# **Technical Reference**

**HP B2600 Workstations** 

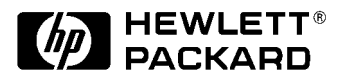

Manufacturing Part Number: n.a. Edition E0501

# Notice

The information contained in this document is subject to change without notice.

# **Restricted Rights Legend**

Use, duplication, or disclosure by government is subject to restrictions as set forth in subdivision (c) (1) (ii) of the Rights in Technical Data and Computer Software Clause at DFARS 252.227.7013.

© Copyright 2001 Hewlett-Packard Company. All Rights Reserved.

This document contains proprietary information that is protected by copyright. All rights are reserved. No part of this document may be photocopied, reproduced or translated to another language without the prior written consent of Hewlett-Packard Company.

UNIX is a registered trademark in the United States and other countries, licensed exclusively through X/Open Company Limited.

<sup>©</sup> Copyright 1980, 1984 AT&T, Inc.

© Copyright 1979, 1980, 1983 The Regents of the University of California.

This software and documentation is based in part on the Fourth Berkeley Software Distribution under license from the Regents of the University of California.

#### 1. Product Information

| Hardware System Overview                 |
|------------------------------------------|
| Operating System Overview14              |
| Your Workstation's Front Panel           |
| System Power Button                      |
| Your Workstation's Rear Panel Connectors |
| Serial Ports 1 and 2 Connectors17        |
| USB Connectors                           |
| Power Cord Connector                     |
| Parallel Connector                       |
| Network Connector                        |
| Audio Connectors (optional)              |
| Monitors                                 |
| Workstation Conversion Process           |
| Desktop to Rack-Mount Conversion         |
| Rack-Mount to Desktop Conversion         |
| Workstation Characteristics              |
| Internal Components                      |

#### 2. Troubleshooting

| Chapter Overview                     | 26 |
|--------------------------------------|----|
| Introduction to Troubleshooting      | 26 |
| Flowcharts for Troubleshooting       | 26 |
| Identifying LCD-Indicated Conditions | 31 |
| Selftest Failures                    | 31 |
| Memory Failures                      | 32 |

|    | Running System Verification Tests                        | 33 |
|----|----------------------------------------------------------|----|
|    | Running ODE-Based Diagnostics                            | 34 |
| 3. | <b>Remove/Replace System Components</b>                  |    |
|    | Chapter Overview                                         | 36 |
|    | Workstation Configurations                               | 36 |
|    | Tools Required                                           | 37 |
|    | Removing/Replacing System Components                     | 38 |
|    | Electrostatic Discharge (ESD) Precautions                | 38 |
|    | Prerequisite for Using the Procedures in this Chapter    | 39 |
|    | Removing the Front Bezel and Top Cover                   | 40 |
|    | Replacing the Front Bezel and Top Cover                  | 41 |
|    | Removing Memory DIMMs                                    | 42 |
|    | Replacing Memory DIMMs                                   | 44 |
|    | Removing the CD Drive                                    | 46 |
|    | Replacing the CD Drive                                   | 50 |
|    | Removing the PCI Cage, I/O Card and PCI Backplane Board  | 54 |
|    | Replacing the PCI Cage, I/O Card and PCI Backplane Board | 59 |
|    | Removing the Hard Disk Drive(s)                          | 63 |
|    | Replacing the Hard Disk Drive(s)                         | 64 |
|    | Removing the Liquid Crystal Display (LCD) Module         | 66 |
|    | Replacing the Liquid Crystal Display (LCD) Module        | 67 |
|    | Removing the AC or DC Power Supply                       | 68 |
|    | Replacing the AC or DC Power Supply                      | 70 |
|    | Removing the System Board                                | 72 |
|    | Replacing the System Board                               | 74 |
|    | Removing the Fan Modules                                 | 77 |
|    | Replacing the Fan Modules                                | 82 |
|    | Removing the Audio Card                                  | 87 |
|    | Replacing the Audio Card                                 | 89 |
|    |                                                          |    |

|    | Converting Your System for Desktop or Rack-Mount Use    |
|----|---------------------------------------------------------|
|    | Converting Your Desktop System to a Rack-Mount System   |
|    | Converting Your Rack-Mount System to a Desktop System96 |
| 4. | Boot Console Handler                                    |
|    | Chapter Overview                                        |
|    | Boot Console Handler Features                           |
|    | Accessing the Boot Console Handler                      |
|    | Boot Console Menus                                      |
|    | Booting the Workstation                                 |
|    | Searching for Bootable Media107                         |
|    | Resetting the Workstation                               |
|    | Displaying and Setting Paths                            |
|    | Displaying and Setting the Monitor Type                 |
|    | Displaying the Current Monitor Configuration            |
|    | Setting the Monitor Type112                             |
|    | Setting the Monitor Type at Power On                    |
|    | Troubleshooting Monitor Problems                        |
|    | Changing the Console to an External Terminal            |
|    | Displaying the Current Memory Configuration116          |
|    | Displaying the Status of the I/O Slots                  |
|    | Setting the Auto Boot and Auto Search Flags             |
|    | Displaying and Setting the Security Mode                |
|    | Displaying and Setting Fastboot Mode                    |
|    | Displaying the LAN Station Address                      |

| Displaying System Information                                       |
|---------------------------------------------------------------------|
| Displaying PIM Information 122                                      |
| Using Remote Power-On                                               |
| Setting the Fan Speed125Rack-Mount Fan Speed125Desktop Fan Speed125 |
| Initial System Loader (ISL) Environment                             |
| ISL User Commands                                                   |

#### 5. Block Diagram

| System Board and PCI Board | 130 |
|----------------------------|-----|
| System Board               | 131 |
| PCI Back-Plane Board       | 133 |

#### A. Regulatory Statements

| Electromagnetic Compatibility                      | 137 |
|----------------------------------------------------|-----|
| Federal Communications Commission (FCC)            | 137 |
| VCCI Statement for Class A Products                | 138 |
| Korea RRL Statement for Class A Product            | 138 |
| Taiwan Class A Warning                             | 138 |
| Optical and Acoustical Statements                  | 139 |
| Visible LED Statement                              | 139 |
| Laser Safety Statement for a Class 1 Laser Product | 139 |
| Regulation on Noise Declaration for Machines       | 139 |

#### **B.** Specifications

| <b>Environmental Specifications</b> | <b>1</b> 8 | 142 |
|-------------------------------------|------------|-----|
|-------------------------------------|------------|-----|

|          | Altitude                                                                                                    | 142                                                                |
|----------|----------------------------------------------------------------------------------------------------|--------------------------------------------------------------------|
|          | DC Magnetic Field Interference                                                                                                    | 142                                                                |
|          | Electromagnetic Interference (EMI)                                                                                                    | 142                                                                |
|          | Electrostatic Discharge                                                                                                    | 142                                                                |
|          | Temperature                                                                                                    | 142                                                                |
|          | Humidity (Non-condensing)                                                                                                    | 142                                                                |
|          | Leakage Current                                                                                                    | 142                                                                |
|          | Shock                                                                                                    | 143                                                                |
|          | Vibration                                                                                                    | 143                                                                |
|          | Electrical Specifications                                                                                                    | 143                                                                |
|          | AC Input Power                                                                                                    | 143                                                                |
|          | DC Input Power                                                                                                    | 143                                                                |
|          |                                                                                                    |                                                                    |
| С.       | HP B2600 Chassis Codes                                                                                                    |                                                                    |
|          | Chassis Codes                                                                                                    | 146                                                                |
|          |                                                                                                    |                                                                    |
|          |                                                                                                    | 110                                                                |
| D.       | Accessories and Replacement Parts                                                                                                    |                                                                    |
| D.       | Accessories and Replacement Parts HP B2600 Accessories                                                                                                    | 170                                                                |
| D.       | Accessories and Replacement Parts         HP B2600 Accessories         B2600 Supported Accessories                                                                                                    | 170<br>170                                                         |
| D.       | Accessories and Replacement Parts         HP B2600 Accessories         B2600 Supported Accessories         Parts and Part Numbers                                                                                                    | 170<br>170<br>171                                                  |
| D.       | Accessories and Replacement Parts         HP B2600 Accessories .         B2600 Supported Accessories .         Parts and Part Numbers .                                                                                                    | 170<br>170<br>171                                                  |
| D.<br>E. | Accessories and Replacement Parts         HP B2600 Accessories         B2600 Supported Accessories         Parts and Part Numbers         DC Power Supply                                                                                                    | 170<br>170<br>171                                                  |
| D.<br>E. | Accessories and Replacement Parts         HP B2600 Accessories         B2600 Supported Accessories         Parts and Part Numbers         DC Power Supply         DC Power Supply Considerations                                                                                                    | 170<br>170<br>171                                                  |
| D.<br>E. | Accessories and Replacement Parts         HP B2600 Accessories         B2600 Supported Accessories         Parts and Part Numbers         DC Power Supply         DC Power Supply Considerations         Connecting Wires                                                                                                    | 170<br>170<br>171<br>171<br>176<br>176                             |
| D.<br>E. | Accessories and Replacement Parts         HP B2600 Accessories         B2600 Supported Accessories         Parts and Part Numbers         DC Power Supply         DC Power Supply Considerations         Connecting Wires         Grounding Your Workstation                                                                                                    | 170<br>170<br>171<br>176<br>176<br>176                             |
| D.<br>E. | Accessories and Replacement Parts         HP B2600 Accessories         B2600 Supported Accessories         Parts and Part Numbers         DC Power Supply         DC Power Supply Considerations         Connecting Wires         Grounding Your Workstation         Location for Your DC Source and Workstation(s)                                                                            | 170<br>170<br>171<br>171<br>176<br>176<br>176                      |
| D.<br>E. | Accessories and Replacement Parts         HP B2600 Accessories         B2600 Supported Accessories         Parts and Part Numbers         DC Power Supply         DC Power Supply Considerations         Connecting Wires         Grounding Your Workstation         Location for Your DC Source and Workstation(s)         Removing the DC Power Supply                                       | 170<br>170<br>171<br>176<br>176<br>176<br>176                      |
| D.       | Accessories and Replacement Parts         HP B2600 Accessories         B2600 Supported Accessories         Parts and Part Numbers         DC Power Supply         DC Power Supply Considerations         Connecting Wires         Grounding Your Workstation         Location for Your DC Source and Workstation(s)         Removing the DC Power Supply                                       | 170<br>170<br>171<br>176<br>176<br>176<br>176<br>177               |
| D.<br>E. | Accessories and Replacement Parts         HP B2600 Accessories         B2600 Supported Accessories         Parts and Part Numbers         DC Power Supply         DC Power Supply Considerations         Connecting Wires         Grounding Your Workstation         Location for Your DC Source and Workstation(s)         Removing the DC Power Supply         Replacing the DC Power Supply | 170<br>170<br>171<br>171<br>176<br>176<br>176<br>176<br>177<br>180 |

#### F. Remove/Replace DAT Drives

| Removing the DAT Drive   | 184 |
|--------------------------|-----|
| Removing the SCSI Cable  | 187 |
| Replacing the DAT Drive  | 189 |
| Replacing the SCSI Cable | 192 |

#### G. Remove/Replace Flexible Disk Drives

| Removing the Flexible Disk Drive. | 196 |
|-----------------------------------|-----|
| Removing the SCSI Cable           | 199 |
| Replacing the Flexible Disk Drive | 201 |
| Replacing the SCSI Cable          | 205 |

# Preface

This *Technical Reference* provides instructions for installing and configuring hardware, system specifications and characteristics, instructions for using the Boot Console Handler, error messages and troubleshooting hints for your HP B2600 workstation.

## **Safety and Regulatory Statements**

See Appendix A for the safety and regulatory statements that apply to the B2600 workstation.

### **Installation Notice**

Products designated in the Hewlett-Packard price list as customer installable can be installed using the instructions provided with the product. If you have elected to have the product installed by our field personnel, you will be charged for this service as covered under the standard terms and conditions. For more information, please go to this web site:

www.hp.com/workstations/support

# **Related Manuals**

The following documents are also a part of your HP B2600 document set:

- Installation Poster for the HP B2600 Workstation
- Getting Started Guide for the HP B2600 Workstation

For more information, refer to the following documents:

- Common Desktop Environment (CDE) User's Guide
- Configuring HP-UX for Peripherals
- HP-UX System Administration Tasks
- HP CDE Getting Started Guide
- Managing Systems and Workgroups
- Using HP-UX
- Using Your HP Workstation
- Getting Started Guide for the B2600

Note that the documents listed above can be viewed with a web browser using this URL:

http://www.docs.hp.com

# **Revision History**

The revision history for each edition of the manual is listed below:

Edition Revision History

E0501 First Printing

### **Problems, Questions, and Suggestions**

If you have any problems or questions with our hardware, software, or documentation, please contact either your HP Response Center or your local HP representative. If you have access to a web browser, you can get the latest software and hardware patches at the following URL:

http://www.hp.com/workstations/support/

### **Electrostatic Discharge (ESD) Precautions**

Electrostatic charges can damage the integrated circuits on printed circuit boards. To prevent such damage from occurring, observe the following precautions during board unpacking and installation:

- Work on a static-free mat.
- Wear a static strap to ensure that any accumulated electrostatic charge is discharged from your body to ground.
- Create a common ground for the equipment you are working on by connecting the static-free mat, static strap, and peripheral units to that piece of equipment.
- Keep uninstalled printed circuit boards in their protective antistatic bags.
- Handle printed circuit boards by their edges, once you have removed them from their protective antistatic bags.

# **1 Product Information**

This chapter provides general product information about the HP B2600 workstation. This information is provided to help familiarize you with the main features and components of the workstation.

Instructions in this chapter assume that you are running the Common Desktop Environment (CDE) on the HP-UX 10.20, 11.0 or 11i operating system with the latest additional core enhancements (ACE).

The topics included in this chapter are:

- Hardware System Overview
- Operating System Overview
- Your Workstation's Front Panel
- Your Workstation's Rear Panel Connectors
- Monitors
- Workstation Characteristics
- Internal Components

# Hardware System Overview

To help you gain a better understanding of the HP B Class workstation, Table 1-1. provides the workstation's hardware system features.

Table 1-1. HP B2600 Hardware System Features

| Workstation Feature      | Description                                                                                                    |
|--------------------------|----------------------------------------------------------------------------------------------------|
| Processor                | A PA8600 microprocessor with an operating frequency<br>of 500MHz. This processor has a 0.5 MB instruction<br>cache and a 1.0MB data cache. |
| Monitors                 | PC compatible monitors                                                                                                    |
| Optional Graphics        | Supported graphics devices:                                                                                                    |
|                          | • HP VISUALIZE- <i>fx</i> 5                                                                                                    |
|                          | • HP VISUALIZE- <i>fxe</i> rev. b                                                                                                    |
| Main Memory              | Four memory slots (cards can be mixed):                                                                                                    |
|                          | <ul> <li>256MB DIMMs</li> <li>512MB DIMMs</li> <li>1GB DIMMs</li> </ul>                                                                    |
| Internal Storage Devices | Two Low-Voltage Differential (LVD) SCSI hard disk drive and one optional ATAPI CD drive.                                                   |
| Standard Network         | 10/100 Base T LAN connector                                                                                                    |
| Standard I/O Connectors  | Standard workstation I/O ports:                                                                                                    |
|                          | Universal Serial Bus (USB) connectors, two                                                                                                 |
|                          | Serial ports 1 and 2 connectors                                                                                                    |
|                          | Parallel connector                                                                                                    |
|                          | LAN connector                                                                                                    |
| PCI slots <sup>1</sup>   | Slot 1: 32 Bit, 5.0V, 33MHz (optional audio card)                                                                                          |
|                          | Slot 2: 32 Bit, 5.0V, 33MHz                                                                                                    |
|                          | Slot 3: 64 Bit, 5.0V, 33MHz (graphics card)                                                                                                |
|                          | Slot 4: 64 Bit, 5.0V, 33MHz                                                                                                    |
| Remote Power-on          | Allows you to turn on your workstation from a remote system.                                                                               |

1. Its is recommended that you install the optional audio card in slot one of the PCI cage, and your graphics card in slot three of the PCI cage.

### **Operating System Overview**

Your workstation uses the HP-UX 10.20, 11.0 or 11i operating system. Instant ignition systems (systems with preloaded software) have X-Windows, and HP CDE, Hewlett-Packard's graphical user interface, installed and configured.

Please refer to the "Instant Ignition System Information" sheet that came with your system for details on configuration.

If your Instant Ignition system does not have the kernel preconfigured with all of the device drivers, you need to refer to the manual *Managing Systems and Workgroups* to configure your kernel.

If you have any questions about Instant Ignition, refer to the document *Using Your HP Workstation* for more information.

Note that both of the documents mentioned in the previous paragraphs can be found on the world-wide web at the following Uniform Resource Locator (URL):

http://www.docs.hp.com/

### **Your Workstation's Front Panel**

Before powering on your system, you should become familiar with the system unit controls. Figure 1-1. shows the system unit front panel controls.

#### Figure 1-1. System Unit Front Panel

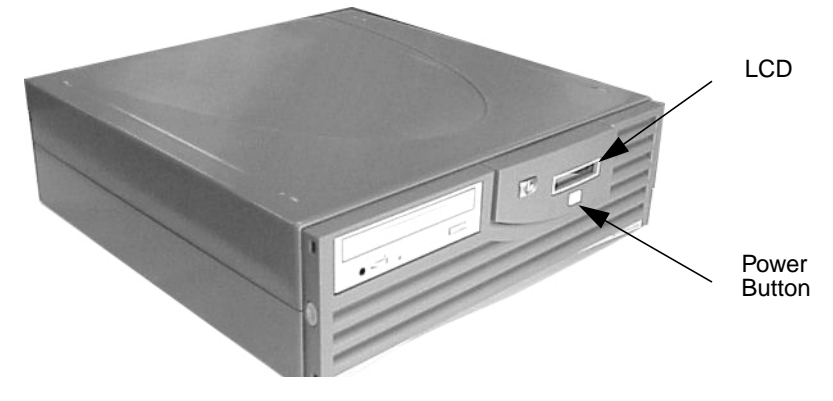

### System LCD

The Liquid Crystal Display (LCD) is located on the front panel. The LCD has two 16-character lines. The LCD displays messages about the state of the system, including chassis codes. The symbols in Figure 1-2. appear in the LCD if you have the HP-UX 10.20, 11.0 or 11i operating system booted on your system. They represent the different system activities shown:

#### Figure 1-2. LCD Symbols for System Activities

Operating system running (heart beat)
 Disk access in progress
 Network receive in progress
 Network transmit in progress

### **System Power Button**

The power button is used to turn the system unit on and off. When you turn your workstation off, the operating system executes an automatic shutdown -h command. This prevents any damage to programs and data on your system disk. Turning the power switch back on again automatically boots up the HP-UX 10.20, 11.0 or 11i operating system if your system has been configured to auto boot.

## **Your Workstation's Rear Panel Connectors**

This section describes the following connectors on the system unit's rear panel:

- Serial Ports 1 and 2 Connectors
- USB Connectors
- Power Cord Connector
- Parallel Connector
- Network Connector

**NOTE** To maintain FCC/EMI compliance, verify that all cables are fully seated and properly fastened.

Figure 1-3. shows the locations of the connectors on the system unit's rear panel.

#### Figure 1-3. System Unit Rear Panel Connectors

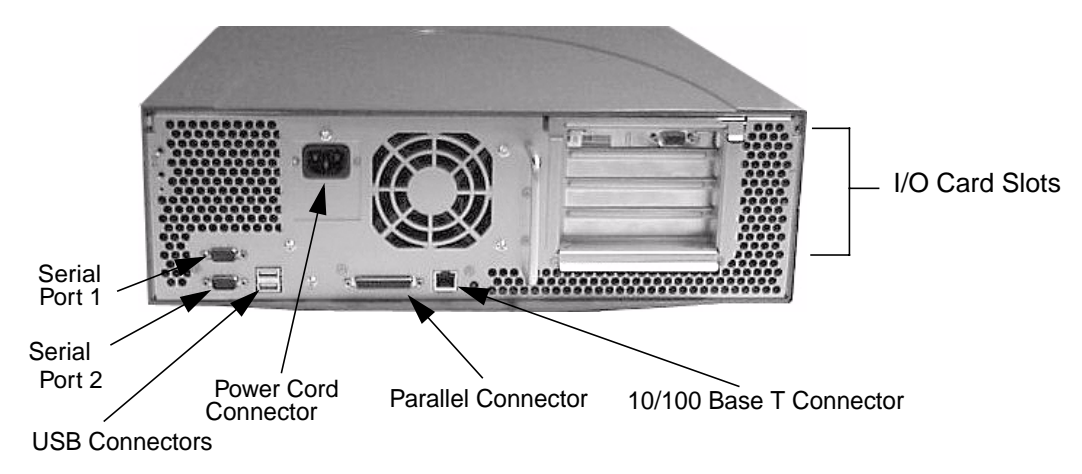

### **Serial Ports 1 and 2 Connectors**

You can attach a variety of pointing devices (such as a mouse or trackball), or peripheral devices (such as printers, plotters, modems, and scanners) to the RS-232C Serial Input/Output (SIO) ports on this workstation. Consult the documentation that accompanies each pointing or peripheral device for specific information concerning its use.

### **USB Connectors**

The two Universal Serial Bus (USB) connectors support only the HP keyboard, mouse and hub (D6804A). You can connect the HP keyboard, mouse and hub in either of the USB connectors.

The mouse and keyboard were shipped with your system unit, and the HP hub can be ordered separately. Note that you should consult the documentation that accompanies each input device for specific information concerning its use.

For more information on the Universal Serial Bus, use your browser and the following URL:

http://www.usb.org

#### Keyboard

The USB connector provides an interface for the keyboard to the system. This keyboard provides the standard keys found on most PC keyboards.

#### **HP Mouse**

The HP mouse (USB) has left, middle and right buttons that function the same as most mice. For general information on the various cursor shapes and mouse button mappings associated with different areas of HP CDE while using a mouse, see the *Using Your HP Workstation* document.

### **Power Cord Connector**

Plug the workstation's power cord into the power cord connector to provide AC power to the system. For information regarding the DC power supply, see Appendix E in this document.

### **Parallel Connector**

This 25-pin parallel connector allows you to connect printers and disk drives that require a parallel connector. This connector complies with the IEEE 1284 standard.

### **Network Connector**

Your workstation has a built-in 10/100 BaseT network connection. Your workstation will automatically select the correct network setting.

### **Audio Connectors (optional)**

Your workstation does not provide for audio input and output capabilities. If you require these capabilities, please contact your local HP Sales Representative. If you decide to purchase the recommended optional audio card, read the chapter "Remove/Install System Components" in this manual for installation instructions.

### Monitors

The HP VISUALIZE fx5 and fxe2 graphics cards support any VESA monitors that are capable of a minimum XGA resolution of  $1600 \times 1200$ .

Before using your monitor, you should become familiar with its controls, connectors and indicators. For information on these controls and indicators and on using your monitor, see the documentation that came with the monitor.

### **Workstation Conversion Process**

If you want to convert your workstation from a desktop system to a rack-mount system or from a rack-mount system to a desktop system, order the appropriate conversion kit listed in the subsequent sections. The instructions can be found in the conversion kits.

### **Desktop to Rack-Mount Conversion**

To convert your desktop system to a rack-mount system, you will need to order the rack-mount kit (HP Part Number: A7228A) from your local HP Sales Representative. You can find the conversion instructions in the chapter "Remove/Install System Components" in this manual.

### **Rack-Mount to Desktop Conversion**

To convert your rack-mount system to a desktop system, you will need to order the desktop kit (HP Part Number: A7227A) from your local HP Sales Representative. You can find the conversion instructions in the chapter "Remove/Install System Components" in this manual.

# **Workstation Characteristics**

**Table 1-2. Workstation Characteristics** 

| Characteristic                                                                                          | Description                                                                                                    |
|----------------------------------------------------------------------------------------------------|----------------------------------------------------------------------------------------------------|
| Weight Rack System (excl. keyboard and display)<br>Weight Desk-side System (excl. keyboard and display) | 14.1 kg (31.0 lb.)<br>15.9 kg (35.0 lb.)                                                                        |
| Dimensions Rack System                                                                                  | Depth: 45.77 cm (18.02 inches) <sup>1</sup><br>Width: 42.50 cm (16.73 inches)<br>Height: 12.70 cm (5.00 inches) |
| Dimensions Desk-side System                                                                             | Depth: 47.02 cm (18.51 inches)<br>Width: 43.26 cm (17.03 inches)<br>Height: 13.67 cm (5.38 inches)              |
| Storage temperature                                                                                     | -40°C to +70°C (-40°F to +158°F)                                                                                |
| Storage humidity                                                                                        | 8% to 90% (relative)                                                                                            |
| Operating temperature                                                                                   | +5°C to +35°C (+41°F to +95°F)                                                                                  |
| Operating humidity                                                                                      | 15% to 80% (relative)                                                                                           |
| Input Current                                                                                           | 3.6 – 3.0 amps (AC at 100 to 120 Vac)<br>1.8 – 1.5 amps (AC at 200 to 240 Vac)                                  |
| Input Frequency                                                                                         | 50Hz/60Hz                                                                                                    |
| Sound Power Rack System                                                                                 | 5.5 Bels LwA max. at 30°C (88°F)                                                                                |
| Sound Power Desk-side System                                                                            | 5.0 Bels LwA max. at 30°C (88°F)                                                                                |

1. The depth given above did not include the rear handle on the system. The depth of the system with a rear handle is 49.50 cm or 19.49 inches.

## **Internal Components**

This section describes the internal components of the B2600 workstations.

For instructions on how to remove and install the workstation's PCI cage, memory cards (DIMMs), removable mass storage devices, system board and power supply, see Chapter 3.

Figure 1-4. Internal Components of the B2600

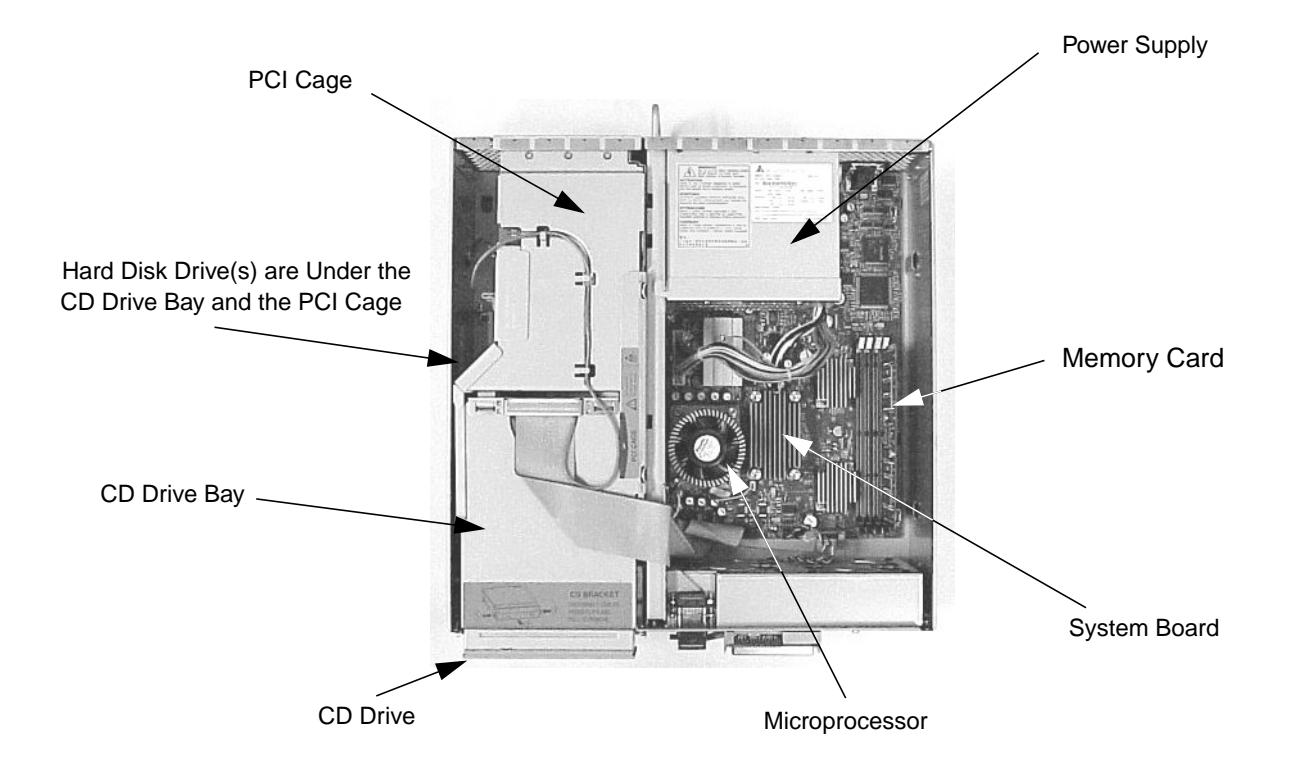

#### **System Board**

The system board in the B2600 contains the PA-RISC microprocessors and memory slots as well as connectors to other components.

#### Microprocessor

The B2600 has one PA-8600 microprocessor with an operating frequency of 500 MHz. This processor has a 0.5 MB instruction cache and a 1.0 MB data cache. The microprocessor is cooled by a "turbocooler" which consists of a cylindrical heat sink and an integrated fan.

#### **Power Supply**

The maximum AC and DC power needed by a fully-configured SPU is 360W input power. The temperature sensor is located at the front of the system board. The AC power supply weighs approximately 5.8 lbs. (2.6 kg.) and the DC power supply weighs approximately 4.2 lbs. (1.9 kg.).

**CAUTION** HP does not recommend and does not support the use of "ferro-active" or "ferro-resonant" power correction in conjunction with the B2600 workstation. This type of line conditioner represents an older technology that is not compatible with the most recent designs in active Power Factor Correction (PFC) power supplies such as those in the HP B2600 workstations. "Ferro-active" or "ferro-resonant" line conditioners may cause an increase in total harmonic distortion and may produce significant and unpredictable voltage regulation anomalies.

#### **PCI Cage**

The PCI (Peripheral Connect Interface) cage is located on the left side of the system board, behind the CD drive bay area. There are two 32-bit, 5.0v, 33MHz slots and two 64-bit, 5.0v, 33MHz slots, which provide I/O expansion capabilities for the workstation. The two 32-bit slots support short PCI cards, and the two 64-bit slots support short and full-length PCI cards.

If you are installing a video card in you workstation, it is recommended that you install it in slot three of the PCI cage. Note that any optional audio card should be installed in slot one of the PCI cage.

#### **CD Drive Bay and Hard Disk Drive Bays**

The B2600 supports two Low-Voltage Differential (LVD) SCSI hard disk drives (one standard and one optional) and one optional ATAPI CD drive. If you should install an optional SCSI card in one of the four PCI slots located in you PCI cage, the internal SCSI bus will be independent of the external SCSI bus.

Product Information Internal Components

# Troubleshooting

This chapter provides information about isolating a failing component, known as a Field Replaceable Unit (FRU), in HP B2600 workstations.

## **Chapter Overview**

This chapter contains the following main sections:

- Introduction to Troubleshooting
- Flowcharts for Troubleshooting
- Identifying LCD-Indicated Conditions
- Running System Verification Tests
- Running ODE-Based Diagnostics

### **Introduction to Troubleshooting**

To troubleshoot HP B2600 workstations, you must be familiar with the HP-UX operating system and be able to start and stop processes. You should also be familiar with the boot ROM diagnostics, ISL diagnostics, and the Support Tools Manager online tests, which are described in this chapter.

First note any error or status messages and then run the power-up boot ROM diagnostics, known as Selftest. If the Selftest diagnostics fail, replace the FRU that is indicated. If the tests pass but you still suspect a problem, run the ODE diagnostics and the Support Tools Manager online tests.

For a complete description of using ODE diagnostics and using the Support Tools Manager, see the *Support Media User's Manual* (Part Number B3782-90176).

### **Flowcharts for Troubleshooting**

The following four figures contain troubleshooting flowcharts you can follow to isolate a failing Field Replaceable Unit (FRU). Figure 2-1. on the next page contains the main troubleshooting flowchart. Figure 2-2. through Figure 2-4. the following pages contain the flowcharts for console, bootable device, and HP-UX troubleshooting, respectively.

#### WARNING Before removing any FRU, PCI card, DIMM or power supply connectors, you must disconnect the AC power cord from its wall outlet for both the AC power source.

For DC power, disconnect power from the source before connecting power to the product or before accessing the product's power terminals. For more details, see the "DC Power Supply" appendix.

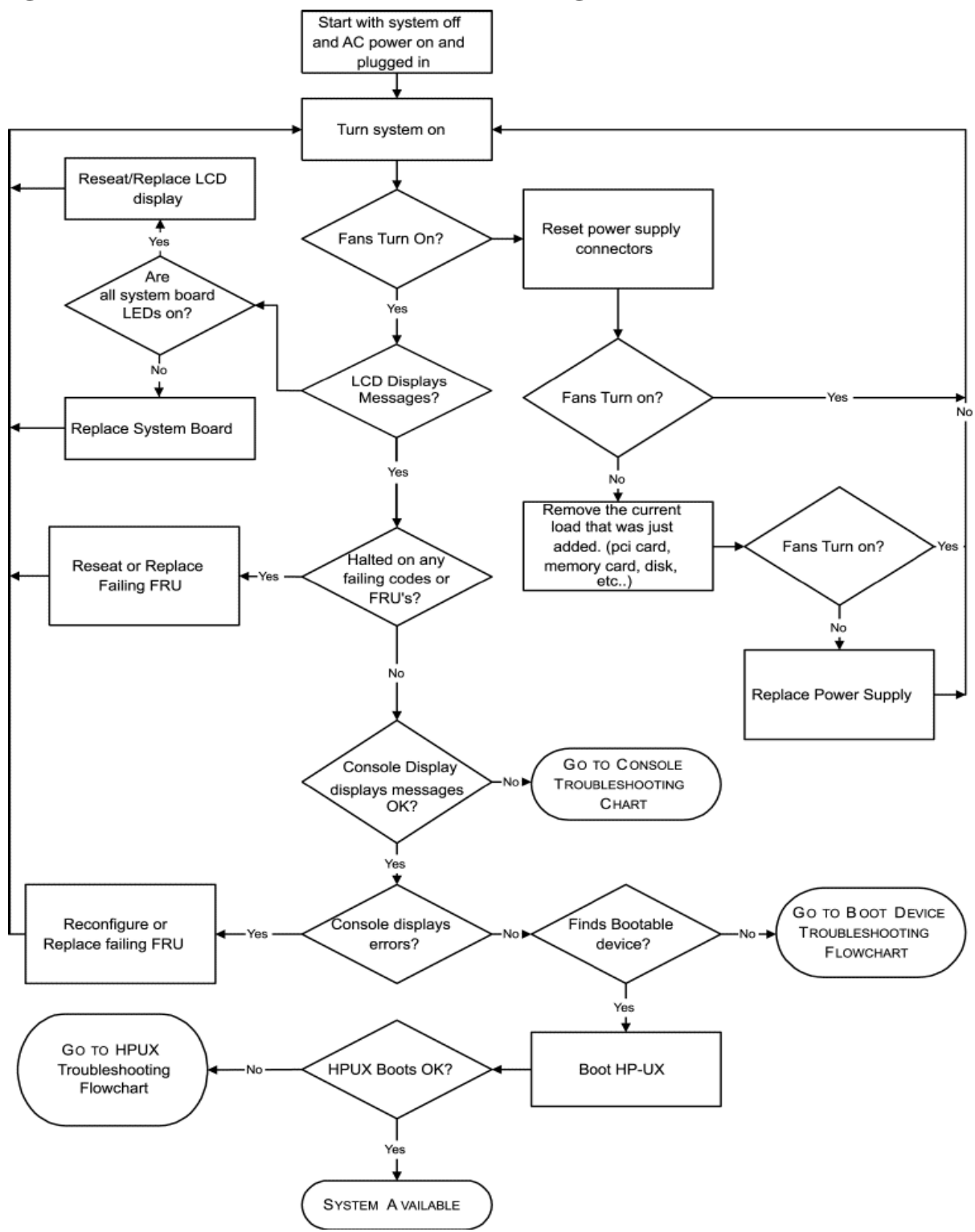

Figure 2-1. Main Flowchart for Troubleshooting

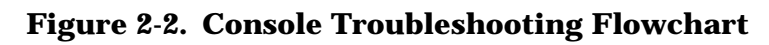

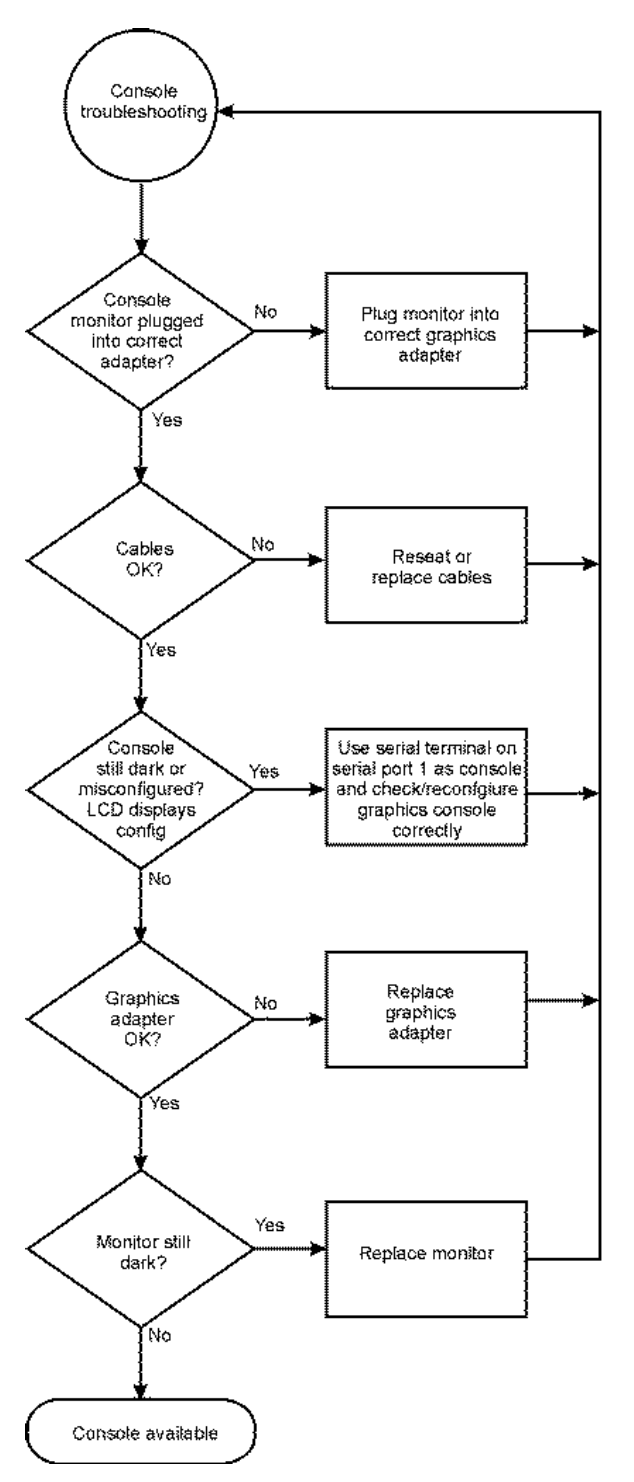

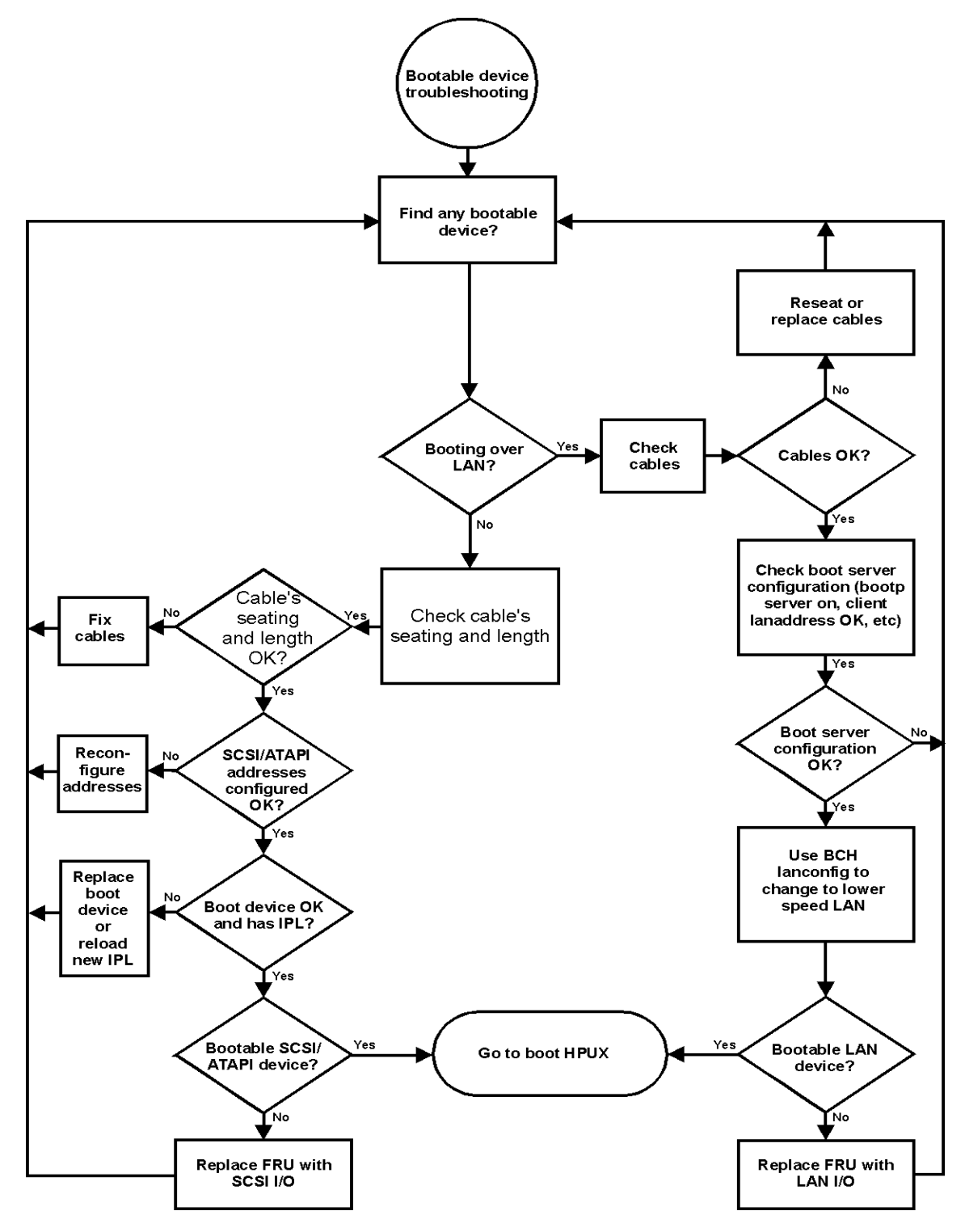

Figure 2-3. Bootable Device Troubleshooting Flowchart

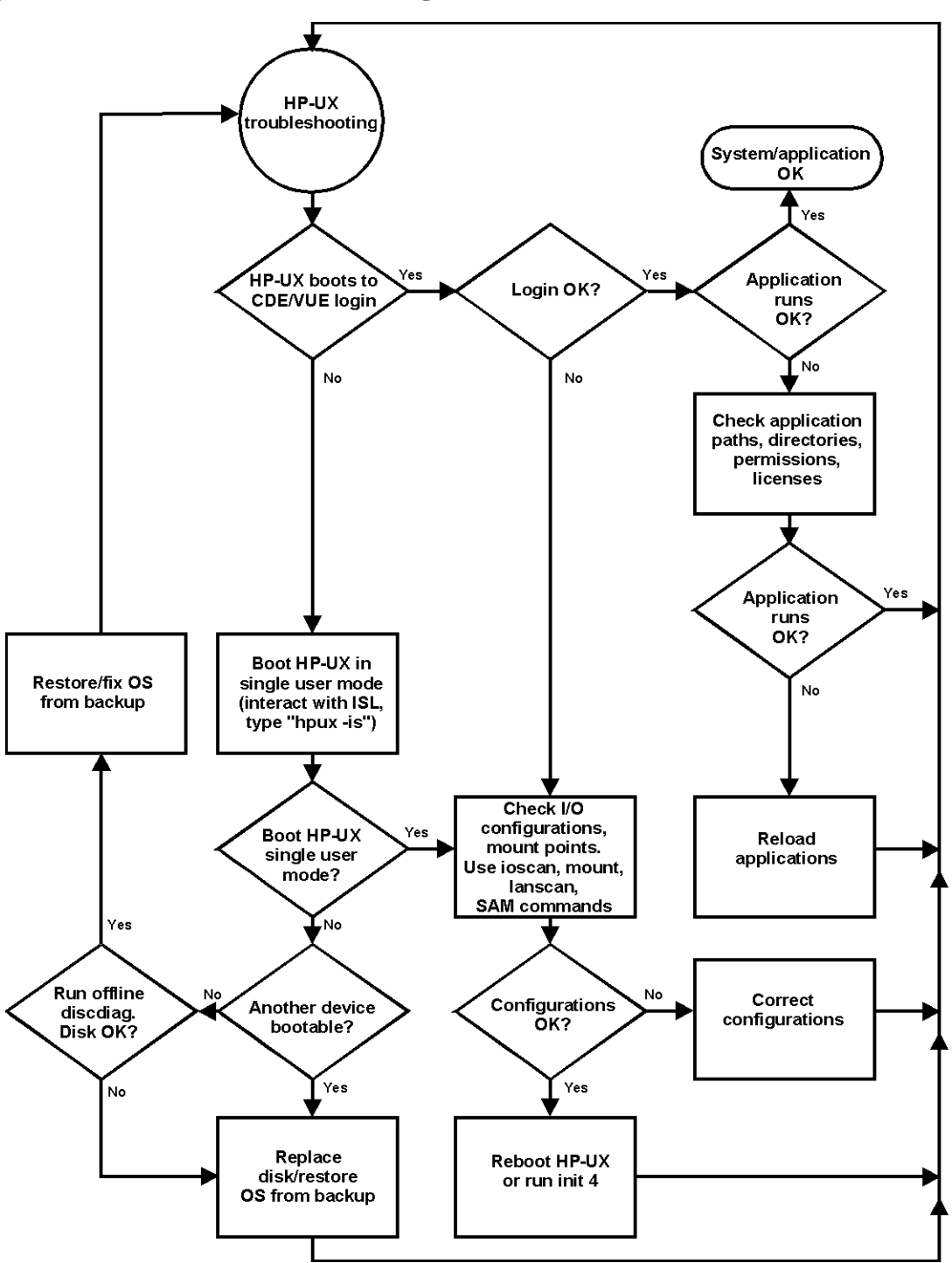

Figure 2-4. HP-UX Troubleshooting Flowchart

### **Identifying LCD-Indicated Conditions**

This workstation uses a 2-line LCD, with up to 16-characters per line, to display firmware/operating system progress codes. These codes are referred to as chassis codes. The information displayed on the LCD has the following format:

| XXX YYYY: ZZ | zzzz ( | Line | 1) |
|--------------|--------|------|----|
| АААААААААААА | AAAA ( | Line | 2) |

#### Where:

| XXX            | Three-character Operating Status                               |
|----------------|----------------------------------------------------------------|
| YYYY           | Four-digit hex code identifying the code module being executed |
| ZZZZZZ         | Six-digit FRU descriptor                                       |
| АААААААААААААА | Diagnostic message of up to 16 characters                      |

The 3-character operating status can be one of the following:

| FLT (fault)      | A hardware error has been detected       |
|------------------|------------------------------------------|
| TST (test)       | Hardware being tested                    |
| INI (initialize) | Hardware being initialized               |
| SHU (shutdown)   | System being shutdown                    |
| WRN (warning)    | A non-optimal operating condition exists |
| RUN (running)    | The operating system is running          |

### **Selftest Failures**

Chassis codes are the key to debugging selftest errors. If a failure is found during selftest, chassis codes are displayed in the system LCD. To debug a failure:

- 1. In Table C-1 of the "HP B2600 Chassis Codes" appendix, find the chassis code listed on the LCD.
- 2. In the Boot Console Handler, use the Service Menu's pim, pdt, and ChassisCodes commands to get additional information about the failure.

The FRU column in Table C-1 of the "HP B2600 Chassis Codes" appendix shows messages printed on the LCD that refer to system FRUs. All codes are listed in numeric order.

### **Memory Failures**

The B2600 workstations require special Memory Page Deallocation to be implemented. This feature allows the workstation to provide information to the operating system about memory failures.

HP-UX uses this information to map out failing memory areas and continue normal operation. You can check the Memory Page Deallocation Table (PDT) using the pdt command in the Service menu of the Boot Console Handler (refer to Chapter 4). If a failing DIMM is replaced, use the command pdt clear in the Service Menu to clear out the PDT.

### **Running System Verification Tests**

HP-UX uses an online diagnostics product called the Support Tools Manager that allows system operation verification.

Three interfaces are available with the Support Tools Manager: a command line interface (accessed through the cstm command), a menu-driven interface (accessed through the mstm command), and the graphical user interface (accessed through the xstm command).

For more information on these user interfaces, see the online man pages by entering the following at a command line prompt:

```
man cstm [Enter]
man mstm [Enter]
man xstm [Enter]
```

For information on the enhanced online diagnostics, see the *Support Media User's Manual* (HP Part Number B3782-90176).

To access the Support Tools Manager, perform the following steps:

1. In a terminal window, type the following at the # prompt to invoke the command line interface:

```
# cstm [Enter]
```

2. The following message appears:

Support Tool Manager Version A.01.00 Type 'help' for a list of available commands. CSTM>

3. To verify the system operation, type the following at the CSTM> prompt:

CSTM> verify all [Enter]

Messages similar to the following appear:

Verification has started on device (CPU). Verification has started on device (FPU).

CSTM> Verification of (FPU) has completed. CSTM> Verification of (CPU) has completed.

The message given above indicates that the central processing unit and the floating point unit are both working.

- 4. Press [Enter] to return to the CSTM> prompt after all test results are reported.
- 5. To exit the Support Tools Manager, enter the following:

CSTM> exit [Enter]

If any tests failed, run Selftest and ISL diagnostics to isolate the problem.

# **Running ODE-Based Diagnostics**

The Offline Diagnostic Environment (ODE) consists of diagnostic modules for testing and verifying system operation. ODE provides all the necessary functions for the user to load specified tests and interact with those tests.

ODE is an ISL utility. To boot ODE:

- 1. Invoke the ISL environment from the system disk or a CD ROM.
- 2. Type ode [Enter] after the ISL> prompt to invoke ODE from the LIF directory on the system disk. The prompt changes to ODE>.

Not all of the test modules are available on all systems. To see what test modules are available to run on this system, type ls at the ODE> prompt. The available modules include the following:

- <code>astrodiag tests</code> and <code>verifies</code> the basic functionality of the Astro memory <code>controller/I/O</code> chip.
- siodiag tests and verifies the basic functionality of the SuperI/O multifunction I/O chip, including serial, parallel, USB, and so forth.
- wdiag tests and verifies the functionality of the PA-RISC chip.
- memtest tests and verifies the memory arrays. If an error is detected, the diagnostic reports the memory card and its slot number that needs replacement. It also provides a map of the memory configuration so that the user can identify the type of memory and its slot location.
- fupdate updates the system's Processor Dependent Code (PDC) firmware in the FEPROM or Flash ROM.
- mapper identifies the configuration of HPPA systems. It displays path, identification, and revision information of I/O components, configuration of memory controllers, processors, co-processors, cache, and TLB, as well as processor board component revisions and values of various HPPA system identifiers, revisions, and capabilities.

For further information on the various ODE commands and a complete listing of the command set, type help [Enter] at the ODE> prompt or at the prompt of one of the test modules.

# **3** Remove/Replace System Components

This chapter discusses the removal and replacement of system components for the HP B2600 workstations.

### **Chapter Overview**

This chapter contains the following main sections:

- Tools Required a list of tools necessary for removing and replacing system components.
- Removing/Replacing System Components a set of procedures for removing/replacing: front bezel, top cover, liquid crystal display, CD drive, PCI cage, I/O cards, PCI card, hard disk drive, AC and DC power supplies, system board, system fans, memory, and optional audio card.

#### WARNING For most of the installation and removal procedures in this chapter, you must power off the workstation and unplug the workstation power cord from the AC power outlet.

For DC power, disconnect power from the source before connecting power to the product or before accessing the product's power terminals. For more details, see the "DC Power Supply" appendix.

**NOTE** To maintain FCC/EMI compliance, verify that all covers are replaced and that all screws are properly seated.

### **Workstation Configurations**

Refer to the HP Workstations web site for a complete list of supported accessories, peripherals, and operating system versions for the HP B2600 workstations. The URL for the web site is:

http://www.hp.com/workstations
# **Tools Required**

Use the following tools to remove or replace system upgrades (for example, hard disk drives):

- Light-duty flat blade screwdriver with 6-inch (150 mm) blade
- Number 2 Phillips screwdriver with 6-inch (150mm) blade
- T-10 and T-15 Torx driver
- ESD equipment (see the "Electrostatic Discharge (ESD) Precautions" section later in this chapter for detailed information)

# **Removing/Replacing System Components**

The procedures in this section describe how to remove/replace the HP B2600 workstation system components. Note that you need to observe the electrostatic discharge (ESD) precautions and the prerequisites for installing and removing system components in the subsequent sections, as well as any NOTEs, CAUTIONs, and WARNINGs in each system upgrade procedure.

**NOTE** If you need to install a new system component, simply follow the procedures for *replacing* the particular component in this chapter.

## **Electrostatic Discharge (ESD) Precautions**

To prevent damage to the HP B2600 workstation, observe all of the following ESD precautions while performing the system upgrade procedures:

- Work on a static-free mat.
- Wear a static strap to ensure that any accumulated electrostatic charge is discharged from your body to ground.
- Create a common ground for the equipment you are working on by connecting the static-free mat, static strap, and peripheral units to that piece of equipment.
- Keep uninstalled printed circuit boards in their protective antistatic bags.
- Handle printed circuit boards by their edges, once you have removed them from their protective antistatic bags.

## **Prerequisite for Using the Procedures in this Chapter**

You must complete the following steps before performing any of the removal/replacement procedures in this chapter:

- 1. Power off the workstation (either by executing shutdown -h as root, or by simply pressing the power switch on the front panel of the workstation, which accomplishes the same thing), as well as the monitor and any attached peripheral devices.
- 2. Unplug the workstation power cord and all peripheral devices from AC power outlets. If you are using a DC power source, turn off the DC power source and disconnect the input cables from the DC power supply.
- 3. Attach the static-grounding wrist strap by following the instructions on the package. Attach the sticky end of the wrist strap to bare metal on the rear panel of the workstation.

| NOTE    | To make access to the internal components easier, you may want to place the workstation on a table or workbench instead of leaving it on the floor.                                                 |
|---------|----------------------------------------------------------------------------------------------------|
|         |                                                                                                    |
| CAUTION | This workstation is designated for two-person lifting; it weighs approximately 35.0 pounds (15.89 kg), depending on the configuration. Do not attempt to lift it by yourself, or injury may result. |

# **Removing the Front Bezel and Top Cover**

This section describes how to remove the HP B2600 workstation's front bezel and top cover. Once you have removed these system components, you will have access to the interior components of your system.

#### **Removing the Front Bezel and Top Cover**

- 1. Turn your workstation off and unplug it.
- 2. Lay your workstation on a soft anti-static surface with the HP logo text in the upright position.
- 3. Press in on both release buttons found on the ends of the bezel and pull outward from the workstation to remove it. Next, unscrew the captive screws and pull forward on the cover and lift it off. See Figure 3-1.

#### Figure 3-1. Front Bezel and Top Cover Removal

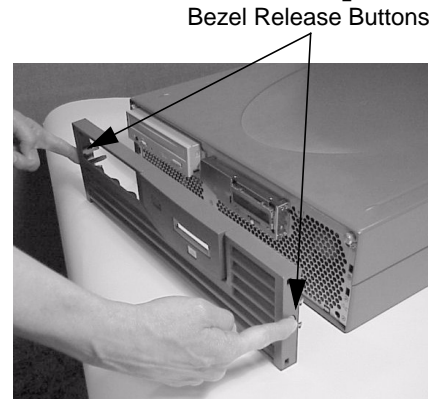

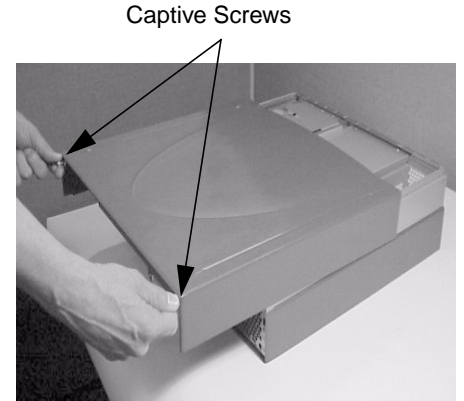

# **Replacing the Front Bezel and Top Cover**

This section describes how to replace the HP B2600 workstation's front bezel and top cover. After you have completed the necessary component upgrades to your workstation, you need to replace the top cover and bezel on you workstation.

#### **Replacing the Front Bezel and Top Cover**

- 1. Slide the top cover back on the workstation and secure it by screwing in the captive screws.
- 2. Next, push the bezel in place on the front of the workstation. See Figure 3-2.

#### Figure 3-2. Front Bezel and Top Cover Replacement

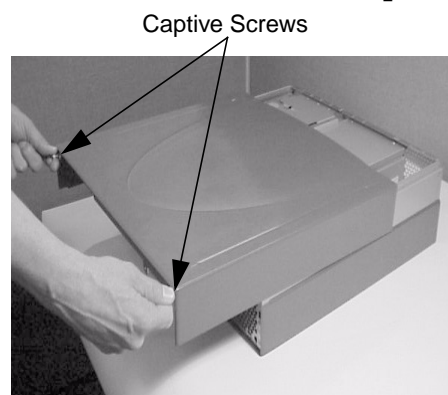

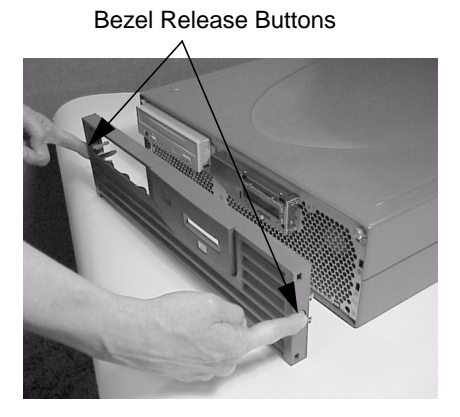

# **Removing Memory DIMMs**

This section explains how to remove DIMM cards from your workstation. Please refer to the subsequent "Memory Configuration" section for the proper sequencing of DIMM cards in the system board's memory slots.

Here is the procedure for removing DIMM cards from your workstation:

- 1. Complete the procedure in the section **"Removing the Front Bezel and Top Cover"** found in this chapter.
- 2. Press downward on the tabs that are located on both ends of the memory card slots. See Figure 3-3.

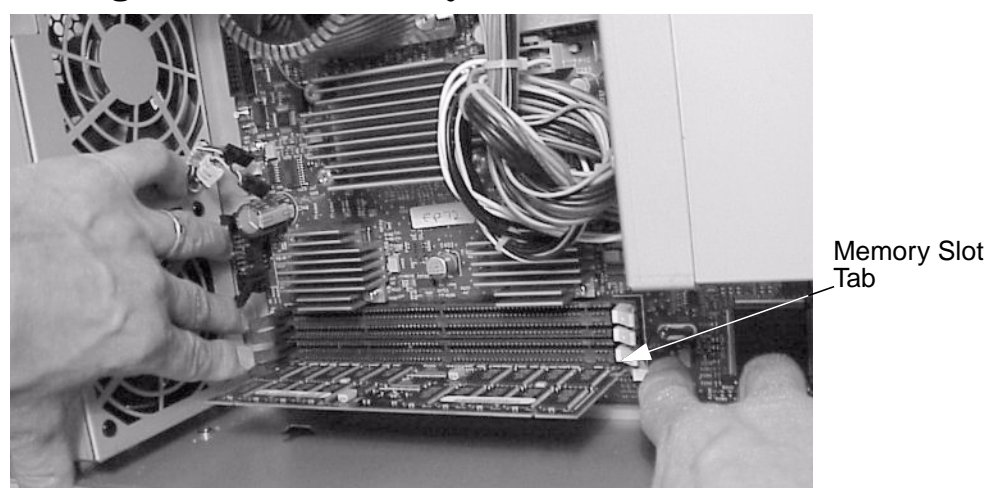

#### Figure 3-3. Pressing Down on the Memory Slot Tabs

3. Grasp both edges of the DIMM card and lift it out of the memory slot. See Figure 3-4.

#### Figure 3-4. Lifting a DIMM Card Out of the Memory Slot

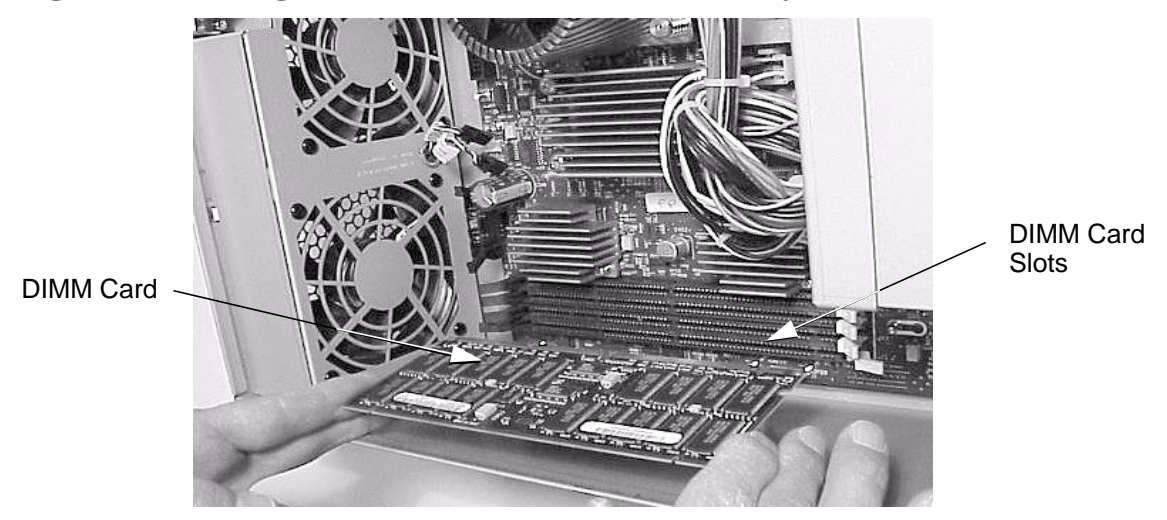

#### Memory Configuration

The HP B2600 workstation has four memory slots, labeled SL0, SL1, SL2and SL3 (SL0 is the slot closest to the workstation's chassis). You can mix 256MB, 512MB and 1GB memory cards in the memory slots, but you must install them using the memory sequence shown in Figure 3-5.

#### Figure 3-5. Memory Loading Sequence in the HP B2600

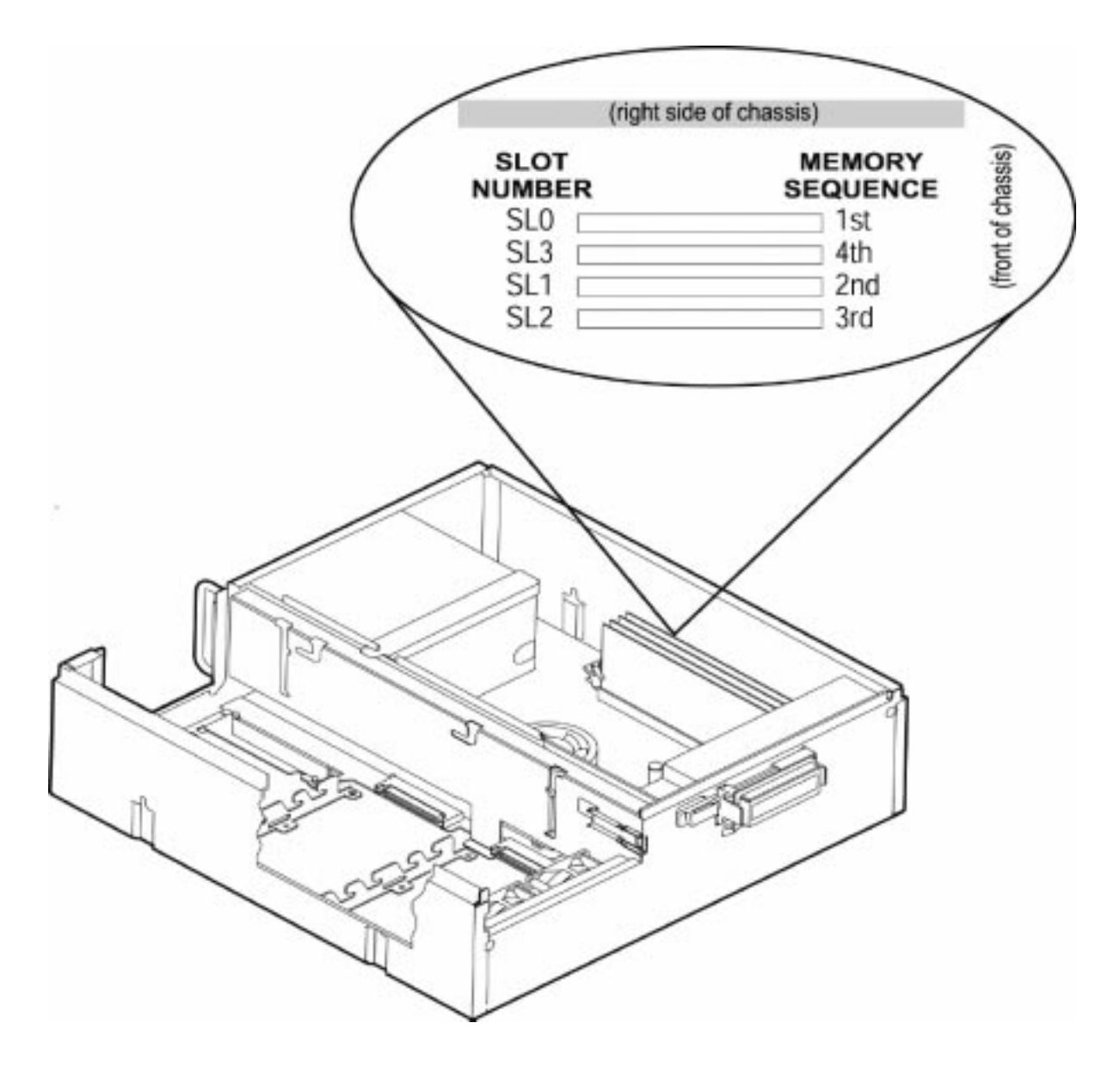

# **Replacing Memory DIMMs**

This section explains how to replace DIMM cards in your workstation. For the proper sequencing of DIMM cards in the system board's memory slots, see Figure 3-6.

Here is the procedure for replacing DIMM cards in your workstation:

- 1. Remove the current DIMM(s) if you have not already done this. Otherwise, skip this step. To remove the current DIMM(s), follow the procedure in the section **"Removing Memory DIMMs"** found in this chapter.
- 2. Determine the appropriate memory slot(s) for your DIMM card(s). See Figure 3-6. You can mix 256MB, 512MB and 1GB memory cards in the memory slots, but you must install them using the memory sequence shown in Figure 3-6.

#### Figure 3-6. Memory Loading Sequence in the HP B2600

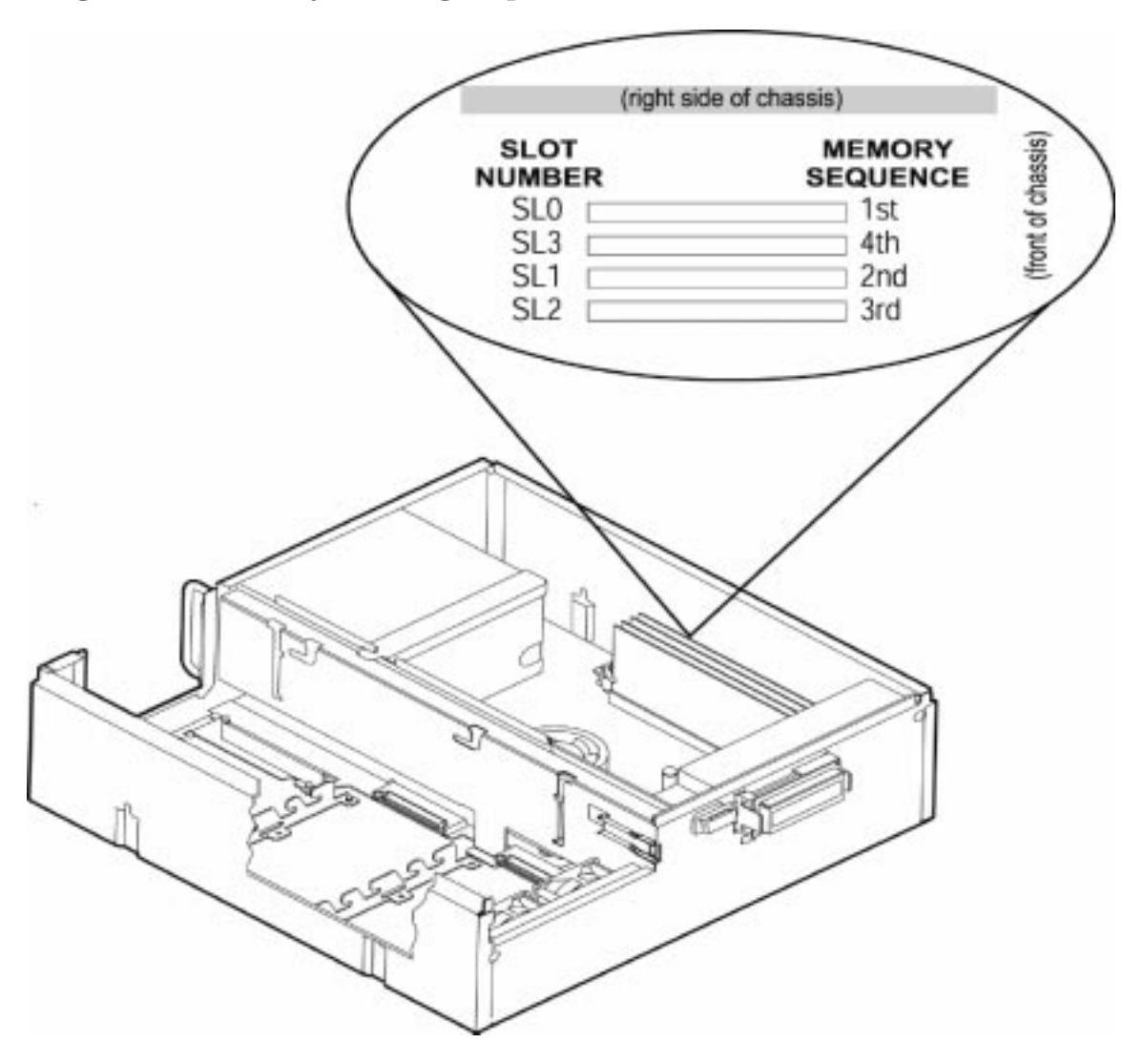

3. Grasp both edges of each DIMM card and insert the card into the appropriate slot. You will need to push firmly downward on the card until the memory slot tabs snap in place. See Figure 3-7.

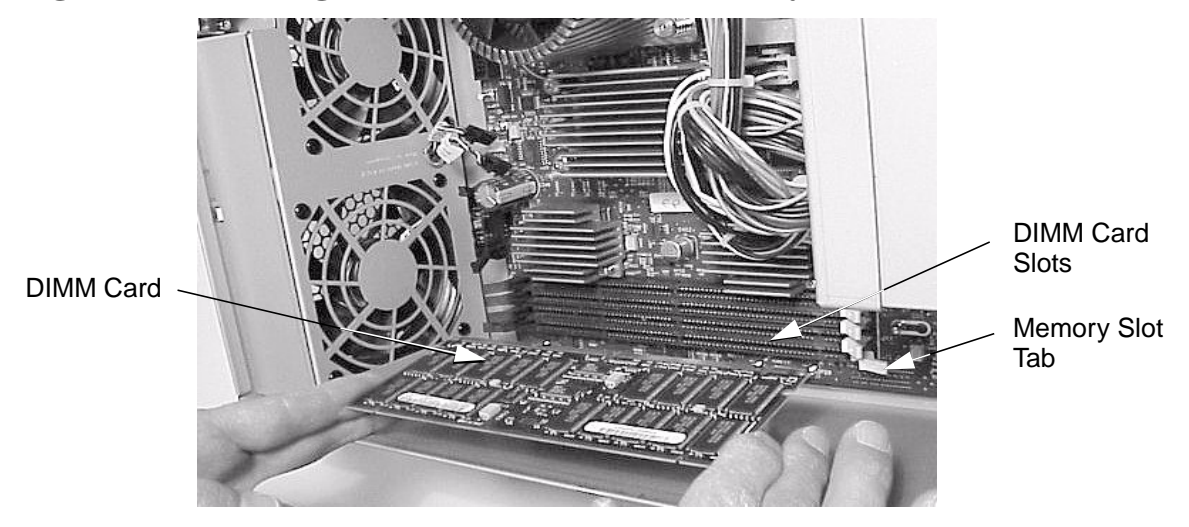

Figure 3-7. Inserting the DIMM Card into a Memory Slot

- 4. Complete the procedure in the section **"Replacing the Front Bezel and Top Cover"** found in this chapter.
- 5. Connect and turn on the power to your system.
- 6. Determine that your memory installation was successful by executing the sam command as root. When the **System Administration Manager** window appears, select the **System Properties** icon. In the new window that appears, select the **Memory** tab. The next window that appears will tell you how much memory you have available. If the amount of memory you were expecting does not appear, repeat this procedure. If the correct amount of memory still does not appear, contact your local HP Support Representative.

# **Removing the CD Drive**

To remove the CD drive, follow this procedure:

- 1. Complete the procedure in the section **"Removing the Front Bezel and Top Cover"** found in this chapter.
- 2. Disconnect the CD drive control cable by pulling up on its pull tab and disconnect the power cable by pressing in on its latch release. See Figure 3-8.

Figure 3-8. Disconnecting the CD Drive Control Cable

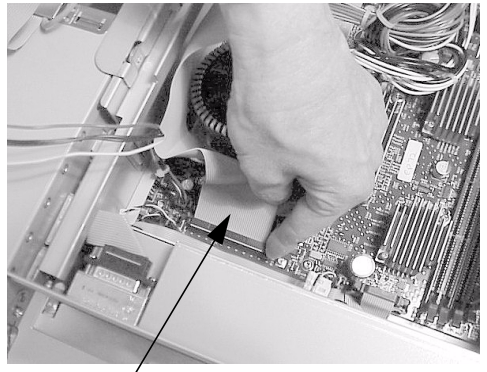

CD Drive / Control Cable

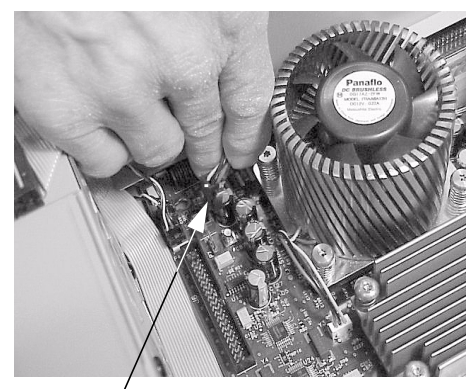

CD Drive Power Cable

3. Disconnect the audio-extender cable and the CD drive audio cable by pressing in on the audio-extender cable's latch release. See Figure 3-9. Also, lift up on the PCI cage audio retainer tabs to remove the audio cable from the PCI cage. Note that you can skip this section if your workstation does not have an audio card.

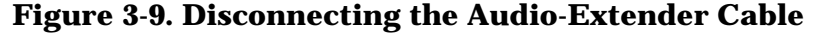

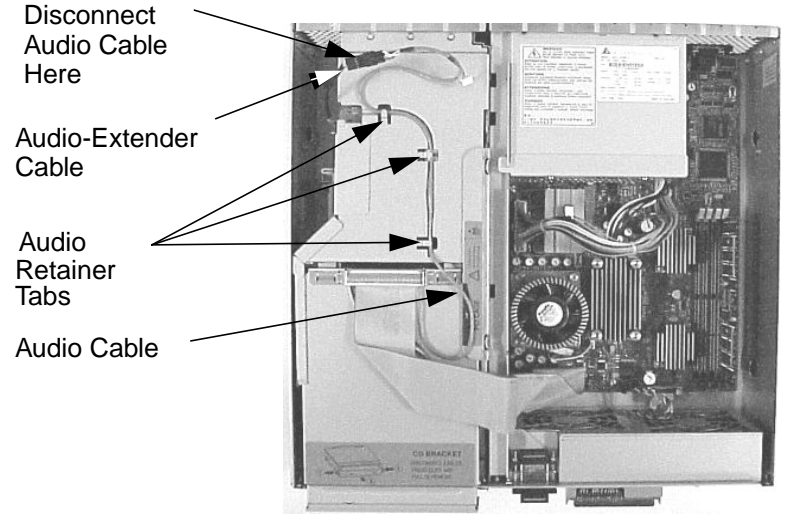

4. Press in on the retainer clips on both sides of the CD drive bay and pull toward you. See Figure 3-10.

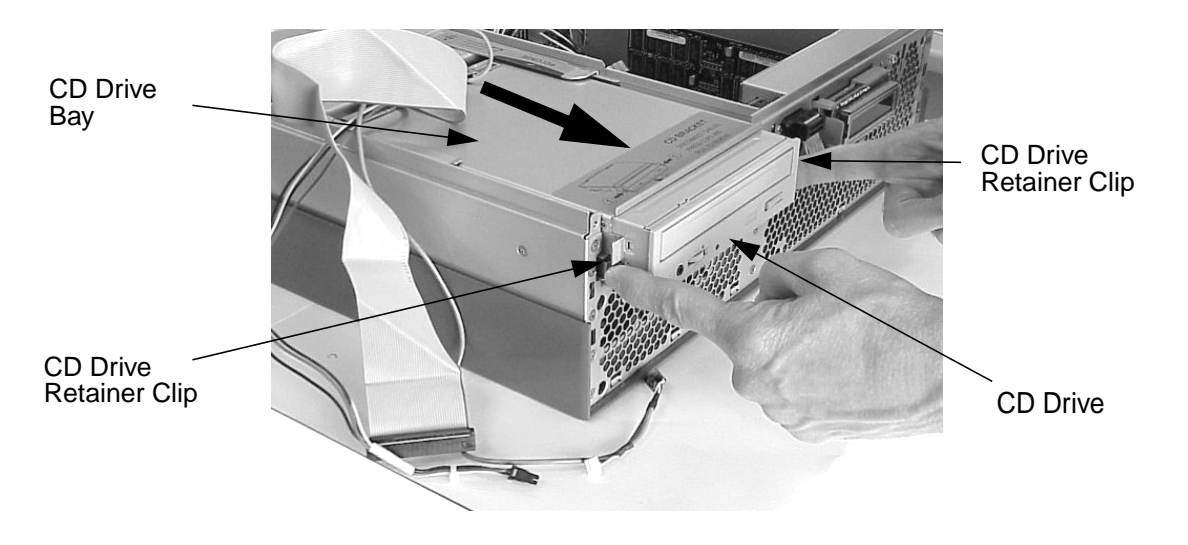

Figure 3-10. Removing the CD Drive Bay and CD Drive

5. Take the back cover off the CD drive bay by lifting up on the raised portion of the back cover. This will cause the retainer snaps to be remove from their slots on the CD drive bay. See Figure 3-11. Also, note the manner in which the audio, power and control cables were neatly fed through the raised opening in the CD drive bay's back cover.

Figure 3-11. Removing the CD Drive Bay's Back Cover

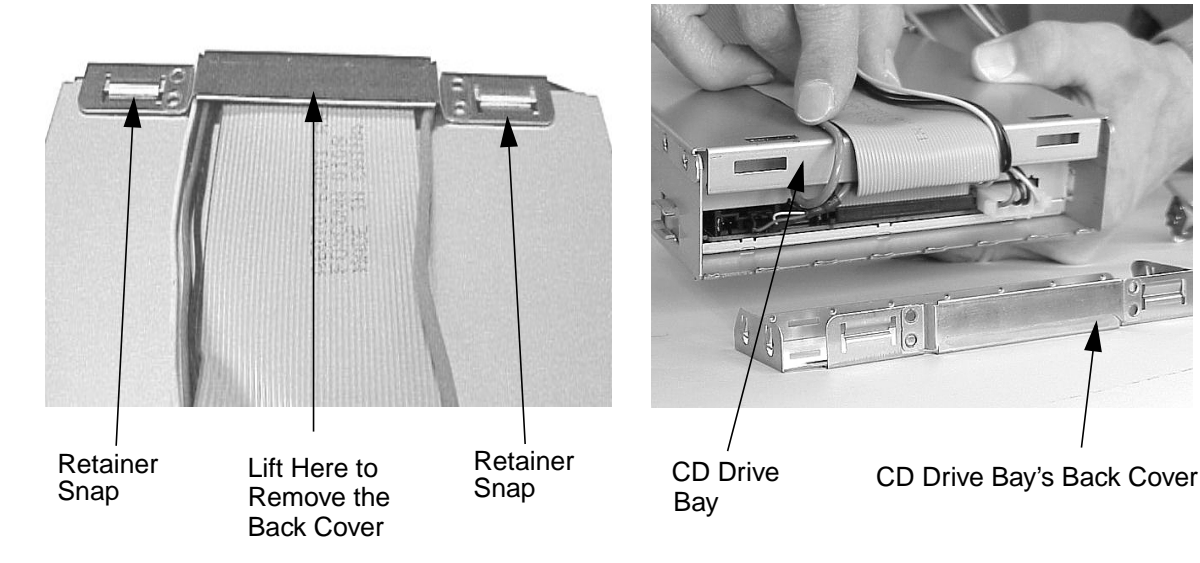

6. Disconnect the CD drive power cable, control cable, and audio cable (if an audio card is present). See Figure 3-12. Note that these cables are keyed for easy replacement.

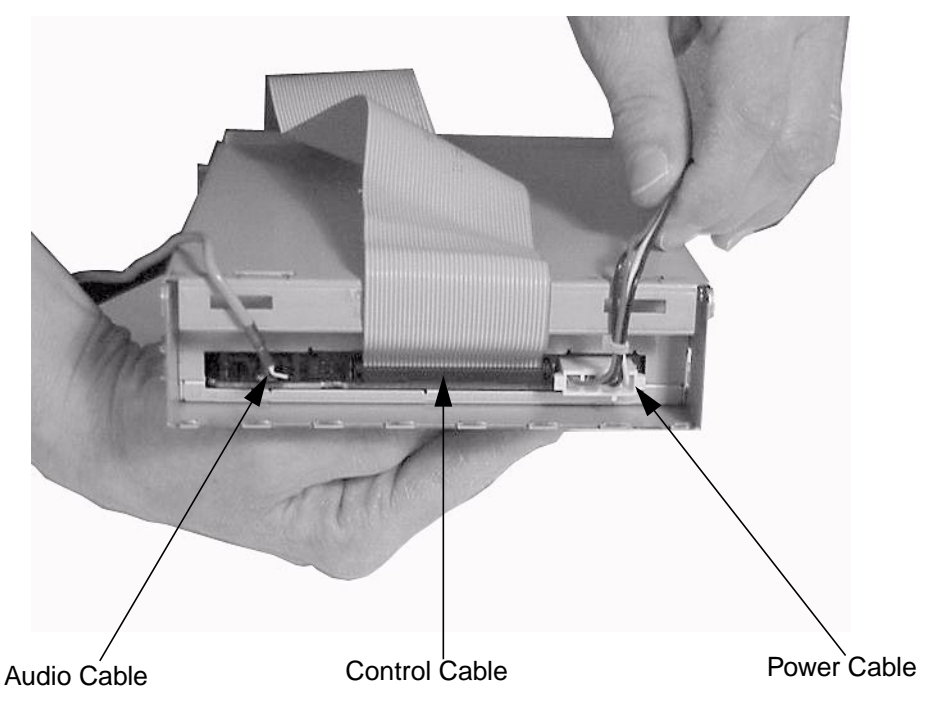

Figure 3-12. Disconnecting the CD Drive's Cables

7. Unscrew the four CD drive mounting screws located on both sides of the CD drive bay. See Figure 3-13.

**Figure 3-13. Unscrew the Four CD Drive Mounting Screws** 

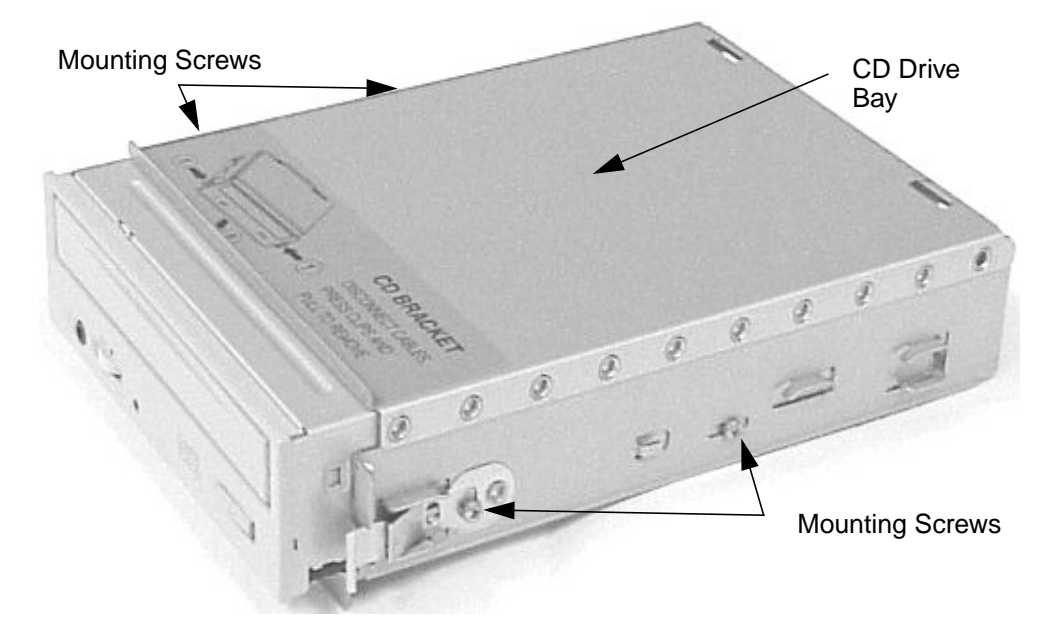

8. Slide the CD drive out of the CD drive bay. See Figure 3-14.

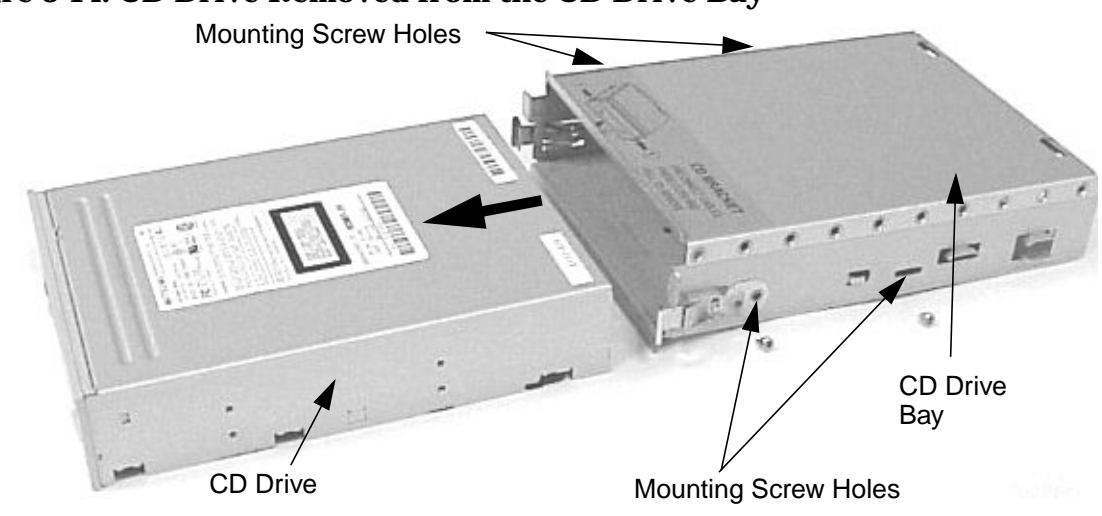

## Figure 3-14. CD Drive Removed from the CD Drive Bay

# **Replacing the CD Drive**

To replace the CD drive, follow this procedure:

- 1. Remove the current CD drive if you have not already done this. Otherwise, skip this step. To remove the CD drive, follow the procedure in the section **"Removing the CD Drive"** found in this chapter.
- 2. Slide the CD drive into the CD drive bay. See Figure 3-15.

#### Figure 3-15. Slide the CD Drive into the CD Drive Bay

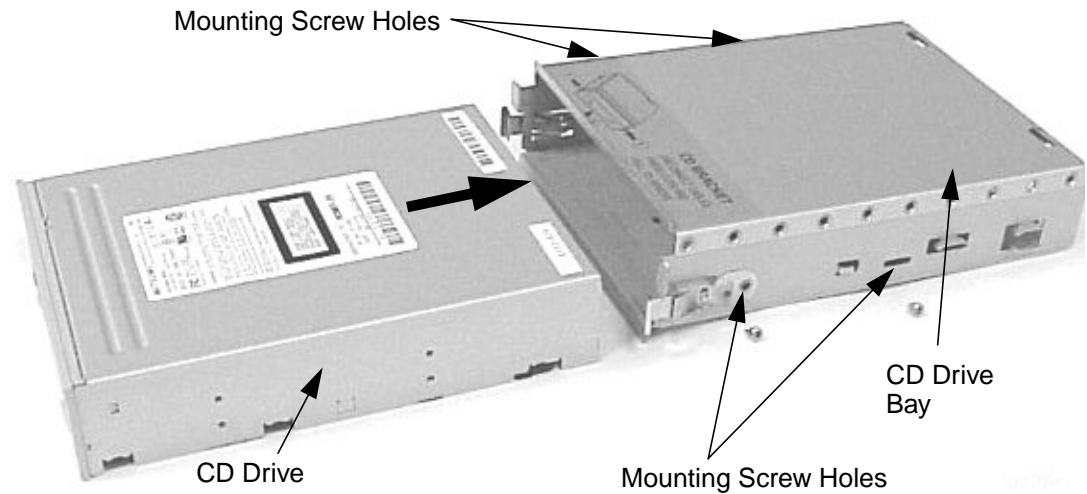

3. Screw the four CD drive mounting screws into their threaded holes located on both sides of the CD drive bay. See Figure 3-16.

#### **Figure 3-16. Screw in the Four CD Drive Mounting Screws**

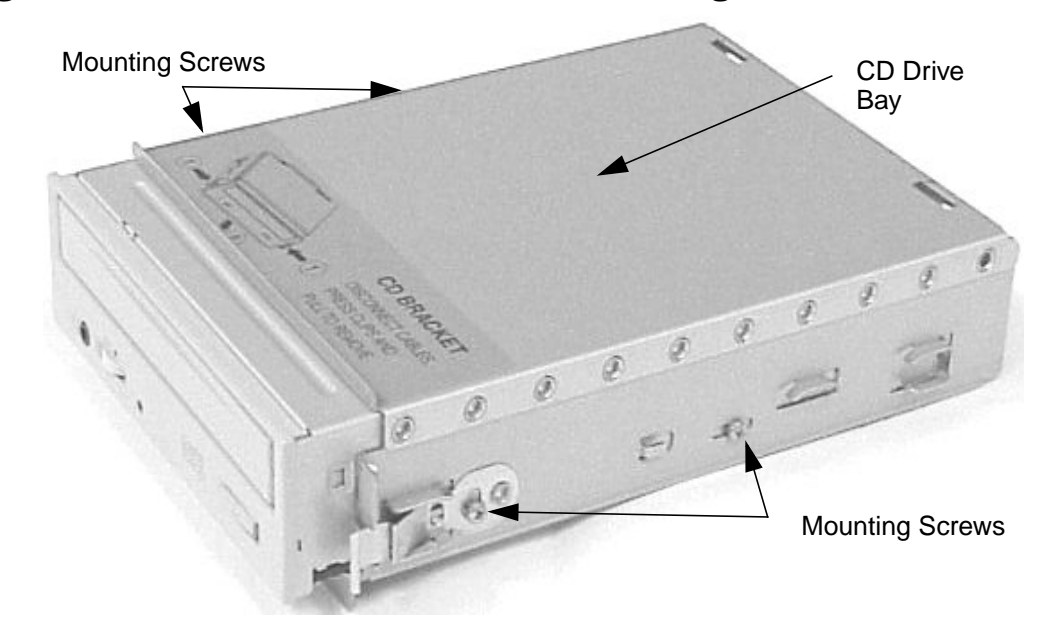

4. Connect the CD drive power cable, control cable, and audio cable (if an audio card is present). See Figure 3-17. Note that these cables are keyed for easy replacement.

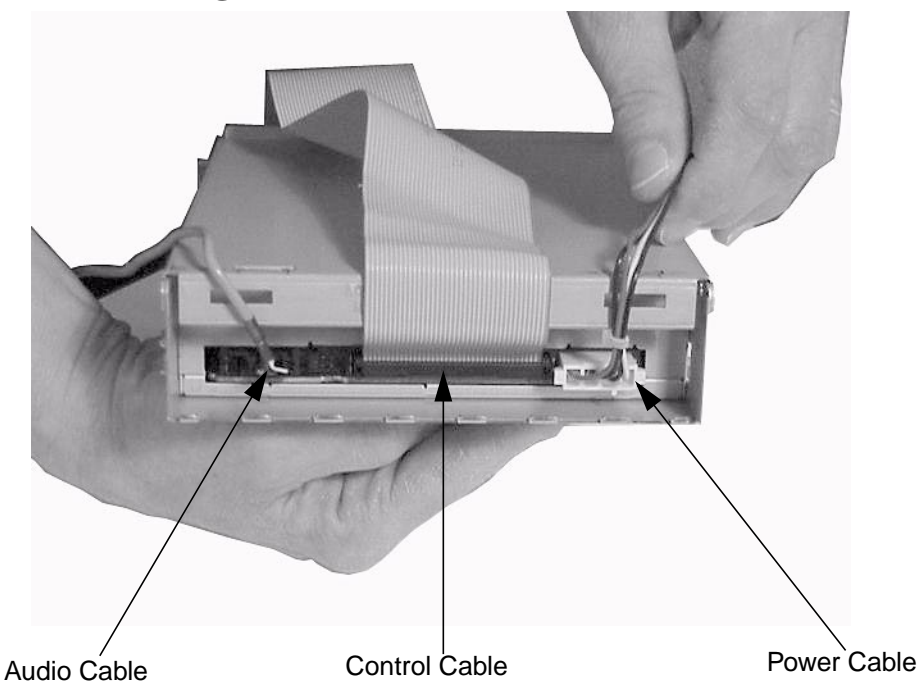

Figure 3-17. Connecting the CD Drive's Cables

5. Replace the back cover on the CD drive bay by inserting the hinge tabs located on the CD drive bay into their slots on the CD drive bay's back cover. Next, rotate the back cover toward the CD drive bay until the retainer snaps are in place. See Figure 3-18. Also, note the manner in which the audio, power and control cables were neatly fed through the raised opening in the CD drive bay's back cover.

#### Figure 3-18. Replacing the CD Drive Bay's Back Cover

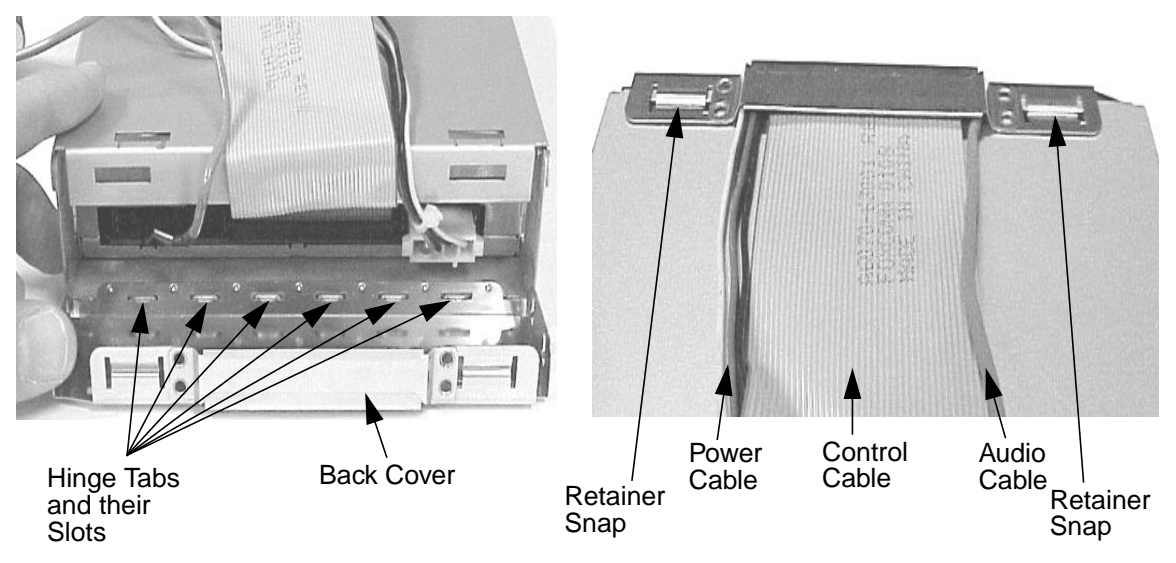

6. Slide the CD drive bay and CD drive back into the workstation. You will hear the retainer clips snap in place when the CD drive bay and CD drive are properly installed. See Figure 3-19.

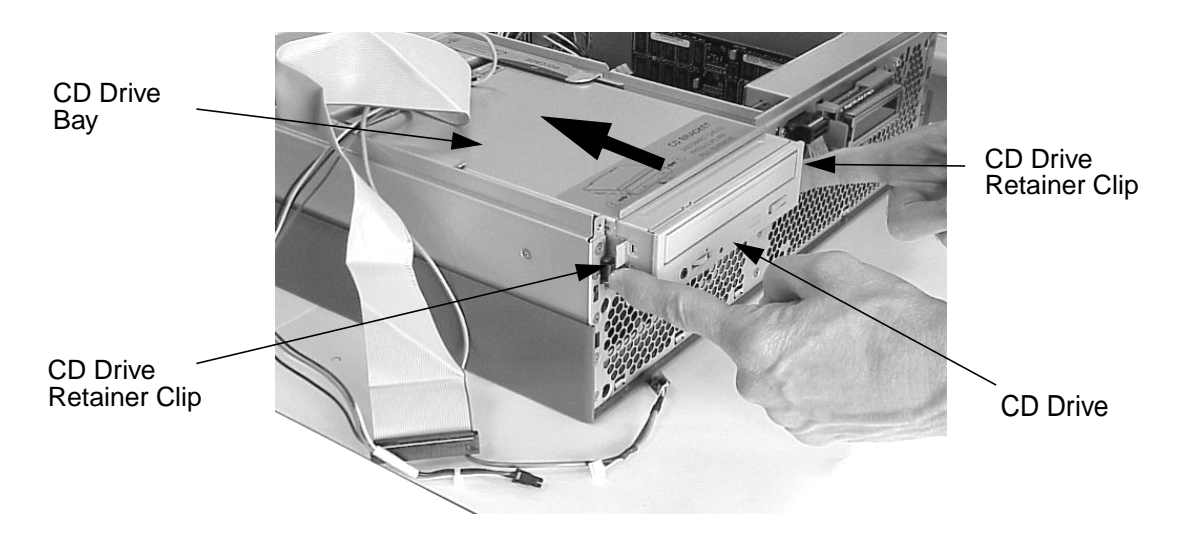

Figure 3-19. Replacing the CD Drive Bay and CD Drive

7. Connect the CD drive power cable by pushing it into its connector on the system board and connect the control cable by pushing it into its connector on the system board. See Figure 3-20. Note that the connectors are keyed.

#### Figure 3-20. Connecting the CD Drive Power and Control Cables

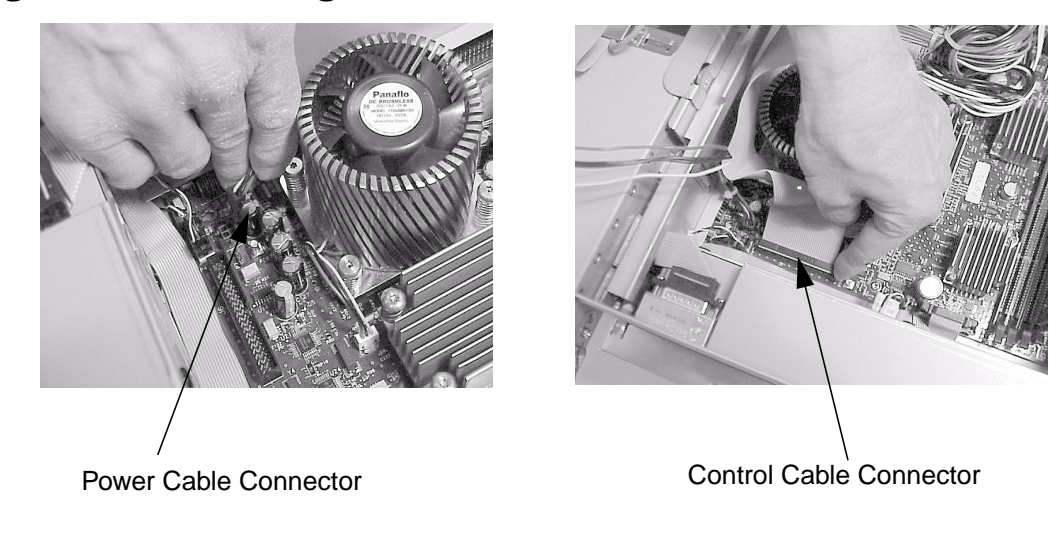

8. Connect the audio-extender cable and the CD drive audio cable. See Figure 3-21. Also, lift up on the audio cable's retainer tabs to replace the audio cable in its groove on the PCI cage. Note that you can skip this step if your workstation does not have an audio card.

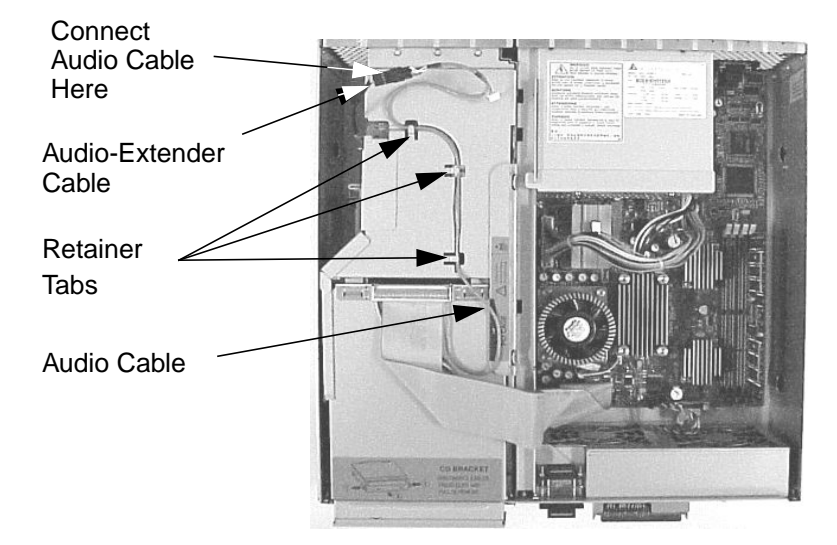

Figure 3-21. Connecting the Audio-Extender Cable

- 9. Complete the procedure in the section **"Replacing the Front Bezel and Top Cover"** found in this chapter.
- 10.Connect and turn on the power to your system.
- 11.Determine that your CD drive replacement was successful by executing the sam command as root. When the **System Administration Manager** window appears, double click the **Disk and File System** icon and in the window that appears double click the **Disk Devices** icon. In the next window that appears, you should see your CD drive listed. If it is not listed, repeat this procedure. If your CD drive is still not listed, contact your local HP Support Representative.

# Removing the PCI Cage, I/O Card and PCI Backplane Board

To remove the PCI cage, I/O card and PCI backplane board from the system, you will need to follow the procedures discussed in the subsequent sections.

#### **PCI Cage Removal**

To remove the PCI cage, follow this procedure:

- 1. Complete the procedure in the section **"Removing the Front Bezel and Top Cover"** found in this chapter.
- Complete the procedure in the section "Removing the CD Drive" (steps 1 through 3; in this chapter), "Removing the DAT Drive" (steps 1 through 5; in Appendix F), or "Removing the Flexible Disk Drive" (steps 1 through 5; in Appendix G).
- 3. Lift up on the PCI cage handle (**the CD, DAT or flexible disk drives must be removed**). See Figure 3-22.

#### Figure 3-22. Lifting Up on the PCI Cage Handle

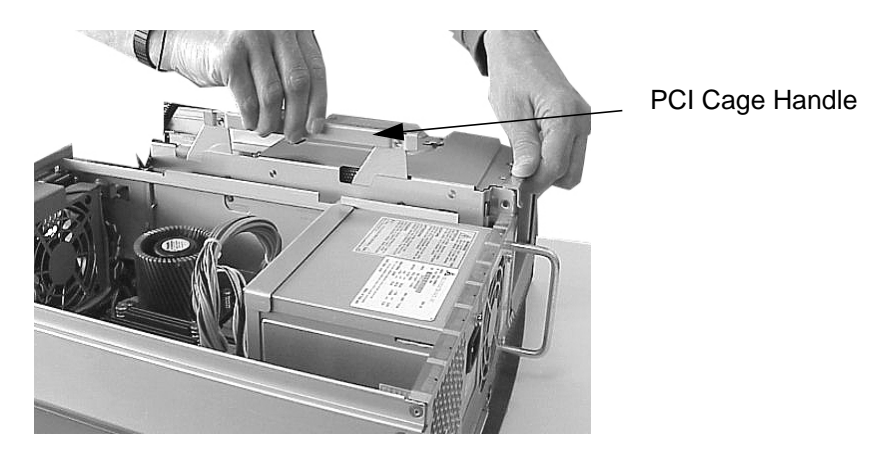

4. Remove the PCI cage from the system. See Figure 3-23.

#### Figure 3-23. Removing the PCI Cage from the System

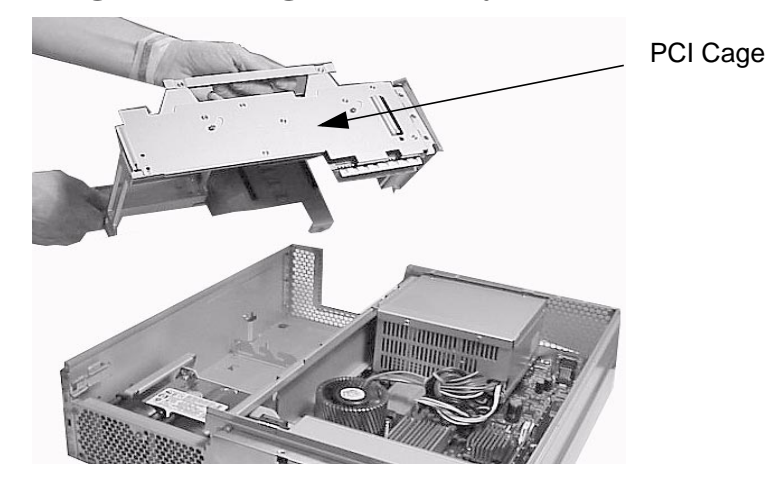

## I/O Card Removal

This procedure assumes you have removed the PCI cage from the system.

1. Set the PCI cage on an anti-static surface and remove the PCI cage cover. See Figure 3-24.

## Figure 3-24. Removing the PCI Cage Cover

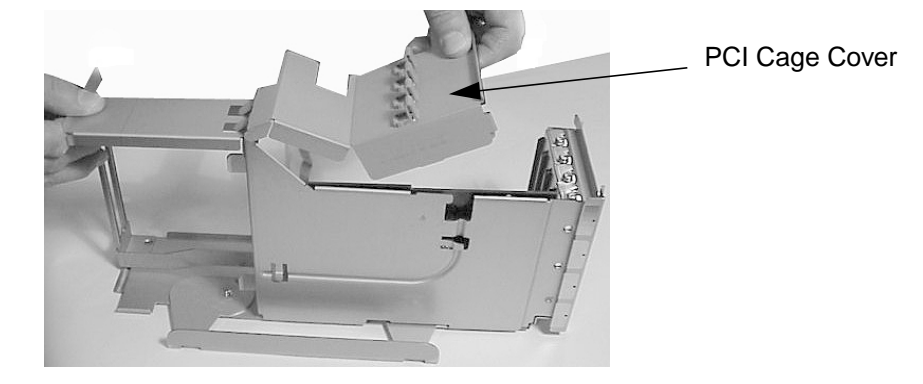

2. Unscrew the I/O card's bulkhead screw (Torx T-15 screw). See Figure 3-25.

## Figure 3-25. Unscrewing the I/O Card's Bulkhead Screw

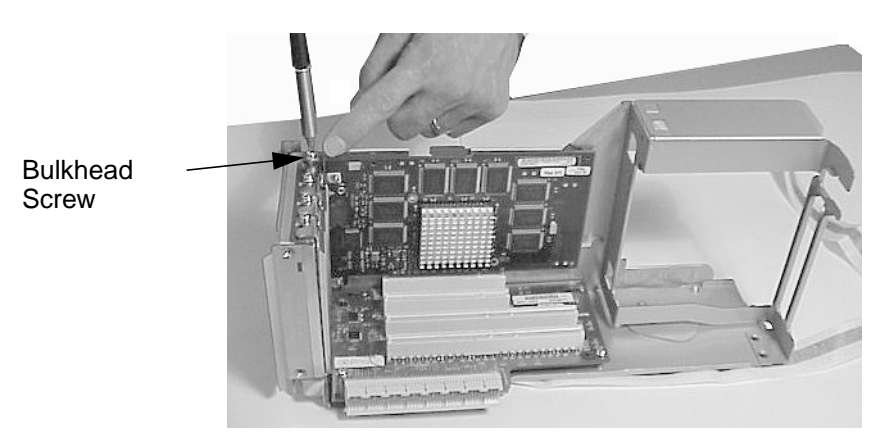

3. Grasp the I/O card's bulkhead and the rear edge and lift it out of its PCI slot. As you lift up on the I/O card, you may need to slightly rock it back and forth. This will loosen the I/O card from its PCI slot. See Figure 3-26.

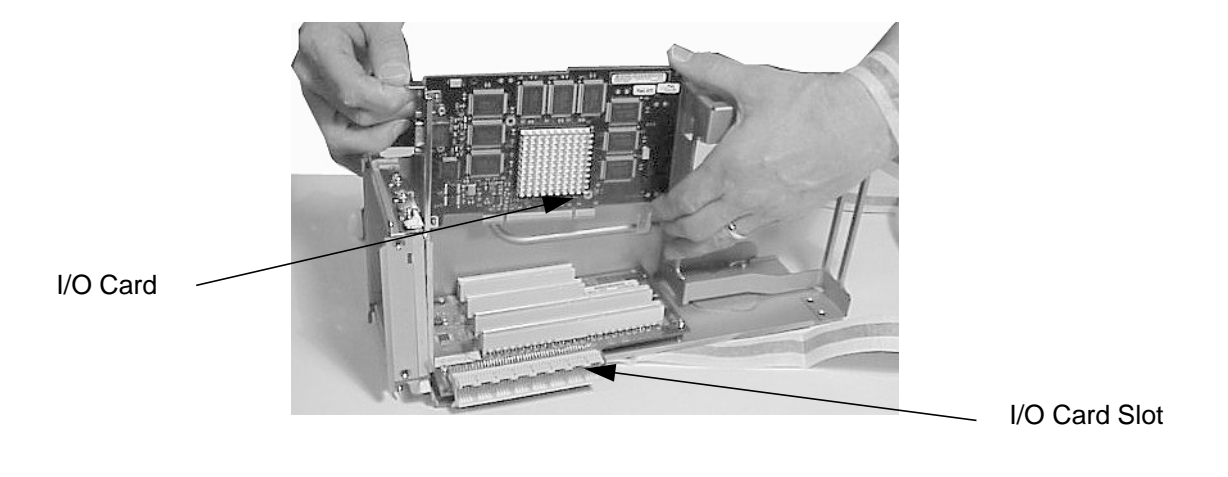

Figure 3-26. Removing the I/O Card from Its PCI Slot

4. Place the I/O card on an anti-static surface to protect it from any possible electro-static discharge.

## PCI Backplane Board Removal

Once you have removed the PCI cage from the system and removed all of the I/O cards from the PCI cage, you are ready to remove the PCI backplane board.

1. Unscrew the three T-15 Torx screws. See Figure 3-27.

#### Figure 3-27. Unscrew the PCI Backplane's Three T-15 Torx Screws

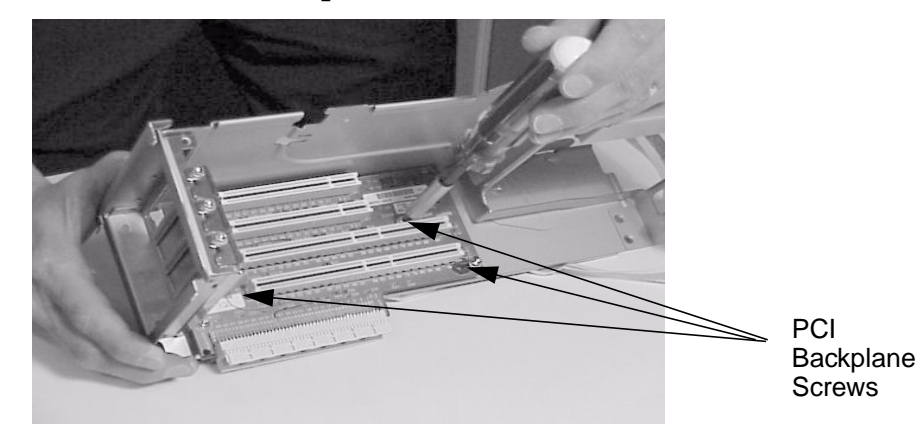

2. Slide the PCI backplane board away from the PCI cage's I/O card openings and remove it from the PCI cage. See Figure 3-28. Note that the PCI backplane board has two elongated slots cut in it that allow the card to slide in grooves located on the top of two PCI cage standoffs. The PCI backplane board will stop sliding when it reaches the opposite end of the elongated slot. At this point, the slot has been enlarged to allow you to lift the PCI backplane board out of the PCI cage.

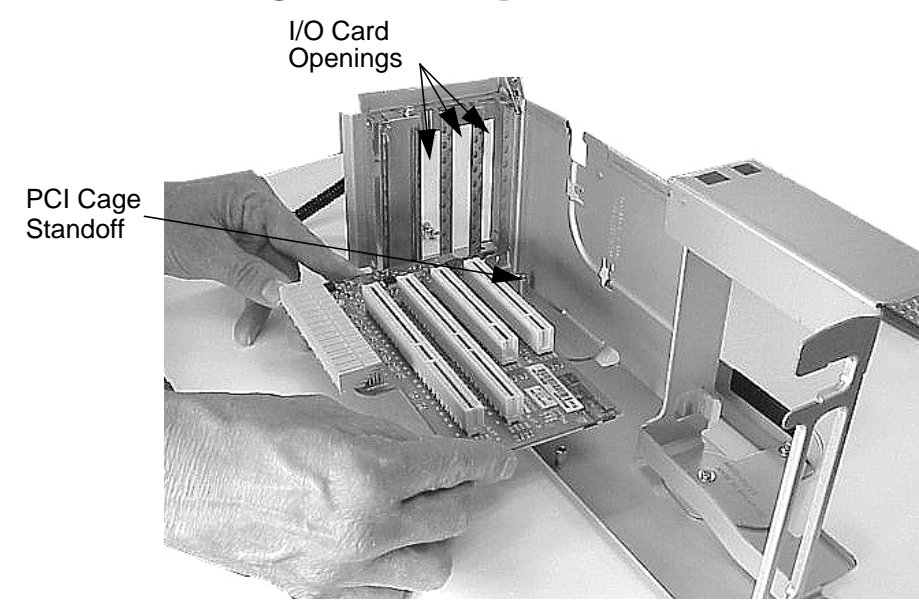

#### Figure 3-28. Removing the PCI Backplane Board

## **PCI Card Guide Removal**

The PCI cover's card guides are made of plastic and can be easily removed to accommodate PCI cards that have components or connectors with which the guide interferes. Therefore, you may need to remove them from the PCI cover. To do this follow the procedure in this section.

1. Push the card guide forward with your thumb in the direction of the large arrow and at the same time apply downward pressure. See Figure 3-29.

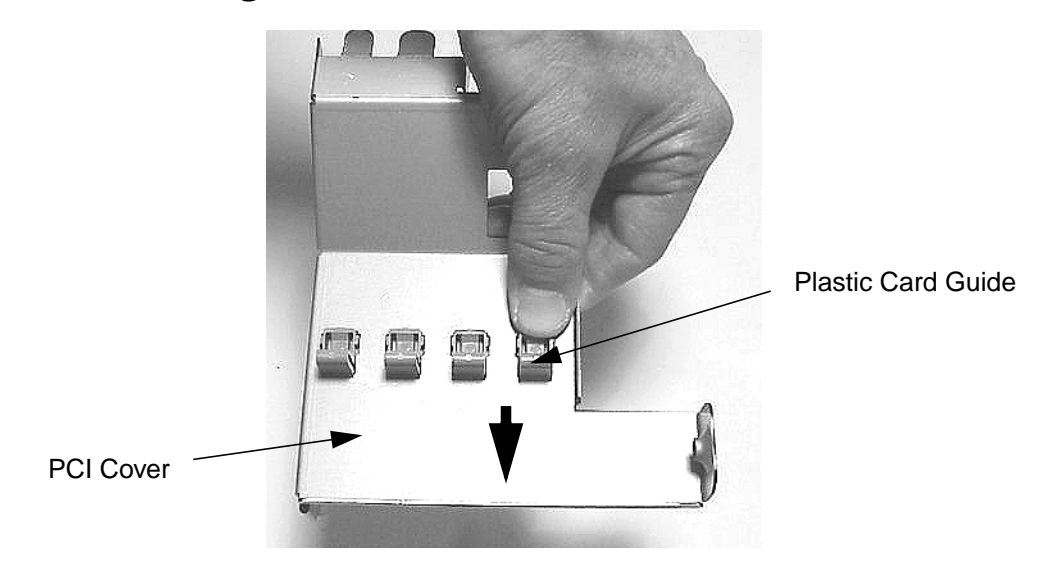

#### Figure 3-29. Pushing the Card Guide Forward and Down

2. Remove the card guide from the PCI cover. See Figure 3-30. Note that after you have completed step 1, the card guide will fall through the card guide slot.

## Figure 3-30. Removing the Card Guide from the PCI Cover

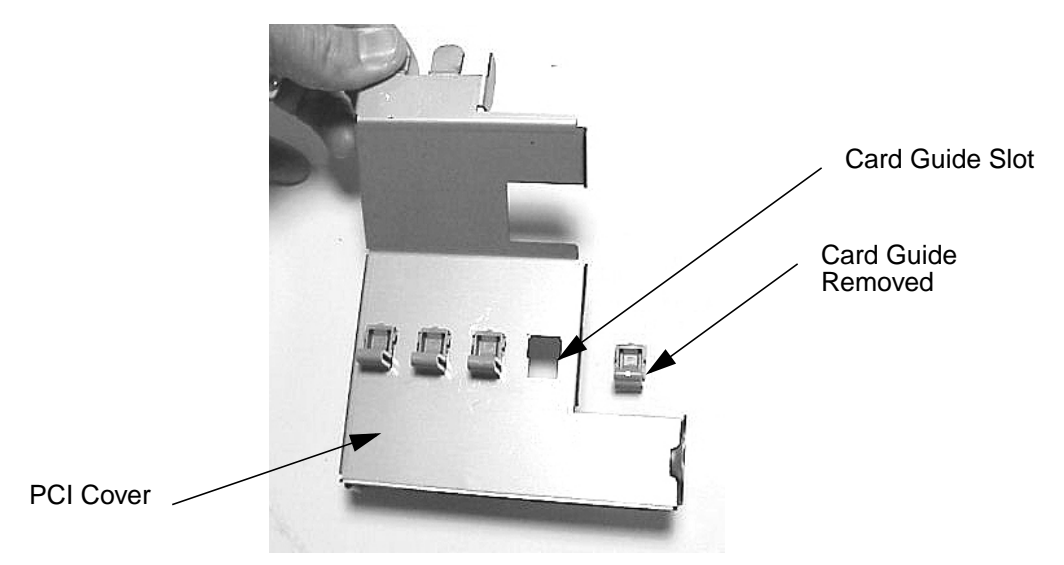

# **Replacing the PCI Cage, I/O Card and PCI Backplane Board**

To replace the PCI backplane board, I/O card and PCI cage in the system, you will need to follow the procedures discussed in the subsequent sections.

#### **PCI Backplane Board Replacement**

To replace the PCI backplane board, follow this procedure:

- 1. Remove the current CD drive, DAT drive or flexible disk drive if you have not already done this. Otherwise, skip this step. To remove the CD drive, DAT drive or flexible disk drive, follow the procedure in the section "Removing the CD Drive" (steps 1 through 3; in this chapter), "Removing the DAT Drive" (steps 1 through 5; in Appendix F), or "Removing the Flexible Disk Drive" (steps 1 through 5; in Appendix G).
- 2. Slide the PCI backplane board onto the PCI cage's standoffs. See Figure 3-31. Note that the PCI backplane board has two elongated slots cut in it that allow the card to slide in grooves located on the top of two PCI cage standoffs. The PCI backplane board will stop sliding when it reaches the opposite end of the elongated slot.

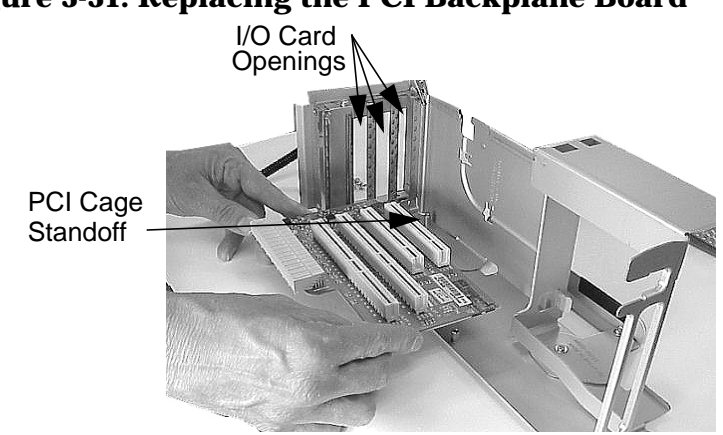

#### Figure 3-31. Replacing the PCI Backplane Board

3. Screw in the three PCI backplane board's screws. See Figure 3-32.

#### Figure 3-32. Screw in the PCI Backplane Board's Three Screws

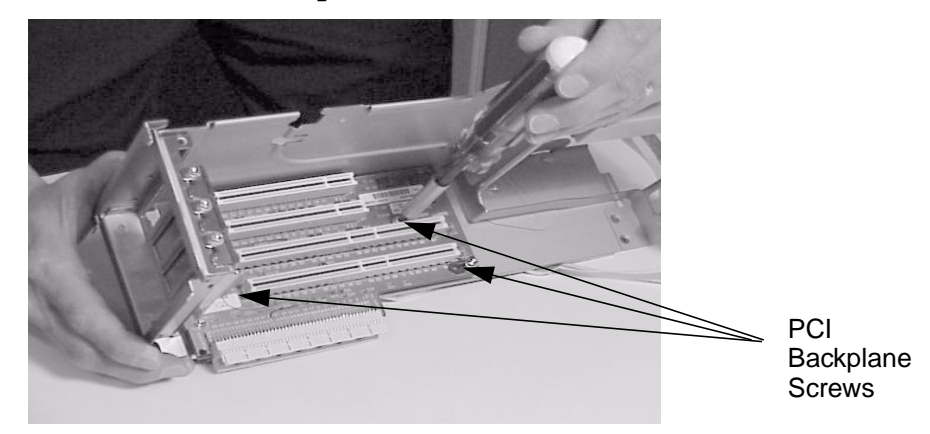

## **I/O Card Replacement**

This procedure assumes you have replaced the PCI cage backplane board in the system.

- 1. Replace the PCI backplane board in the PCI cage if you have not already done this. Otherwise, skip this step. To replace the PCI backplane board, complete the procedure in the section "PCI Backplane Board Replacement" found in this chapter.
- 2. Remove the I/O card from its anti-static bag, which protects it from any possible electro-static discharge.
- 3. Grasp the I/O card's bulkhead and the back edge and insert it into its PCI slot. See Figure 3-33.

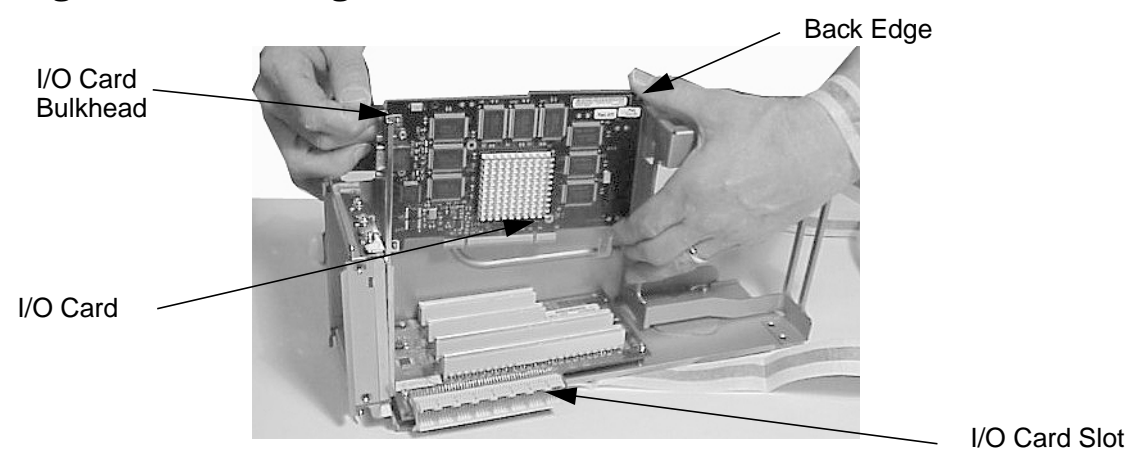

#### Figure 3-33. Inserting the I/O Card into its PCI Slot

4. Screw in the I/O card's bulkhead screw to secure it in its PCI card slot. See Figure 3-34.

## Figure 3-34. Screwing in the I/O Card's Bulkhead Screw

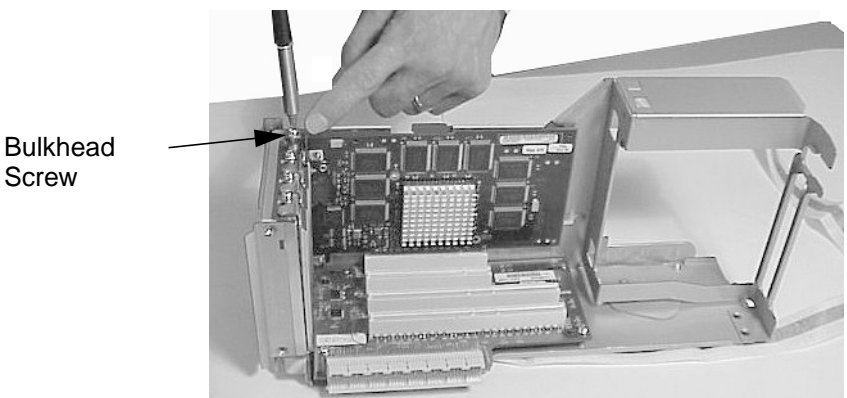

Bulkhead

5. Replace the PCI cage cover by inserting its two retainer tabs into the retainer slots and rotating the cover downward until the cover's slide lock snaps into place in the PCI cage's slide lock slot. See Figure 3-35.

#### Figure 3-35. Replacing the PCI Cage Cover

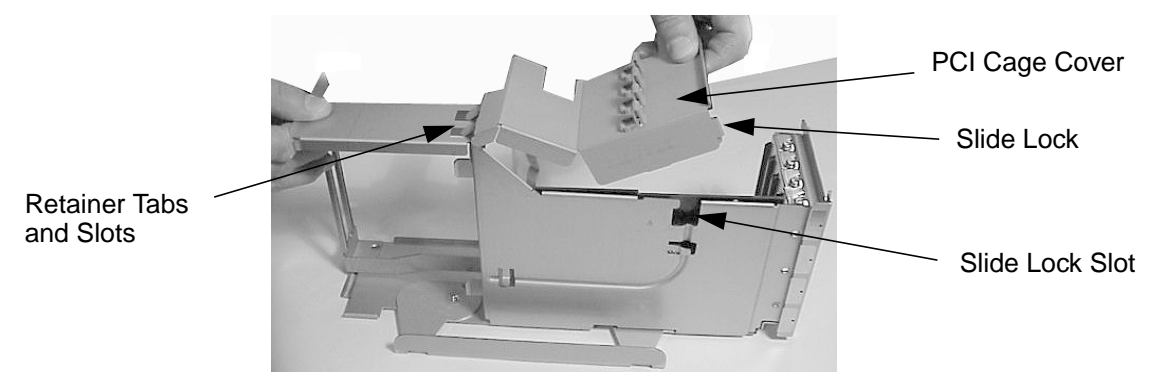

#### **PCI Cage Replacement**

To replace the PCI cage, follow this procedure:

- 1. Replace the I/O card(s) in the PCI cage if you have not already done this. Otherwise, skip this step. To replace the I/O cards, complete the procedure in the section **"I/O Card Replacement"** found in this chapter.
- 2. Push down on the PCI cage handle and on the back of the PCI cage. Next, rotate the PCI cage handle downward. This will secure the PCI cage in the workstation. See Figure 3-36.

#### Figure 3-36. Placing the PCI Cage into the Workstation

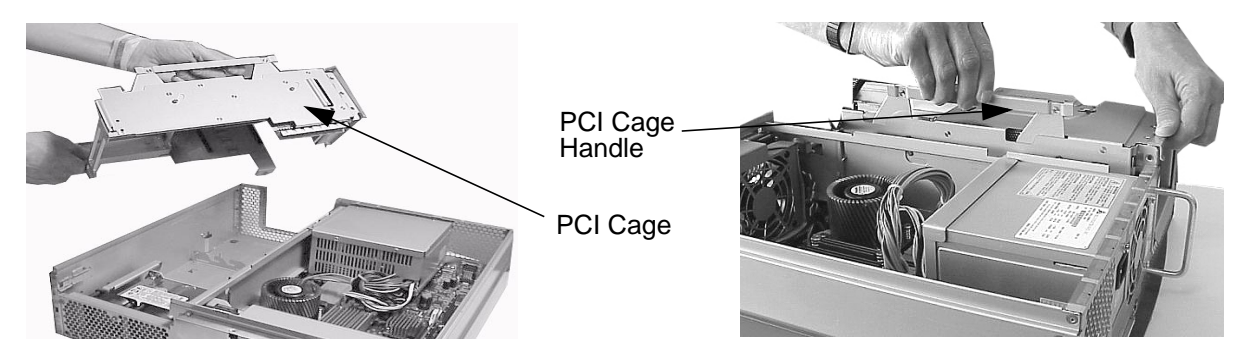

- Complete the procedure in the section "Removing the CD Drive" (steps 1 through 3; in this chapter), "Removing the DAT Drive" (steps 1 through 5; in Appendix F), or "Removing the Flexible Disk Drive" (steps 1 through 5; in Appendix G).
- 4. Complete the procedure in the section **"Replacing the Front Bezel and Top Cover"** found in this chapter.
- 5. Connect and turn on the power to your system.

6. Determine that your I/O cards were replaced successfully by executing this command as root:

ioscan -fn

In the next window that appears, you should see your I/O card listed. If it is not listed, repeat the previous procedures in this section including this one. If your I/O card is still not listed, contact your local HP Support Representative.

#### **PCI Card Guide Replacement**

This section explains how to replace a PCI card guide that has been removed from your PCI cage cover. To replace a PCI card guide, follow this procedure:

1. Locate the front of the card guide slot and the card guide lip. See Figure 3-37.

#### Figure 3-37. Pushing the Card Guide Forward and Down

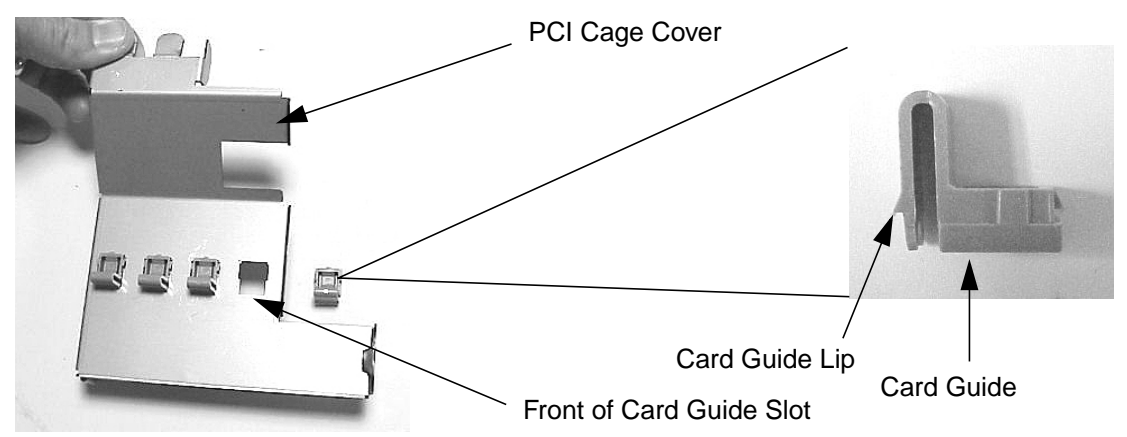

2. Insert the card guide from the bottom side of the PCI cage cover, place the card guide lip against the front part of the card guide slot and push inward. Next, push upward on the card guide. It will snap in place. See Figure 3-38.

#### Figure 3-38. Replacing the Card Guide into the PCI Cage Cover

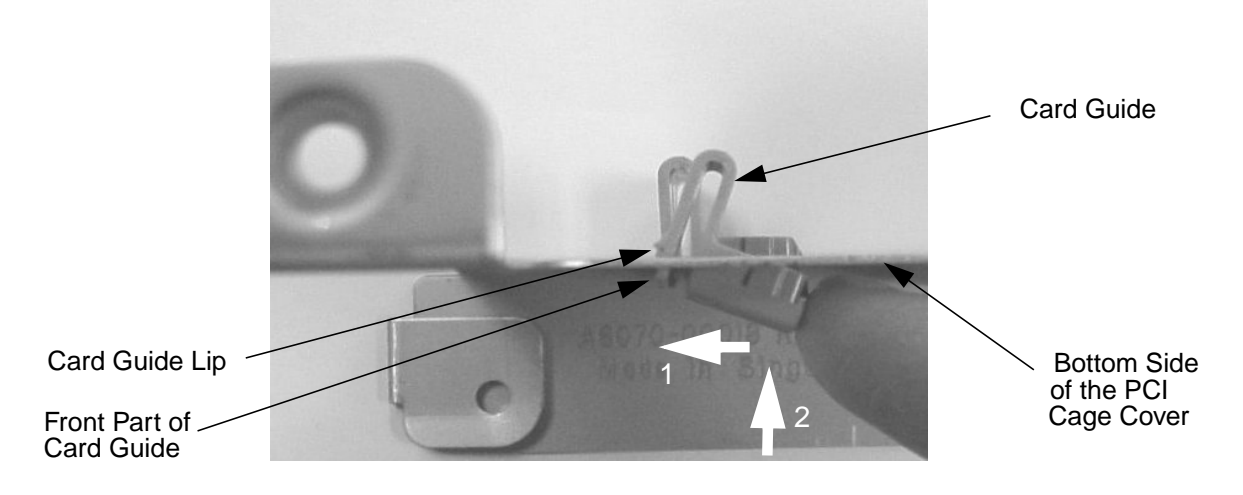

# **Removing the Hard Disk Drive(s)**

To remove the hard disk drive(s), follow this procedure:

- Complete the procedure in the section "Removing the CD Drive" (steps 1 through 3; in this chapter), "Removing the DAT Drive" (steps 1 through 5; in Appendix F), or "Removing the Flexible Disk Drive" (steps 1 through 5; in Appendix G).
- 2. Complete the procedure in the section **"Removing the PCI Cage, I/O Card and PCI Backplane Board" (steps 1 and 2)** found in this chapter.
- 3. Grasp the hard disk drive handle and pull it back, then lift up on the handle. See Figure 3-39.

## Figure 3-39. Removing the Hard Disk Drive and Its Mounting Bracket

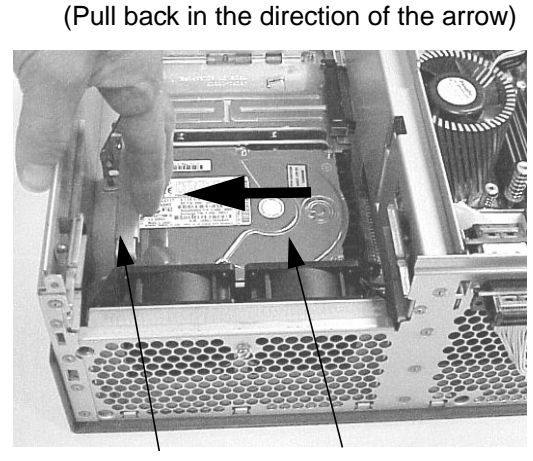

Hard Disk Drive Handle Hard Disk Drive

(Lift up in the direction of the arrow)

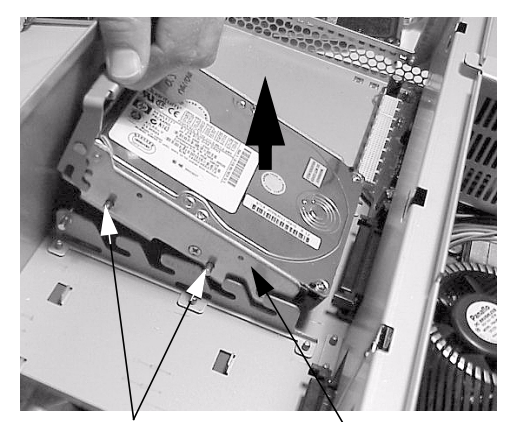

Mounting Bracket Pins

Hard Disk Drive Mounting Bracket

4. Unscrew the four hard disk drive mounting screws and pull the hard disk drive out of the hard disk drive bracket. See Figure 3-40. Note that for installation purposes, there are four mounting screws located on the side of the unused hard disk drive bracket.

#### Figure 3-40. Removing the Hard Disk Drive from the Hard Disk Drive Bracket

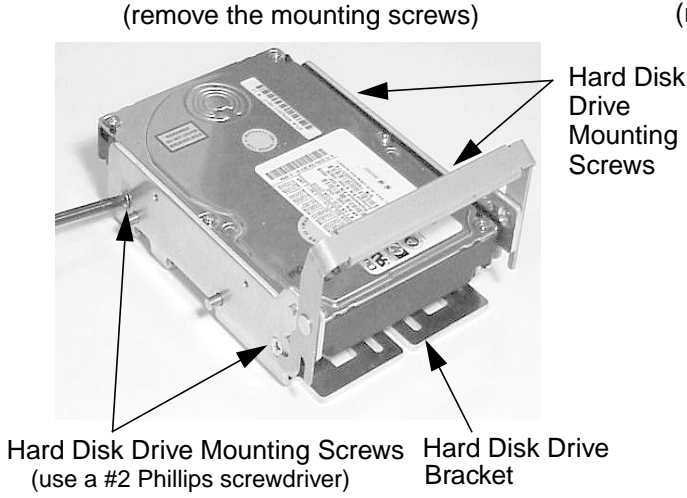

(remove the hard disk drive from bracket)

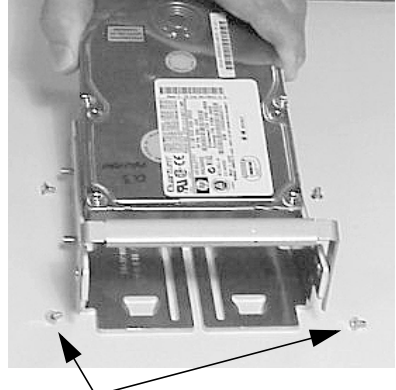

Hard Disk Drive Mounting Screws

# **Replacing the Hard Disk Drive(s)**

To replace the hard disk drive(s), follow this procedure:

- 1. Remove the CD drive, DAT drive or flexible disk drive if you have not already done this. Otherwise, skip this step. To remove the CD drive, DAT drive or flexible disk drive, follow the procedure in the section "Removing the CD Drive" (steps 1 through 3; in this chapter), "Removing the DAT Drive" (steps 1 through 5; in Appendix F), or "Removing the Flexible Disk Drive" (steps 1 through 5; in Appendix G).
- Remove the PCI cage if you have not already done this. Otherwise, skip this step. To remove the PCI cage, follow the procedure in the section "Removing the PCI Cage, I/O Card and PCI Backplane Board" (steps 1 and 2) found in this chapter.
- 3. Insert the hard disk drive into the hard disk drive bracket and align the holes in the disk drive bracket with the threaded holes in the hard disk drive. Next, screw in the four mounting screws. See Figure 3-41. Note that for installation purposes, there are four mounting screws located on the side of the unused hard disk drive bracket.

#### Figure 3-41. Installing the Hard Disk Drive into the Hard Disk Drive Bracket

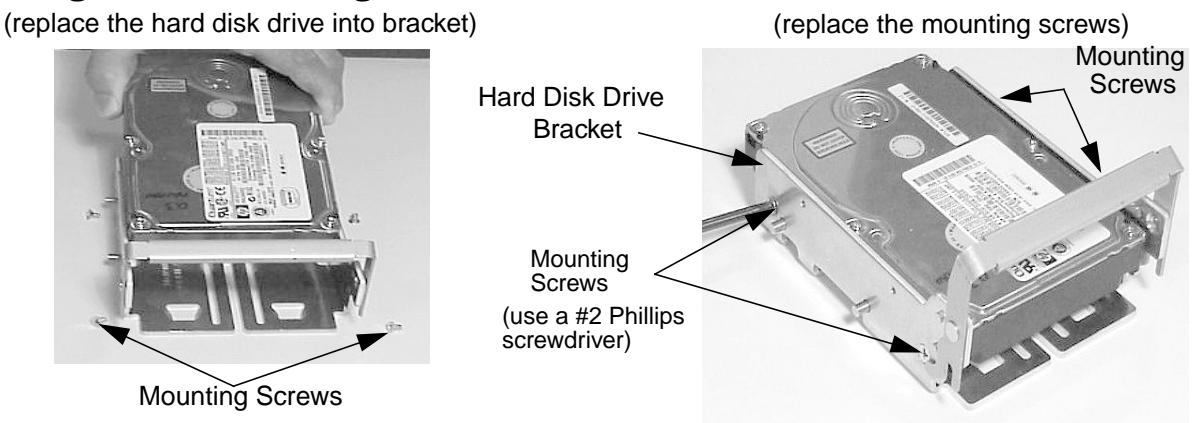

4. Grasp the hard disk drive bracket handle and align the hard disk drive connector with the connector on the system board. Push down and forward on the hard disk drive handle to slide the bracket pins into the pin retainer slots. See Figure 3-42.

#### Figure 3-42. Replacing the Hard Disk Drive and Bracket in the Workstation

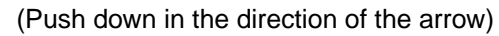

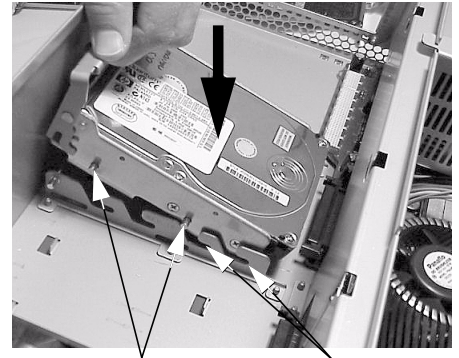

Mounting Bracket Pins Pin Retainer Slots

(Push forward in the direction of the arrow)

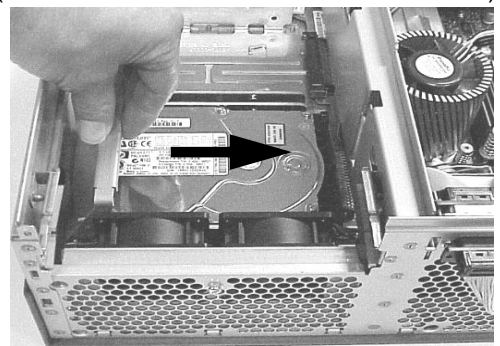

- Complete the procedure in the section "Replacing the CD Drive" (steps 1 through 3; in this chapter), "Replacing the DAT Drive" (steps 1 through 5; in Appendix F), or "Replacing the Flexible Disk Drive" (steps 1 through 5; in Appendix G).
- 6. Complete the procedure in the section "**Replacing the PCI Cage, I/O Card and PCI Backplane Board**" (steps 1 and 2) found in this chapter.
- 7. Complete the procedure in the section **"Replacing the Front Bezel and Top Cover"** found in this chapter.
- 8. Connect and turn on the power to your system.
- 9. Determine that your hard disk drive replacement was successful by executing the sam command as root. When the **System Administration Manager** window appears, double click the **Disk and File System** icon and in the window that appears double click the **Disk Devices** icon. In the next window that appears, you should see your hard disk drive listed. If it is not listed, repeat this procedure. If your hard disk drive is still not listed, contact your local HP Support Representative.

# **Removing the Liquid Crystal Display (LCD) Module**

To remove the liquid crystal display, follow this procedure:

- 1. Complete the procedure in the section **"Removing the Front Bezel and Top Cover"** found in this chapter.
- 2. Disconnect the LCD control cable. See Figure 3-43.

#### Figure 3-43. Disconnecting the LCD Control Cable

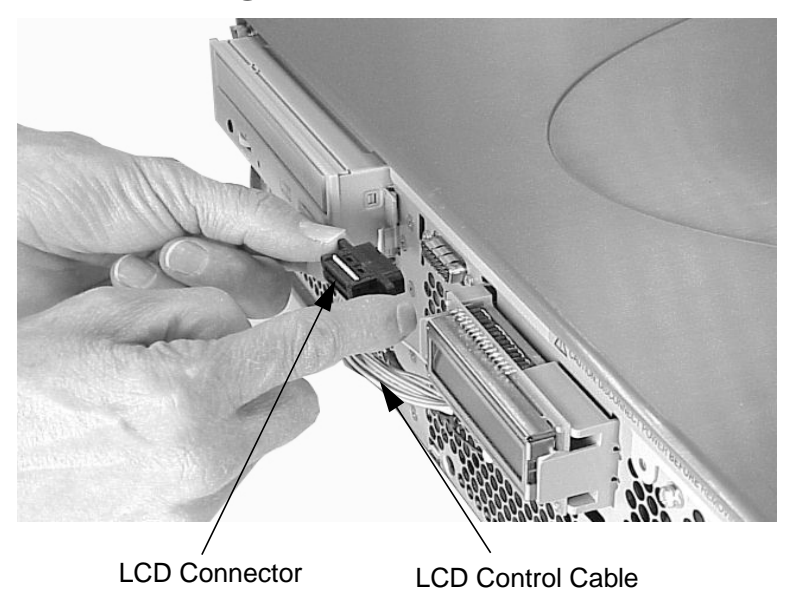

3. Press inward on the right side of the LCD's plastic retainer with a screwdriver and pull outward on this same side. See Figure 3-44. This will remove the LCD module.

#### Figure 3-44. Removing the LCD Module

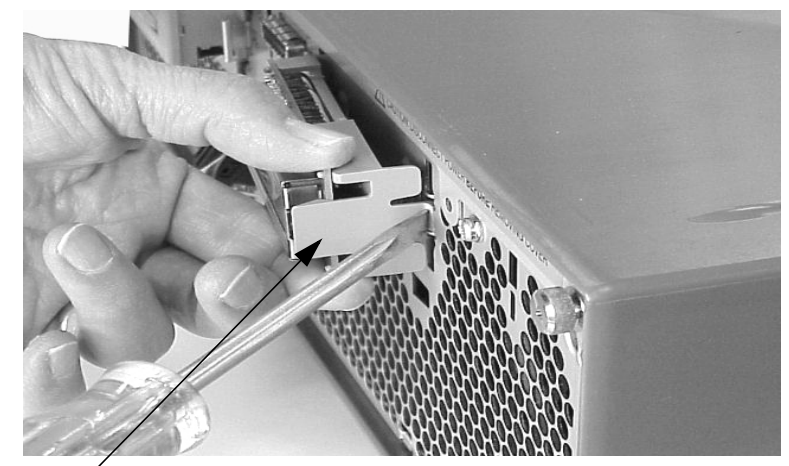

LCD Module

# **Replacing the Liquid Crystal Display (LCD) Module**

To replace the liquid crystal display, follow this procedure:

- 1. Remove the front bezel if you have not already done this. Otherwise, skip this step. To remove the front bezel, follow the procedure in the section **"Removing the Front Bezel and Top Cover"** found in this chapter.
- 2. Replace the LCD Module by inserting the left-side and right-side retainer clips in their slots and pressing inward to snap them in place. See Figure 3-45.

#### Figure 3-45. Replacing the LCD Module

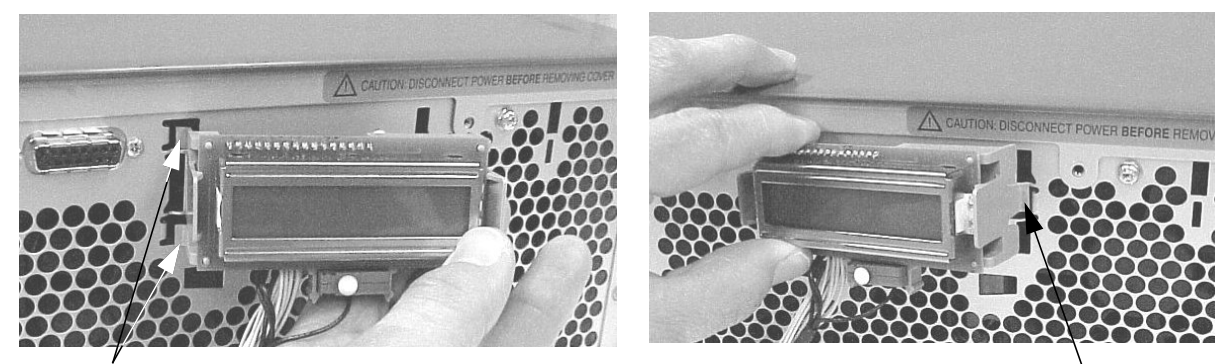

Two Left-Side Retainer Clips

Right-Side Retainer Clip

3. Connect the LCD control cable connector to the LCD connector. See Figure 3-46.

## **Figure 3-46. Connection the LCD Control Cable Connector**

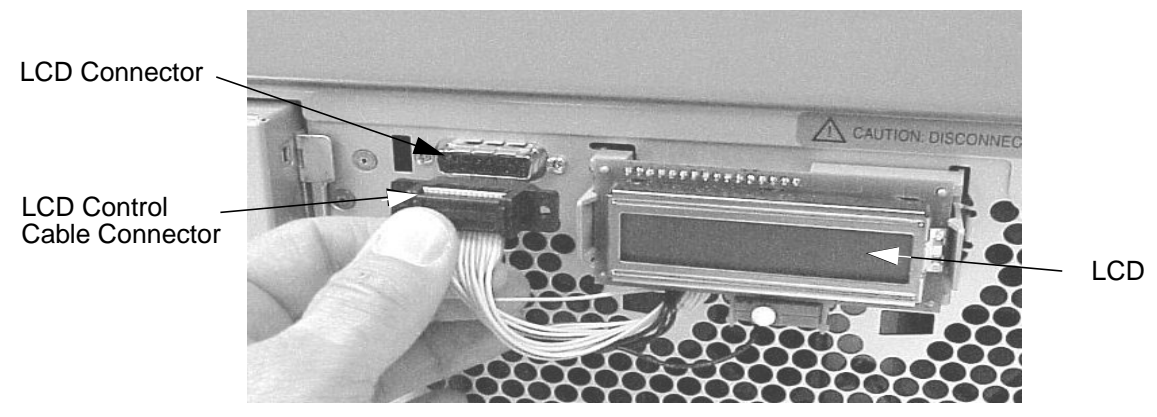

- 4. Complete the procedure in the section **"Replacing the Front Bezel and Top Cover"** found in this chapter.
- 5. Connect and turn on the power to your system.
- 6. Determine that your LCD Module replacement was successful by looking at the LCD and noticing if the LCD lights up and the heart shaped activity indicator is blinking. If the LCD does not light up and the heart shaped activity indicator is not blinking, repeat this procedure. If your LCD continues to not light up and the heart shaped activity indicator is not blinking, contact your local HP Support Representative.

# **Removing the AC or DC Power Supply**

The HP B2600 workstation can be purchased with either an AC or DC power source. This section covers how to remove the AC power supply. To learn how to remove the DC power supply, see Appendix E in this document.

To remove the AC power supply, follow this procedure:

- 1. Unplug the power cord from the system as stated in the WARNING at the beginning of this chapter.
- 2. Complete the procedure in the section **"Removing the Front Bezel and Top Cover"** found in this chapter.
- 3. Disconnect the power supply cables from the system board by pressing in on the latch releases on the connectors and pulling outward. See Figure 3-47.

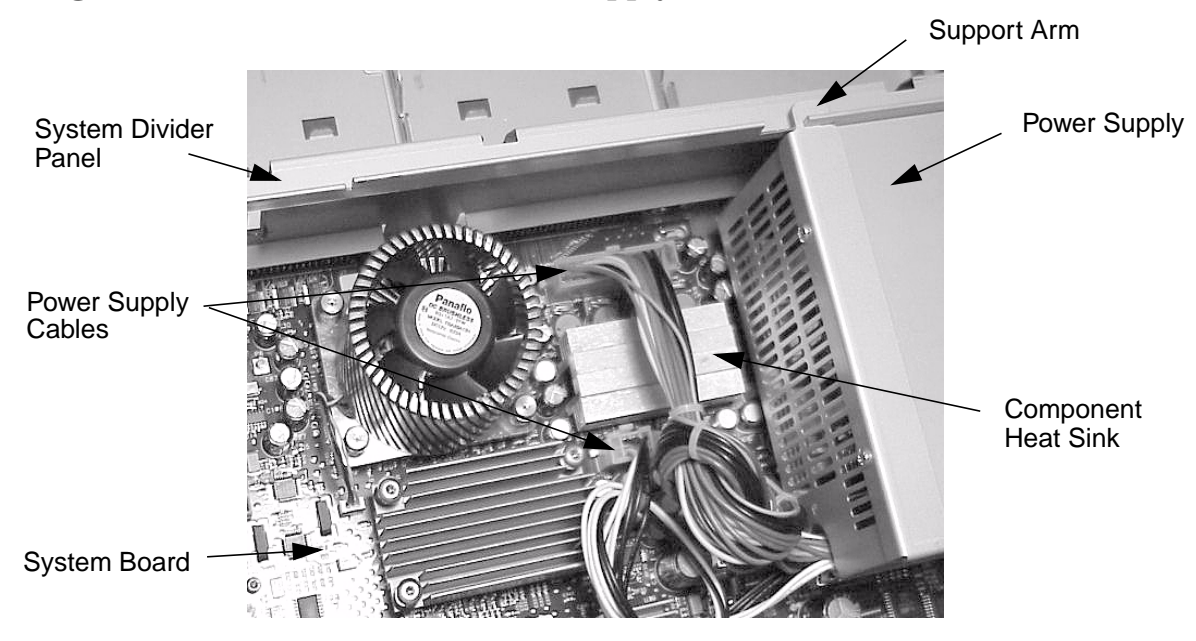

#### Figure 3-47. Disconnect the Power Supply Cables

4. Unscrew the four power supply mounting screws located on the back of the system. See Figure 3-48. Note that there is a power supply support arm that fits into a slot on the system divider panel. This support arm prevents the supply from falling onto the system board while you are unscrewing the mounting screws.

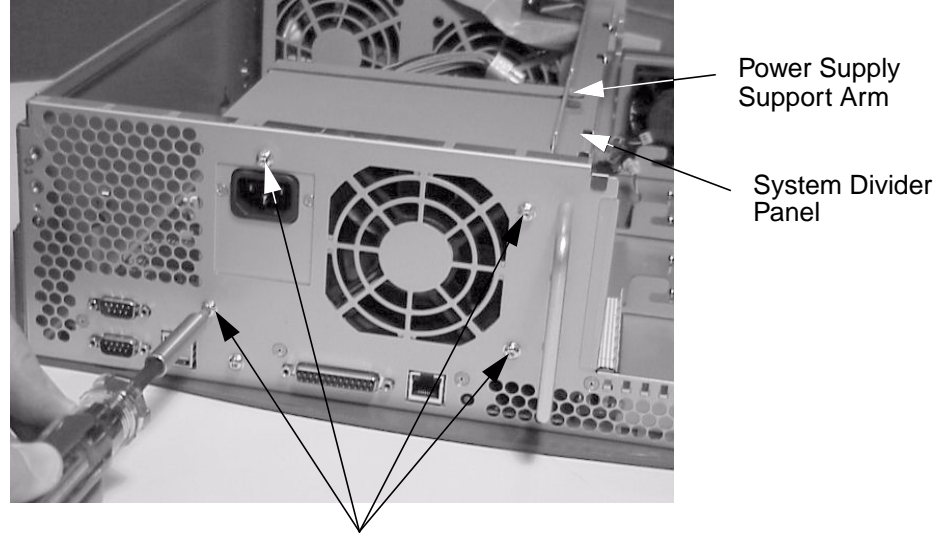

Figure 3-48. Unscrewing the Four Power Supply Mounting Screws

Power Supply Mounting Screws

5. Remove the AC power supply from the system. To do this, you will have to slide the support arm out of its slot. See Figure 3-49. Note that there is a component heat sink located on the system board near the back of the power supply that can be damaged if you are not careful when removing the power supply. See Figure 3-49.

#### Figure 3-49. Removing the AC Power Supply

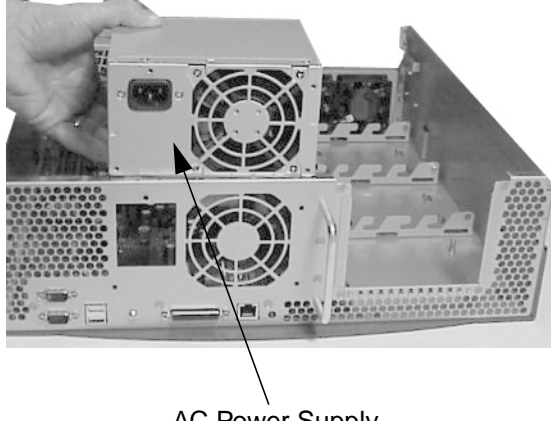

# **Replacing the AC or DC Power Supply**

You can choose to have either an AC or DC power source when ordering a HP B2600 workstation. The AC power source is suitable for most of your computing needs.

This section covers how to replace the AC power supply. To learn how to replace the DC power supply, see Appendix E in this document.

To replace the AC power supply, follow this procedure:

- 1. Remove the AC power supply if you have not already done this. Otherwise, skip this step. To remove the AC power supply, follow the procedure in the section **"Removing the AC or DC Power Supply"** found in this chapter.
- 2. Replace the AC power supply in the workstation. To do this, you will have to slide the power supply's support arm into its slot on the system divider panel. See Figure 3-50.

#### Figure 3-50. Replacing the AC Power Supply

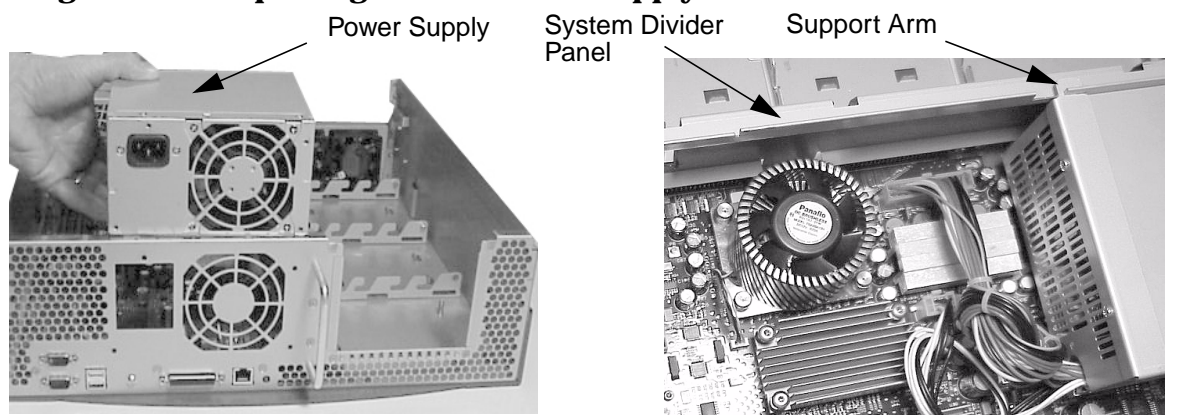

3. Align the four threaded screw holes on the power supply with their screw holes on the workstation's chassis and screw in the four mounting screws. See Figure 3-51.

#### **Figure 3-51. Screwing in the Four Power Supply Mounting Screws**

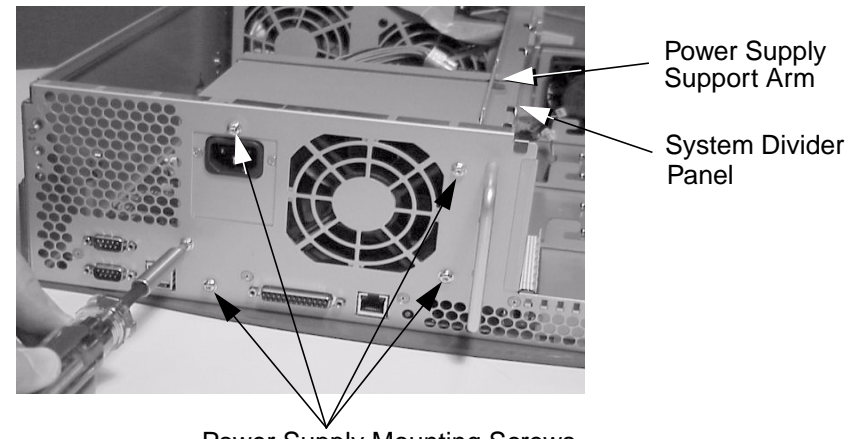

Power Supply Mounting Screws

Chapter 3

4. Push the power supply cable's connectors into their connectors on the system board. See Figure 3-52.

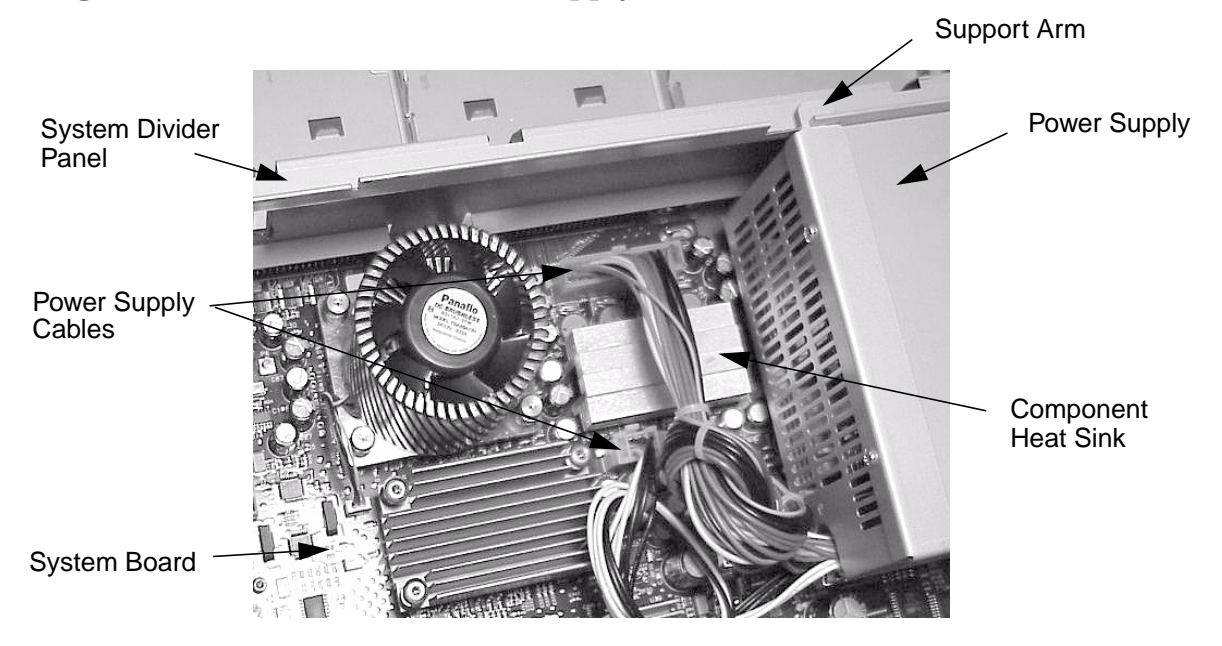

Figure 3-52. Connect the Power Supply Cables

- 5. Complete the procedure in the section **"Replacing the Front Bezel and Top Cover"** found in this chapter.
- 6. Connect and turn on the power to your system.
- 7. Determine that your AC power supply replacement was successful by observing to see if the workstation's LCD lights up and the CDE login screen appears in your workstation's display. If your workstation's LCD does not light up and the CDE login screen does not appear, repeat this procedure. If your workstation's LCD still does not light up and the CDE login screen does not appear, contact your local HP Support Representative.

## **Removing the System Board**

To remove the system board, follow this procedure:

- Complete the procedure in the section "Removing the CD Drive" (steps 1 through 3; in this chapter), "Removing the DAT Drive" (steps 1 through 5; in Appendix F), or "Removing the Flexible Disk Drive" (steps 1 through 5; in Appendix G).
- 2. Complete the procedure in the section **"Removing the PCI Cage, I/O Card and PCI Backplane Board**" found in this chapter.
- 3. Complete the procedure in the section **"Removing the Hard Disk Drive(s)"** found in this chapter.
- 4. Complete the procedure in the section **"Removing the AC or DC Power Supply"** found in this chapter.
- 5. Disconnect the two fan power connectors from the system board by pressing in on the latch retainers and pulling outward on the connector. The LCD connector must also be disconnect from the system board by pressing down on its latch retainers and pulling outward on the connector. Next, unscrew the two internal system board mounting screws. See Figure 3-53.

#### Figure 3-53. Removing the Internal System Board Mounting Screws

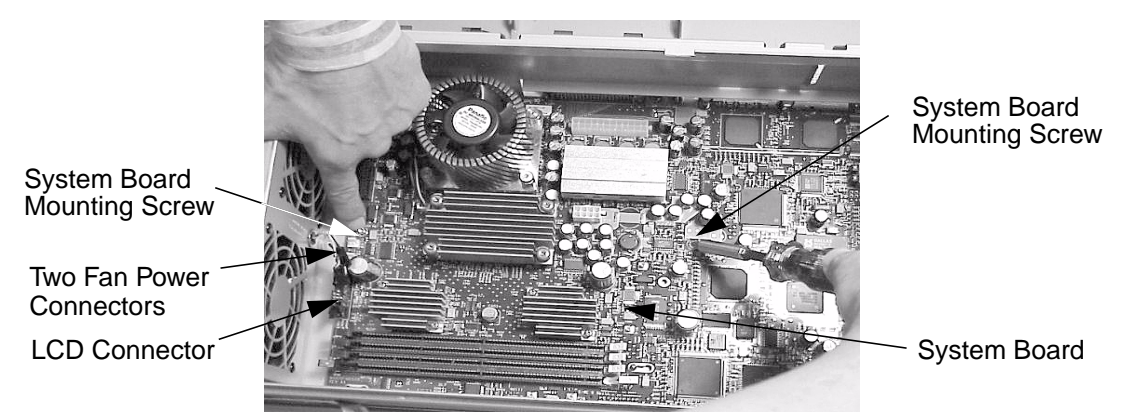

6. Unscrew the rear mounting screw for the system board. See Figure 3-54.

#### Figure 3-54. Removing the System Boards Rear Mounting Screw

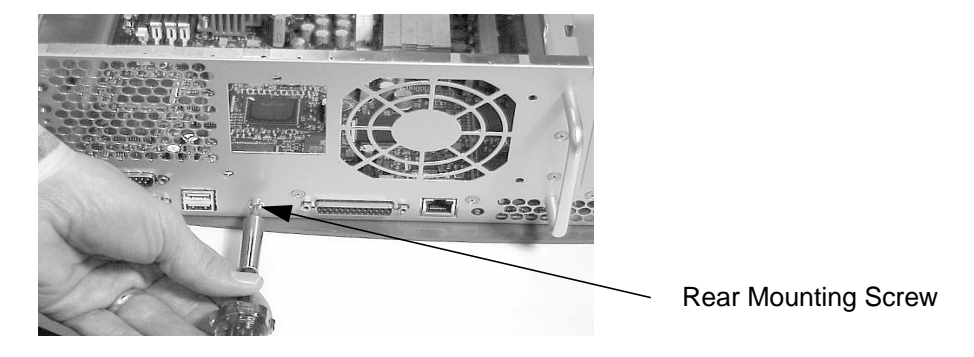
7. Grasp the system board by the microprocessor's turbo-cooler heatsink and the handle located on the back edge of the system board, and slide the system board toward the front of the workstation (in the direction of the arrow). See Figure 3-55. Note that this step unlocks the system board from its standoffs.

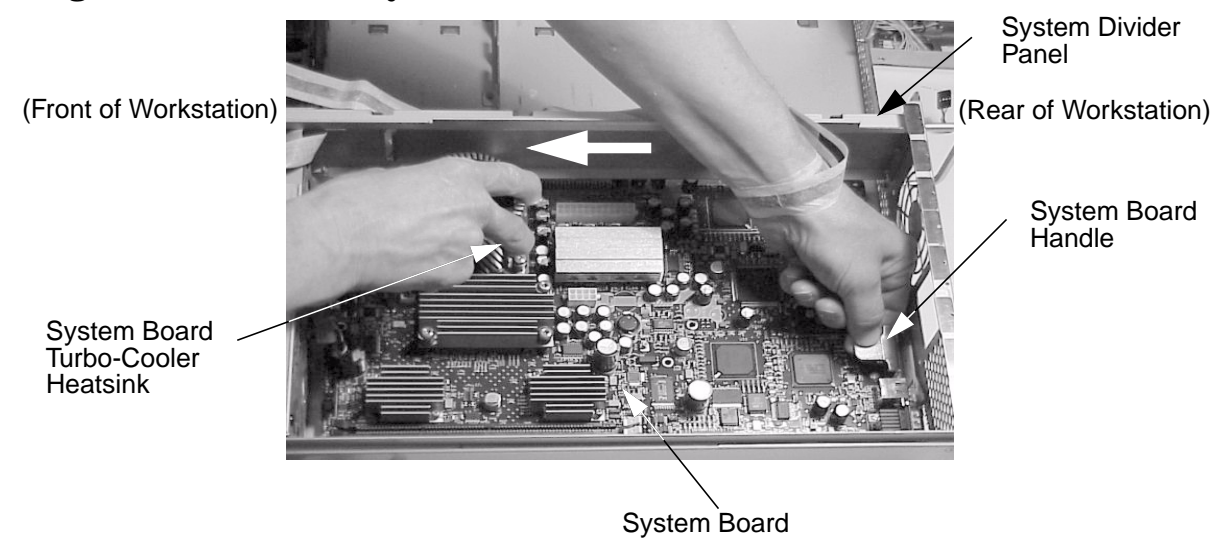

#### Figure 3-55. Slide the System Board Off Its Standoffs

8. Use the system board's turbo-cooler heatsink and handle to lift it out of the workstation. The system board must be angled when removing it from the workstation such that the DIMM edge of the system board is two to three inches higher than the turbo-cooler heatsink edge. This will prevent the system board components from catching on the system divider panel. See Figure 3-56.

#### Figure 3-56. Lifting the System Board Out of the Workstation

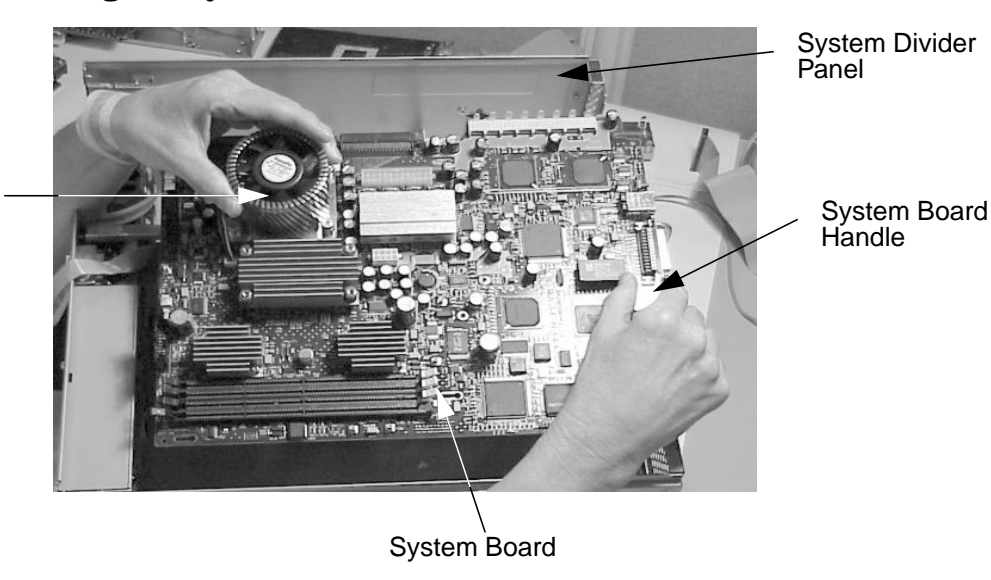

System Board Turbo-Cooler Heatsink

# **Replacing the System Board**

To replace the system board, follow this procedure:

- 1. Remove the system board if you have not already done this. Otherwise, skip this step. To remove the system board, follow the procedure in the section "Removing the System Board" found in this chapter.
- 2. Use the system board's turbo-cooler heatsink and handle to place it in the workstation. The system board must be angled when replacing it in the workstation such that the DIMM edge of the system board is two to three inches higher than the turbo-cooler heatsink edge. This will prevent the system board components from catching on the system divider panel. See Figure 3-57.

# System Divider Panel System Board System Board Turbo-Cooler Handle System Board a indes a a

### Figure 3-57. Placing the System Board in the Workstation

3. Grasp the system board by the microprocessor's turbo-cooler heatsink and the handle located on the back edge of the system board, and slide the system board toward the back of the workstation (in the direction of the arrow). See Figure 3-58. Note that this step locks the system board on its standoffs.

# Figure 3-58. Sliding the System Board Onto Its Standoffs

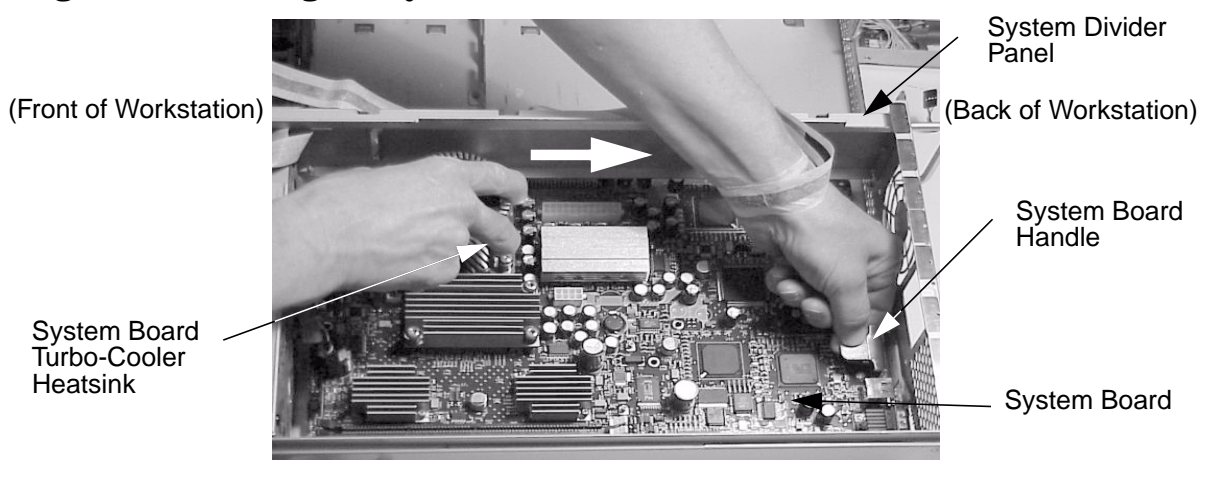

Heatsink

4. Align the system board screw hole that is located on the workstation's chassis with the threaded screw hole on the system board's handle and screw in the system board's rear mounting screw. See Figure 3-59.

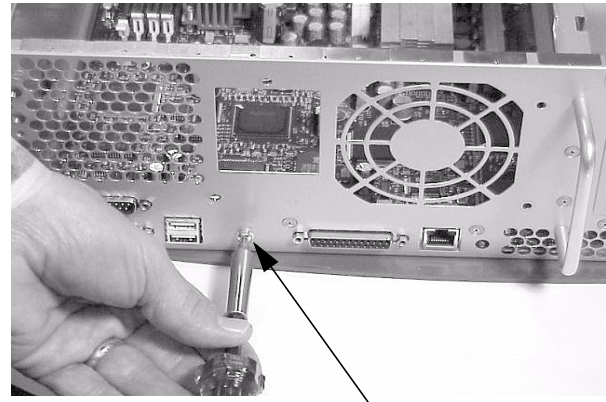

### Figure 3-59. Screwing in the System Board's Rear Mounting Screw

Rear Mounting Screw

5. Connect the two fan power connectors into their connectors on the system board. The LCD connector must also be connected into its connector on the system board. Next, screw the two internal system board mounting screws. See Figure 3-60.

# Figure 3-60. Replacing the Internal System Board Mounting Screws

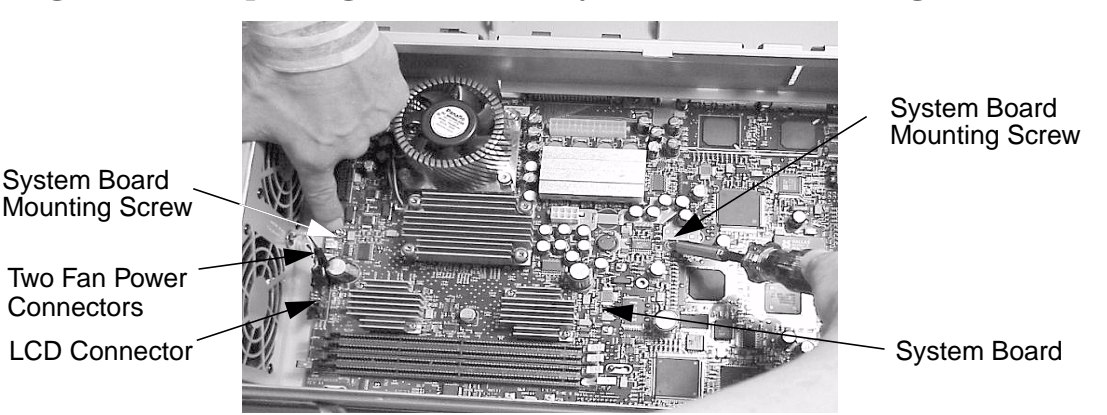

- 6. Complete the procedure in the section **"Replacing the AC or DC Power Supply"** (steps 2 through 4) found in this chapter.
- 7. Complete the procedure in the section "**Replacing the Hard Disk Drive(s)**" (steps 3 through 4) found in this chapter.
- 8. Complete the procedure in the section "**PCI Cage Replacement**" (step 2) found in this chapter.
- Complete the procedure in the section "Replacing the CD Drive" (steps 2 through 8; in this chapter), "Replacing the DAT Drive" (steps 2 through 7; in Appendix F), or "Replacing the Flexible Disk Drive" (steps 2 through 9; in Appendix G).

- 10.Complete the procedure in the section **"Replacing the Front Bezel and Top Cover"** found in this chapter.
- 11.Connect and turn on the power to your system.
- 12.Determine that your system board replacement was successful by observing to see if the workstation's LCD lights up and the CDE login screen appears in your workstation's display. If your workstation's LCD does not light up and the CDE login screen does not appear, repeat this procedure. If your workstation's LCD still does not light up and the CDE login screen does not appear, contact your local HP Support Representative.

# **Removing the Fan Modules**

The HP B2600 workstation has two fan modules to keep it cool. There is a fan module located in the system area and one in the PCI area. See Figure 3-61. This section explains how to remove these fan modules.

Note that fan errors will be displayed on the LCD if the fans are running too slow or stopped. The fan error for a stopped fan is D01n and the fan error for a slow fan is D02n where *n* is the number of the fan with the error. See Table 3-1.

| Fan Number | Description                                            |  |
|------------|--------------------------------------------------------|--|
| 1          | Power Supply Fan                                       |  |
| 2          | Right System Area Fan (as you face the system's front) |  |
| 3          | Left System Area Fan (as you face the system's front)  |  |
| 5          | Left PCI Area Fan (as you face the system's front)     |  |
| 6          | Right PCI Area Fan (as you face the system's front)    |  |
| 7          | CPU's Turbo-Cooler Heatsink                            |  |

| Table 3-1 | . System | Area | and | PCI | area | Fan | Numbers |
|-----------|----------|------|-----|-----|------|-----|---------|
|-----------|----------|------|-----|-----|------|-----|---------|

### Figure 3-61. System and PCI Fan Areas

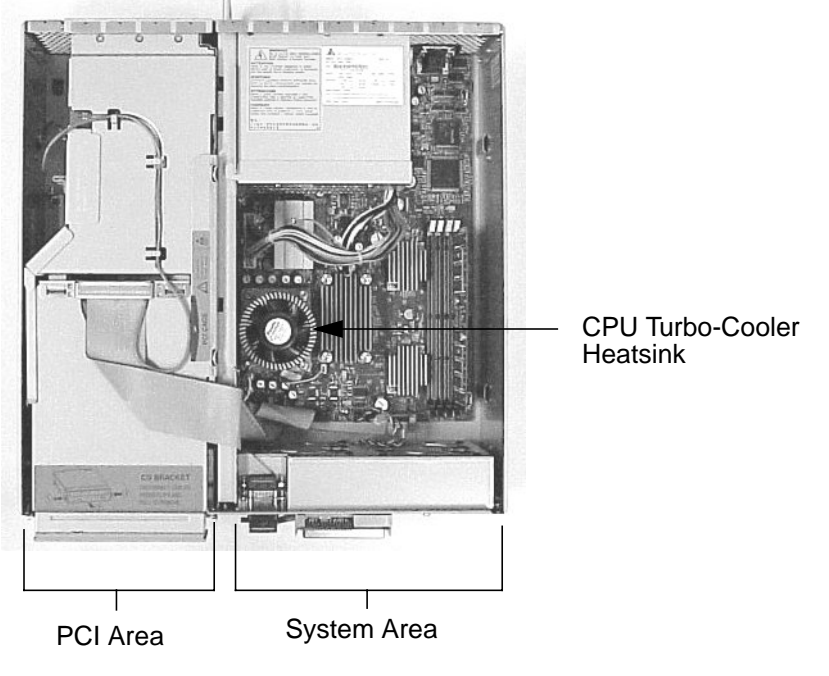

FRONT

# System Area Fan Module Removal

To remove the fan module from the system area, follow this procedure:

- 1. Complete the procedure in the section **"Removing the Front Bezel and Top Cover"** found in this chapter.
- 2. Complete the procedure in the section **"Removing the Liquid Crystal Display"** found in this chapter.
- 3. Unscrew the two LCD connector screws and remove the LCD connector from its opening in the chassis. See Figure 3-62.

# 

# Figure 3-62. Removing the LCD Connector

LCD Connector Screws

4. Disconnect the two fan-module power cables in the system area from the system board. See Figure 3-63.

# Figure 3-63. Disconnecting the Fan-Module Power Cables for the System Area

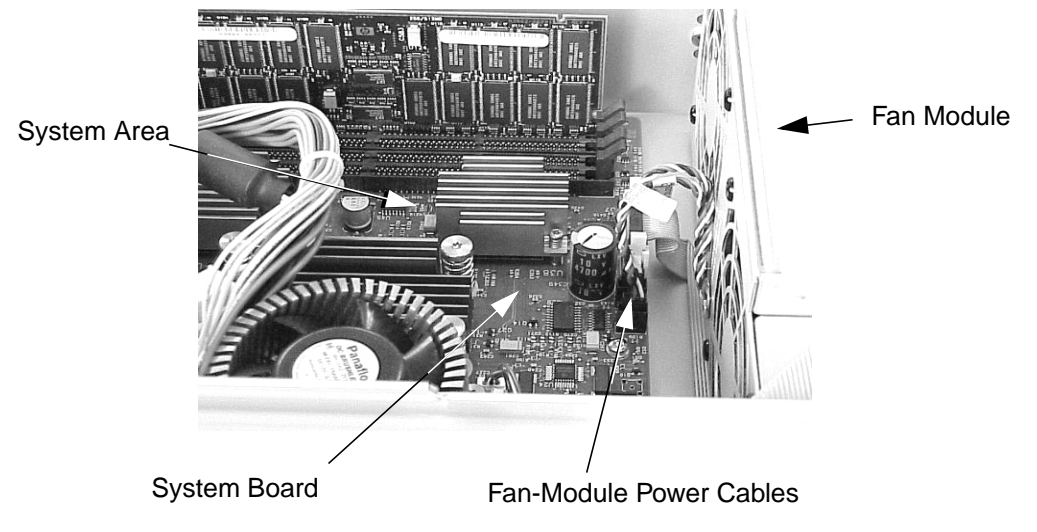

LCD Connector

5. Remove the fan-module mounting screw. See Figure 3-64.

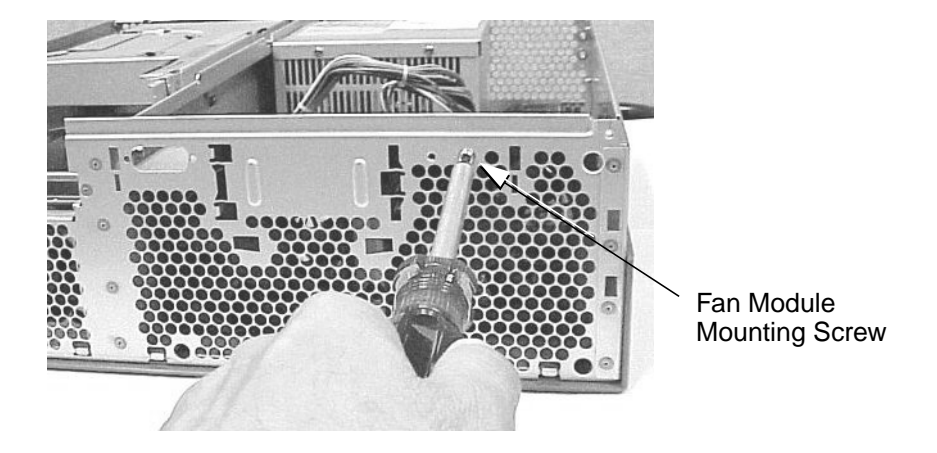

### Figure 3-64. Removing the Fan-Module Mounting Screw

6. Remove the fan module from the workstation by tilting it back away from the workstation chassis and lifting it out of the three fan-module slots on the front part of the workstation's chassis. See Figure 3-65.

Figure 3-65. Removing the System Area Fan Module

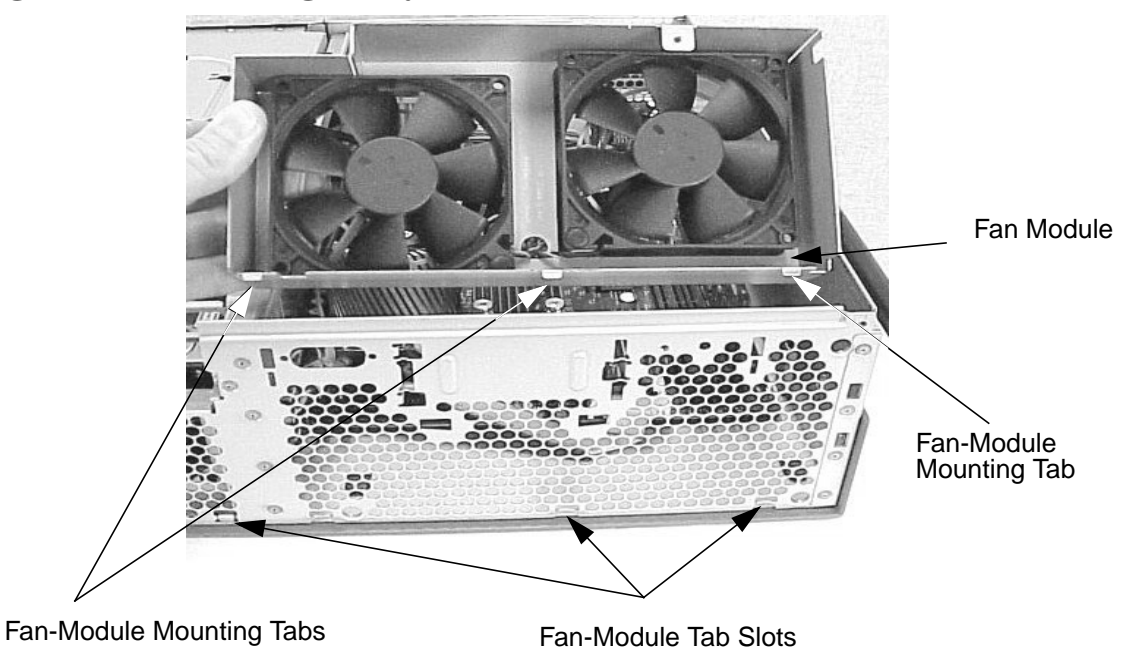

# PCI Area Fan Module Removal

To remove the fan module in the PCI area, follow this procedure:

- 1. Complete the procedure in the section **"Removing the Front Bezel and Top Cover"** found in this chapter.
- Complete the procedure in the section "Removing the CD Drive" (steps 1 through 3; in this chapter), "Removing the DAT Drive" (steps 1 through 5; in Appendix F), or "Removing the Flexible Disk Drive" (steps 1 through 5; in Appendix G).
- 3. Disconnect the two fan-module power cables from the system board by pressing in on the latch retainer of each connector and pulling outward on the connector. See Figure 3-66.

### Figure 3-66. Disconnecting the Fan-Module Power Cables

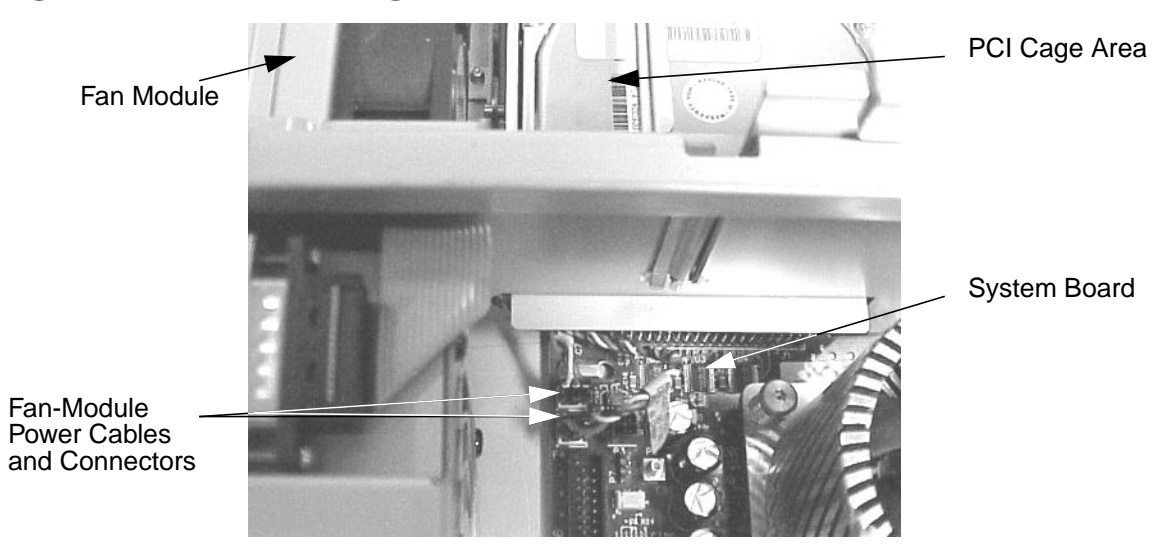

4. Remove the fan-module mounting screw for the PCI area. See Figure 3-67.

#### Figure 3-67. Remove the Fan-Module Mounting Screw for the PCI Area

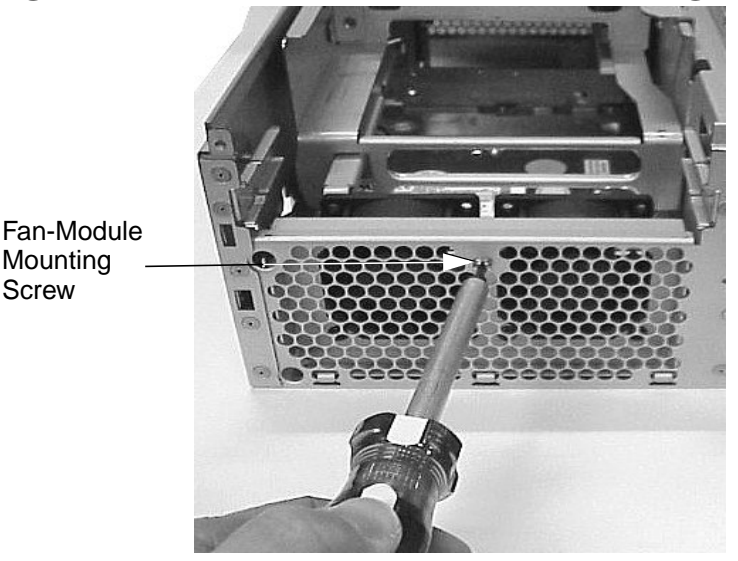

5. Remove the fan module from the workstation by tilting it back away from the workstation chassis and lifting it out of the three fan-module slots on the front part of the workstation chassis. See Figure 3-68.

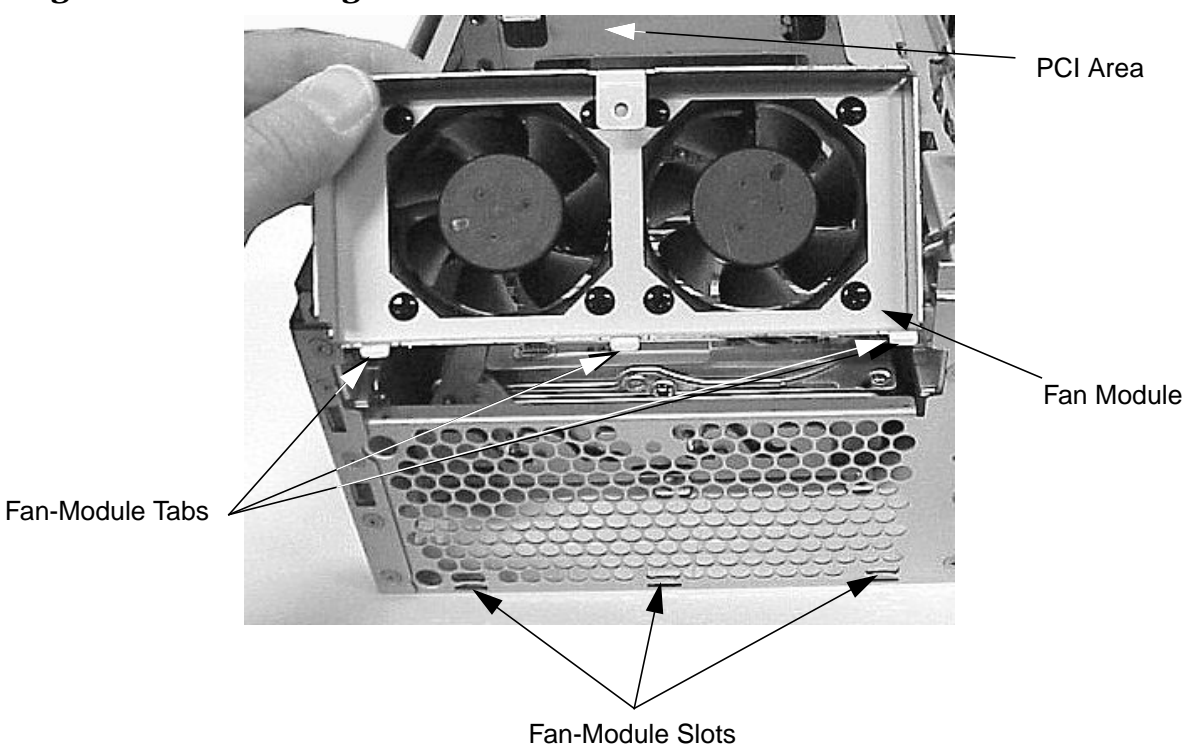

# Figure 3-68. Removing the PCI Area Fan Module

# **Replacing the Fan Modules**

The HP B2600 workstation has two fan modules to keep it cool. There is a fan module located in the system area and one in the PCI area. See Figure 3-69. This section explains how to replace these fan modules.

Note that fan errors will be displayed on the LCD if the fans are running too slow or stopped. The fan error for a stopped fan is D01n and the fan error for a slow fan is D02n where *n* is the number of the fan with the error. See Table 3-2.

| Fan Number | Description                                            |  |
|------------|--------------------------------------------------------|--|
| 1          | Power Supply Fan                                       |  |
| 2          | Right System Area Fan (as you face the system's front) |  |
| 3          | Left System Area Fan (as you face the system's front)  |  |
| 5          | Left PCI Area Fan (as you face the system's front)     |  |
| 6          | Right PCI Area Fan (as you face the system's front)    |  |
| 7          | CPU's Turbo-Cooler Heatsink                            |  |

### Figure 3-69. System and PCI Fan Areas

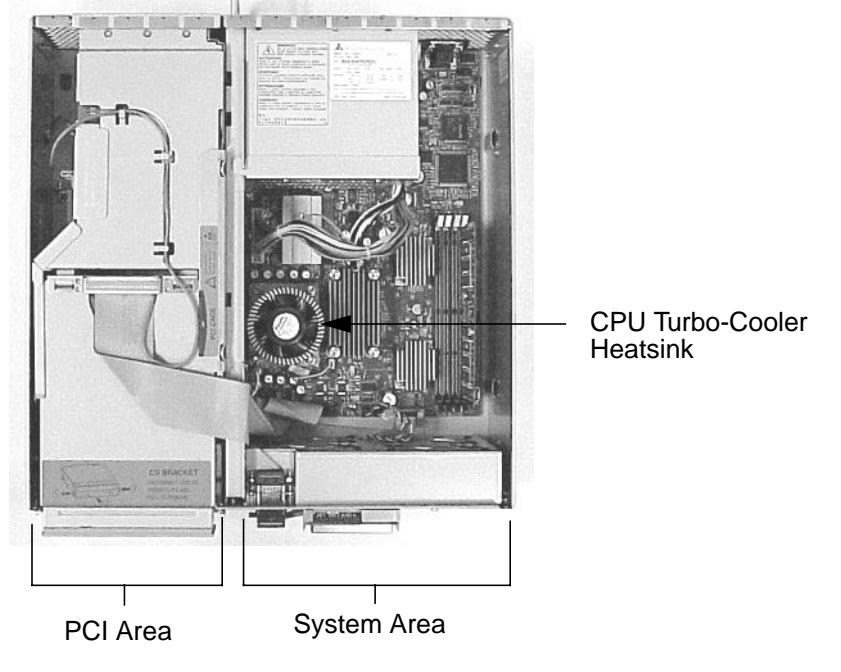

FRONT

### System Area Fan Module Replacement

To replace the fan module in the system area, follow this procedure:

- 1. Remove the system area fan module if you have not done this. Otherwise, skip this step. To remove the system area fan module, follow the procedure in the section **"System Area Fan Module Removal"** found in this chapter.
- 2. Replace the fan module in the workstation by tilting it back away from the workstation chassis and inserting the three fan-module mounting tabs into their slots. See Figure 3-70.

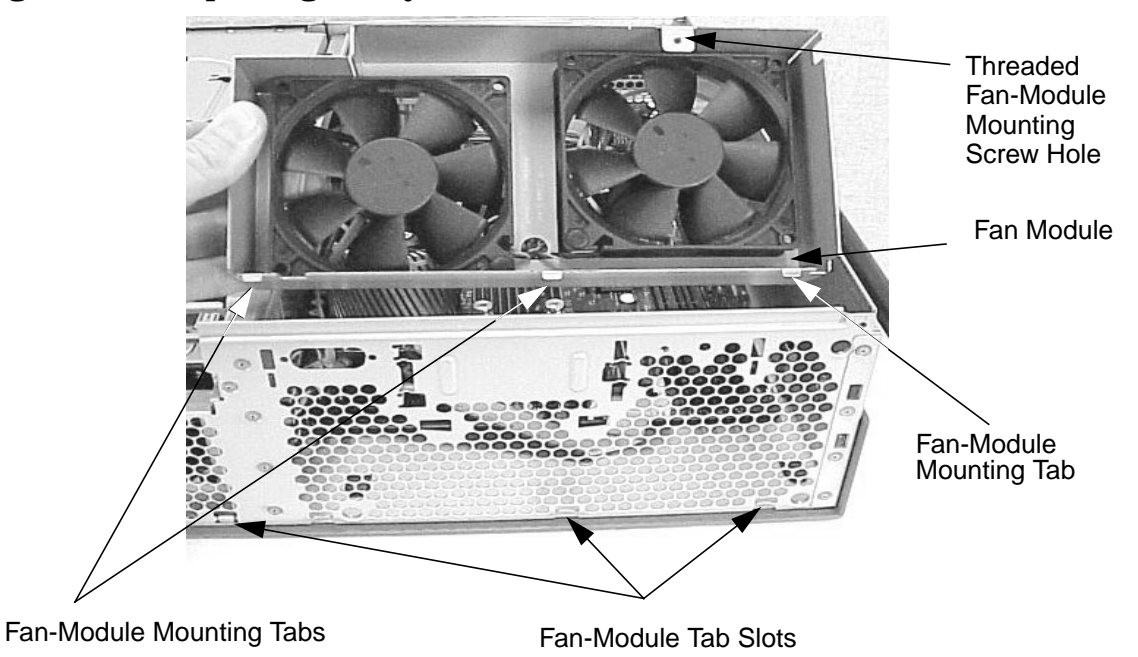

#### Figure 3-70. Replacing the System Area Fan Module

3. Align the fan-module mounting screw hole in the chassis with the threaded fan-module mounting screw hole and screw in the mounting screw. See Figure 3-71.

Figure 3-71. Screwing in the Fan-Module Mounting Screw

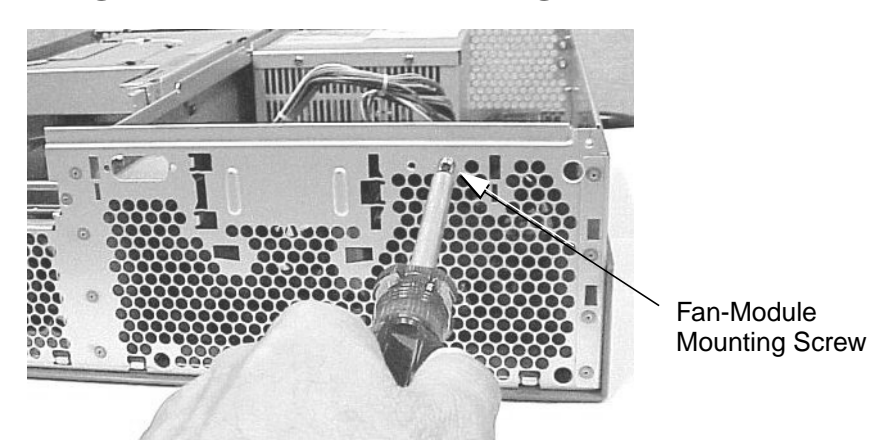

4. Plug the two fan-module power cable's connectors into their connectors on the system board. See Figure 3-72.

# Figure 3-72. Plugging the Fan-Module Power Cables into the System Board

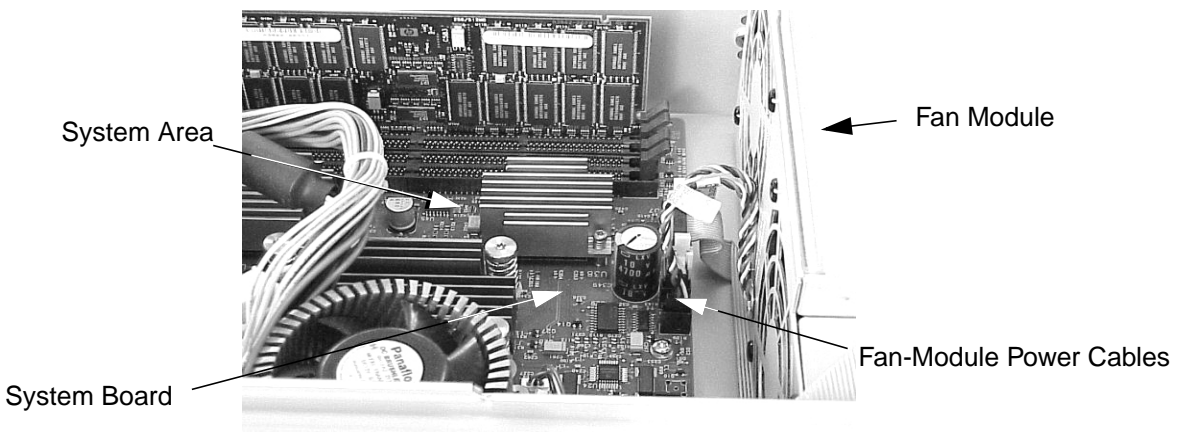

5. Insert the LCD connector into its slot on the workstation's chassis and screw in the LCD connector screws. See Figure 3-73.

# Figure 3-73. Replacing the LCD Connector

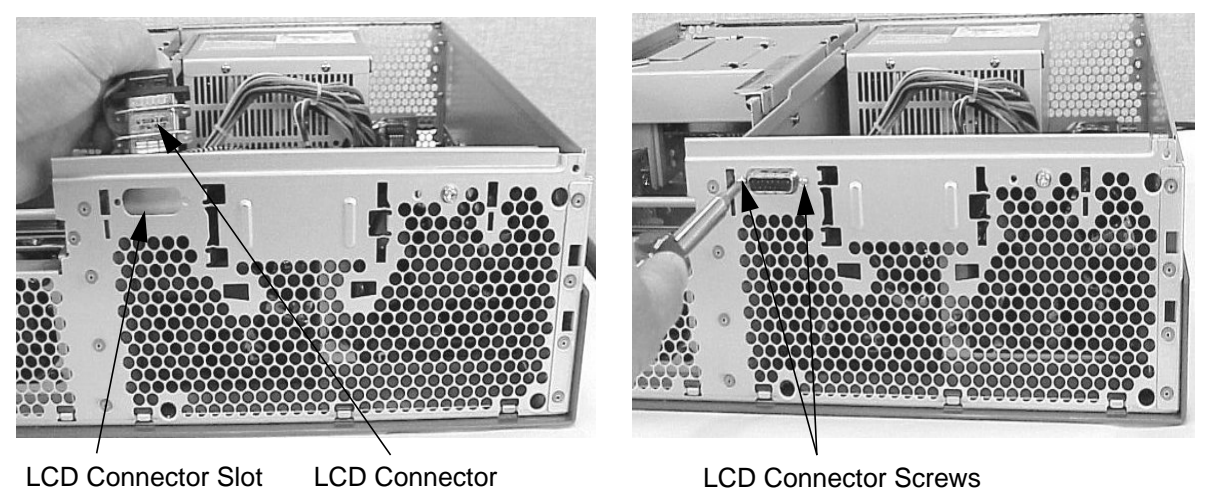

- 6. Complete the procedure in the section **"Replacing the Liquid Crystal Display"** found in this chapter.
- 7. Complete the procedure in the section **"Replacing the Front Bezel and Top Cover"** found in this chapter.
- 8. Connect and turn on the power to your system.
- 9. Determine that your system area fan-module replacement was successful by checking the workstation's LCD for fan error messages. If LCD fan error messages appear, repeat this procedure. If your LCD still displays fan error messages, contact your local HP Support Representative.

# **PCI Area Fan Module Replacement**

To replace the fan module from the PCI area, follow this procedure:

- 1. Remove the PCI area fan module if you have not done this. Otherwise, skip this step. To remove the PCI area fan module, follow the procedure in the section "PCI Area Fan Module Removal" found in this chapter.
- 2. Replace the fan module in the workstation by tilting it back away from the workstation chassis and inserting the three fan-module tabs into their slots. See Figure 3-74.

# PCI Area Fan Module Fan-Module Tabs Fan-Module Slots

Figure 3-74. Replacing the PCI Area Fan Module

3. Align the fan-module mounting screw hole in the chassis with the threaded fan-module mounting screw hole and screw in the mounting screw. See Figure 3-75.

# Figure 3-75. Screw in the Fan-Module Mounting Screw for the PCI Area

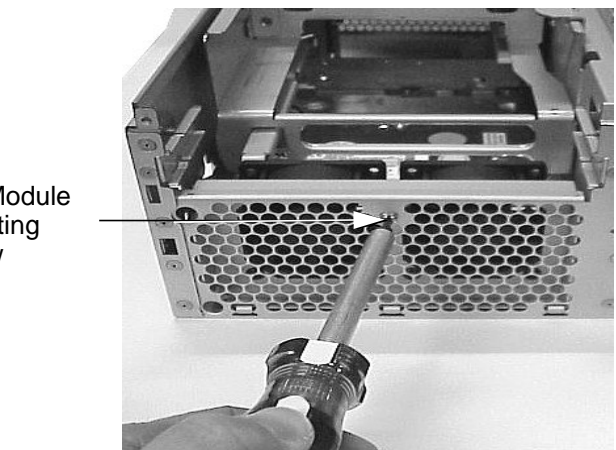

Fan-Module Mounting Screw

4. Plug in the two fan-module power cable's connectors into their connectors on the system board. See Figure 3-76.

# Figure 3-76. Plugging in the Fan-Module Power Cables into the System Board

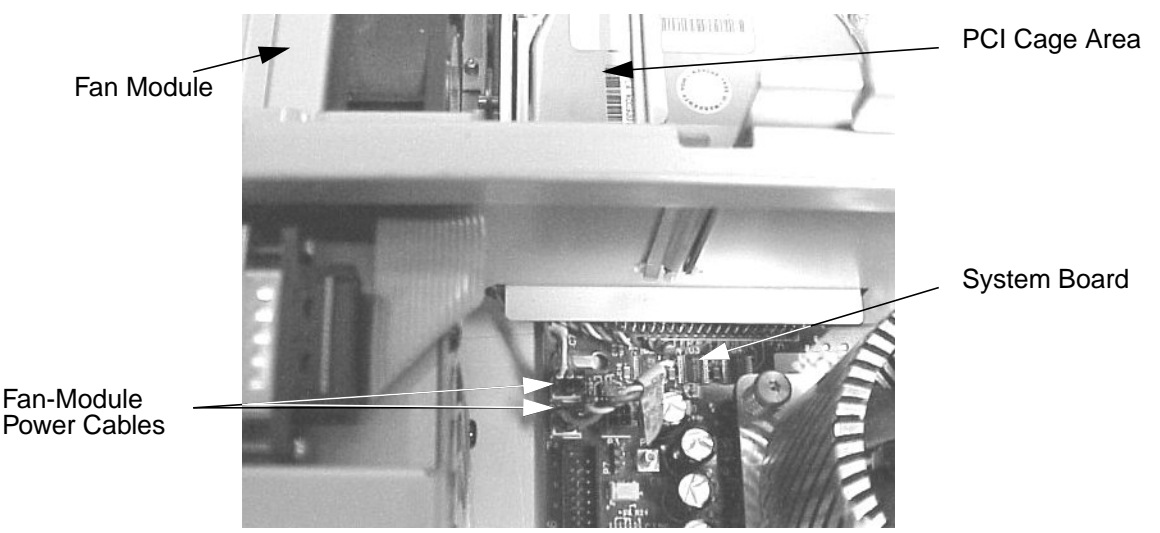

- Complete the procedure in the section "Replacing the CD Drive" (steps 2 through 8; in this chapter), "Replacing the DAT Drive" (steps 2 through 7; in Appendix F), or "Replacing the Flexible Disk Drive" (steps 2 through 9; in Appendix G).
- 6. Complete the procedure in the section **"Replacing the Front Bezel and Top Cover"** found in this chapter.
- 7. Connect and turn on the power to your system.
- 8. Determine that your PCI area fan-module replacement was successful by checking the workstation's LCD for fan error messages. If LCD fan error messages appear, repeat this procedure. If your LCD still displays fan error messages, contact your local HP Support Representative.

# **Removing the Audio Card**

If you originally installed the audio card and need to remove it, follow the procedure in this section.

**NOTE** The audio card was originally installed in slot one of the system. This is the recommended PCI card slot to use if you are going to replace this card with a new one.

To determine the correct numbering for the PCI card slots, see the PCI card slot openings on the back of the workstation. You will also find PCI card slot numbers on the PCI cage inside of the workstation and on the PCI backplane board.

- Complete the procedure in the section "Removing the CD Drive" (steps 1 through 3; in this chapter), "Removing the DAT Drive" (steps 1 through 5; in Appendix F), or "Removing the Flexible Disk Drive" (steps 1 through 5; in Appendix G).
- 2. Complete the procedure in the section **"Removing the PCI Cage, I/O Card and PCI Backplane Board**" found in this chapter.
- 3. Determine that the audio cable has been removed. This step should have been performed when the CD drive was removed. If you have a flexible disk drive or DAT drive you will not have to worry about the audio cable.

For a view of what the audio cable looks like when connected to the CD drive see Figure 3-77. Note that this cable must be carefully removed from under its retainer tabs to avoid damaging the audio cable.

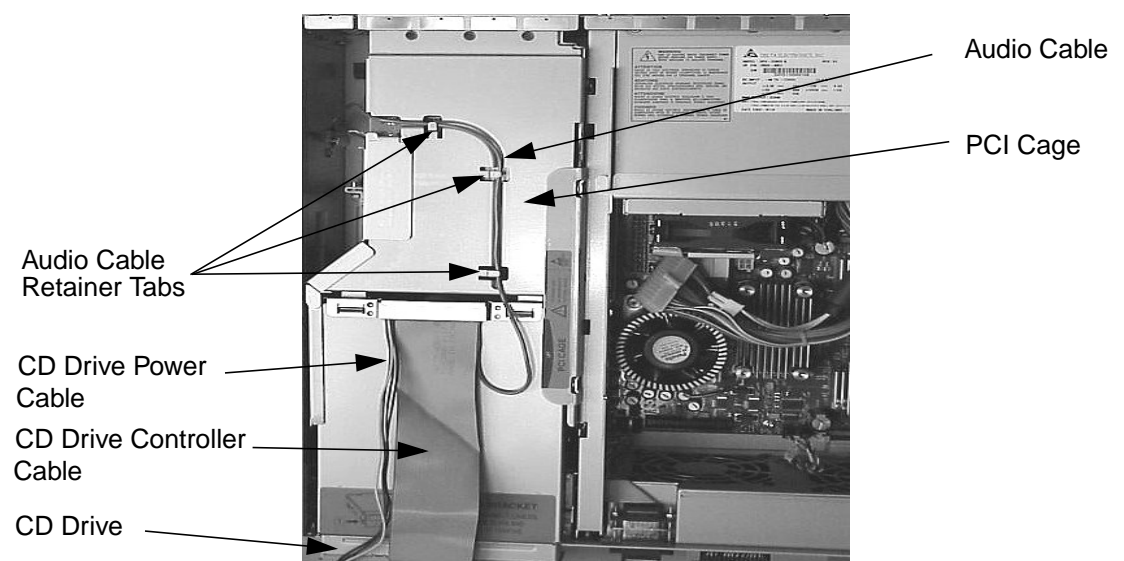

Figure 3-77. Audio Cable Routing from the CD Drive to the PCI Cage

4. Remove the PCI cage cover and disconnect the audio-extender cable from the audio card if you have an audio cable. See Figure 3-78. Note that the audio-extender cable's connector can be remove from the audio card by press in on the connector's latch release and pulling outward on the cable.

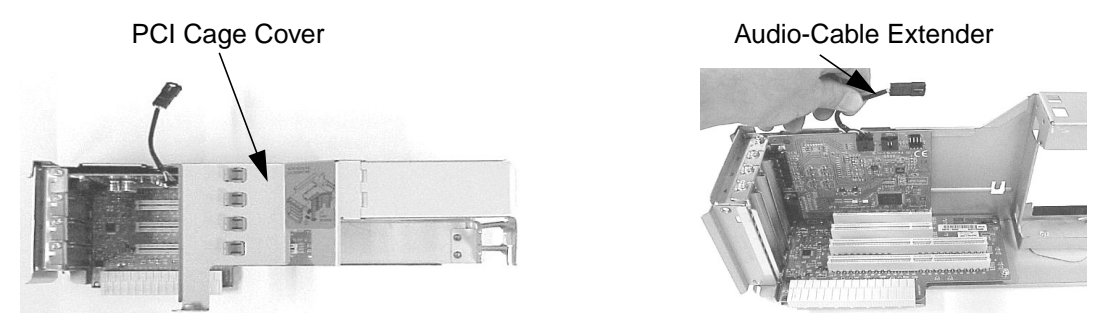

Figure 3-78. Remove the PCI Cage Cover and the Audio-Extender Cable

5. Unscrew the bulkhead screw and remove the audio card. See Figure 3-79.

# Figure 3-79. Remove the PCI Card Bulkhead Screw and Audio Card

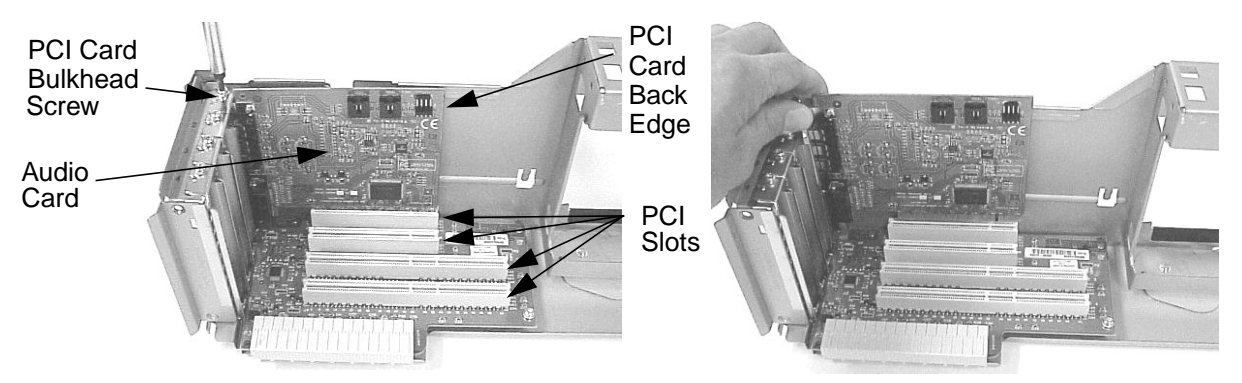

6. Replace the bulkhead blank in the opening for slot one of the PCI cage and screw in the bulkhead screw for the bulkhead blank. See Figure 3-80.

# Figure 3-80. Replace the Bulkhead Blank in the PCI Cage

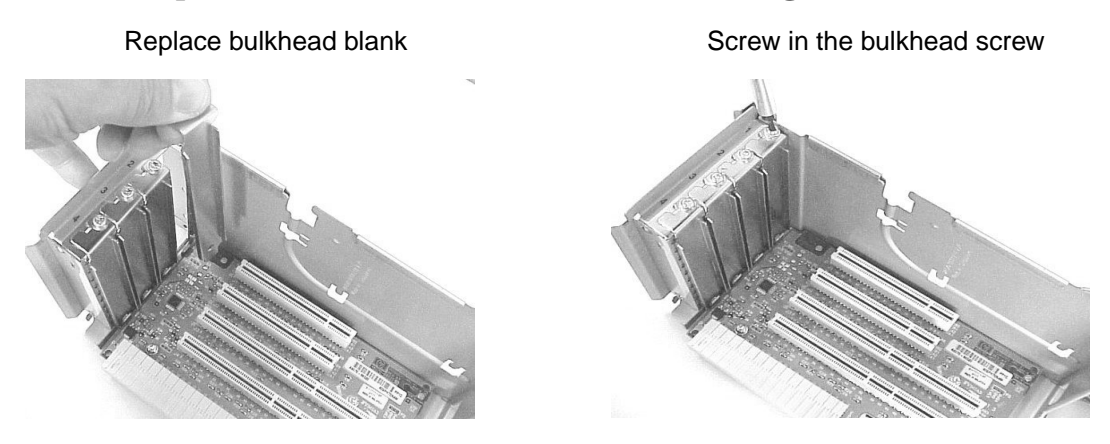

# **Replacing the Audio Card**

To replace the audio card, follow this procedure:

**NOTE** PCI slot one is the recommended PCI card slot to use when installing the audio card.

To determine the correct numbering for the PCI card slots, see the PCI card slot openings on the back of the workstation. You will also find PCI card slot numbers on the PCI cage inside of the workstation and on the PCI backplane board.

- 1. Remove the audio card if you have not already done this. Otherwise, skip this step. To remove the audio card, follow the procedure in the section **"Removing the Audio Card"** found in this chapter.
- 2. Remove the bulkhead blank from slot one of the PCI cage. You will have to unscrew its bulkhead screw to remove it. See Figure 3-81.

#### Figure 3-81. Remove the Bulkhead Blank from the PCI Cage

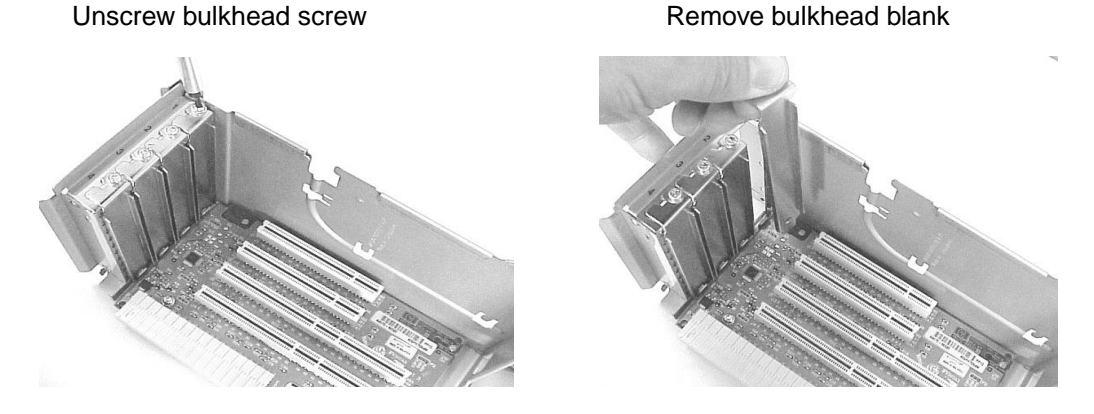

3. Remove the audio card from its anti-static bag and insert it into slot one of the PCI card cage. See Figure 3-82.

# Figure 3-82. Insert the Audio Card into Slot One of the PCI Cage

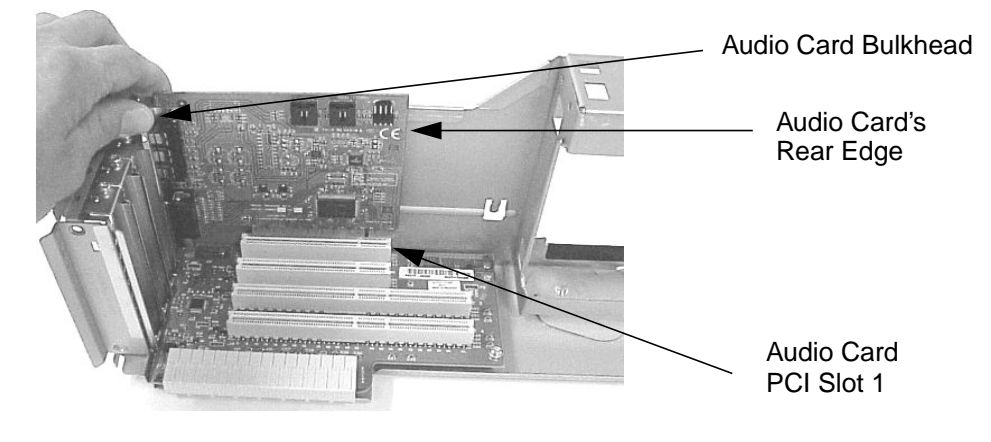

4. Secure the audio card in slot 1 by screwing the audio-card bulkhead screw into the PCI cage. See Figure 3-83.

# Figure 3-83. Secure the Audio Card in Slot 1

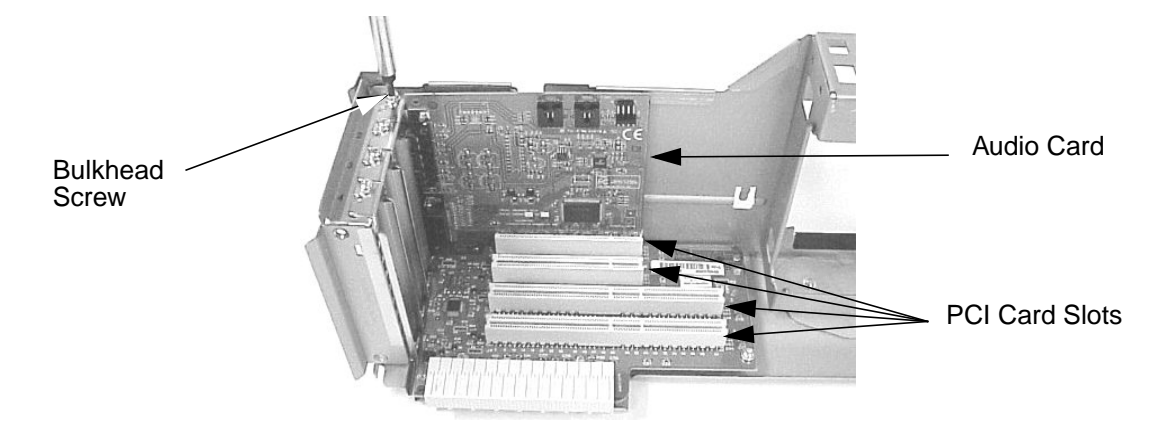

5. Connect the audio-cable extender and replace the PCI cage cover on the PCI cage. See Figure 3-84.

# Figure 3-84. Replace the Audio-Extender Cable and the PCI Cage Cover

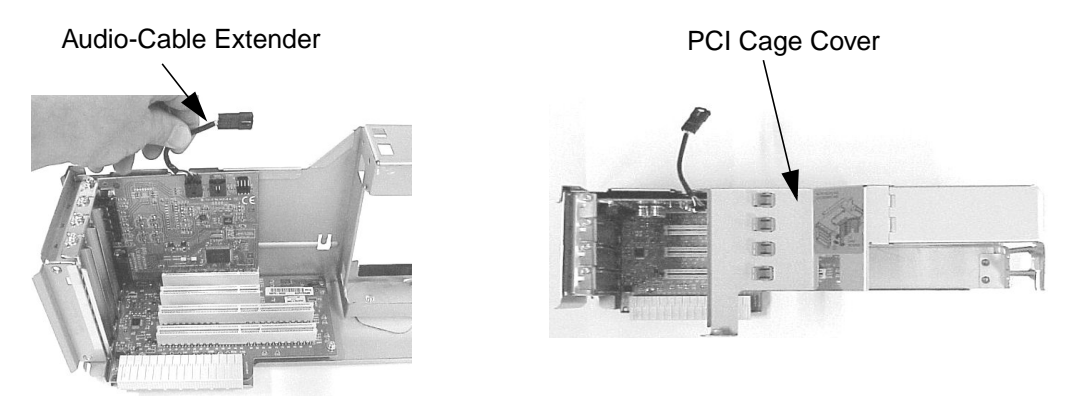

6. Insert the PCI cage into the workstation. See Figure 3-85.

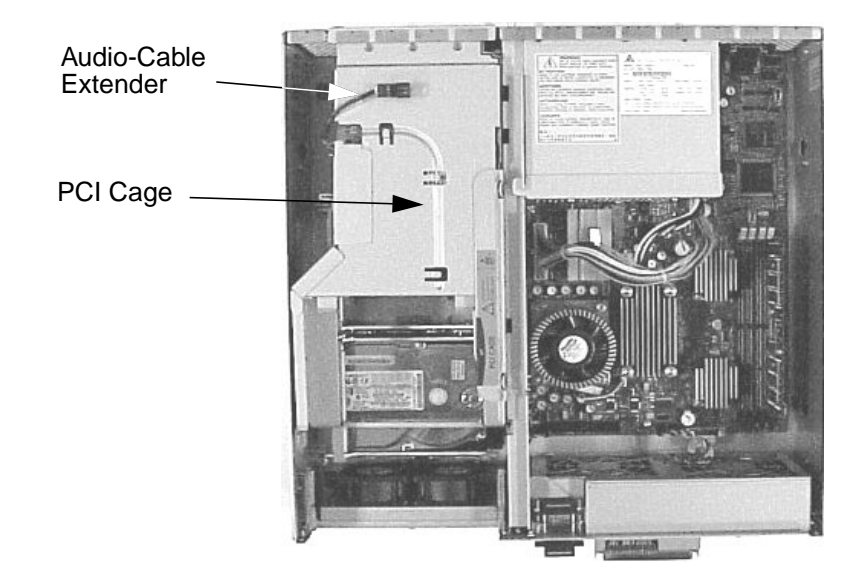

#### Figure 3-85. Insert the PCI Cage into the Workstation

7. Connect the audio cable (supplied with the audio card) to the CD drive. See Figure 3-86.

Figure 3-86. Connect the Audio Cable to the CD Drive

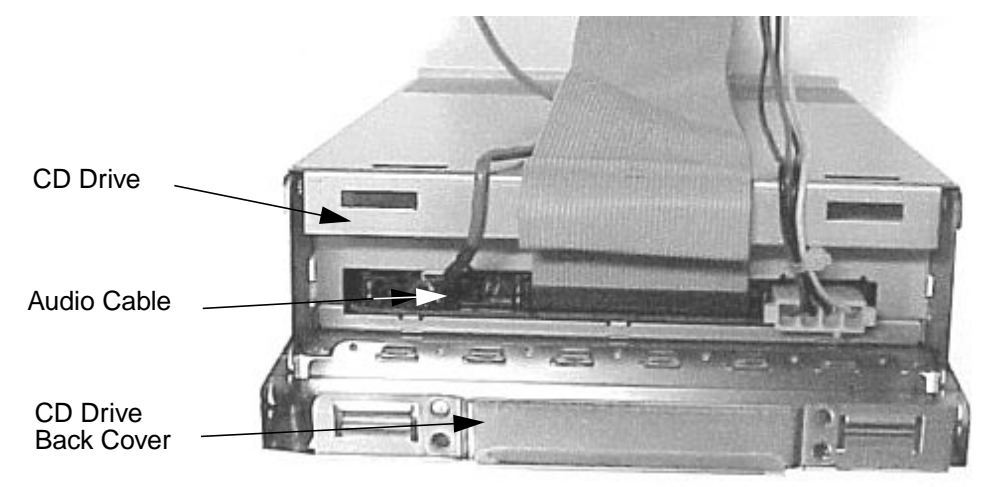

8. Dress the cables that run under the back cover of the CD drive bay to avoid pinching

Remove/Replace System Components Removing/Replacing System Components

them. See Figure 3-87.

# Figure 3-87. Dressing the CD Drive Cables

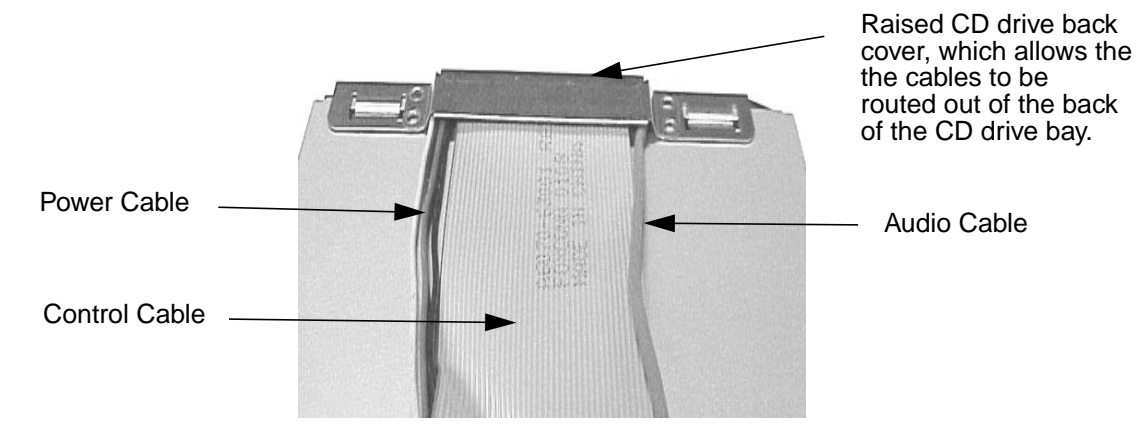

9. Insert the CD drive into the workstation. Next, reconnect the power and control cables to the system board. The audio-extender cable must be connected to the audio cable and the audio cable must be routed above the PCI cage as shown. See Figure 3-88.

#### Figure 3-88. Insert the CD Drive into the Workstation and Connect Cables

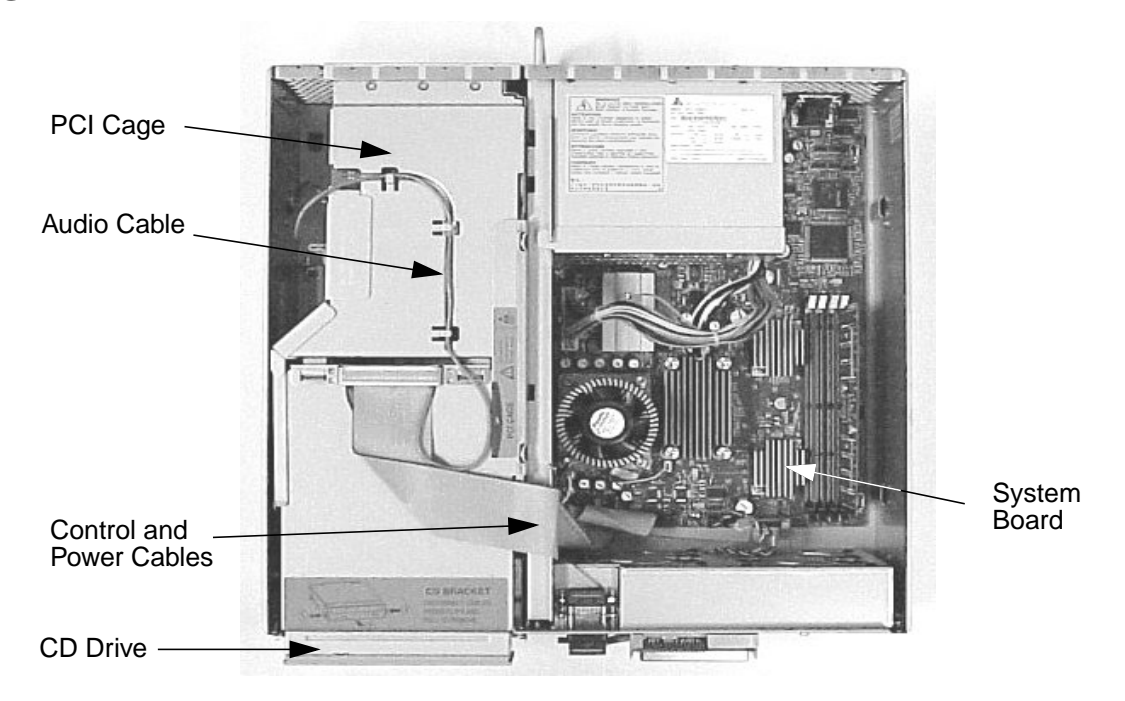

- 10.Replace the workstations top cover and front bezel. To do this, read the section **"Replacing the Front Bezel and Top Cover"** found in this chapter.
- 11.Determine that your audio card replacement was successful. To do this read the section "Using Your Audio Card (Optional)" in Chapter 1 of the *Getting Started Guide* for the HP B2600 workstation.

# **Converting Your System for Desktop or Rack-Mount Use**

The HP B2600 workstation can be used as a desktop or a rack-mount system. This section covers how to convert your system from a desktop system to a rack-mount system and from a rack-mount system to a desktop system.

# **Converting Your Desktop System to a Rack-Mount System**

To convert your desktop system to a rack-mount system, you will need to order the rack-mount kit (HP Part Number: A7228A) from your local HP Sales Representative. Next, follow this procedure:

1. Press in on the release buttons located on both ends of the bezel to remove it. See Figure 3-89.

### Figure 3-89. Front Bezel Removal

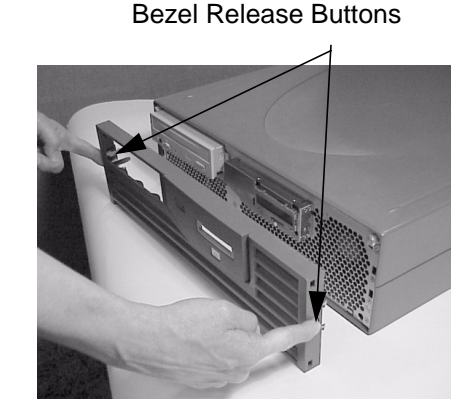

2. Remove the top and bottom plastic covers from the system by lifting up on the rear of the covers and pulling toward you. Note that there are two plastic ridges located beneath the top and bottom covers. These are the points where you should apply your lifting and pulling pressure. Also the system should be placed on a soft surface to avoid scratching the system covers. See Figure 3-90.

#### Figure 3-90. Removing the Top and Bottom System Covers

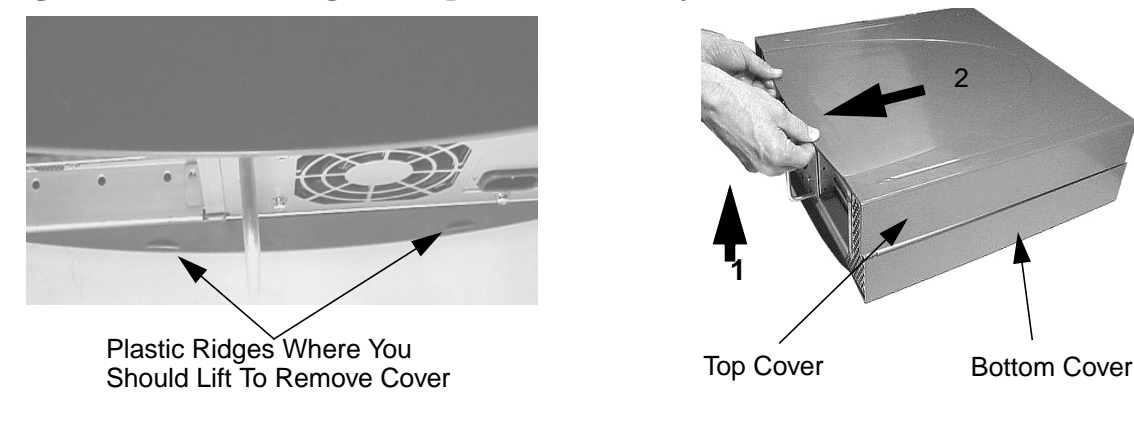

These seven cover locks hold the top and bottom covers to the system chassis. See Figure 3-91.

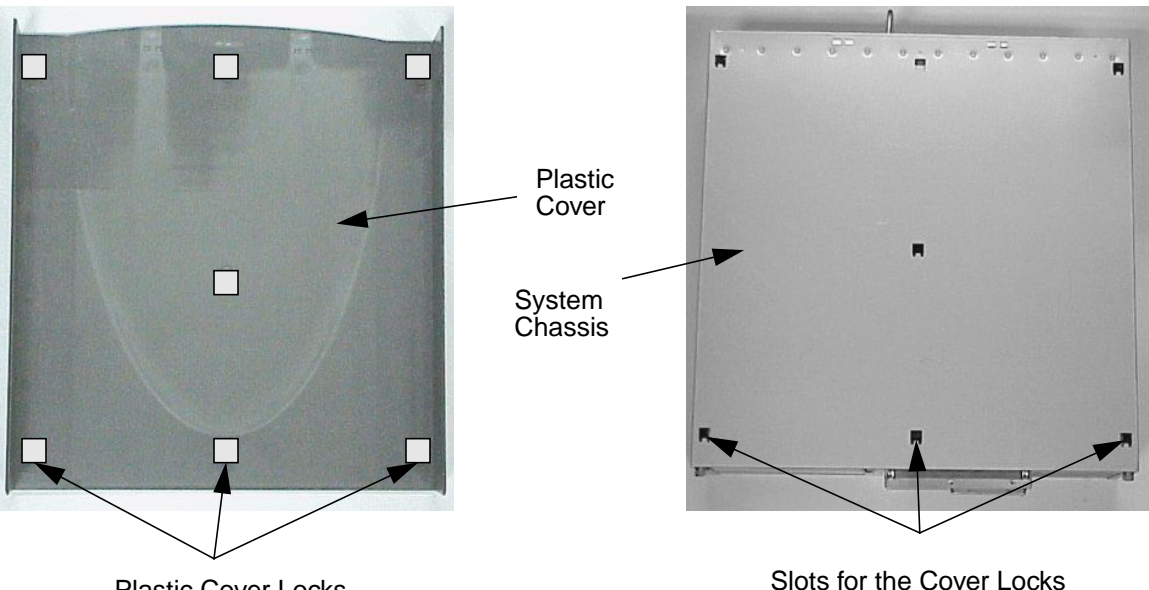

Figure 3-91. Plastic Cover Locks and their Slots on the System Chassis

**Plastic Cover Locks** 

3. Connect the end caps onto the front bezel by placing the retainer latches in their appropriate slots and rotating the end caps in place. See Figure 3-92.

Figure 3-92. Connecting the End Caps Onto the Front Bezel

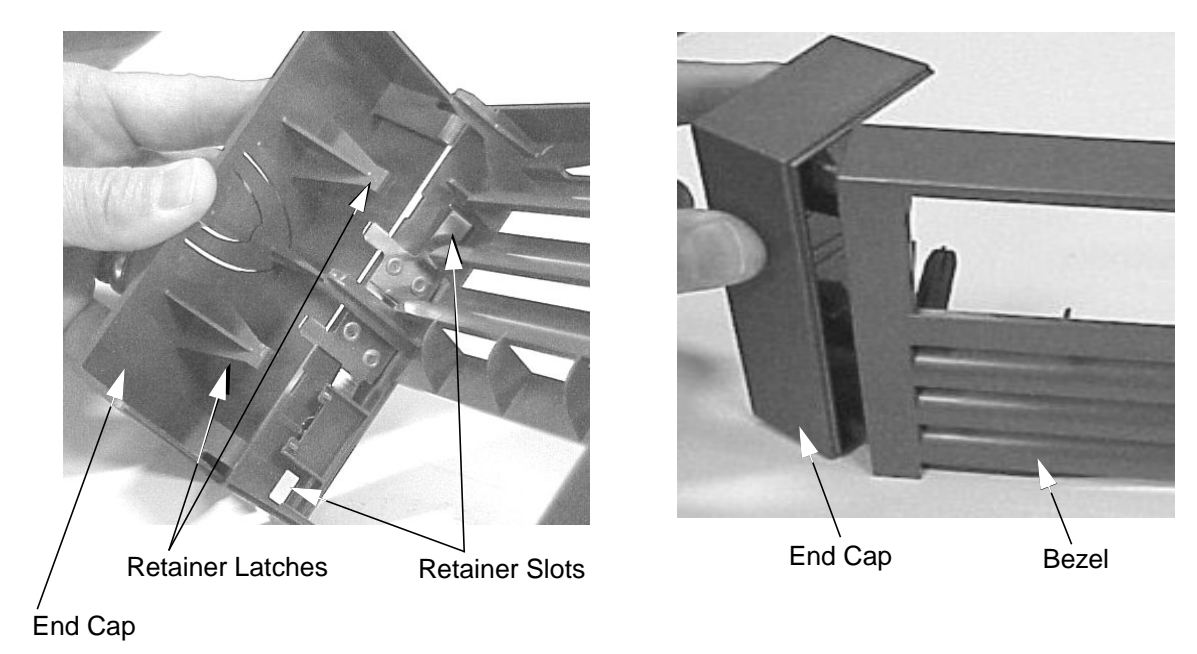

4. Push the bezel with its end caps onto the front of the system. You will feel it snap in

place. See Figure 3-93. Note that before the bezel and its end caps are placed on the system, the system must be installed in the rack as described in the rack installation instructions provided with your rack-mount kit.

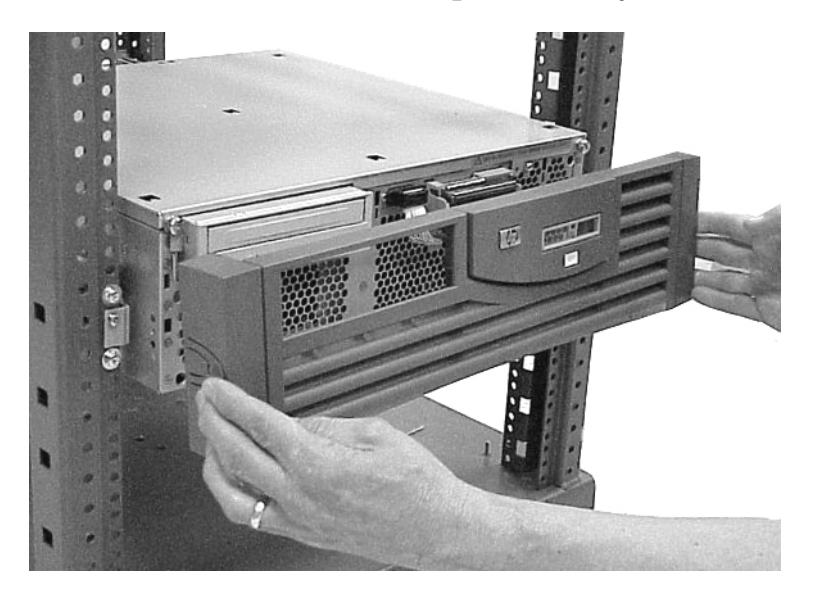

Figure 3-93. Place the Bezel with End Caps on the System

- 5. Plug-in the workstation that you just rack mounted and set the fan speed. To set the fan speed, use the Boot Console Handler (bch) and follow this procedure.
  - A. Turn on the system and press the **Tab** key until the select display message appears. You should select the display frequency and resolution that are best for you.
  - B. Stop the boot process by pressing any key before the ten-second limit. This gets you to the bch **Main Menu**. You will only need to do this if you have autoboot turned on; otherwise, the system stops at the bch **Main Menu**. When the **Main Menu** prompt appears, type:

Main Menu: Enter command > configuration

C. Enter the following command at the **Configuration Menu** prompt:

Configuration Menu: Enter command > FanChoice RackMount

D. Return to the **Main Menu** and enter this command at the prompt to continue booting:

Configuration Menu: Enter command > boot

# **Converting Your Rack-Mount System to a Desktop System**

To convert your rack-mount system to a desktop system, you will need to order the desktop kit (HP Part Number A7227A) from you local HP Sales Representative. Next, follow this procedure:

- 1. Unplug the workstation and reverse the procedure in the section "Converting Your Desktop System to a Rack-Mount System" in this chapter. You will need to complete steps 4 through 1 (respectively). Note that step 4 requires the use of the rack-mount instructions that came with your desktop kit.
- 2. Complete step 5 in the section "Converting Your Desktop System to a Rack-Mount System" in this chapter, but at the **Configuration Menu** prompt in step C, type:

Configuration Menu: Enter command > FanChoice DeskSide

# **4** Boot Console Handler

This chapter explains how to use the Boot Console Handler, which provides an interactive environment after the power-on sequence in HP B2600 workstations.

# **Chapter Overview**

This chapter contains the following main sections:

- Boot Console Handler Features
- Accessing the Boot Console Handler
- Boot Console Menus
- Booting the Workstation
- Searching for Bootable Media
- Resetting the Workstation
- Displaying and Setting Paths
- Displaying and Setting the Monitor Type
- Displaying the Current Memory Configuration
- Displaying the Status of the I/O Slots
- Setting the Auto Boot and Auto Search Flags
- Displaying and Setting the Security Mode
- Displaying and Setting Fastboot Mode
- Displaying the LAN Station Address
- Displaying System Information
- Displaying PIM Information
- Using Remote Power-On
- Setting the Fan Speed
- Stable Storage
- ISL Environment

# **Boot Console Handler Features**

There are times when you want to interact directly with the B2600 workstation before it boots the operating system. These workstations provide a menu-driven Boot Console Handler that allows you to perform special tasks, display information, and set certain system parameters, even if the operating system is unavailable.

Here are some of the things you can do:

- Boot the workstation
- Search for bootable media
- Reset the workstation
- Display and set boot paths
- Display and set the monitor type
- Display memory configuration information
- Display the status of the I/O slots
- Set Auto Boot, Auto Search, and Auto Start
- Display and set Security mode
- Set Fastboot
- Display LAN information
- Display system information
- Display PIM information
- Use Remote Power-On
- Set the Fan Speed

**NOTE** All of the tasks in the Boot Console Handler should be performed by a system administrator with superuser (root) login permission.

# **Accessing the Boot Console Handler**

To access the Boot Console Handler, follow these steps:

- 1. Close any files and applications on the workstation.
- 2. Press the power switch on the front panel of the workstation to power it off.
- **NOTE** There is no need to manually shut down the HP-UX operating system on the workstation before powering it off. When you press the power switch, the workstation automatically shuts down the operating system before terminating the power.

Make sure you do not unplug the workstation's power cord or otherwise interrupt power to the workstation at this time.

3. Power on the workstation after the system has completely shut down.

If auto boot is turned off, the boot sequence automatically stops at the boot console Main Menu.

If auto boot is turned on, you will see the following message:

Processor is starting auto boot process. To discontinue, press any key within 10 seconds.

If auto boot and auto search are both turned on, you will see the following message:

Processor is booting from first available device. To discontinue, press any key within 10 seconds.

# **NOTE** If you are using a power-saving monitor, you will have less than 10 seconds from the time this message appears to press a key.

4. Press a key. You will then see the following message:

Boot terminated

The Main Menu of the Boot Console Handler appears.

# **Boot Console Menus**

The boot console menus follow, showing the various tasks you can perform and the available information.

The shortened version of each command is indicated by the uppercase letters.

Help is available for all the menus and commands by using either help, he, or ? and the menu or command for which you want help.

```
----- Main Menu ------
Command
                                Description
_____
                                _____
BOot [PRI | ALT | <path>]
                                Boot from specified path
PAth [PRI ALT CON KEY [<path>]] Display or modify a path
SEArch [DIsplay [[IPL] [<path>]]] Search for boot devices
COnfiguration [<command>]
                                Access Configuration menu/commands
INformation [<command>]
                                Access Information menu/commands
SERvice [<command>]
                                Access Service menu/commands
DIsplay
                                Redisplay the current menu
HElp [<menu>|<commands>]
                                Display help for menu or command
RESET
                                Restart the system
Main Menu: Enter command >
```

----- Configuration Menu ------Command Description \_\_\_\_\_ \_\_\_\_\_ AUto [BOot|SEArch|STart][ON|OFF]Display or set specified flag BootID [<proc> [<boot ID>]] Display or modify processor boot ID Display boot-related information BootINfo CPUconfig [<proc>[ON|OFF]] Config/deconfig processor Set the system to predefined values DEfault Display or set the fan preference FanChoice [DeskSide RackMount] FastBoot [ON|OFF] Display or set boot tests execution LanConfig [<config\_type>] Display or set LAN configuration MOnitor [LIST [<path> <type>]] Change the current monitor type PAth [PRI ALT CON KEY [<path>]] Display or modify a path PreviousPower [ON|OFF] Set previous power state SEArch [DIsplay [[IPL][<path>]] Search for boot devices SECure [ON|OFF] Set/show security mode TIme [c:y:m:d:h:m:[s]] Read or set real time clock in GMT BOot [PRI | ALT | <path>] Boot from specified path Redisplay the current menu DIsplay HElp [<menu>|<command>] Display help for menu or command RESET Restart the system MAin Return to Main Menu \_\_\_\_ Configuration Menu: Enter command >

----- Information Menu -----

| Command | Description |
|---------|-------------|
|         |             |

| ALL                              | Display all system information         |
|----------------------------------|----------------------------------------|
| BootINfo                         | Display boot-related information       |
| CAche                            | Display cache information              |
| ChipRevisions                    | Display revisions of VLSI and firmware |
| COprocessor                      | Display coprocessor information        |
| FwrVersion                       | Display firmware version               |
| IO                               | Display I/O interface information      |
| LanAddress                       | Display built-in system LAN address    |
| MEmory                           | Display memory information             |
| PRocessor                        | Display processor information          |
| SysConfig                        | Display the system configuration       |
| WArnings                         | Display selftest warning messages      |
| BOot [PRI ALT  <path>]</path>    | Boot from specified path               |
| DIsplay                          | Redisplay the current menu             |
| HElp [ <menu> <command/>]</menu> | Display help for menu or command       |
| RESET                            | Restart the system                     |
| MAin                             | Return to Main Menu                    |
|                                  |                                        |
| Information Menu: Enter          | command >                              |

| Service Menu                                                                                                    |                                                                                                    |
|----------------------------------------------------------------------------------------------------|----------------------------------------------------------------------------------------------------|
| Command                                                                                                    | Description                                                                                                    |
| ChassisCodes [ <proc> ON OFF]<br/>CLEARPIM<br/>EepromRead [<addr> [<len>]]<br/>MemRead <addr>[<len>] [<type>]<br/>PciDelay [<value>]<br/>PDT [CLEAR]<br/>PIM [<proc>] [HPMC LPMC TOC]</proc></value></type></len></addr></len></addr></proc> | Display/enable/disable chassis codes<br>Clear (zero) the contents of PIM<br>Read EEPROM locations<br>Read memory locations<br>Display or set PCI delay value<br>Display or clear the Page<br>Deallocation Table<br>Display PIM information |
| RemotePower [ON OFF]<br>ScRoll [ON OFF]                                                                                                    | Display/enable/disable remote power<br>Display or change scrolling ability                                                                                                    |
| BOot [PRI ALT  <path>]<br/>DIsplay<br/>HElp [<menu> <command/>]<br/>RESET<br/>MAin</menu></path>                                                                                                    | Boot from specified path<br>Redisplay the current menu<br>Display help for menu or command<br>Restart the system<br>Return to Main Menu                                                                                                    |
| Service Menu: Enter command >                                                                                                    |                                                                                                    |

# **Booting the Workstation**

You usually start a workstation by turning it on and waiting for HP-UX to boot automatically. However, you may not always want the usual boot sequence to occur.

For example, you may want to start the workstation from an operating system that is stored on a device that is different from the usual boot device. If the normal operating system kernel or the disk on which it resides becomes damaged or unusable, you may wish to boot from a different disk or perhaps from another type of device, such as a CD ROM drive.

Here are some possible booting scenarios you may encounter:

• If you know which device you want to boot from, and you know that it contains a bootable operating system, follow the directions in "Accessing the Boot Console Handler" on, and then type the following at the prompt:

Main Menu: Enter command > boot device [Enter]

where device is the hardware path to the device, specified in Mnemonic Style Notation. For example, if you wish to boot an operating system that is stored on an IDE CD ROM drive, you would type the following command at the prompt:

Main Menu: Enter command > boot IDE [Enter]

• If you do not know which device you want to boot from, then type the following at the prompt:

Main Menu: Enter command > search [Enter]

A message similar to the following will be displayed:

| Path Number | Device Path | Device Type       |
|-------------|-------------|-------------------|
|             |             |                   |
| PO          | IDE         | TEAC CD-532E-B    |
| P1          | FWSCSI.6.0  | SEAGATE ST39102LC |

At the prompt, you might type the following:

Main Menu: Enter command > boot P1 [Enter]

Note that the operating system on the specified device (P1) is used to boot the system (also see the next section, "Searching for Bootable Media").

• If you wish to interact with the Initial System Loader (ISL) before booting the workstation, follow the directions in the section "Accessing the Boot Console Interface" found in this chapter, and type the following at the prompt:

Main Menu: Enter command > boot device [Enter]

The following prompt will appear:

Interact with ISL (Y,N,Q)>

Answering yes (Y) causes the ISL to be loaded from the specified device. After a short time, the following prompt appears on the screen:

ISL>

ISL is the program that actually controls the loading of the operating system. By interacting with ISL, you can choose to load an alternate version of the HP-UX operating system. If you do not want to interact with ISL, you must enter no (N).

For example, if the usual kernel (/stand/vmunix) on the root disk (fwscsi.6.0) has become corrupted, and you wish to boot the workstation from the backup kernel (/stand/vmunix.prev), type the following at the ISL> prompt:

ISL> hpux /stand/vmunix.prev [Enter]

• If you do not know which media in the file systems have bootable operating systems, you can find them with the search ipl command. See the next section, "Searching for Bootable Media."

# **Searching for Bootable Media**

To list all devices that contain bootable media, follow the directions in the section "Accessing the Boot Console Handler" found in this chapter, and type the following at the prompt:

Main Menu: Enter command > search ipl [Enter]

The search command searches all buses. The search may turn up more devices than there are lines on the display. If you are using a text terminal, you can control the progress of the search from the terminal's keyboard by doing any of the following:

- To temporarily suspend the search, press [Ctrl]-[S].
- To continue the search, press [Ctrl]-[Q].
- To halt the search, press any other key.

These flow-control commands do not work with a bit-mapped display, but such a display can show more than forty lines of text, so you are unlikely to need them.

To search for devices of just one type that actually contain bootable media, follow the directions in the section "Accessing the Boot Console Handler" found in this chapter, and then type the following at the prompt:

```
Main Menu: Enter command > search ipl device_type [Enter]
```

where *device\_type* is one of the following:

- fwscsi is the internal, Wide LVD (Low Voltage Differential) SCSI bus.
- disk is any non-LAN interface.
- lan is all connections to the built-in LAN.
- ide is the built-in CD ROM drive.
- pcin is an optional SCSI interface in slot number n.

For more information about the search command, type the following at the prompt:

Main Menu: Enter command > help search [Enter]

# **Resetting the Workstation**

To reset the workstation to its predefined values, follow the directions in the section "Accessing the Boot Console Handler" found in this chapter, and type the following at the prompt to access the Configuration Menu:

Main Menu: Enter command > co [Enter]

When the Configuration Menu appears, type the following at the prompt:

Configuration Menu: Enter command > default [Enter]

Then type the following at the prompt:

Configuration Menu: Enter command > reset [Enter]
# **Displaying and Setting Paths**

A path is the hardware address of a device that is attached to the I/O system of a workstation. The <code>path</code> command sets the system paths shown in Table 4-1.

The <code>path</code> command sets and displays the hardware address of a specified device attached to the I/O bus of the workstation.

#### Table 4-1. System Paths

| Path Type              | Device                                                                     |
|------------------------|----------------------------------------------------------------------------|
| primary <b>or</b> pri  | The workstation's default boot device (usually the root disk)              |
| alternate or alt       | The workstation's alternate boot device (usually a DDS-format tape device) |
| console <b>or</b> con  | The workstation's primary display device                                   |
| keyboard <b>or</b> key | The workstation's primary ASCII input device                               |

To display the current settings for the system paths, type the following at the prompt:

```
Main Menu: Enter command > path [Enter]
```

The paths are displayed in Mnemonic Style Notation, as shown in Table 4-2. Table 4-2. Mnemonic Style Notation

| І/О Туре          | Specification Format                       |
|-------------------|--------------------------------------------|
| Internal LVD SCSI | fwscsi.scsi_address.logical_unit_number    |
| Built-in LAN      | lan.server_address.init_timeout.io_timeout |
| Optional SCSI     | pcin.scsi_address.logical_unit_number      |
| Built-in IDE      | IDE                                        |

To display the current setting for a particular system path, follow the directions in the section "Accessing the Boot Console Handler" found in this chapter, and type the following at the prompt:

Main Menu: Enter command > path path\_type [Enter]

where *path\_type* is one of the path types listed in Table 4-1.

For example, to get the path to the primary boot device, follow the directions in the section "Accessing the Boot Console Handler" found in this chapter, and type the following at the prompt:

Main Menu: Enter command > path primary [Enter]

To set a system path to a new value, follow the directions in the section "Accessing the Boot Console Handler" found in this chapter, and type the following at the prompt:

Main Menu: Enter command > path path\_type path [Enter]

where *path\_type* is one of the path types listed in Table 4-1. and *path* is the specification of the path in Mnemonic Style Notation (as described in Table 4-2.). For example, to set the primary boot path to a FWSCSI disk with an ID of 6.0, follow the directions in "Accessing the Boot Console Handler" on, and then type the following at the prompt:

Main Menu: Enter command > path pri fwscsi.6.0 [Enter]

# **Displaying and Setting the Monitor Type**

The workstation ships from the factory preset to use a monitor with a specific resolution and frequency. If the workstation's monitor is replaced with a different type of monitor, you may have to reconfigure the workstation to support the new monitor.

## **The Monitor Command**

The monitor command lets you change the workstation's graphics configuration. This command is available in the Configuration Menu of the Boot Console Handler.

# **NOTE** The monitor command lets you change a workstation's graphics configuration before you replace the monitor. For information about changing the configuration after you replace the monitor, go to the section "Setting the Monitor Type at Power On" found in this chapter.

To display the current graphics and console information, type the following set of commands:

Main Menu: Enter command > configuration [Enter]

Configuration Menu: Enter command > monitor [Enter]

The correct usage for setting the graphics configuration is:

Configuration Menu: Enter command > monitor graphics\_path type [Enter]

where valid graphics\_path parameters are:

- graphics(1) Graphics adapter installed in slot 1
- graphics(2) Graphics adapter installed in slot 2
- graphics(3) Graphics adapter installed in slot 3
- graphics(4) Graphics adapter installed in slot 4

#### **NOTE** No blanks or spaces may be used in the graphics\_path.

type is the numerical monitor type as shown with the monitor list command. See the section "Setting the Monitor Type" found in this chapter for a list of types. For example, a graphics card installed in option slot 1 would be graphics(1).

# **Displaying the Current Monitor Configuration**

To display the current monitor configuration for the workstation from the Configuration Menu of the Boot Console Handler, follow the directions in the section "Accessing the Boot Console Handler" found in this chapter. Once you are in the Boot Console Handler's Main Menu, type:

Main Menu: Enter command > configuration [Enter]

This places you in the Configuration Menu. From here, type:

Configuration Menu: Enter command > monitor [Enter]

This displays a list of the current graphics adapters and their monitor types configured for the workstation. For example:

MONITOR INFORMATION

| Path          | Slot    | Head  | HPA        | Resolution | Freq | Туре | Class |
|---------------|---------|-------|------------|------------|------|------|-------|
|               |         |       |            |            |      |      |       |
| GRAPHICS(1)   | 1       | 1     | fffa000000 | 1600x1200  | 75Hz | 8    | PCI   |
| Configuration | n Menu: | Enter | command >  |            |      |      |       |

In this example, only the graphics adapter (located in slot 1) GRAPHICS(1) is configured. The monitor type for GRAPHICS(1) is set to type 8, which (for this graphics adapter) is a 1600x1200 monitor that uses a frequency of 75 Hz.

#### **Setting the Monitor Type**

You can set the monitor type for a graphics adapter by typing the following:

Configuration Menu: Enter command > monitor graphics(n) tt [Enter]

where *n* is the number of the graphics adapter and *tt* is the monitor type.

To display a list of supported monitors that are used by a graphics card, type the following:

Configuration Menu: Enter command > monitor list [Enter]

A list of valid monitor types similar to the following is displayed.

**NOTE** Each graphics adapter will have a different list of valid monitor types. The meaning of any monitor type will therefore differ for each graphics adapter.

| Path       | Slot | Head | Туре | Size               | Freq   | Class  | S                |           |
|------------|------|------|------|--------------------|--------|--------|------------------|-----------|
|            |      |      |      |                    |        |        | _                |           |
| GRAPHICS(1 | ) 1  | 1    | 1    | 1280x1024          | 75Hz   | PCI    |                  |           |
| GRAPHICS(1 | ) 1  | 1    | 2    | 1280x1024          | 75Hz   | PCI,   | Double buffered  |           |
| GRAPHICS(1 | ) 1  | 1    | 3    | 1280x1024          | 75Hz   | PCI,   | Greyscale        |           |
| GRAPHICS(1 | ) 1  | 1    | 4    | 1280x1024          | 75Hz   | PCI,   | Double buffered, | Greyscale |
| GRAPHICS(1 | ) 1  | 1    | 5    | 1280x768           | 75Hz   | PCI    |                  |           |
| GRAPHICS(1 | ) 1  | 1    | б    | 800x600            | 75 Hz  | PCI    |                  |           |
| GRAPHICS(1 | ) 1  | 1    | 7    | 640x480            | 75Hz   | PCI    |                  |           |
| GRAPHICS(1 | ) 1  | 1    | 8    | 1600x1200          | 75 Hz  | PCI    |                  |           |
| GRAPHICS(1 | ) 1  | 1    | 9    | 1600x1200          | 75 Hz  | PCI,   | Greyscale        |           |
| GRAPHICS(1 | ) 1  | 1    | 10   | 1200x1600          | 75 Hz  | PCI    |                  |           |
| GRAPHICS(1 | ) 1  | 1    | 11   | 1200x1600          | 75 Hz  | PCI,   | Greyscale        |           |
| GRAPHICS(1 | ) 1  | 1    | 12   | $1280 \times 1024$ | 72 Hz  |        |                  |           |
| GRAPHICS(1 | ) 1  | 1    | 13   | $1280 \times 1024$ | 72 Hz  | Doub   | le buffered      |           |
| GRAPHICS(1 | ) 1  | 1    | 14   | 640x480            | 60Hz   |        |                  |           |
| GRAPHICS(1 | ) 1  | 1    | 15   |                    | - usei | r defi | ined             |           |

MONITOR INFORMATION

Configuration Menu: Enter command >

To set the monitor type for GRAPHICS(1) to monitor type 8, type the following:

Configuration Menu: Enter command > monitor graphics(1) 8 [Enter]

This will take effect on the next reboot or reset of the workstation.

MONITOR INFORMATION

| Path        | Slot | Head | HPA        | Resolution | Freq | Туре | Class |
|-------------|------|------|------------|------------|------|------|-------|
|             |      |      |            |            |      |      |       |
| GRAPHICS(1) | 1    | 1    | fffa000000 | 1600x1200  | 75Hz | 8    | PCI   |

The new monitor selection will either take effect the next time you reboot the workstation if this is a non-console monitor, or immediately if this is a console monitor. The boot console also displays the new monitor information.

Trying to change the monitor type to a number not listed for that graphics device fails and gives you the following warning message:

Value of monitor type n out of range (n - nn)

# **NOTE** Changing the monitor type on an empty slot works; the monitor type will be saved for a future graphics card.

### Setting the Monitor Type at Power On

If you replace a workstation's monitor with a different monitor type, and do not set the workstation's graphics parameters by using the monitor command before doing so, you may need to perform the following if your screen is blank.

Cycle the power to the workstation. Wait 2 seconds after the Num Lock light flashes near the end of the boot sequence, and then press [Tab] to initiate the automatic monitor selection process. If the screen remains blank after two minutes, however, see the "Troubleshooting Monitor Problems" subsection on the next page.

| NOTE | It takes approximately one minute after powering on the workstation before |
|------|----------------------------------------------------------------------------|
|      | the Num Lock light flashes.                                                |

The system cycles through the available monitor types one at a time. When you see a message similar to the following, and it is the correct monitor type, select the monitor type by pressing [Enter]:

MONITOR INFORMATION

| Path        | Slot | Head | Туре | Size      | Freq         | Туре | Class |
|-------------|------|------|------|-----------|--------------|------|-------|
|             |      |      |      |           |              |      |       |
| GRAPHICS(1) | 1    | 1    | п    | nnnnxnnnn | <i>nn</i> Hz | 8    | PCI   |
| _           | _    | _    |      |           |              | _    |       |

Press [RETURN] to select this monitor type (type n of n types)

The system queries you to confirm your selection. Press Y (yes) to save this monitor type.

If you press any key other than Y, the following message is displayed:

Monitor type not saved.

At this point, the new monitor type is active, but not saved. Because you did not save the monitor type, the next time you reboot the workstation the original monitor type will be used.

Next, the following message is displayed:

To select a new Graphics Monitor Type press the <TAB> key now, otherwise EXIT by entering any other key (or will time out in 15 seconds)...

To restart the monitor selection process, press [Tab].

# **Troubleshooting Monitor Problems**

In the event that the console stops displaying to the graphics device, use the following procedure to set the console for displaying to an external terminal:

- 1. Turn off the workstation's power.
- 2. Disconnect the USB keyboard connector from the rear panel.
- 3. Connect a serial terminal emulator to the Serial 1 port on the rear panel. Configure the terminal for: 9600 baud, No Stop Bits, No Parity, and 8 Bits.
- 4. Power on the workstation. The system will now display the console to the terminal connected to Serial 1 port. Note that you can use a 9-pin to 9-pin serial cable (HP Part Number F1044-80002) to connect an HP OmniBook serial port to the workstation.
- 5. Set the monitor type and path using the Boot Console Handler.

# **Changing the Console to an External Terminal**

In the event that the console stops displaying to the graphics device, use the following procedure to display the console to an external Serial terminal so that you can configure the graphics console:

- 1. Turn off the workstation's power.
- 2. Disconnect the USB keyboard connector from the rear panel.
- 3. Connect a Serial terminal to the Serial 1 port on the rear panel. Configure the terminal for: 9600 baud, No Stop Bits, No Parity, and 8 Bits.
- 4. Power on the workstation.

The workstation will now display the console to the terminal connected to the Serial 1 port.

# **Displaying the Current Memory Configuration**

The following sample screen output uses the memory command to show a memory configuration table with properly-installed and configured memory.

To display the current memory configuration for a workstation, first follow the directions in the section "Accessing the Boot Console Handler" found in this chapter. Once you are in the Boot Console Handler's Main Menu, type the following:

Main Menu: Enter command > information [Enter]

This places you in the Information Menu. From here, type the following:

Information Menu: Enter command > memory [Enter]

The screen displays status and configuration information for the memory DIMMs installed in the workstation. The following sample shows the memory information when memory DIMMs are properly installed and configured.

MEMORY INFORMATION

MEMORY STATUS TABLE

| Slot | Size | Status |  |
|------|------|--------|--|
|      |      |        |  |
| 0    | 1GB  | Active |  |
| 1    | 1GB  | Active |  |
| 2    | 1GB  | Active |  |
| 3    | 1GB  | Active |  |

TOTAL MEMORY = 4096MB

# **Displaying the Status of the I/O Slots**

The IO command lets you identify all built-in I/O devices and optional I/O devices installed in the option slots. It is available in the Information Menu.

To use the  ${\tt IO}$  command from the Information Menu of the Boot Console Handler, type the following:

Information Menu: Enter command > io [Enter]

Information about the built-in and optional I/O devices is displayed. For example:

I/O MODULE INFORMATION

|              |             |               |          |      |      | IODC | IODC |
|--------------|-------------|---------------|----------|------|------|------|------|
| Path         | Decimal     | Туре          | Location | HVER | SVER | Vers | Dep  |
|              |             |               |          |      |      |      |      |
| LAN          | 10/0/12/0   | Ethernet      | built-in | 0060 | a200 | 0x02 | 0x00 |
| IDE          | 10/0/14/0   | IDE           | built-in | 0060 | a300 | 0x00 | 0x00 |
| SUPERIO MISC | 10/0/14/0   | Bridge Device | built-in |      |      |      |      |
| SERIAL_1     | 10/0/14/1/1 | RS232 port    | built-in | 0060 | 8c00 | 0x01 | 0x00 |
| SERIAL_2     | 10/0/14/1/2 | RS232 port    | built-in | 0060 | 8c00 | 0x01 | 0x00 |
| PARALLEL     | 10/0/14/1/3 | Parallel Port | built-in |      |      |      |      |
| USB          | 10/0/14/2   | USB           | built-in | 0060 | a900 | 0x95 | 0x00 |
| SCSI         | 10/0/15/0   | SCSI          | built-in | 0060 | a300 | 0x00 | 0x00 |
| FWSCSI       | 10/0/15/1   | SCSI          | built-in | 0060 | a300 | 0x00 | 0x00 |
| GRAPHICS(2)  | 10/4/2/0    | HPA4982B      | slot 2   | 0070 | 8500 | 0x01 | 0x00 |

Main Menu: Enter command >

# **Setting the Auto Boot and Auto Search Flags**

The auto boot and auto search flags are variables stored in the system's non-volatile memory. (Non-volatile memory retains its contents even after power is turned off.) If you reset these flags to new values, the change takes effect the next time you reboot the workstation.

To examine the state of the auto boot and auto search flags, type the following:

Configuration Menu: Enter command > auto [Enter]

If auto boot is set to on, the workstation automatically attempts to boot the operating system when powered on. If auto boot is set to off, the workstation enters the boot administration mode of the Boot Console Handler.

The state of the auto search flag determines how the workstation seeks a boot device during autoboot. If auto search is set to on, the workstation will search for other boot devices if the primary boot device is not available. If auto search is off, the workstation will default to the boot administration mode if it can't see the primary boot device.

To change the state of the auto boot or auto search flags, type either:

Configuration Menu: Enter command > auto boot *state* [Enter]

OR:

```
Configuration Menu: Enter command > auto search state [Enter]
```

where state is on or off.

Note that if the autostart flag is off, autoboot and autosearch will be inhibited in the event system degradation of performance is found.

# **Displaying and Setting the Security Mode**

The secure flag is a variable stored in non-volatile memory. (Non-volatile memory retains its contents even after power is turned off.) If you reset this flag to a new value, the change takes effect the next time you reboot the workstation.

When the secure flag is set to on, auto boot and auto search are enabled and cannot be stopped. The workstation boots from the default boot paths regardless of user intervention.

To display the current setting for the secure flag, type the following:

Configuration Menu: Enter command > secure [Enter]

To set the secure flag on, type the following:

Configuration Menu: Enter command > secure on [Enter]

To set the secure flag off, you need to disconnect all possible boot devices to interrupt the boot sequence and force the prompt to the Boot Console Handler. Next, type the following:

Configuration Menu: Enter command > secure off [Enter]

# **Displaying and Setting Fastboot Mode**

When fastboot is enabled (set to on), the workstation does a quick check of the memory and skips some processor selftests during its power-on selftests. This enables the workstation to complete its boot process quicker. The default factory setting is for fastboot to be enabled (set to on).

When fastboot is disabled (set to off), more extensive memory and processor testing is performed during the selftests, causing the boot process to take longer.

If you are experiencing difficulty in booting the workstation, set fastboot to off and reboot the system. The more extensive testing may reveal the error condition.

To display the status of fastboot, type the following:

Configuration Menu: Enter command > fastboot [Enter]

To disable fastboot, type the following:

Configuration Menu: Enter command > fastboot off [Enter]

To enable fastboot, type the following:

Configuration Menu: Enter command > fastboot on [Enter]

# **Displaying the LAN Station Address**

It is sometimes necessary to supply the LAN station address of the workstation to other users. For example, if the workstation is to become a member of a cluster, the cluster administrator needs to know the LAN station address in order to add the workstation to the cluster.

A LAN station address is the label that uniquely identifies the LAN connection for the workstation at the link level (the hardware level).

To display the workstation's LAN station address, type the following:

Information Menu: Enter command > lanaddress [Enter]

The LAN station address is displayed as a twelve-digit number in hexadecimal notation, similar to the following:

LAN Station Addresses: 001083-000429

The address is for the workstation's built-in LAN interface.

# **Displaying System Information**

The all command allows you to display the system's processor revision and speed, cache size, memory size, flag settings, and the boot and console paths. To display system information, from the Information Menu type the following:

Information Menu: Enter command > all [Enter]

This information is paged to allow you to view it as necessary, unless the ScRoll command has been used to disable scrolling.

# **Displaying PIM Information**

The pim command allows you to display the most recent Processor Internal Memory (PIM) information for the specified fault type. To display PIM information for a specific fault, from the Service Menu, type the following:

Service Menu: Enter command > pim processor\_number fault\_type [Enter]

# **Using Remote Power-On**

The B2600 workstation has a remote power-on feature that allows you to power up and shut down your workstation remotely through the Serial 1 port. The RS232 receive line is monitored by the system board Remote Power Controller (RPC). This controller responds to the following commands:

| Press: | Туре:     | Description                                  |
|--------|-----------|----------------------------------------------|
| Esc    | rsys^on   | Turns the system on                          |
| Esc    | rsys^off  | Turns the system off                         |
| Esc    | rsys^ton  | Turns the system off without soft-power down |
| Esc    | pic^sleep | Causes RPC to stop responding to commands    |

If the remote-power jumper is set to the enable position (factory default), the Remote Power Controller will always be able to turn on a system the first time AC power is applied. Once the system is powered up, further command processing will depend on the state of the firmware's "remote power" bit, which is set using the Boot Console Handler. If the remote power bit is set to ON, the Remote Power Controller will continue to process commands only if the Remote Power Controller has not been put into the sleep mode. If the remote power bit is set to OFF, the Remote Power Controller will not respond to commands.

If the Remote Power Controller has been placed in the sleep mode, you can re-enable the Remote Power Controller by following this procedure:

1. Reboot your workstation. If auto boot is turned off, the boot sequence automatically stops at the boot console Main Menu. If auto boot is turned on, you will see the following message:

Processor is starting auto boot process. To discontinue, press any key within 10 seconds.

If auto boot and auto search are both turned on, you will see the following message:

Processor is booting from first available device. To discontinue, press any key within 10 seconds.

# **NOTE** If you are using a power-saving monitor, you will have less than 10 seconds from the time this message appears to press a key.

2. Press any key. You will then see the message:

Boot terminated

The Main Menu of the boot console appears.

3. At the Main Menu prompt, type the following and press Enter:

Main Menu: Enter command > service

4. Turn remote power off by typing the following at the prompt and press Enter:

Service Menu: Enter command > RemotePower OFF

Next, turn remote power on by typing the following at the prompt and press Enter:

Service Menu: Enter command > RemotePower ON

The Remote Power Controller is now enabled.

5. Return to the Main Menu by typing the following at the prompt and press Enter:

Service Menu: Enter command > main

6. Continue booting the system by typing the following at the prompt and press Enter:

Main Menu: Enter command > boot

7. Answer "N" to the question, INTERACT WITH IPL (Y,N,Q)?

# **Troubleshooting Hint for an Unresponsive RPC**

If the Remote Power Controller (RPC) is enabled and it seems to be unresponsive, press the Enter key several (approximately 15 times) times. You need to do this because the Remote Power Controller auto senses the baud rate at the beginning of each command (that is, when you press Enter). It does this by measuring the width of the start bit of the first character it sees. Because the Remote Power Controller does not know the difference between the beginning of a command or any other data that may occur on the receive line, the Remote Power Controller can set the baud rate to an incorrect value if the first character it sees has the lowest order bit or bits set. The Remote Power Controller has an input buffer of a fixed size; therefore, pressing the Enter key 15 or more times causes the buffer to overflow, resetting the Remote Power Controller. If the baud rate was set to some real extreme value, you may have to try this process several times.

# Setting the Fan Speed

There are two fan speed settings available on the B2600 workstation. The RackMount fan speed is used for B2600s that are installed in a rack. The DeskSide fan speed is used for B2600s that are used as desktop systems. These fan speeds are set using the Boot Console Handler (bch). To set the fan speeds, follow the procedures discussed in this section.

# **Rack-Mount Fan Speed**

If you currently have a desktop workstation that you want to convert to a rack-mount workstation, you need to change the workstation's fan speed. To do this, follow this procedure:

- 1. Turn on the workstation and press the **Tab** key until a select display message appears. Select the display frequency and resolution that are best for your workstation.
- 2. Stop the boot process by pressing any key before the ten-second limit. This gets you to the Boot Console Handler's (bch) Main Menu. You will only need to do this if you have autoboot turned on; otherwise, the system stops at the bch Main Menu. When the Main Menu prompt appears, type:

Main Menu: Enter command > configuration

3. Enter the following command at the Configuration Menu prompt:

Configuration Menu: Enter command > FanChoice RackMount

4. Return to the Main Menu and enter this command at the prompt to continue booting:

Main Menu: Enter command > boot

### **Desktop Fan Speed**

If you currently have a rack-mount workstation that you want to convert to a desktop workstation, you need to change the workstation's fan speed. To do this, follow this procedure:

- 1. Turn on the workstation and press the **Tab** key until a select display message appears. Select the display frequency and resolution that are best for your workstation.
- 2. Stop the boot process by pressing any key before the ten-second limit. This gets you to the Boot Console Handler's (bch) Main Menu. You will only need to do this if you have autoboot turned on; otherwise, the system stops at the bch Main Menu. When the Main Menu prompt appears, type:

Main Menu: Enter command > configuration

#### 3. Enter the following command at the Configuration Menu prompt:

Configuration Menu: Enter command > FanChoice DeskSide

#### 4. Return to the Main Menu and enter this command at the prompt to continue booting:

Main Menu: Enter command > boot

# **Initial System Loader (ISL) Environment**

The ISL environment provides the means to load the operating system (HP-UX) environment. The ISL environment also provides an offline platform to execute optional diagnostic and utility programs from a boot device when HP-UX does not load.

The ISL program is the first program loaded into main memory from an external medium (LAN, disk, or tape) and launched by the initial program loader (IPL) routine from the Boot Administration environment.

The ISL environment provides the following capabilities:

- Execute user-entered commands to modify boot device paths and boot options in stable storage.
- Run offline diagnostic programs and utilities.
- Provide automatic booting of the HP-UX operating system after power-on or reset.

#### **Invoking ISL from the Boot Console Handler**

Perform the following steps to invoke ISL from the Boot Console Handler:

1. Follow the directions in the section "Accessing the Boot Console Handler" found in this chapter, and type the following at the prompt:

Main Menu: Enter command > boot device [Enter]

You are prompted:

Interact with ISL (Y or N) > y [Enter]

2. Answering yes (y) causes the ISL to be loaded from the specified device. After a short time, the following prompt appears on the screen:

ISL>

ISL is the program that actually controls the loading of the operating system. By interacting with ISL, you can choose to load an alternate version of the HP-UX operating system.

For example, if the usual kernel (/stand/vmunix) on the root disk has become corrupted, and you wish to boot the workstation from the backup kernel (/stand/vmunix.prev), type the following at the ISL> prompt:

ISL> hpux /stand/vmunix.prev [Enter]

# **ISL User Commands**

The following commands that are available in the ISL environment allow you to display and modify the boot characteristics of the system.

- help lists ISL command menu and available utilities.
- display displays the boot and console paths in Stable Storage and the current setting of the ISL Boot Flags.
- primpath modifies the primary boot path entry in Stable Storage. The entry in Stable Storage for the primary boot device begins at byte address 0 and ends at 31.
- altpath modifies the alternate boot path entry in Stable Storage. The entry for the alternate boot device begins at byte address 128 and ends at 159.
- conspath modifies the console path entry in Stable Storage. The entry in Stable Storage for the console device begins at byte address 96 and ends at byte address 127. The entry for the keyboard and mouse devices begins at byte address 160 and ends at 191.
- listautofl or lsautofl lists the contents of the (HP-UX) autoboot file.
- support boots the Support Tape from the boot device.
- readss displays 4 bytes (one word) from Stable Storage. The readss command requires a decimal number between 0 and 255 to address four bytes in Stable Storage.

# 5 Block Diagram

This chapter contains the block diagram for the B2600 workstation's system board and PCI board.

# **System Board and PCI Board**

The B2600 system is designed around a PA8600 processor and a Memory and I/O Controller. This system is segmented into a system board and a PCI backplane board (the area designated in the dotted lines). See Figure 5-1.

Figure 5-1. Block Diagram of the B2600's System Board and PCI Board

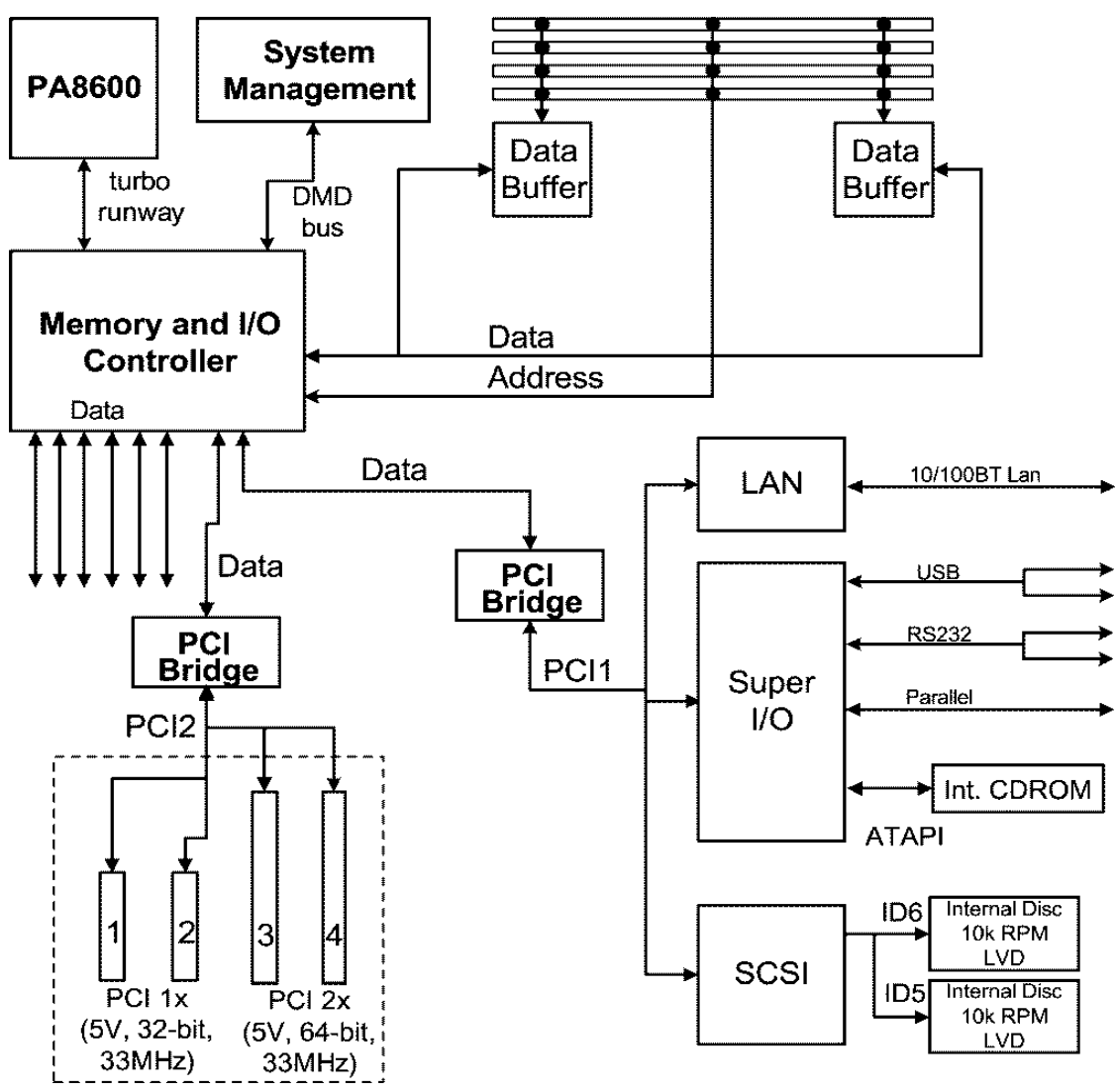

## System Board

The system board subsystem consist of a processor, system management chip, memory controller and memory card slots, data buffers, address lines, data lines, I/O controller, PCI bridges, LAN chip, Super I/O controller and SCSI controller chip. A few of these system board components are discussed in the subsequent sections.

#### PA8600 Processor

This workstation uses a PA8600 processor running at 500 MHz. This processor has an on-chip L1 cache and does not have an L2 cache controller. The on-chip cache consists of a 0.5 MB I-cache and a 1 MB D-cache that are both four-way associative. The PA8600 consumes 80 watts (2.0V at 40A)) in a 544-pin LGA. Note that the PA8600 is socketed.

#### Memory and I/O Controller

The Memory and I/O Controller is a 664-pin ceramic LGA and generates about 20 watts. This chip communicates with the PA8600 processor via the 64-bit turbo runway bus. The Memory and I/O Controller chip transfers data on both edges of the 120 MHz clock giving a maximum peak/sustainable bandwidth of 1.9/1.5 GB per second to the processor.

The Memory and I/O Controller communicates with the I/O subsystem via data lines. A data line, in this context, is a 10-bit (18 total signals), 133 MHz point-to-point bus. The PCI bridge chips can convert one data line to a PCI 1x or PCI 2x bus and it can convert two data lines to a PCI 4x bus. The B2600 uses two data lines and two PCI bridges in its I/O subsystem.

The Memory and I/O Controller chip communicates to the memory using separate address and data buses.

#### **Memory Components**

The B2600 uses a 120 MHz synchronous DRAM memory subsystem. This workstation supports four DIMMs using one Memory and I/O Controller and two data buffers. The address bus connects the Memory and I/O Controller directly to the DIMMs. The two data buffer chips split the single high-speed data buses from the Memory and I/O Controller chip into two slower (single edge of 120 MHz clock) data buses that can support up to four DIMMs per bus. The B2600 only uses one of these data buses. The high-speed data bus connects the Memory and I/O Controller chip and the data buffers clocks on both edges and has a maximum peak/sustainable bandwidth of 1.9/1.5 GB per second.

DIMMs need not be installed in pairs. The B2600 will support 256 MB, 512 MB and 1 GB DIMMs. Installing four 256 MB DIMM cards allows the B2600 to reach a maximum memory capacity of 1 GB. Using four 512 MB DIMM cards allows the B2600 to reach a maximum memory capacity of 2 GB, and using four 1 GB DIMM cards allows you to reach a maximum memory capacity of 4 GB.

#### System Management Component

The System Management chip includes the following functions and internal hardware:

#### Functions

- Hardware semaphore support
- Software reset control
- Serial Presence Detect (SPD) bus
- Fan control
- Power switch monitoring
- Power supply on/off control
- Remote power on/off control.

#### Hardware

- ASCI
- Front panel display interface
- Flash memory (2 MB)
- Non-volatile storage (128 KB)
- Scratch RAM (128 KB)
- Miscellaneous Memory and I/O Controller Registers
- LDB port
- PIC for remote power on/off control.

#### **Core I/O Subsystem**

The core I/O devices are on a PCI 1x bus (5V, 33 MHz) provided by one PCI bridge chip. Graphics is not be included within the core I/O functionality. Core I/O functions include:

- LAN 10/100 BaseT (DEC programming model)
- Wide Ultra2 SCSI (Low Voltage Differential)
- ATAPI interface for CD-ROM
- Universal Serial Bus (USB). Two ports are supplied, one each for a keyboard and mouse.
- Two serial ports (based on 16550 model). One serial port supports remote power on/off.
- Parallel port (IEEE 1284)
- Real-time clock (compatible with DS1287 and MC176818 models).

A PCI-based Super I/O chip will be used to supply the USB, serial, parallel and real-time clock functions.

A Symbios SCSI controller chip will supply the LVD Ultra2 SCSI bus.

Audio will be provided by an optional add-in PCI card. The audio features supported are based on a simple business class audio model.

The 10/100 BaseT LAN interface is provided via a Digital Semiconductor PCI based MAC chip.

# **PCI Back-Plane Board**

The B2600 includes four I/O expansion slots that allow functionality beyond the core I/O functions. The four I/O slots are all PCI slots. Two of the slots are 5V, 32-bit, 33MHz, PCI 1x capable slots. The other two slots are 5V, 64-bit, 33MHz, PCI 2x capable slots. The two 32-bit slots will support half-length PCI cards. The two 64-bit slots will support full-length PCI cards. The physical configuration for the add-in slots in the B2600 is shown in Figure 5-2.

#### Figure 5-2. PCI Slots for the B2600 Workstation

|                        | 5V, 32 bit, 33MHz | Slot 1 PCI 1x | 1/2 length cards only |
|------------------------|-------------------|---------------|-----------------------|
| Rear of<br>Workstation | 5V, 32 bit, 33MHz | Slot 2 PCI 1x | 1/2 length cards only |
|                        | 5V, 64 bit, 33MHz | Slot 3 PCI 2x |                       |
|                        | 5V, 64 bit, 33MHz | Slot 4 PCI 2x |                       |

Block Diagram
System Board and PCI Board

# **A** Regulatory Statements

This Appendix contains electromagnetic compatibility information and optical and acoustical statements.

|                                                                                                    | Declaration of Conformity                                                                                                    |  |  |  |  |
|----------------------------------------------------------------------------------------------------|----------------------------------------------------------------------------------------------------|--|--|--|--|
| acc                                                                                                    | according to ISO/IEC Guide 22 and EN 45014                                                                                                    |  |  |  |  |
| Manufacturer:                                                                                                    | Hewlett-Packard Company<br>3404 East Harmony Road<br>Fort Collins, CO 80528                                                                                                    |  |  |  |  |
| Declares that the<br>Product Name:<br>Model Numbers:<br>Base Product Numbers:<br>Product Options:                                                                                      | USA<br>HP Workstation<br>A6069A, A6070A, A6071A and A7183A<br>5X140<br>all                                                                                                    |  |  |  |  |
| conforms to the following spec                                                                                                    | cifications:                                                                                                    |  |  |  |  |
| Safety IEC 950:1<br>IEC 6082:<br>USA 21CI<br>China GB<br>Russia GC                                                                                                    | 991+A1+A2+A3 +A4 / EN 60950:1992+A1+A2+A3+A4<br>5-1:1993/EN60825-1:1994+A11 Class 1 for LEDs<br>FR Subpart J - for FC Laser module<br>4943-1995<br>DST R 50377-92                                                               |  |  |  |  |
| EMC CISPR 22<br>CISPR 24<br>IEC 1000-<br>US FCC F<br>Japan VC(<br>Australia/<br>China GB<br>Taiwan Cl<br>Russia GC                                                                     | 1997 / EN 55022:1998 Class A<br>1997 / EN 55022:1998 Class A<br>1997 / EN 55024:1998<br>art 15, Class A<br>CI Class A<br>New Zealand AS/NZS 2064:1997, AS/NZS 3548:1995<br>9254-1999<br>NS 13438:1997 Class A<br>DST R 29216-94 |  |  |  |  |
| and is certified by:                                                                                                    |                                                                                                    |  |  |  |  |
| UL Listed<br>cUL Liste<br>TÜV Cert<br>HP Fort C                                                                                                    | to UL1950, 2nd edition, File E146385<br>d to CSA 22.2 No.950-M93<br>ified to EN60950 2nd edition with A1+A2+A3+A4+A11<br>ollins CCQD HTC                                                                                        |  |  |  |  |
| <ul> <li>supplementary information:<br/>The product herewith complies<br/>marking accordingly:</li> <li>the EMC directive 89/336/EEG</li> <li>the Low Voltage Directive 73/</li> </ul> | with the requirements of the following Directives and carries the CE<br>C and 92/31/EEC and 93/68/EEC<br>23/EEC and 93/68/EEC                                                                                                   |  |  |  |  |
| This product was tested in a typ                                                                                                    | ical Hewlett Packard workstation configuration.                                                                                                    |  |  |  |  |
| Original was signed by Ruth Lu                                                                                                    | tes, Site Quality Manager                                                                                                    |  |  |  |  |
| For Compliance Information<br>European Contact: Your local Hewlett-<br>Standards Europe, I                                                                                             | <b>ONLY, contact:</b><br>Packard Sales and Service Office or Hewlett-Packard GmbH, Department HQ-TRE<br>Herrenberger Straße 130, D-71034 Böblingen (FAX: +49-7031-14-3143)                                                      |  |  |  |  |
| Americas Contact: Hewlett-Packard, F<br>80528, USA                                                                                                    | ort Collins Site Quality Manager, mail stop 64, 3404 E. Harmony Rd., Ft. Collins, CO                                                                                                    |  |  |  |  |
|                                                                                                    |                                                                                                    |  |  |  |  |

# **Electromagnetic Compatibility**

# **Federal Communications Commission (FCC)**

This equipment has been tested and found to comply with the limits for a Class A digital device, pursuant to Part 15 of the FCC Rules and the Canadian Department of Communications. These limits are designed to provide reasonable protection against harmful interference when the equipment is operated in a commercial environment. This equipment generates, uses, and can radiate radio frequency energy and, if not installed and used in accordance with the instruction manual, may cause harmful interference to radio communications. Operation of this equipment in a residential area is likely to cause harmful interference in which case the user will be required to correct the interference at his own expense.

Operation of this device is subject to the following conditions:

- This device may not cause harmful interference.
- This device must accept interference received, including interference that may cause undesired operation.
- Cables used with this device must be properly shielded to comply with the requirement of the FCC.
- You are cautioned that any changes or modifications not expressly approved in this manual could void your authority to operate this equipment.

# **VCCI Statement for Class A Products**

この装置は、情報処理装置等電波障害自主規制協議会(VCCI)の基準 に基づく クラスム 情報技術装置です。この装置を家庭環境で使用すると電波 妨害を引き起こすことがあります。この場合には使用者が適切な対策を講ず るよう要求されることかあります。

# **Korea RRL Statement for Class A Product**

사용사 안내문 (A급 기기)

이 기기는 업무용으로 진자파장해김정를 받은 기기이오니,만약 잘못 구입하셨을 때에는 구입 한 곳에서 비입무용으로 교환하시기 비립니다.

**Taiwan Class A Warning** 

警告使用者: 這是甲類的資訊產品,在居住的 環境中使用時,可能會造成射頻 干擾,在這種情況下,使用者會 被要求採取某些適當的對策。

# **Optical and Acoustical Statements**

# **Visible LED Statement**

The LEDs on this product are classified as "Class 1 LED Product" in accordance with EN 60825-1.

### Laser Safety Statement for a Class 1 Laser Product

The CD-ROM mass-storage system is certified as a Class 1 laser product under the U.S. Department of Health and Human Services (DHHS) Radiation Performance Standard according to the Radiation Control for Health and Safety Act of 1968.

This means that the mass-storage system does not product hazardous laser radiation. Because laser light emitted inside the mass-storage system is completely confined within protective housings and external covers, the laser beam cannot escape from the machine during any phase of user operation.

# **Regulation on Noise Declaration for Machines**

Lpa < 70 dB operator position, normal operation, per ISO 7779

Lpa < 70 dB am Arbeitsplatz, normaler Betrieb, nach DIN 45635 T.19

Regulatory Statements
Optical and Acoustical Statements

# **B** Specifications

This appendix lists the environmental and electrical specifications for the HP B2600 workstations.

# **Environmental Specifications**

# Altitude

| Operating:     | 0–10,000 ft (0–3,000 m) @ +5°C to +35° C |
|----------------|------------------------------------------|
| Non-operating: | 15,000 ft (0–4,500 m) @ –40 to +70° C    |

# **DC Magnetic Field Interference**

| Operating:     | <1 Gauss at surface of product |
|----------------|--------------------------------|
| Non-operating: | <2 milli Gauss @ 7 feet        |

# **Electromagnetic Interference (EMI)**

Emissions: FCC Class A CISPR A

# **Electrostatic Discharge**

| Air discharge:     | 8kV |
|--------------------|-----|
| Contact discharge: | 4kV |

# Temperature

| Operating:     | +5°C to +35° C |
|----------------|----------------|
| Non-operating: | −40 to +70° C  |

# Humidity (Non-condensing)

| Operating:     | 15 to 80%, 26° C max wet bulb for removable media |
|----------------|---------------------------------------------------|
| Non-operating: | 8% to 90%                                         |

# Leakage Current

Less than 3.5 mA

# Shock

| Operating:     | 20g at 3ms, 1/2 sine in normal axis with no hard errors |
|----------------|---------------------------------------------------------|
| Non-operating: | 80g at 3ms, 1/2 sine, all six faces                     |

# Vibration

| Operating random:    | 0.21 Grms, 5–500 Hz  |
|----------------------|----------------------|
| Swept sine survival: | 0.5 g peak, 5–500 Hz |
| Random survival:     | 2.09 Grms, 5–500 Hz  |

# **Electrical Specifications**

# **AC Input Power**

| AC Frequency:        | 50/60 Hz                                                         |
|----------------------|------------------------------------------------------------------|
| Maximum Power Input: | 360 Watts                                                        |
| Maximum Current:     | 3.6–3.0 Amps AC at 100–120VAC<br>1.8–1.5 Amps AC at 200–240VAC   |
| Typical Power Input: | 250 Watts                                                        |
| Typical Current:     | 2.5–2.1 Amps AC at 100–120VAC<br>1.25–1.05 Amps AC at 200–240VAC |

# **DC Input Power**

| Maximum Power Input: | 360 Watts                                |
|----------------------|------------------------------------------|
| Maximum Current:     | 7.5 Amps DC at 48V<br>5.0 Amps DC at 72V |
| Typical Power Input: | 250 Watts                                |
| Typical Current:     | 5.2 Amps DC at 48V<br>3.5 Amps DC at 72V |

Specifications
Electrical Specifications
# C HP B2600 Chassis Codes

This appendix lists the LCD chassis codes for the HP B2600 workstation.

## **Chassis Codes**

Table C-1.lists all of the chassis codes for the B2600 workstations.

| Ostat | Code          | FRU    | Message          | Description                                                                     |
|-------|---------------|--------|------------------|---------------------------------------------------------------------------------|
| FLT   | 1 <i>n</i> 01 | SYS BD | HPMC occurred    | CPU <i>n</i> detected an unexpected HPMC.                                       |
| FLT   | 1 <i>n</i> 02 | SYS BD | powerfail intrpt | CPU <i>n</i> detected an unexpected power fail interrupt.                       |
| FLT   | 1 <i>n</i> 03 | SYS BD | recvry cntr trap | CPU <i>n</i> detected an unexpected recovery counter trap.                      |
| FLT   | 1 <i>n</i> 04 | SYS BD | external intrrpt | CPU <i>n</i> detected an unexpected external interrupt.                         |
| FLT   | 1 <i>n</i> 05 | SYS BD | LPMC occurred    | CPU <i>n</i> detected an unexpected LPMC.                                       |
| FLT   | 1 <i>n</i> 06 | SYS BD | ITLB mis/Ipg flt | CPU <i>n</i> detected an unexpected ITLB miss or instruction page fault.        |
| FLT   | 1 <i>n</i> 07 | SYS BD | I mem prot trap  | CPU <i>n</i> detected an unexpected instruction memory protection trap.         |
| FLT   | 1 <i>n</i> 08 | SYS BD | illegal inst trp | CPU <i>n</i> detected an unexpected illegal instruction trap.                   |
| FLT   | 1 <i>n</i> 09 | SYS BD | break instr trap | CPU <i>n</i> detected an unexpected break instruction trap.                     |
| FLT   | 1 <i>n</i> 0A | SYS BD | privilgd op trap | CPU <i>n</i> detected an unexpected privileged operation trap.                  |
| FLT   | 1 <i>п</i> 0в | SYS BD | privlgd reg trap | CPU <i>n</i> detected an unexpected privileged register trap.                   |
| FLT   | 1 <i>n</i> 0C | SYS BD | overflow trap    | CPU <i>n</i> detected an unexpected overflow trap.                              |
| FLT   | 1 <i>n</i> 0D | SYS BD | conditional trap | CPU <i>n</i> detected an unexpected conditional trap.                           |
| FLT   | 1 <i>n</i> 0E | SYS BD | assist exep trap | CPU <i>n</i> detected an unexpected assist exception trap.                      |
| FLT   | 1 <i>n</i> 0F | SYS BD | DTLB mis/Dpg flt | CPU <i>n</i> detected an unexpected DTLB miss or data page fault.               |
| FLT   | 1 <i>n</i> 10 | SYS BD | non-acc ITLB mis | CPU <i>n</i> detected an unexpected non-access ITLB miss fault.                 |
| FLT   | 1 <i>n</i> 11 | SYS BD | non-acc DTLB mis | CPU <i>n</i> detected an unexpected non-access<br>DTLB miss or data page fault. |

Table C-1. Chassis Codes for B2600 Workstations

| Ostat | Code          | FRU    | Message                  | Description                                                         |
|-------|---------------|--------|--------------------------|---------------------------------------------------------------------|
| FLT   | 1 <i>n</i> 12 | SYS BD | data mem prot tr         | CPU <i>n</i> detected an unexpected data memory protection trap.    |
| FLT   | 1 <i>n</i> 13 | SYS BD | data mem brk trp         | CPU <i>n</i> detected an unexpected data memory break trap.         |
| FLT   | 1 <i>n</i> 14 | SYS BD | TLB dirty bit tr         | CPU <i>n</i> detected an unexpected TLB dirty bit trap.             |
| FLT   | 1 <i>n</i> 15 | SYS BD | page refrnce trp         | CPU <i>n</i> detected an unexpected page reference trap.            |
| FLT   | 1 <i>n</i> 16 | SYS BD | assist emul trap         | CPU <i>n</i> detected an unexpected assist emulation trap.          |
| FLT   | 1 <i>n</i> 17 | SYS BD | hi-priv xfer trp         | CPU <i>n</i> detected an unexpected higher-privilege transfer trap. |
| FLT   | 1 <i>n</i> 18 | SYS BD | lo-priv xfer trp         | CPU <i>n</i> detected an unexpected lower-privilege transfer trap.  |
| FLT   | 1 <i>n</i> 19 | SYS BD | taken branch trp         | CPU <i>n</i> detected an unexpected taken-branch trap.              |
| FLT   | 1 <i>n</i> 1A | SYS BD | data mem acc rts         | CPU <i>n</i> detected an unexpected data memory access rights trap. |
| FLT   | 1 <i>n</i> 1B | SYS BD | data mem prot ID         | CPU <i>n</i> detected an unexpected data memory protection ID trap. |
| FLT   | 1 <i>n</i> 1C | SYS BD | unalign data ref         | CPU <i>n</i> detected an unexpected unaligned data reference trap.  |
| FLT   | 1 <i>n</i> 1D | SYS BD | perf mon intrrpt         | CPU <i>n</i> detected an unexpected performance monitor interrupt.  |
| TST   | 1 <i>n</i> 20 | SYS BD | CPUn basic test          | CPU <i>n</i> is starting its basic operations self-test.            |
| TST   | 1 <i>n</i> 21 | SYS BD | CPUn alu test            | CPU <i>n</i> is starting its arithmetic and logical unit self-test. |
| TST   | 1 <i>n</i> 22 | SYS BD | CPU <i>n</i> branch test | CPU <i>n</i> is starting its branch instruction self-test.          |
| TST   | 1 <i>n</i> 23 | SYS BD | CPUn arith cond          | CPU <i>n</i> is starting its arithmetic condition self-test.        |
| TST   | 1 <i>n</i> 24 | SYS BD | CPUn bit opers           | CPU <i>n</i> is starting its bit operation instruction self-test.   |
| TST   | 1 <i>n</i> 25 | SYS BD | CPUn cntrl regs          | CPU <i>n</i> is starting its control register self-test.            |

Table C-1. Chassis Codes for B2600 Workstations

| Ostat | Code          | FRU    | Message                  | Description                                                                     |
|-------|---------------|--------|--------------------------|---------------------------------------------------------------------------------|
| TST   | 1 <i>n</i> 26 | SYS BD | CPUn ext intrpt          | CPU <i>n</i> is starting its external interrupt self-test.                      |
| TST   | 1 <i>n</i> 27 | SYS BD | CPU <i>n</i> itimer test | CPU <i>n</i> is starting its interval timer self-test.                          |
| TST   | 1 <i>n</i> 28 | SYS BD | CPU <i>n</i> multi-media | CPU <i>n</i> is starting its multi-media instructions self-test.                |
| TST   | 1 <i>n</i> 29 | SYS BD | CPU <i>n</i> shadow reg  | CPU <i>n</i> is starting its shadow register self-test.                         |
| TST   | 1 <i>n</i> 2A | SYS BD | CPU <i>n</i> diagnse reg | CPU <i>n</i> is starting its diagnose register self-test.                       |
| TST   | 1 <i>п</i> 2в | SYS BD | CPU <i>n</i> rdr test    | CPU <i>n</i> is starting its remote diagnose register self-test.                |
| TST   | 1 <i>n</i> 2C | SYS BD | CPUn bypass test         | CPU <i>n</i> is starting its integer bypass operation self-test.                |
| TST   | 1 <i>n</i> 30 | SYS BD | CPU <i>n</i> start est   | CPU <i>n</i> is starting its early (pre-memory) self-tests.                     |
| WRN   | 1 <i>n</i> 31 | SYS BD | CPU <i>n</i> skip est    | CPU <i>n</i> is bypassing its early self-tests to save time.                    |
| FLT   | 1 <i>n</i> 32 | SYS BD | CPUn bad tst mod         | CPU <i>n</i> detected an unsupported system mode.                               |
| INI   | 1 <i>n</i> 3C | SYS BD | CPU <i>n</i> initialize  | CPU <i>n</i> is initializing after self-tests.                                  |
| TST   | 1 <i>n</i> 3E | SYS BD | CPU <i>n</i> exit est    | CPU <i>n</i> finished its early self-tests.                                     |
| TST   | 1 <i>n</i> A0 | SYS BD | CPU <i>n</i> fpu tests   | CPU <i>n</i> is starting its floating-point unit self-tests.                    |
| TST   | 1 <i>n</i> A1 | SYS BD | CPU <i>n</i> fpu reg tst | CPU <i>n</i> is starting its floating-point register self-test.                 |
| TST   | 1 <i>n</i> A2 | SYS BD | CPU <i>n</i> fpu inst    | CPU <i>n</i> is starting its floating-point instruction self-test.              |
| TST   | 1 <i>n</i> A3 | SYS BD | CPU <i>n</i> fpu traps   | CPU <i>n</i> is starting its floating-point trap self-test.                     |
| TST   | 1 <i>n</i> A4 | SYS BD | CPU <i>n</i> fpu misc    | CPU <i>n</i> is starting its floating-point miscellaneous operations self-test. |
| TST   | 1 <i>n</i> A5 | SYS BD | CPU <i>n</i> fpu bypass  | CPU <i>n</i> is starting its floating-point bypassing self-test.                |
| TST   | 1 <i>n</i> B1 | SYS BD | CPUn TLB RAM tst         | CPU <i>n</i> is starting its TLB register self-test.                            |

Table C-1. Chassis Codes for B2600 Workstations

| Ostat | Code                  | FRU    | Message                          | Description                                                                 |
|-------|-----------------------|--------|----------------------------------|-----------------------------------------------------------------------------|
| TST   | 1 <i>n</i> B2         | SYS BD | CPU <i>n</i> TLB trans           | CPU <i>n</i> is starting its TLB translation self-test.                     |
| FLT   | 1 <i>n</i> BA         | SYS BD | monarch CPU fail                 | The monarch CPU failed.                                                     |
| FLT   | 1 <i>п</i> ВВ         | SYS BD | bad CPU <i>n</i> number          | The CPU identifier was out of range.                                        |
| FLT   | 1 <i>n</i> BF         | SYS BD | CPU <i>n</i> halt boot           | Bootstrap failuremachine halted.                                            |
| INI   | 1 <i>n</i> CA         | SYS BD | CPUn sys bus arb                 | Monarch CPU is initializing the system bus arbitration.                     |
| WRN   | 1 <i>n</i> CD         | SYS BD | CPU <i>n</i> deconfig            | CPU <i>n</i> deconfigured itself.                                           |
| WRN   | 1 <i>n</i> CE         | SYS BD | CPU <i>n</i> extinguish          | PDC_PROC halted CPU <i>n</i> .                                              |
| FLT   | 1 <i>n</i> CF         | SYS BD | slave <i>n</i> failed            | Slave CPU <i>n</i> failed self-test.                                        |
| WRN   | 1 <i>m</i> D <i>s</i> | SYS BD | slaves deconfig                  | Monarch CPU <i>m</i> deconfigured slave CPU <i>s</i> .                      |
| WRN   | 1 <i>n</i> ef         | SYS BD | CPUn slftst warn                 | CPU <i>n</i> detected a non-fatal error during its self-tests.              |
| WRN   | 1 <i>m</i> F <i>s</i> | SYS BD | mon <i>m</i> stop slave <i>s</i> | Monarch CPU <i>m</i> halted slave CPU <i>s</i> .                            |
| INI   | 1 <i>n</i> FC         | SYS BD | CPUn sync'ing                    | CPU <i>n</i> is synchronizing with the rest of the system.                  |
| INI   | 1 <i>n</i> FD         | SYS BD | CPU <i>n</i> stat wd tst         | CPU <i>n</i> is testing the system status word.                             |
| FLT   | 1 <i>n</i> FF         | SYS BD | monarch <i>n</i> selftst         | Monarch CPU <i>n</i> failed self-test.                                      |
| TST   | 2 <i>n</i> 20         | SYS BD | CPU <i>n</i> icache RAM          | CPU <i>n</i> is starting its instruction cache RAM self-test.               |
| FLT   | 2 <i>n</i> 25         | SYS BD | CPUn ic ld d err                 | CPU <i>n</i> detected a data error during data cache load.                  |
| FLT   | 2 <i>n</i> 26         | SYS BD | CPUn ic ld t err                 | CPU <i>n</i> detected a tag error during data cache load.                   |
| TST   | 2 <i>n</i> 30         | SYS BD | CPU <i>n</i> icache tag          | CPU <i>n</i> is starting its instruction cache tag self-test.               |
| TST   | 2 <i>n</i> 40         | SYS BD | CPU <i>n</i> icache par          | CPU <i>n</i> is starting its instruction cache parity detection self-test.  |
| TST   | 2 <i>n</i> 50         | SYS BD | CPUn dc stor que                 | CPU <i>n</i> is starting its data cache store queue self-test.              |
| FLT   | 2 <i>n</i> 51         | SYS BD | CPU <i>n</i> dc st q err         | CPU <i>n</i> detected an error during its data cache store queue self-test. |
| TST   | 2 <i>n</i> 70         | SYS BD | CPU <i>n</i> dcache RAM          | CPU <i>n</i> is starting its data cache RAM self-test.                      |

Table C-1. Chassis Codes for B2600 Workstations

| Ostat | Code          | FRU    | Message          | Description                                                         |
|-------|---------------|--------|------------------|---------------------------------------------------------------------|
| TST   | 2 <i>n</i> 80 | SYS BD | CPUn dcache tag  | CPU <i>n</i> is starting its data cache tag self-test.              |
| TST   | 2 <i>n</i> 90 | SYS BD | CPUn dcache ECC  | CPU <i>n</i> is starting its data cache ECC self-test.              |
| FLT   | 2BAD          | SYS BD | assertion fail   | A firmware assertion failed.                                        |
| TST   | 3 <i>n</i> 00 | SYS BD | ROM checksum tst | Monarch CPU <i>n</i> is testing the boot ROM integrity.             |
| FLT   | 3 <i>n</i> 00 | SYS BD | ROM checksum BAD | The boot ROM failed checksum.                                       |
| INI   | 3 <i>n</i> 00 | SYS BD | ROM checksum ok  | The boot ROM passed checksum.                                       |
| TST   | 3 <i>n</i> 01 | SYS BD | PDH control test | Monarch CPU <i>n</i> is testing PDH control register.               |
| INI   | 3 <i>n</i> 01 | SYS BD | PDH control init | Monarch CPU <i>n</i> is initializing the PDH control register.      |
| FLT   | 3 <i>n</i> 01 | SYS BD | PDH control err  | Monarch CPU <i>n</i> detected an error in the PDH control register. |
| TST   | 3 <i>n</i> 02 | SYS BD | scratch RAM test | Monarch CPU <i>n</i> is testing scratch RAM.                        |
| INI   | 3 <i>n</i> 02 | SYS BD | scratch RAM ok   | The scratch RAM test failed.                                        |
| FLT   | 3 <i>n</i> 02 | SYS BD | scratch RAM bad  | The scratch RAM test passed.                                        |
| WRN   | 3 <i>n</i> 03 | SYS BD | stbl st read err | CPU <i>n</i> detected a non-fatal error reading the stable store.   |
| FLT   | 3 <i>n</i> 03 | SYS BD | stbl st read err | CPU <i>n</i> detected a non-fatal error reading the stable store.   |
| INI   | 3 <i>n</i> C4 | SYS BD | clearing EEPROM  | Monarch CPU <i>n</i> is clearing the EEPROM.                        |
| INI   | 3 <i>n</i> D4 | SYS BD | deflting EEPROM2 | Monarch CPU <i>n</i> is initializing the EEPROM to system defaults. |
| WRN   | 3 <i>n</i> 04 | SYS BD | EEPROM write err | CPU <i>n</i> detected a non-fatal error writing the EEPROM.         |
| FLT   | 3 <i>n</i> 04 | SYS BD | EEPROM write err | CPU <i>n</i> detected a fatal error writing the EEPROM.             |
| FLT   | 3 <i>n</i> 05 | SYS BD | EEPROM wrt limit | CPU <i>n</i> detected a fatal error writing the EEPROM.             |
| WRN   | 3 <i>n</i> 06 | SYS BD | EEPROM read err  | CPU <i>n</i> detected a non-fatal error reading the EEPROM.         |
| FLT   | 3 <i>n</i> 06 | SYS BD | EEPROM read err  | CPU <i>n</i> detected a fatal error reading the EEPROM.             |

Table C-1. Chassis Codes for B2600 Workstations

| Ostat | Code          | FRU    | Message                | Description                                                                |
|-------|---------------|--------|------------------------|----------------------------------------------------------------------------|
| INI   | 3 <i>n</i> 07 | SYS BD | CPUn invoke LDB        | CPU <i>n</i> is starting the low-level debugger.                           |
| FLT   | 3 <i>n</i> 09 | SYS BD | bad sys mde byte       | CPU <i>n</i> detected an unsupported system mode.                          |
| WRN   | 3 <i>n</i> 1A | SYS BD | hversion mismtch       | Stable store hardware version doesn't match system.                        |
| TST   | 3 <i>n</i> 1B | SYS BD | chck model strng       | Check model string with version in stable store.                           |
| WRN   | 3 <i>n</i> 1B | SYS BD | model str msmtch       | Model string doesn't match that in stable store.                           |
| FLT   | 3 <i>n</i> 1B | SYS BD | fatal model str        | Error reading model string from stable store.                              |
| TST   | 3 <i>n</i> 1C | SYS BD | test software ID       | Check LANIC address.                                                       |
| WRN   | 3 <i>n</i> 1C | SYS BD | update sw ID           | Update LANIC address.                                                      |
| FLT   | 3 <i>n</i> 1C | SYS BD | update sw ID err       | Error updating LANIC address.                                              |
| INI   | 3 <i>n</i> 2s | SYS BD | Invoke LDB: <i>s</i>   | CPU <i>n</i> is awaiting the low-level debugger for <i>s</i> more seconds. |
| TST   | 3 <i>n</i> BC | SYS BD | test sys clocks        | CPU <i>n</i> is verifying processor clocks with the real-time clock.       |
| INI   | 3 <i>n</i> BC | SYS BD | init sys clocks        | CPU <i>n</i> has initialized the processor clocks.                         |
| FLT   | 3 <i>n</i> BC | SYS BD | RTC tick timeout       | The real-time clock is ticking too slowly or not at all.                   |
| TST   | 3 <i>n</i> CD | SYS BD | check defaults         | CPU <i>n</i> is initializing stable store values to system defaults.       |
| INI   | 3 <i>n</i> CD | SYS BD | init defaults          | CPU <i>n</i> finished initializing stable store values.                    |
| FLT   | 3 <i>n</i> CD | SYS BD | init EEPROM err        | CPU <i>n</i> detected an error writing to stable store.                    |
| FLT   | 3 <i>n</i> ec | SYS BD | bad sys config         | CPU <i>n</i> detected an illegal CPU board configuration.                  |
| FLT   | 3 <i>n</i> F4 | SYS BD | EEPROM boot limt       | CPU <i>n</i> detected a fatal error writing the EEPROM.                    |
| FLT   | 3 <i>n</i> FC | SYS BD | bad sys bd id          | CPU <i>n</i> cannot identify CPU board.                                    |
| TST   | 4 <i>n</i> 00 | SYS BD | CPU <i>n</i> start lst | CPU <i>n</i> is starting its late (with memory) self-tests.                |

Table C-1. Chassis Codes for B2600 Workstations

| Ostat | Code          | FRU    | Message                  | Description                                                                    |
|-------|---------------|--------|--------------------------|--------------------------------------------------------------------------------|
| WRN   | 4 <i>n</i> 01 | SYS BD | CPU <i>n</i> skip lst    | CPU <i>n</i> is bypassing its late self-tests to save time.                    |
| TST   | 4 <i>n</i> 0E | SYS BD | CPUn exit lst            | CPU <i>n</i> finished its late self-tests.                                     |
| TST   | 4 <i>n</i> 20 | SYS BD | CPUn lst erly st         | CPU <i>n</i> is re-executing some of its early self-tests from system memory.  |
| TST   | 4 <i>n</i> 21 | SYS BD | CPU <i>n</i> lst basic   | CPU <i>n</i> is re-executing its basic operations self-test.                   |
| TST   | 4 <i>n</i> 22 | SYS BD | CPUn lst alu             | CPU <i>n</i> is re-executing its arithmetic and logic unit self-test.          |
| TST   | 4 <i>n</i> 23 | SYS BD | CPUn lst branch          | CPU <i>n</i> is re-executing its branch instruction self-test.                 |
| TST   | 4 <i>n</i> 24 | SYS BD | CPUn lst arth cd         | CPU <i>n</i> is re-executing its arithmetic conditions self-test.              |
| TST   | 4 <i>n</i> 25 | SYS BD | CPUn lst bit ops         | CPU <i>n</i> is re-executing its bit operations self-test.                     |
| TST   | 4 <i>n</i> 26 | SYS BD | CPU <i>n</i> lst ctl reg | CPU <i>n</i> is re-executing its control register self-test.                   |
| TST   | 4 <i>n</i> 27 | SYS BD | CPUn lst ext int         | CPU <i>n</i> is re-executing its external interrupt self-test.                 |
| TST   | 4 <i>n</i> 28 | SYS BD | CPU <i>n</i> lst itimer  | CPU <i>n</i> is re-executing its interval timer self-test.                     |
| TST   | 4 <i>n</i> 29 | SYS BD | CPUn lst mltimed         | CPU <i>n</i> is re-executing its multi-media instructions self-test.           |
| TST   | 4 <i>n</i> 2A | SYS BD | CPU <i>n</i> lst shadow  | CPU n is re-executing its shadow register self-test.                           |
| TST   | 4 <i>п</i> 2в | SYS BD | CPU <i>n</i> lst dg regs | CPU <i>n</i> is re-executing its diagnose register self-test.                  |
| TST   | 4 <i>n</i> 2C | SYS BD | CPU <i>n</i> lst rdrs    | CPU <i>n</i> is re-executing its remote diagnose register self-test.           |
| TST   | 4 <i>n</i> 2D | SYS BD | CPUn lst bypass          | CPU <i>n</i> is re-executing its integer bypass operation self-test.           |
| TST   | 4 <i>n</i> 30 | SYS BD | CPUn cache byte          | CPU <i>n</i> is starting its data cache sub-word operations self-test.         |
| TST   | 4 <i>n</i> 40 | SYS BD | CPUn cache flush         | $\overrightarrow{\text{CPU} n \text{ is starting its cache flush self-test.}}$ |
| TST   | 4 <i>n</i> 50 | SYS BD | CPU <i>n</i> icache miss | CPU <i>n</i> is starting its instruction cache miss self-test.                 |

Table C-1. Chassis Codes for B2600 Workstations

| Ostat | Code          | FRU    | Message          | Description                                                                                                    |
|-------|---------------|--------|------------------|----------------------------------------------------------------------------------------------------|
| TST   | 4 <i>n</i> 60 | SYS BD | CPUn dcache miss | CPU <i>n</i> is starting its data cache miss self-test.                                                                                                |
| FLT   | 5 <i>n</i> 00 | SYS BD | unknown bus err  | CPU <i>n</i> detected an unknown error on the system bus (Runway).                                                                                     |
| FLT   | 5 <i>n</i> 02 | SYS BD | path err assertd | CPU <i>n</i> detected a path error on the system bus (Runway).                                                                                         |
| FLT   | 5 <i>n</i> 04 | SYS BD | data parity err  | CPU <i>n</i> detected a data, address, or control parity error on the system bus (Runway).                                                             |
| FLT   | 5 <i>n</i> 07 | SYS BD | Runway dir error | CPU <i>n</i> detected a directed error on the system bus (Runway).                                                                                     |
| FLT   | 5 <i>n</i> 08 | SYS BD | Runway broad err | CPU <i>n</i> detected a broadcast error on the system bus (Runway).                                                                                    |
| FLT   | 5 <i>n</i> 0A | SYS BD | illegal response | CPU <i>n</i> received data that did not match any outstanding data request.                                                                            |
| FLT   | 5 <i>n</i> 0B | SYS BD | bus timeout      | CPU <i>n</i> timed out before receiving<br>requested data. The responder is logged in<br>the system responder address.                                 |
| FLT   | 5 <i>n</i> 0C | SYS BD | CPU sync failure | CPU <i>n</i> 's synchronizer detected a rule violation on the system bus (Runway).                                                                     |
| INI   | 7000          | DIMM   | start DIMM scan  | Start looking for installed DIMMs.                                                                                                    |
| INI   | 7002          | SYS BD | init mem tables  | Initialize memory data structures.                                                                                                    |
| FLT   | 7004          | SYS BD | mem plt upd fail | Error updating memory platform data.                                                                                                    |
| FLT   | 7005          | DIMM   | insufficient mem | Insufficient memory detected to continue.                                                                                                    |
| TST   | 7010          | DIMM   | check DIMM order | Start memory DIMM order check.                                                                                                    |
| WRN   | 7011          | DIMM   | skip DIMM ord ck | Bypass memory DIMM order check.                                                                                                    |
| FLT   | 7012          | DIMM   | DIMM order error | Memory DIMMs are not in the proper order.                                                                                                    |
| FLT   | 7013          | DIMM   | DIMM order error | Memory DIMMs are not in the proper<br>order. As a result, the system cannot<br>access one or more DIMMs and has<br>deallocated all inaccessible DIMMs. |
| TST   | 7016          | DIMM   | DIMM pair check  | Start memory DIMM pair check (DIMMs<br>in a pair (e.g. 0a/0b) must match in<br>B2xxx).                                                                 |
| WRN   | 7017          | DIMM   | skip mem pair ck | Bypass memory DIMM set check.                                                                                                    |
| FLT   | 701F          | DIMM   | no memory found  | Memory scan couldn't find any DIMMs.                                                                                                    |

Table C-1. Chassis Codes for B2600 Workstations

| Ostat | Code         | FRU    | Message                | Description                                                                   |
|-------|--------------|--------|------------------------|-------------------------------------------------------------------------------|
| TST   | 7020         | SYS BD | search for IMM         | Try to find a single memory bank to use for the initial memory module.        |
| TST   | 703 <i>s</i> | DIMM   | DIMM <i>s</i> IMM vrfy | DIMM <i>s</i> was the initial memory module last boot. Verify it still works. |
| FLT   | 704 <i>s</i> | DIMM   | DIMM <i>s</i> IMM fail | DIMM <i>s</i> failed the initial memory module test.                          |
| TST   | 705 <i>s</i> | DIMM   | DIMM <i>s IMM test</i> | Test DIMM in slot <i>s</i> as the initial memory module.                      |
| INI   | 706 <i>s</i> | DIMM   | DIMM <i>s</i> is IMM   | DIMM <i>s</i> chosen as initial memory module.                                |
| INI   | 70F0         | DIMM   | DIMM scan done         | Memory DIMM scan complete.                                                    |
| TST   | 7100         | SYS BD | mem register tst       | Start testing registers in memory controller.                                 |
| WRN   | 7101         | SYS BD | skip mem reg tst       | Bypass the memory controller register test.                                   |
| FLT   | 7102         | SYS BD | mem addr reg tst       | Firmware detected an error in the memory controller address registers.        |
| FLT   | 7103         | SYS BD | mem mbat reg tst       | Firmware detected an error in the memory controller bank registers.           |
| FLT   | 7104         | SYS BD | mem reg tst fail       | Firmware detected an error in the memory controller memory registers.         |
| FLT   | 7105         | SYS BD | mem err reg test       | Firmware detected an error in the memory controller error registers.          |
| FLT   | 7106         | SYS BD | mem err clr fail       | Firmware was unable to clear the error registers after testing.               |
| INI   | 7200         | DIMM   | strt DIMM detect       | Start the Serial Presence Detection (SPD)<br>to search for memory DIMMs.      |
| INI   | 7201         | DIMM   | DIMM detect x%         | SPD is <i>x</i> % finished.                                                   |
| WRN   | 7202         | SYS BD | skip DIMM detect       | Bypass Serial Presence Detection.                                             |
| FLT   | 7203         | DIMM   | unsupp DIMM type       | SPD found an unsupported DIMM type.                                           |
| FLT   | 7204         | DIMM   | SPD fatal error        | SPD detected an unexpected, fatal error.                                      |
| INI   | 7205         | DIMM   | add HP DIMM type       | New HP manufactured DIMM type added to tables.                                |
| INI   | 7206         | DIMM   | non-HP DIMM type       | New non-HP DIMM type added to tables (use at own risk).                       |

Table C-1. Chassis Codes for B2600 Workstations

| Ostat | Code         | FRU    | Message                | Description                                                                                                    |
|-------|--------------|--------|------------------------|----------------------------------------------------------------------------------------------------|
| FLT   | 7207         | DIMM   | DIMM table full        | The DIMM table is fullcannot add new type.                                                                                  |
| FLT   | 7208         | DIMM   | no DIMMs found         | SPD didn't find any memory DIMMs.                                                                                           |
| INI   | 721 <i>s</i> | DIMM   | is DIMM <i>s</i> inst? | SPD is checking memory slot <i>s</i> .                                                                                      |
| INI   | 722 <i>s</i> | DIMM   | ???? DIMM in <i>s</i>  | SPD found a DIMM in slot <i>s</i> , but can't determine its size. DIMM will not be used.                                    |
| INI   | 723 <i>s</i> | DIMM   | 128M DIMM in $s$       | SPD found a 128MB DIMM in slot s.                                                                                           |
| INI   | 724 <i>s</i> | DIMM   | 256M DIMM in $s$       | SPD found a 256MB DIMM in slot s.                                                                                           |
| INI   | 725 <i>s</i> | DIMM   | 512M DIMM in $s$       | SPD found a 512MB DIMM in slot s.                                                                                           |
| FLT   | 72A <i>s</i> | DIMM   | DIMM <i>s</i> checksum | DIMM in slot <i>s</i> failed SPD checksum and will not be used.                                                             |
| FLT   | 72C <i>s</i> | DIMM   | DIMM <i>s</i> mismatch | DIMM in slot <i>s</i> didn't match the other in pair. (B2xxx onlyDIMMs must be in matched pairs.)                           |
| FLT   | 72D <i>s</i> | DIMM   | DIMM <i>s</i> load err | Memory DIMMs are not in the proper<br>order. As a result, the system cannot<br>access DIMM <i>s</i> and has deallocated it. |
| INI   | 7300         | SYS BD | mem config start       | Starting main memory configuration.                                                                                         |
| TST   | 7301         | SYS BD | check mem config       | Checking for memory configuration change since last boot.                                                                   |
| WRN   | 7302         | SYS BD | mem confg changd       | Memory physical configuration changed since last boot.                                                                      |
| INI   | 7303         | SYS BD | use confg change       | Memory physical configuration didn't use<br>saved configuration change. Use stored<br>configuration data.                   |
| INI   | 7304         | SYS BD | build mem intrlv       | Building memory configuration with all DIMMs interleaved.                                                                   |
| INI   | 7305         | SYS BD | save mem config        | Saving memory configuration information in non-volatile memory.                                                             |
| WRN   | 7306         | SYS BD | use alt mem conf       | Memory will be configured from fixed values, instead of detected DIMMs.                                                     |
| INI   | 7307         | SYS BD | interleve memory       | Generating the memory interleave.                                                                                           |
| FLT   | 7308         | SYS BD | PDT is disabled        | Firmware detected bad memory pages,<br>but the Page Deallocation Table is<br>disabled.                                      |

Table C-1. Chassis Codes for B2600 Workstations

| Ostat | Code | FRU    | Message             | Description                                                                                   |
|-------|------|--------|---------------------|-----------------------------------------------------------------------------------------------|
| FLT   | 7309 | DIMM   | insufficient mem    | Insufficient error-free memory to continue.                                                   |
| FLT   | 730C | SYS BD | mem intrlv fail     | Memory interleave generation failed.                                                          |
| INI   | 730F | SYS BD | mem config done     | Main memory configuration complete.                                                           |
| TST   | 7400 | DIMM   | non-dest mem tst    | Starting non-destructive memory test.                                                         |
| TST   | 740F | DIMM   | non-dst tst done    | Non-destructive memory test complete.                                                         |
| INI   | 7500 | SYS BD | memory reset        | Resetting memory system.                                                                      |
| WRN   | 7501 | SYS BD | mem log clr warn    | Memory error logs didn't clear on first try.                                                  |
| FLT   | 7502 | SYS BD | mem err log fail    | Firmware could not clear memory error logs.                                                   |
| TST   | 7600 | DIMM   | dest mem test       | Starting the destructive memory test.                                                         |
| WRN   | 7601 | DIMM   | mem init only       | Skip the test, just initialize memory to save time.                                           |
| TST   | 7602 | DIMM   | tst 1st mem page    | Starting 3-pass test of first memory page.                                                    |
| TST   | 7603 | DIMM   | tst rest of mem     | Starting 3-pass test of the rest of memory.                                                   |
| TST   | 7604 | DIMM   | start 1st pass      | Starting 1st pass of memory test (write pseudorandom sequence).                               |
| TST   | 7605 | DIMM   | lst pass <i>x</i> % | First pass is <i>x</i> % complete.                                                            |
| TST   | 7606 | DIMM   | start 2nd pass      | Starting 2nd pass of memory test (verify pseudorandom sequence, write inverse).               |
| TST   | 7607 | DIMM   | 2nd pass <i>x</i> % | Second pass is <i>x</i> % complete.                                                           |
| TST   | 7608 | DIMM   | start 3rd pass      | Starting 3rd pass of memory test (verify inverse sequence).                                   |
| TST   | 7609 | DIMM   | 3rd pass x%         | Third pass is <i>x</i> % complete.                                                            |
| TST   | 760A | DIMM   | start mem init      | Starting memory initialization. (Initialize to zero to set ECC.)                              |
| TST   | 760B | DIMM   | mem init <i>x%</i>  | Memory initialization is <i>x</i> % complete.                                                 |
| WRN   | 760C | DIMM   | repeat dest test    | Re-execute destructive test for hardware troubleshooting.                                     |
| FLT   | 760D | DIMM   | mem code cpy err    | Firmware tried to copy code from ROM to<br>memory, but the copy didn't match the<br>original. |
| FLT   | 7610 | DIMM   | ECC wrt/read err    | Writing and reading back good data caused memory ECC error.                                   |

Table C-1. Chassis Codes for B2600 Workstations

| Ostat | Code         | FRU    | Message                 | Description                                               |
|-------|--------------|--------|-------------------------|-----------------------------------------------------------|
| FLT   | 7611         | DIMM   | ECC single data         | Memory ECC test failed to detect single-bit data error.   |
| FLT   | 7612         | DIMM   | ECC single ECC          | Memory ECC test failed to detect single-bit ECC error.    |
| FLT   | 7613         | DIMM   | ECC multipl data        | Memory ECC test failed to detect multiple-bit data error. |
| FLT   | 7614         | DIMM   | ECC multpl signl        | Memory ECC test failed to signal multiple-bit error.      |
| FLT   | 7800         | SYS BD | mem err summary         | Printing memory error summary word to RS-232.             |
| FLT   | 7801         | SYS BD | bus ctrl par err        | System bus (Runway) control parity error detected.        |
| FLT   | 7802         | SYS BD | bus addr par err        | System bus (Runway) address parity error detected.        |
| FLT   | 7803         | SYS BD | bus data par err        | System bus (Runway) data parity error detected.           |
| FLT   | 7804         | SYS BD | mem out of range        | Memory access outside configured memory space.            |
| FLT   | 7805         | SYS BD | bus broadcst err        | System bus (Runway) broadcast error detected.             |
| FLT   | 7806         | SYS BD | mem addr par err        | Memory bus address parity error detected.                 |
| FLT   | 7807         | SYS BD | mem ctlr stat wd        | Printing memory controller status word to RS-232.         |
| FLT   | 781 <i>s</i> | DIMM   | DIMM <i>s</i> uncor err | Uncorrectable ECC error detected in DIMM s.               |
| FLT   | 782 <i>s</i> | DIMM   | DIMM <i>s</i> corr err  | DIMM <i>s</i> is bad and needs replacing.                 |
| FLT   | 783 <i>s</i> | DIMM   | Replace DIMM <i>s</i>   | Correctable ECC error detected in DIMM <i>s</i> .         |
| FLT   | 7840         | SYS BD | unexpected HPMC         | Unexpected HPMC detected.                                 |
| FLT   | 7841         | SYS BD | mem status invld        | Memory error status word is invalid.                      |
| FLT   | 7842         | SYS BD | mem summ invalid        | Memory summary word is invalid.                           |
| FLT   | 7843         | SYS BD | fwd prog invalid        | Memory forward progress word is invalid.                  |
| FLT   | 7844         | SYS BD | mem HPMC summ wd        | Printing memory error summary word to RS-232.             |

Table C-1. Chassis Codes for B2600 Workstations

| Ostat | Code         | FRU    | Message               | Description                                                                                                    |
|-------|--------------|--------|-----------------------|----------------------------------------------------------------------------------------------------|
| FLT   | 7845         | SYS BD | mem ctlr stat wd      | Printing memory controller status word to RS-232.                                                                                    |
| FLT   | 7846         | SYS BD | mem err overflow      | Multiple memory errors detected.                                                                                                    |
| FLT   | 7848         | SYS BD | addr not mapped       | Memory address outside configured memory space.                                                                                      |
| FLT   | 785 <i>s</i> | DIMM   | MBE in DIMM <i>s</i>  | Destructive memory test detected an uncorrectable memory error in DIMM <i>s</i> .                                                    |
| FLT   | 786 <i>s</i> | DIMM   | SBE&MBE DIMM <i>s</i> | Destructive memory test detected both an uncorrectable and a correctable memory error in DIMM <i>s</i> .                             |
| FLT   | 787 <i>s</i> | DIMM   | mem err DIMM <i>s</i> | Destructive memory test detected a pattern compare error in DIMM <i>s</i> .                                                          |
| FLT   | 788 <i>s</i> | DIMM   | SBE in DIMM <i>s</i>  | Destructive memory test detected a correctable memory error in DIMM <i>s</i> .                                                       |
| FLT   | 7890         | DIMM   | MBE overwrt SBE       | Firmware replaced a correctable memory<br>error entry in the PDT with an<br>uncorrectable memory error entry at the<br>same address. |
| FLT   | 7891         | DIMM   | dup entry in PDT      | The PDT already contains an entry at that address.                                                                                   |
| FLT   | 7892         | SYS BD | PDT write error       | Error adding the entry to the PDT.                                                                                                   |
| FLT   | 7893         | SYS BD | PDT is full           | The PDT is fullcannot add new entry.                                                                                                 |
| FLT   | 7900         | SYS BD | no DMT entry          | Internal errorcannot find DIMM entry.                                                                                                |
| FLT   | 7901         | SYS BD | no rank entry         | Internal errorcannot find rank entry.                                                                                                |
| FLT   | 7902         | SYS BD | bad refrsh intvl      | Computed refresh interval is invalid.                                                                                                |
| FLT   | 7903         | SYS BD | mem intrlv fail       | Cannot generate memory interleave.                                                                                                   |
| FLT   | 7904         | SYS BD | mem reloc failed      | Cannot interleave with relocated range (3.75GB - 4.0GB).                                                                             |
| FLT   | 7905         | SYS BD | mem intrlv error      | Undefined memory interleave failure.                                                                                                 |
| FLT   | 79FF         | SYS BD | mem firmware err      | Internal errornever expected this to happen.                                                                                         |
| WRN   | 80F3         | SYS BD | err rd IODC byte      | Cannot read IODC from ROM or card.                                                                                                   |
| WRN   | 80F4         | EXT IO | boot read error       | Cannot load IODC entry_init for boot device.                                                                                         |
| WRN   | 80F5         | EXT IO | boot exec error       | Error initializing boot device.                                                                                                    |

Table C-1. Chassis Codes for B2600 Workstations

| Ostat | Code          | FRU    | Message                  | Description                                                   |
|-------|---------------|--------|--------------------------|---------------------------------------------------------------|
| WRN   | 80F6          | EXT IO | boot read error          | Cannot load IODC entry_io for boot device.                    |
| WRN   | 80F7          | EXT IO | boot IO error            | Error detected during boot device I/O.                        |
| WRN   | 80F8          | EXT IO | invalid boot dev         | Invalid boot device class; bad IODC?                          |
| WRN   | 80FC          | EXT IO | invalid boot dev         | Unexpected error; bad IODC?                                   |
| INI   | 8800          | IOCARD | PCI BusWlk start         | Starting PCI bus and device discovery.                        |
| INI   | 88 <i>r</i> 1 | IOCARD | PCI Rope <i>r</i> walk   | Starting PCI bus and device discovery on Rope <i>r</i> .      |
| INI   | 8802          | IOCARD | PCI BusWalk done         | PCI bus and device discovery complete.                        |
| INI   | 8803          | SYS BD | PCI alloc done           | Done allocating address space for PCI devices.                |
| INI   | 8804          | SYS BD | PCI config done          | Done configuring PCI devices.                                 |
| FLT   | 881 <i>r</i>  | SYS BD | R2PCI <i>r</i> not found | Rope-to-PCI bridge <i>r</i> not found.                        |
| WRN   | 882r          | SYS BD | R2PCI <i>r</i> not found | Rope-to-PCI bridge r initialization failed.                   |
| FLT   | 883 <i>r</i>  | SYS BD | Roper config err         | Rope <i>r</i> configuration failed.                           |
| INI   | 884r          | EXT IO | Rope <i>r</i> debug tggl | Rope <i>r</i> debug register toggled.                         |
| FLT   | 884r          | EXT IO | Rope <i>r</i> tgl fail   | Rope <i>r</i> debug register toggle failed.                   |
| INI   | 8850          | SYS BD | early rope0 init         | Initializing rope 0 for early RS-232 output.                  |
| FLT   | 8850          | SYS BD | rope0 init fail          | Couldn't initialize rope 0.                                   |
| INI   | 8860          | SYS BD | rope0 init done          | Rope 0 initialization complete.                               |
| INI   | 8870          | SYS BD | early R2PCI init         | Initializing Rope-to-PCI bridge 0 for early RS-232 output.    |
| FLT   | 8870          | SYS BD | R2PCI init fail          | Couldn't initialize Rope-to-PCI bridge 0.                     |
| INI   | 8880          | SYS BD | R2PCI init done          | Rope-to-PCI bridge 0 initialization complete.                 |
| INI   | 8890          | SYS BD | early Super init         | Initializing Super-I/O for early RS-232 output.               |
| FLT   | 8890          | SYS BD | Super init fail          | Couldn't initialize Super-I/O.                                |
| INI   | 88A0          | SYS BD | Super init done          | Super-I/O initialization complete.                            |
| WRN   | 8A03          | EXT IO | No graph console         | Cannot re-establish communications with the graphics console. |

Table C-1. Chassis Codes for B2600 Workstations

| Ostat | Code         | FRU    | Message                | Description                                                  |
|-------|--------------|--------|------------------------|--------------------------------------------------------------|
| WRN   | 8A04         | EXT IO | No USB keyboard        | Cannot re-establish communications with the USB keyboard.    |
| TST   | 8C06         | EXT IO | PCI BIST test          | Running PCI Built-In Self-Test                               |
| WRN   | 8C07         | EXT IO | PCI BIST error         | PCI Built-In Self-Test failed.                               |
| WRN   | 8C08         | SYS BD | PCI alloc error        | PCI address space allocation failed.                         |
| WRN   | 8C09         | SYS BD | PCI mem mngr err       | Memory allocation for PCI device failed.                     |
| WRN   | 8C0A         | EXT IO | PCI mem type err       | PCI device requested invalid memory type.                    |
| WRN   | 8C0B         | SYS BD | PCI max bus dpth       | PCI bus depth exceeded maximum supported depth.              |
| WRN   | 8C0C         | EXT IO | PCI dev not cnfg       | Unable to configure PCI device.                              |
| WRN   | 8C0F         | SYS BD | dev tree ovrflow       | Data space for PCI devices is full.                          |
| WRN   | 8DEC         | SYS BD | init LAN SROM          | Initializing the core LAN serial EPROM.                      |
| SHU   | 8DEC         | SYS BD | resetting system       | Restarting system after core LAN initialization.             |
| FLT   | 8E10         | SYS BD | PARALEL port cfg       | Parallel port configuration failed.                          |
| FLT   | 8E11         | SYS BD | SERIAL1 port cfg       | Serial 1 port configuration failed.                          |
| FLT   | 8E12         | SYS BD | SERIAL2 port cfg       | Serial 2 port configuration failed.                          |
| FLT   | 8E13         | SYS BD | FLOPPY drive cfg       | Floppy drive configuration failed.                           |
| FLT   | 8E20         | SYS BD | bad USB port cfg       | USB port configuration failed.                               |
| WRN   | 9001         | EXT IO | no console found       | Search for console display device failed.                    |
| INI   | 9151         | SYS BD | init SERIAL_1          | Initializing serial 1 port as console display.               |
| INI   | 9152         | SYS BD | init SERIAL_2          | Initializing serial 2 port as console display.               |
| INI   | 915F         | SYS BD | init unknown dev       | Initializing unknown device as console display.              |
| INI   | 916 <i>s</i> | EXT IO | init PCI slot <i>s</i> | Initializing PCI device in slot <i>s</i> as console display. |
| INI   | 91DB         | SYS BD | init SERIAL_LDB        | Initializing serial LDB port as console display.             |
| INI   | 9C51         | SYS BD | consol is SER_1        | Console display is on serial port 1.                         |

Table C-1. Chassis Codes for B2600 Workstations

| Ostat | Code         | FRU    | Message                  | Description                                                                           |
|-------|--------------|--------|--------------------------|---------------------------------------------------------------------------------------|
| WRN   | 9C51         | SYS BD | bad init SERIAL1         | Serial port 1 failed to initialize as a console device.                               |
| INI   | 9C52         | SYS BD | consol is SER_2          | Console display is on serial port 2.                                                  |
| INI   | 9160         | EXT IO | builtin GRAPHICS         | Initializing built-in graphics as console display.                                    |
| INI   | 9C52         | SYS BD | consol is SER_2          | Console display is on serial port 2.                                                  |
| WRN   | 9C52         | SYS BD | bad init SERIAL2         | Serial port 2 failed to initialize as a console device.                               |
| INI   | 9C6 <i>s</i> | EXT IO | consol is GRAPH <i>s</i> | Console display is on graphics card in PCI slot <i>s</i> .                            |
| WRN   | 9C6 <i>s</i> | EXT IO | bad PCI slot <i>s</i>    | Graphics in PCI slot <i>s</i> failed to initialize as a console device.               |
| INI   | 9C8 <i>t</i> | EXT IO | cnfg mon type <i>t</i>   | Set graphics console to monitor type <i>t</i> .<br>(Seen when cycling through types.) |
| WRN   | 9C8 <i>t</i> | EXT IO | mon type $t$ fail        | Failed to configure console to monitor type <i>t</i> .                                |
| INI   | 9CDB         | SYS BD | consl is SER_LDB         | Console display is on serial LDB port.                                                |
| WRN   | 9CDB         | SYS BD | bad init SER_LDB         | Serial LDB port failed to initialize as a console device.                             |
| FLT   | A088         | SYS BD | consl path fault         | Unable to bootno console device found.                                                |
| WRN   | A008         | EXT IO | no boot device           | Unable to bootno bootable device found.                                               |
| WRN   | AOBD         | EXT IO | device not ready         | Boot device not readyoperation may be retried.                                        |
| FLT   | AOFF         | EXT IO | unknown launch           | Unable to boot. Explanation may appear on console.                                    |
| WRN   | A50F         | EXT IO | init pri pth err         | Unable to boot from primary boot device.                                              |
| WRN   | A70F         | EXT IO | init otr pth err         | Unable to boot from non-primary boot device.                                          |
| INI   | C10 <i>m</i> | SYS BD | CPUm is monarch          | CPU <i>m</i> was chosen as the monarch processor. (All other CPUs are slaves.)        |
| INI   | C30 <i>m</i> | SYS BD | monarch <i>m</i> test    | CPU <i>m</i> finished the monarch-only tests and system initialization.               |
| INI   | C30C         | SYS BD | mnrch slv chck           | The monarch CPU is checking whether<br>the slaves are in the correct rendezvous.      |

Table C-1. Chassis Codes for B2600 Workstations

| Ostat | Code | FRU             | Message          | Description                                                                                       |  |
|-------|------|-----------------|------------------|---------------------------------------------------------------------------------------------------|--|
| INI   | C3FF | SYS BD          | late monarch tst | The monarch CPU is starting the late<br>(post-memory) monarch-only tests.                         |  |
| FLT   | C3FF | SYS BD          | late monarch flt | The late (post-memory) monarch-only tests failed.                                                 |  |
| INI   | C4CC | SYS BD          | initialize ccp   | Searching for (lab-only) debugger card.                                                           |  |
| INI   | C4CD | SYS BD          | no ccp found     | Debugger card not found.                                                                          |  |
| INI   | C4CE | SYS BD          | ccp disabled     | Debugger card disabled.                                                                           |  |
| INI   | C4CF | SYS BD          | ccp found        | Debugger card found.                                                                              |  |
| INI   | C500 | SYS BD          | get primary path | Autoboot is reading primary boot path from stable store.                                          |  |
| INI   | C540 | EXT IO          | init pri path    | Autoboot is trying to boot from primary boot device.                                              |  |
| INI   | C580 | EXT IO          | load IPL pri pth | Loading IPL from primary boot device.                                                             |  |
| WRN   | C5F0 | EXT IO          | err read pri IPL | Error loading IPL from primary boot device.                                                       |  |
| FLT   | C5F0 | EXT IO          | pri IPL fault    | Error loading IPL from primary boot device.                                                       |  |
| WRN   | C5F1 | EXT IO          | err read pri IPL | Cannot load IPL from primary boot<br>deviceload address invalid.                                  |  |
| WRN   | C5F2 | EXT IO          | err read pri IPL | Cannot load IPL from primary boot devicefile is not IPL image.                                    |  |
| WRN   | C5F3 | EXT IO          | err read pri IPL | Cannot load IPL from primary boot<br>deviceIPL image size invalid.                                |  |
| WRN   | C5F4 | EXT IO          | err read pri IPL | Cannot load IPL from primary boot<br>deviceIPL entry point address invalid.                       |  |
| WRN   | C5F8 | EXT IO          | err read pri IPL | Cannot load IPL from primary boot<br>deviceIPL image checksum failed.                             |  |
| INI   | C5FF | <blank></blank> | launch pri IPL   | Booting from primary boot path.                                                                   |  |
| INI   | C642 | EXT IO          | init kybrd consl | Try to initialize USB keyboard.                                                                   |  |
| FLT   | C642 | EXT IO          | keyboard error   | An error was detected trying to access the keyboard.                                              |  |
| WRN   | C643 | EXT IO          | keyboard reinit  | Keyboard was re-initialized.                                                                      |  |
| WRN   | C64F | EXT IO          | reset montr type | The console device failed to initialize with<br>the given monitor type. Try again with<br>type 1. |  |

Table C-1. Chassis Codes for B2600 Workstations

| Ostat | Code         | FRU             | Message                | Description                                                                                   |
|-------|--------------|-----------------|------------------------|-----------------------------------------------------------------------------------------------|
| TST   | C680         | SYS BD          | builtin graphics       | Look for built-in graphics card.                                                              |
| TST   | C68 <i>s</i> | SYS BD          | test graph in <i>s</i> | Look for graphics card in PCI slot <i>s</i> .                                                 |
| INI   | C68 <i>s</i> | SYS BD          | init graph in s        | Successfully initialized graphics card in PCI slot <i>s</i> .                                 |
| INI   | C68 <i>0</i> | SYS BD          | bultin graphics        | Successfully initialized built-in graphics card.                                              |
| WRN   | C68 <i>0</i> | SYS BD          | bultin graphics        | built-in graphics initialization failed.                                                      |
| WRN   | C68 <i>s</i> | SYS BD          | fail graph in <i>s</i> | Card in PCI slot <i>s</i> failed graphics initialization or is not a graphics card.           |
| INI   | C740         | EXT IO          | init other path        | Autoboot is trying to boot from non-primary boot device.                                      |
| INI   | C780         | EXT IO          | ld IPL othr path       | Loading IPL from non-primary boot device.                                                     |
| WRN   | C7F0         | EXT IO          | other IPL fault        | Error loading IPL from non-primary boot device.                                               |
| WRN   | C7F1         | EXT IO          | bad alt IPL read       | Cannot load IPL from non-primary boot deviceload address invalid.                             |
| WRN   | C7F2         | EXT IO          | bad alt IPL read       | Cannot load IPL from non-primary boot devicefile is not IPL image.                            |
| WRN   | C7F3         | EXT IO          | bad alt IPL read       | Cannot load IPL from non-primary boot<br>deviceIPL image size invalid.                        |
| WRN   | C7F4         | EXT IO          | bad alt IPL read       | Cannot load IPL from non-primary boot<br>deviceIPL entry point address invalid.               |
| WRN   | C7F8         | EXT IO          | bad alt IPL read       | Cannot load IPL from non-primary boot<br>deviceIPL image checksum failed.                     |
| WRN   | C7FF         | <blank></blank> | launch IPL other       | Booting from a device other than the primary boot path.                                       |
| INI   | СВ00         | SYS BD          | TOC initiated          | A Transfer of Control entered the firmware TOC handler.                                       |
| WRN   | CB01         | SYS BD          | no OS TOC vector       | There is no TOC vector for the operating<br>system. Firmware will soft boot the<br>system.    |
| WRN   | CB02         | SYS BD          | bad OS TOC addr        | The operating system TOC handler vector<br>is invalid. Firmware will soft boot the<br>system. |

Table C-1. Chassis Codes for B2600 Workstations

| Ostat | Code | FRU    | Message          | Description                                                                                                    |
|-------|------|--------|------------------|----------------------------------------------------------------------------------------------------|
| WRN   | CB03 | SYS BD | bad OS TOC code  | The operating system TOC handler is invalid. Firmware will soft boot the system.                                                          |
| WRN   | CB04 | SYS BD | bad OS TOC len   | The size of the operating system TOC handler is invalid. Firmware will soft boot the system.                                              |
| WRN   | CB05 | SYS BD | bad OS TOC chksm | The operating system TOC handler failed<br>the checksum test. Firmware will soft boot<br>the system.                                      |
| WRN   | CB0A | SYS BD | prev TOC logged  | Firmware detected unread PIM data from<br>a previous TOC and will not overwrite it.<br>(PIM for this TOC is lost.)                        |
| INI   | CB0B | SYS BD | branch to OS TOC | Branching to the operating system TOC handler.                                                                                            |
| WRN   | CB0C | SYS BD | br OS TOC failed | Branch to the operating system TOC handler failed. Firmware will soft boot the system.                                                    |
| WRN   | CB10 | SYS BD | LPMC initiated   | A Low-Priority Machine Check entered<br>the firmware LPMC handler. The handler<br>should log the error and return to normal<br>operation. |
| WRN   | CB11 | SYS BD | icache LPMC err  | An instruction cache parity error caused the LPMC.                                                                                        |
| WRN   | CB12 | SYS BD | dcache LPMC err  | A data cache parity/ECC error caused the LPMC.                                                                                            |
| WRN   | CB13 | SYS BD | dcache tag error | The parity error is in the tag portion of the data cache.                                                                                 |
| WRN   | CB14 | SYS BD | dcache data err  | The parity error is in the data portion of the data cache.                                                                                |
| FLT   | CB1F | SYS BD | OS LPMC failed   | Firmware couldn't branch to the operating<br>system LPMC handler. It will halt the<br>CPU, requiring a power cycle to recover.            |
| WRN   | CB71 | SYS BD | HPMC occurred    | A High-Priority Machine Check caused<br>entry to PDCE_CHECK (the firmware<br>trap handler).                                               |
| WRN   | CB72 | SYS BD | LPMC occurred    | A Low-Priority Machine Check caused<br>entry to PDCE_CHECK (the firmware<br>trap handler).                                                |

Table C-1. Chassis Codes for B2600 Workstations

| Ostat | Code         | FRU    | Message                | Description                                                                              |  |
|-------|--------------|--------|------------------------|------------------------------------------------------------------------------------------|--|
| WRN   | CB73         | SYS BD | TOC occurred           | A Transfer of Control caused entry to<br>PDCE_CHECK (the firmware trap<br>handler).      |  |
| FLT   | СВ9 <i>г</i> | SYS BD | Error on rope <i>r</i> | An error was detected on rope <i>r</i> .                                                 |  |
| FLT   | СВ99         | SYS BD | seed IVA handler       | PDC_SEED_ERROR triggered an HPMC.                                                        |  |
| FLT   | СВ9А         | SYS BD | HPMC overwrite         | Firmware is overwriting PIM data from a previous HPMC.                                   |  |
| OFF   | CBA1         | SYS BD | AIOC int dat err       | I/O controller internal error.                                                           |  |
| OFF   | CBA2         | SYS BD | EtoA rope perr         | Parity error between I/O controller and Rope-to-PCI bridge.                              |  |
| OFF   | CBA3         | SYS BD | access invld TLB       | An invalid I/O TLB entry was accessed.                                                   |  |
| OFF   | CBA4         | SYS BD | EtoA rp cmd perr       | Command parity error between I/O controller and Rope-to-PCI bridge.                      |  |
| OFF   | CBA5         | SYS BD | CDF timeout            | Rope Command/Data FIFO is backed up.                                                     |  |
| OFF   | CBA6         | SYS BD | R2PCI resp tmout       | Rope-to-PCI bridge timed out. Could be a failure of the PCI card, rope, or R2PCI bridge. |  |
| OFF   | CBA7         | SYS BD | Unknown AIOC err       | Unknown I/O controller error.                                                            |  |
| OFF   | CBB1         | SYS BD | PCI timeout            | A PCI card requested the bus but failed to use it.                                       |  |
| OFF   | CBB2         | SYS BD | PCI timeout; OV        | More than once aPCI card requested the bus but failed to use it.                         |  |
| OFF   | CBB3         | SYS BD | R2PCI intrnl err       | Rope-to-PCI bridge internal error.                                                       |  |
| OFF   | CBB4         | SYS BD | R2PCI int err;OV       | Multiple Rope-to-PCI bridge internal errors.                                             |  |
| OFF   | CBB6         | SYS BD | PCI data req err       | PCI bus data requestor error: R2PCI<br>detected PERR# assertion.                         |  |
| OFF   | CBB8         | SYS BD | PCI D req err;OV       | Rope-to-PCI bridge detected multiple<br>PERR# assertions.                                |  |
| OFF   | CBBA         | SYS BD | PCI data par err       | PCI bus data parity error.                                                               |  |
| OFF   | CBBC         | SYS BD | PCI Dpar err;OV        | Multiple PCI bus data parity errors.                                                     |  |
| OFF   | CBBE         | SYS BD | R2PCI intrnl err       | Error in R2PCI internal data to PCI bus.                                                 |  |
| OFF   | CBC0         | SYS BD | R2PCI int err;OV       | Multiple R2PCI internal data to PCI bus errors.                                          |  |

Table C-1. Chassis Codes for B2600 Workstations

| Ostat | Code | FRU    | Message          | Description                                                                                           |
|-------|------|--------|------------------|----------------------------------------------------------------------------------------------------|
| OFF   | CBC2 | SYS BD | PCI data parity  | PCI data parity error. I/O error log word 3 contains the error address.                               |
| OFF   | CBC4 | SYS BD | PCI data par; OV | Multiple PCI data parity errors. I/O error log word 3 contains the error address.                     |
| OFF   | CBC6 | SYS BD | R2PCI intrnl err | Rope-to-PCI bridge internal data error:<br>R2PCI detected PERR# assertion.                            |
| OFF   | CBC8 | SYS BD | R2PCI int err;OV | Multiple R2PCI internal data errors:<br>R2PCI detected multiple PERR#<br>assertions.                  |
| OFF   | CBCA | SYS BD | PCI data rs err  | PCI bus data responder error: R2PCI<br>detected PERR# assertion.                                      |
| OFF   | CBCC | SYS BD | PCI D rs err; OV | Multiple PCI bus data responder errors:<br>R2PCI detected multiple PERR#<br>assertions.               |
| OFF   | CBCE | SYS BD | R2PCI T-Abort    | Rope-to-PCI bridge signalled Target<br>Abort.                                                         |
| OFF   | CBD0 | SYS BD | R2PCI T-Abort;OV | Rope-to-PCI bridge signalled multiple<br>Target Aborts.                                               |
| OFF   | CBD2 | SYS BD | PCI parity err   | PCI address/command parity error.                                                                     |
| OFF   | CBD4 | SYS BD | PCI par err; OV  | Multiple PCI address/command parity errors.                                                           |
| OFF   | CBD6 | SYS BD | PCI no DEVSEL#   | No PCI device selected (DEVSEL#<br>assertion). I/O error log word 3 contains<br>the error address.    |
| OFF   | CBD8 | SYS BD | PCI no DEVSEL;OV | Multiple DEVSEL# assertions. I/O error log word 3 contains the error address.                         |
| OFF   | CBDA | SYS BD | PCI target abort | A PCI device signalled Target Abort. I/O<br>error log word 3 contains the error<br>address.           |
| OFF   | CBDC | SYS BD | PCI T-Abort; OV  | A PCI device signalled multiple Target<br>Aborts. I/O error log word 3 contains the<br>error address. |
| OFF   | CBDD | SYS BD | PCI assrts LOCK# | A PCI device asserted LOCK#.                                                                          |
| OFF   | CBDE | SYS BD | PCI LOCK#; OV    | A PCI device asserted LOCK# multiple times.                                                           |
| OFF   | CBE0 | SYS BD | PCI assrts SERR# | A PCI device asserted SERR#: address parity error or other system error.                              |

Table C-1. Chassis Codes for B2600 Workstations

| Ostat | Code | FRU                | Message          | Description                                                                                                    |
|-------|------|--------------------|------------------|----------------------------------------------------------------------------------------------------|
| OFF   | CBE2 | SYS BD             | PCI SERR#; OV    | A PCI device asserted SERR# multiple times.                                                                                          |
| OFF   | CBE3 | SYS BD             | Unknown PCI err  | Unknown PCI error detected.                                                                                                    |
| OFF   | CBE6 | SYS BD             | AtoE rope perr   | Parity error between system I/O controller and Rope-to-PCI bridge.                                                                   |
| OFF   | CBE7 | SYS BD             | R2PCI intrnl err | Rope-to-PCI bridge internal data error.                                                                                              |
| OFF   | CBE8 | SYS BD             | AtoE rope perr   | Command parity error between system<br>I/O controller and Rope-to-PCI bridge.                                                        |
| OFF   | CBE9 | SYS<br>BDSYS<br>BD | Unknown Rope err | Unknown rope error occurred.                                                                                                    |
| FLT   | CBF0 | SYS BD             | HPMC initiated   | A High-Priority Machine Check entered the firmware HPMC handler.                                                                     |
| FLT   | CBF1 | SYS BD             | no OS HPMC IVA   | There is no HPMC vector for the<br>operating system. Firmware will halt the<br>CPU, requiring a power cycle to recover.              |
| FLT   | CBF2 | SYS BD             | bad OS HPMC len  | The size of the operating system HPMC<br>handler is invalid. Firmware will halt the<br>CPU, requiring a power cycle to recover.      |
| FLT   | CBF3 | SYS BD             | bad OS HPMC addr | The operating system HPMC handler<br>vector is invalid. Firmware will halt the<br>CPU, requiring a power cycle to recover.           |
| FLT   | CBF4 | SYS BD             | bad OS HPMC cksm | The operating system HPMC handler<br>failed the checksum test. Firmware will<br>halt the CPU, requiring a power cycle to<br>recover. |
| FLT   | CBF5 | SYS BD             | OS HPMC vector 0 | The size of the operating system HPMC<br>handler is zero. Firmware will halt the<br>CPU, requiring a power cycle to recover.         |
| WRN   | CBFA | SYS BD             | prev HPMC logged | Firmware detected unread PIM data from a previous HPMC and will overwrite it.                                                        |
| FLT   | CBFB | SYS BD             | brnch to OS HPMC | Branching to the operating system HPMC handler.                                                                                      |
| FLT   | CBFC | SYS BD             | OS HPMC br err   | Branch to the operating system HPMC<br>handler failed. Firmware will halt the<br>CPU, requiring a power cycle to recover.            |
| FLT   | CBFD | SYS BD             | unknown check    | The firmware trap handler didn't detect an HPMC, LPMC, or TOC.                                                                       |

Table C-1. Chassis Codes for B2600 Workstations

| Ostat | Code         | FRU    | Message                 | Description                                                                                                    |
|-------|--------------|--------|-------------------------|----------------------------------------------------------------------------------------------------|
| FLT   | CBFE         | SYS BD | HPMC during TOC         | A High-Priority Machine Check occurred during Transfer of Control processing.                                                                                     |
| FLT   | CBFF         | SYS BD | multiple HPMCs          | A High-Priority Machine Check occurred while processing another HPMC.                                                                                             |
| INI   | CC0 <i>n</i> | SYS BD | CPUn OS rendezvs        | Slave CPU <i>n</i> entering the final rendezvous, waiting for the operating system to awaken it.                                                                  |
| INI   | CC1n         | SYS BD | CPUn early rend         | Slave CPU <i>n</i> entering the early<br>rendezvous, waiting for the monarch CPU<br>to initialize scratch RAM and other<br>system state.                          |
| INI   | CC2 <i>n</i> | SYS BD | CPU <i>n</i> rendezvous | Slave CPU <i>n</i> entering rendezvous. Slave<br>CPUs enter this rendezvous numerous<br>times during boot.                                                        |
| INI   | CC3n         | SYS BD | CPUn cache rend         | Slave CPU <i>n</i> entering cached rendezvous,<br>waiting for the monarch CPU to configure<br>the system bus.                                                     |
| INI   | CC4n         | SYS BD | CPU <i>n</i> mem rendez | Slave CPU <i>n</i> entering memory<br>rendezvous, waiting for the monarch CPU<br>to select a boot device.                                                         |
| TST   | D000         | SYS BD | micro controller        | Firmware is initializing communications with the system controller.                                                                                               |
| WRN   | D004         | SYS BD | micro not resp          | Firmware detected a communications error with the system controller.                                                                                              |
| INI   | D005         | SYS BD | set doml fan spd        | Firmware is initializing communications with the system controller.                                                                                               |
| INI   | D006         | SYS BD | set dom2 fan spd        | Firmware is initializing communications with the system controller.                                                                                               |
| WRN   | D007         | SYS BD | bad microctl cmd        | Firmware detected a communications error with the system controller.                                                                                              |
| FLT   | D01 <i>n</i> | SYS BD | fan <i>n</i> : failure! | Firmware detected system fan <i>n</i> stopped.<br>To determine the values for <i>n</i> , see the<br>section "Removing Fan Modules" in<br>Chapter 3.               |
| WRN   | D02 <i>n</i> | SYS BD | fan n: too slow!        | Firmware detected system fan <i>n</i> is<br>running too slowly. To determine the<br>values for <i>n</i> , see the section "Removing<br>Fan Modules" in Chapter 3. |

Table C-1. Chassis Codes for B2600 Workstations

# **D** Accessories and Replacement Parts

This appendix contains an overview of system accessories, an exploded view of the workstation components and a components parts list.

### **HP B2600 Accessories**

This section provides a list of supported accessories for the B2600 workstation.

#### **B2600 Supported Accessories**

| Processor                               |        |
|-----------------------------------------|--------|
| PA8600, 500MHz                          | A6070A |
| Memory Upgrades                         |        |
| 256MB SDRAM DIMM card                   | A4997A |
| 512MB SDRAM DIMM card                   | A4995A |
| 1GB SDRAM DIMM card                     | A6016A |
| Mass Storage – Hard Disk Drives         |        |
| 9GB LVD SCSI disk, 10K RPM              | A4997A |
| 18GB LVD SCSI disk, 10K RPM             | A4998A |
| 36GB LVD SCSI disk, 10K RPM             | A6031A |
| Removable Mass Storage                  |        |
| 650MB FAST CD-ROM drive, ATAPI I/F      | A5001A |
| Graphics Cards                          |        |
| HP VISUALIZE fx5                        | A1292A |
| HP VISUALIZE fxe rev. b                 | A4983B |
| Audio Card                              |        |
| Optional PCI audio card with headphones | A6077A |

### **Parts and Part Numbers**

This section provides an exploded view of the HP B2600 parts and a list of its part numbers.

Figure D-1 Exploded View of the B2600 Parts

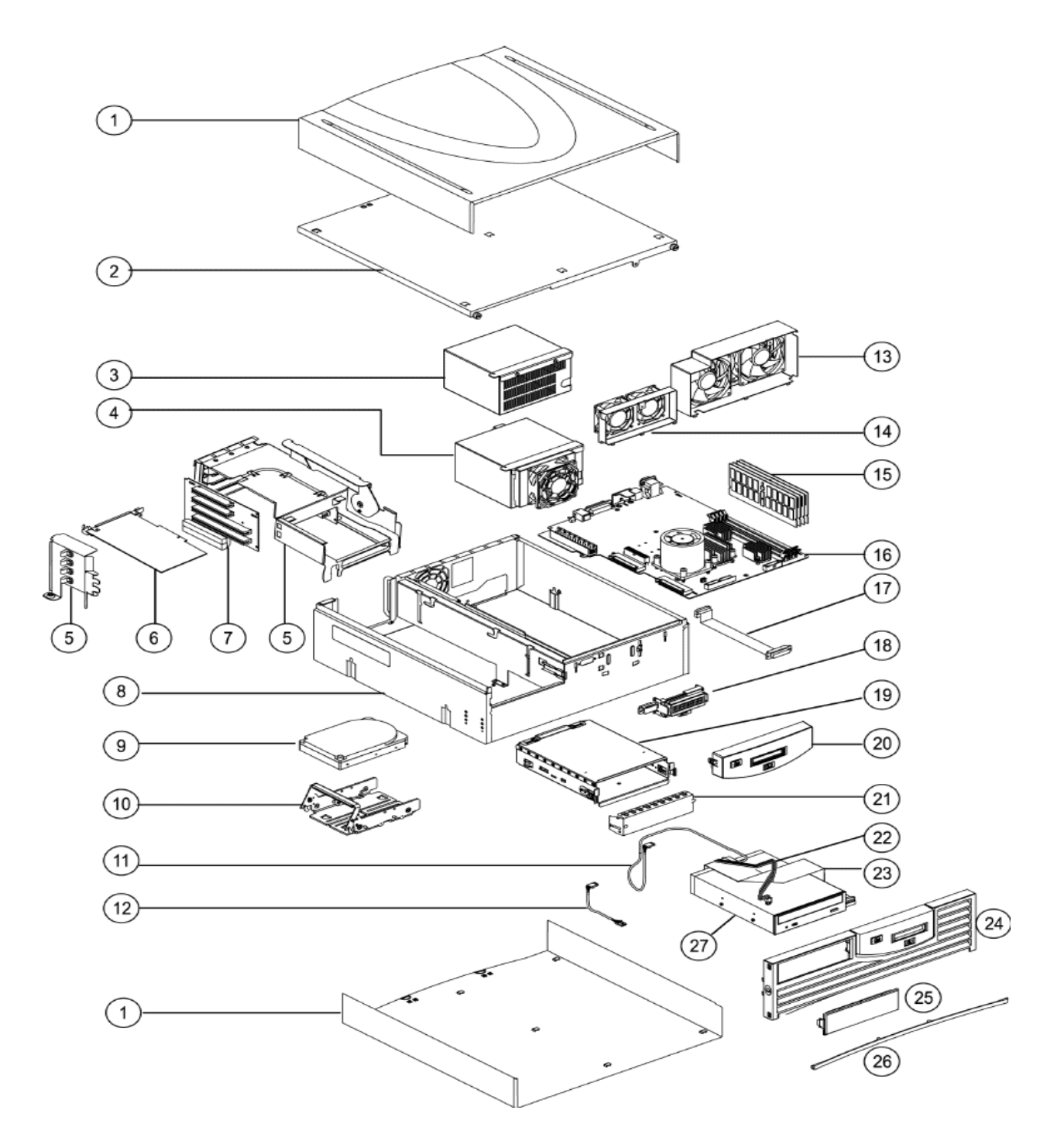

#### Table D-1HP 2600 Parts List

| Item   | Description                | Replacement Part<br>Number | Exchange Part<br>Number |
|--------|----------------------------|----------------------------|-------------------------|
| System | n Board                    | I                          | 1                       |
| 16     | 500MHz PA8600 CPU Assembly | A6070-699001               | N/A                     |
| Hard   | Disk Drive                 | I                          |                         |
| 9      | 9GB, 10K RPM LVD disk      | A1658-69027                | N/A                     |
| 9      | 18GB, 10K RPM LVD disk     | A1658-69031                | N/A                     |
| 9      | 36GB, 10K RPM LVD disk     | A1658-69032                | N/A                     |
| 10     | Disk drive bracket         | A6070-62008                | N/A                     |
| Memo   | ry                         |                            | 1                       |
| 15     | 256MB SDRAM DIMM           | A3862-69001                | N/A                     |
| 15     | 512MB SDRAM DIMM           | A3863-69001                | N/A                     |
| 15     | 1GB SDRAM DIMM             | A3864-69001                | N/A                     |
| Power  | Supply                     | I                          |                         |
| 3      | 320W Power Supply-AC       | 0950-4051                  | N/A                     |
| 4      | 320W Power Supply-DC       | 0950-4052                  | N/A                     |
| PCI C  | age                        | I                          |                         |
| 7      | B2600 backplane PCA        | A6070-66520                | N/A                     |
| 5      | PCI Card Cage              | A6070-62004                | N/A                     |
| Mass . | Storage                    |                            | 1                       |
| 27     | CD-ROM, 48×, ATAPI I/F     | A4385-70001                | N/A                     |
| 23     | IDE CD cable               | A6070-63001                | N/A                     |
| 22     | CD power cable             | A6070-63002                | N/A                     |
| 19     | CD bracket assembly        | A6070-62003                | N/A                     |
| 25     | CD plastic cover           | A6070-40002                | N/A                     |
| 21     | CD filler assembly         | A6070-62037                | N/A                     |
| Deskt  | op and Rack-Mount Kits     | 1                          |                         |
| N/A    | Rack-mount kit with slides | A7228-62010                | N/A                     |
| 1      | Desktop kit with covers    | A7227-62010                | N/A                     |
| 26     | Trim bezel, B2600          | A6070-40007                | N/A                     |

| Item  | Description                | Replacement Part<br>Number | Exchange Part<br>Number |
|-------|----------------------------|----------------------------|-------------------------|
| Fans  |                            |                            |                         |
| 13    | 92mm Fan/bracket assembly  | A6070-62033                | N/A                     |
| 14    | 60mm Fans/bracket assembly | A6070-62034                | N/A                     |
| Liqui | d Crystal Display          | ·                          |                         |
| 17    | LCD cable assembly         | A6070-63003                | N/A                     |
| 18    | LCD bracket assembly       | A6070-62009                | N/A                     |
| Audio |                            |                            |                         |
| 6     | Audio card                 | 5065-5711                  | N/A                     |
| 12    | Audio-extender cable       | A6070-63006                | N/A                     |
| N/A   | Audio headphones           | 5183-9500                  | N/A                     |
| 11    | CD-ROM audio cable         | 8120-8740                  | N/A                     |
| Chass | is and Bezels              |                            |                         |
| 2     | Chassis top cover-AC       | A6070-62007                | N/A                     |
| N/A   | Chassis top cover-DC       | A6070-62028                | N/A                     |
| 24    | Front Bezel Assembly-AC    | A6070-62006                | N/A                     |
| 20    | Front Mini Bezel-DC        | A6070-62038                | N/A                     |
| 8     | Chassis with fans          | A6070-62001                | N/A                     |

Table D-1HP 2600 Parts List

Accessories and Replacement Parts
Parts and Part Numbers

# **E** DC Power Supply

This appendix explains how to remove and replace your DC power supply. Note that the DC power supply allows you to set up your computer so that it is always on and ready for use.

Please keep in mind that this appendix should only be used by service-trained personnel that are familiar with hazards associated with connecting equipment to a centralized DC power source.

# **DC Power Supply Considerations**

There are a few things to consider when connecting your workstation(s) to a DC power source. First you need to have the proper gauge of wire available to make the connection from the DC power source to the workstation(s). Second you need to ensure that your workstation or workstations are properly grounded. Finally, you need to consider where to locate your workstation(s) and their DC power source.

# WARNING Disconnect power from the source before connecting power to the product or before accessing the product's power terminals. The DC source can supply high levels of current capable of causing serious burns and arcing that can produce molten metal.

#### **Connecting Wires**

The wires used to make all grounding and electrical connections to your workstation(s) should be a minimum of 18 AWG. Note that the electrical-power connectors to the workstation(s) must use insulated crimp-on lugs. This will prevent the connectors from shorting to the chassis.

#### **Grounding Your Workstation**

A separate wire is required to properly connect the chassis to earth. This is needed for safety as well as for Electromagnetic Compatibility (EMC). See Figure E-1.

#### Figure E-1 Physical Ground Connection

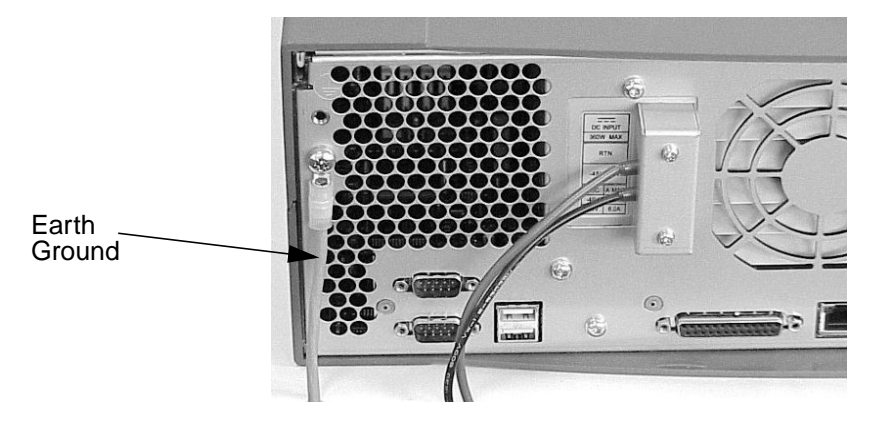

#### Location for Your DC Source and Workstation(s)

The DC power source and workstation(s) that use this DC source should be installed in a location that provides for restricted access. Restricted access means providing locked security and allowing access only by service personnel.

# **Removing the DC Power Supply**

This section explains how to remove your workstation's DC power supply. Please keep in mind that the reverse of the steps given in this section should be used to replace the DC power supply.

The following procedure explains how to remove your DC power supply.

1. Remove the DC connector cap located on the back side of your workstation. See Figure E-2.

Figure E-2 Removing the DC Connector Cap

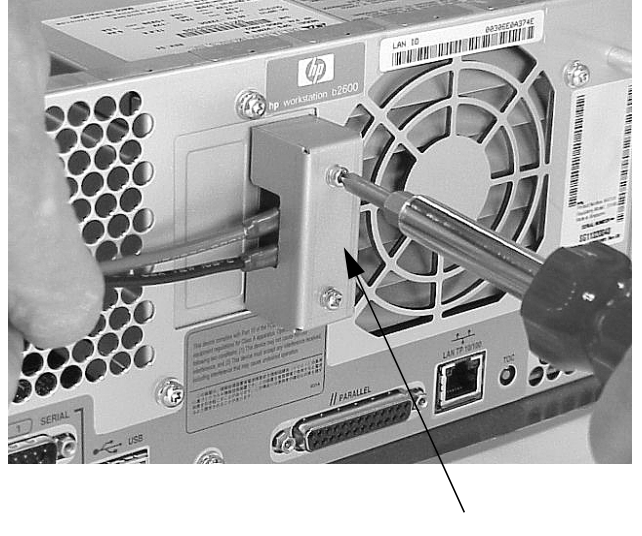

DC Connector Cap

2. Disconnect the power source cables from the system as stated in the WARNING at the beginning of this chapter. See Figure E-3

Figure E-3Disconnecting the DC Power Source

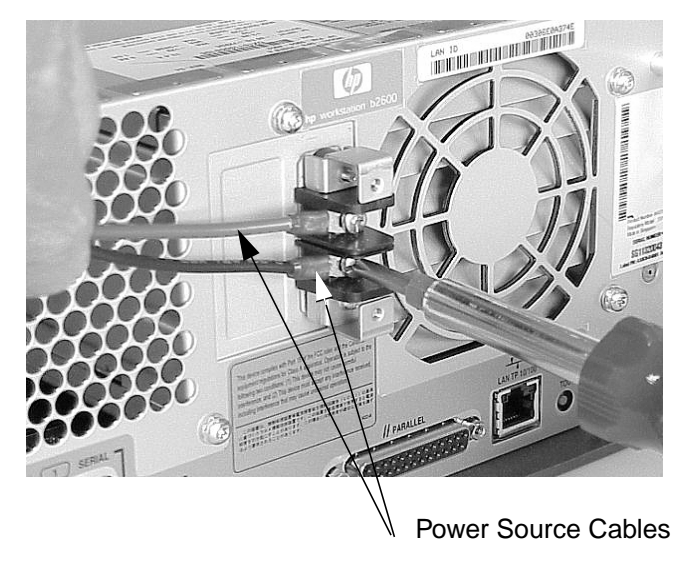

3. Disconnect the power supply cables from the system board by pressing in on the latch retainers and pull the cable connector out of the system board connector. See Figure E-4

#### Figure E-4 Disconnect the Power Supply Cables

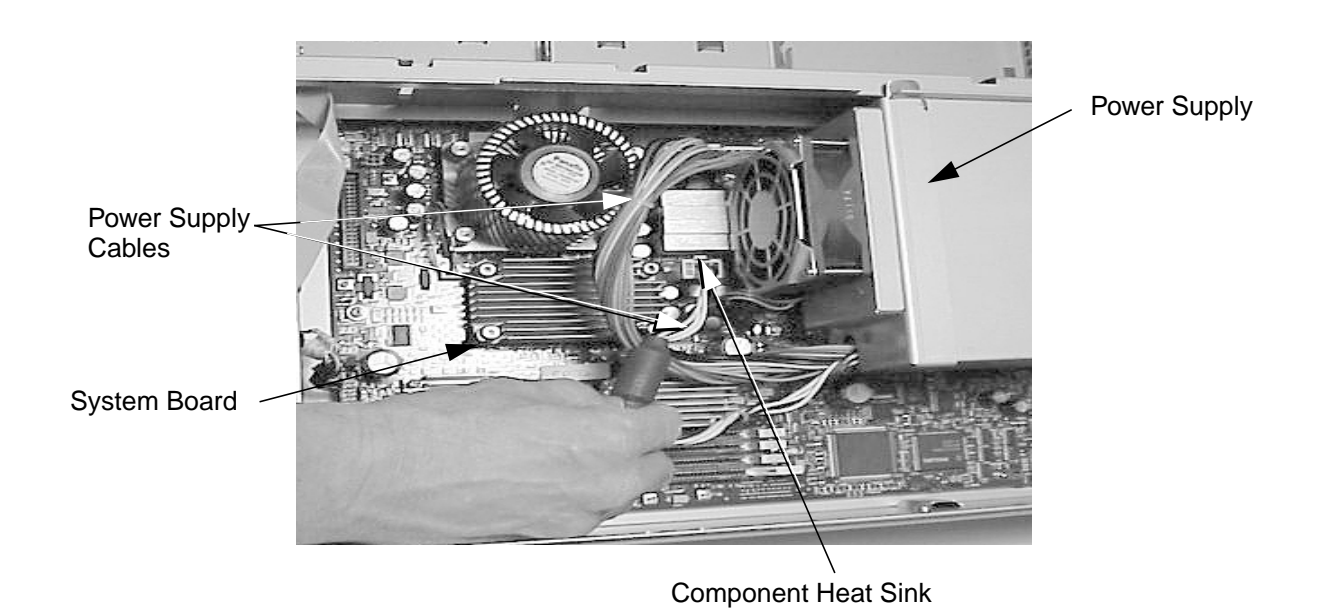

4. Unscrew the four power supply mounting screws located on the back of the system. See Figure E-5 Note that there is a power supply support arm that fits into a slot on the system divider panel. This support arm prevents the supply from falling onto the system board while you are unscrewing the mounting screws

Figure E-5 Unscrewing the Four Power Supply Mounting Screws

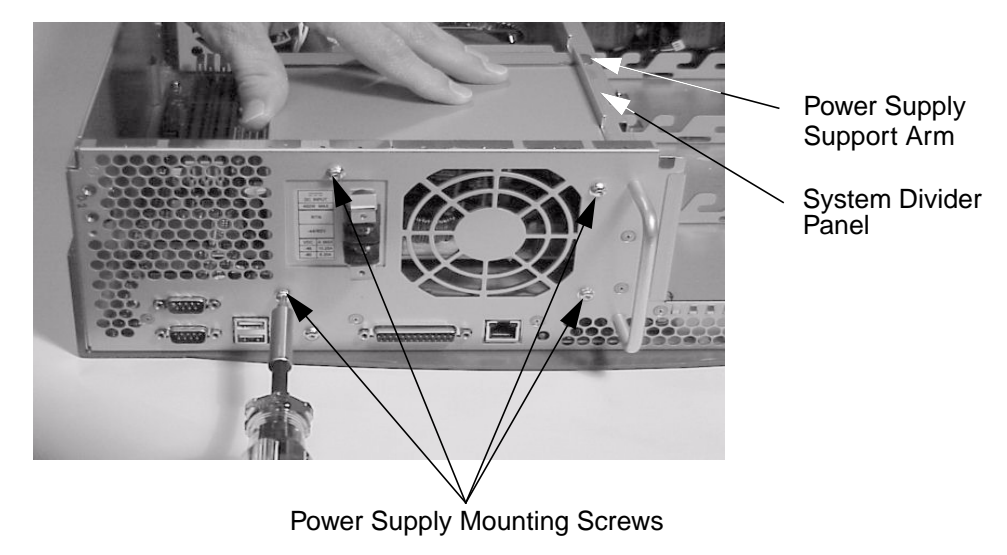

5. Remove the DC power supply from the system. To do this, you will have to slide the support arm out of its slot. See Figure E-6 Note that there is a component heat sink located on the system board near the back of the power supply that can be damaged if you are not careful when removing the power supply. See Figure E-4.

#### Figure E-6 Removing the DC Power Supply

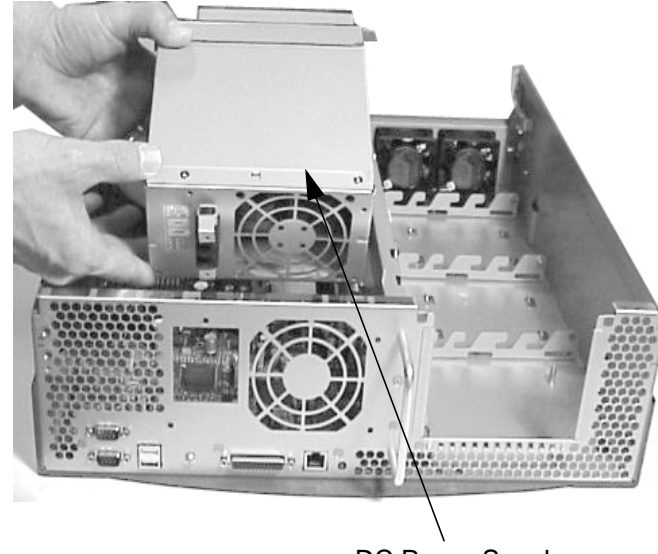

DC Power Supply

# **Replacing the DC Power Supply**

This section explains how to replace your workstation's DC power supply.

To replace your DC power supply, follow this procedure:

- 1. Remove the DC power supply if you have not already done this. Otherwise, skip this step. To remove the DC Power supply, follow the procedure in the section **"Removing the DC Power Supply"** found in this appendix.
- 2. Replace the DC power supply in the workstation. To do this, you will have to slide the support arm into its slot. See Figure E-7. Note that there is a component heat sink located on the system board near the back of the power supply that can be damaged if you are not careful when replacing the power supply. See Figure E-7.

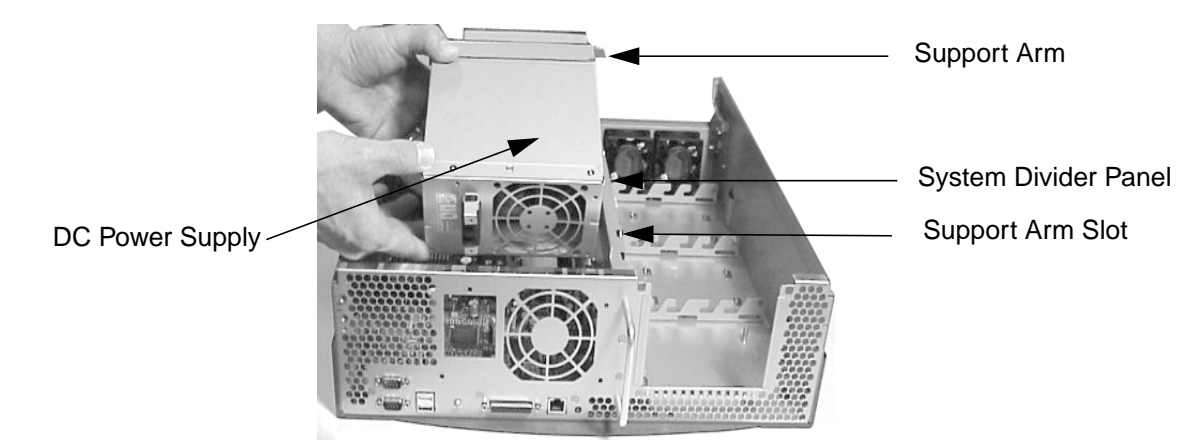

#### Figure E-7 Replacing the DC Power Supply

3. Align the four power supply mounting screws holes on the chassis with the four threaded screw holes on the back of the power supply and screw in the four mounting screws. See Figure E-8.

Figure E-8Screw in the Four Power Supply Mounting Screws

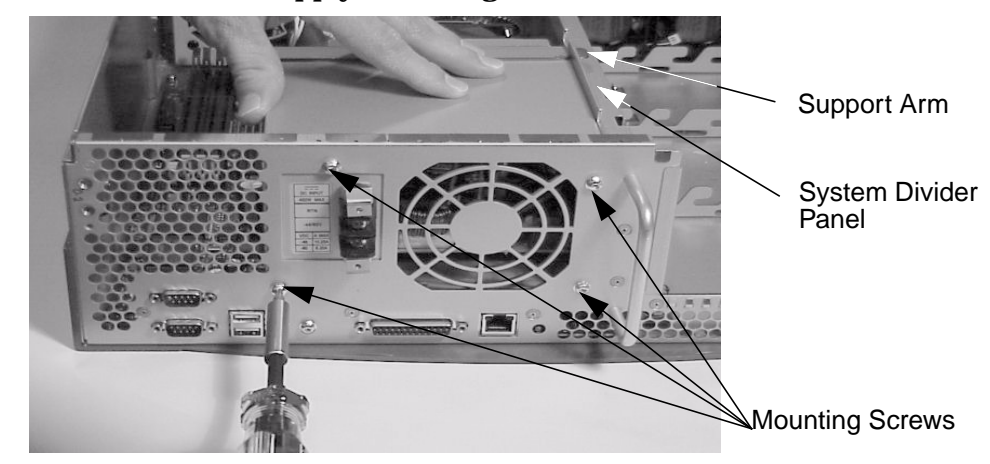
4. Insert the two connectors for the power supply cables into their keyed connectors on the system board. See Figure E-9.

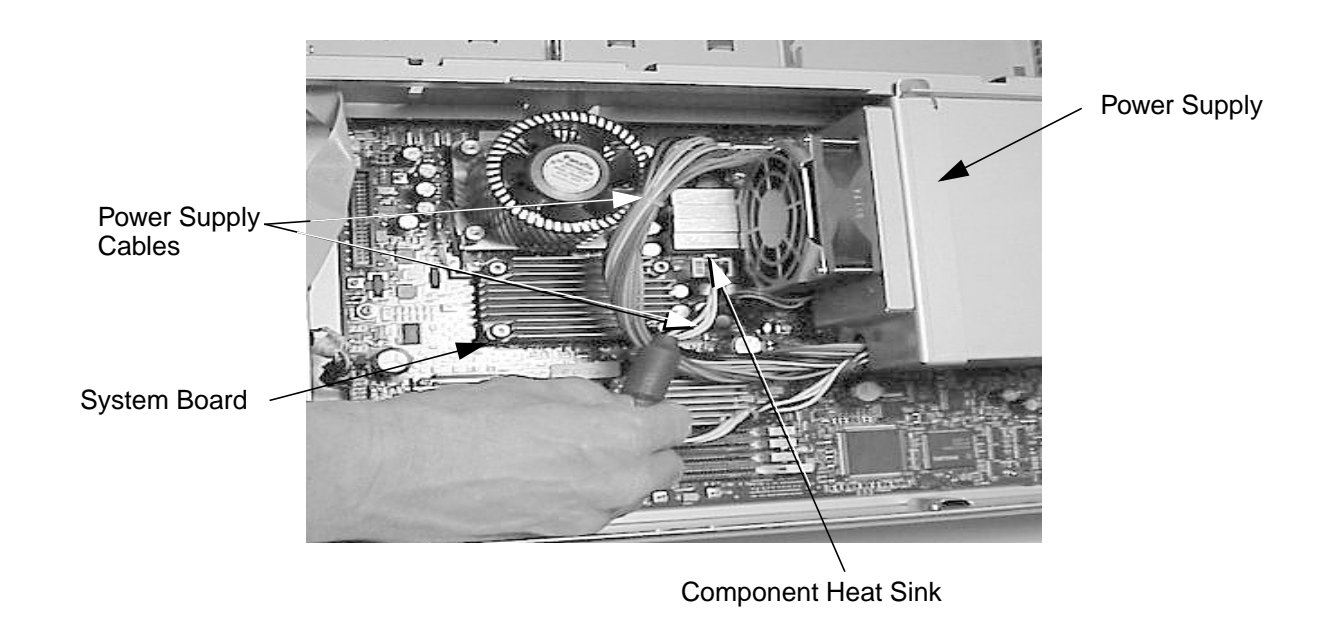

# Figure E-9 Connect the Power Supply Cables

5. Connect the power source cables onto their connectors on the back of the workstation's power supply. Please pay attention to the WARNING in the section "DC Power Supply Considerations" found in this appendix. See Figure E-10

### Figure E-10 Disconnecting the DC Power Source

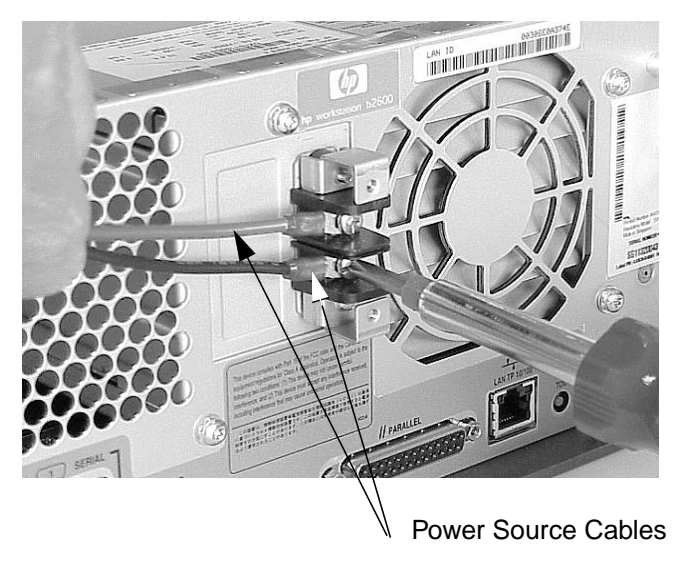

6. Replace the DC connector cap located on the back side of your workstation's DC power supply. See Figure E-11.

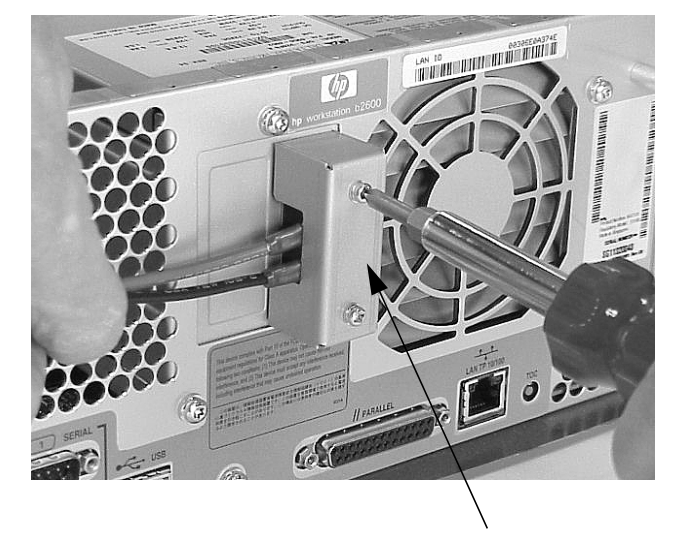

# Figure E-11 Replacing the DC Connector Cap

**DC** Connector Cap

- 7. Complete the procedure in the section "**Replacing the Front Bezel and Top Cover**" found in this chapter.
- 8. Connect and turn on the power to your system.
- 9. Determine that your DC power supply replacement was successful by observing to see if the workstation's LCD lights up and the CDE login screen appears in your workstation's display. If your workstation's LCD does not light up and the CDE login screen does not appear, repeat this procedure. If your workstation's LCD still does not light up and the CDE login screen does not appear, contact your local HP Support Representative.

# **F** Remove/Replace DAT Drives

The HP B2600 workstation supports a DAT drive. You will have to check with your local HP Sales Representative if you plan to purchase one. This chapter explains how to remove and replace this DAT drive.

# **Removing the DAT Drive**

To remove the DAT drive, follow the procedure in this section. Note that this procedure assumes you already have a SCSI card and cable installed in your system.

- 1. Complete the procedure in the section **"Removing the Front Bezel and Top Cover"** found in Chapter 3.
- 2. Disconnect the DAT drive power cable from the system board by pressing in on the connector's latch release. See Figure F-1.

Figure F-1Disconnecting the DAT Drive Power Cable

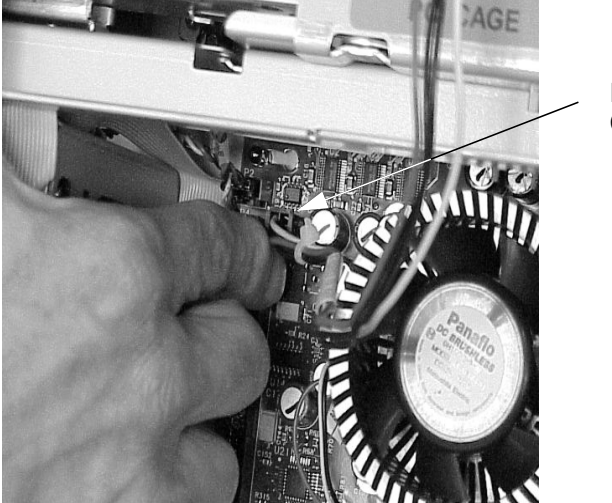

Power Cable Connector

3. Remove the DAT drive and DAT drive bay from the workstation by pressing in on both DAT drive retainer clips and pull outward. See Figure F-2.

Figure F-2 Remove the DAT Drive and DAT Drive Bay Area

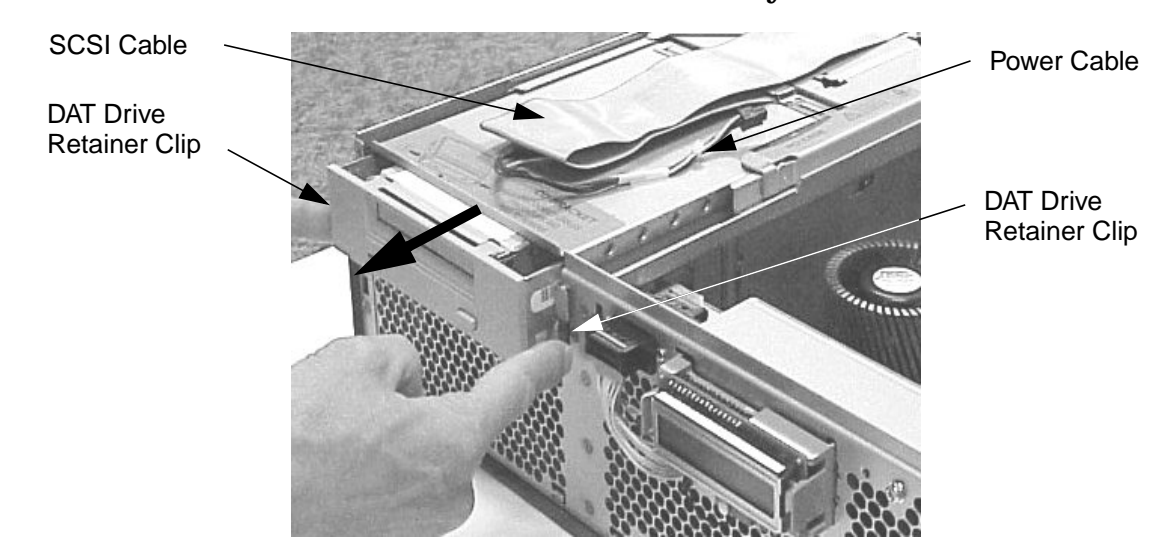

4. Unscrew the four mounting screws that hold the DAT drive in the DAT drive bay. See Figure F-3

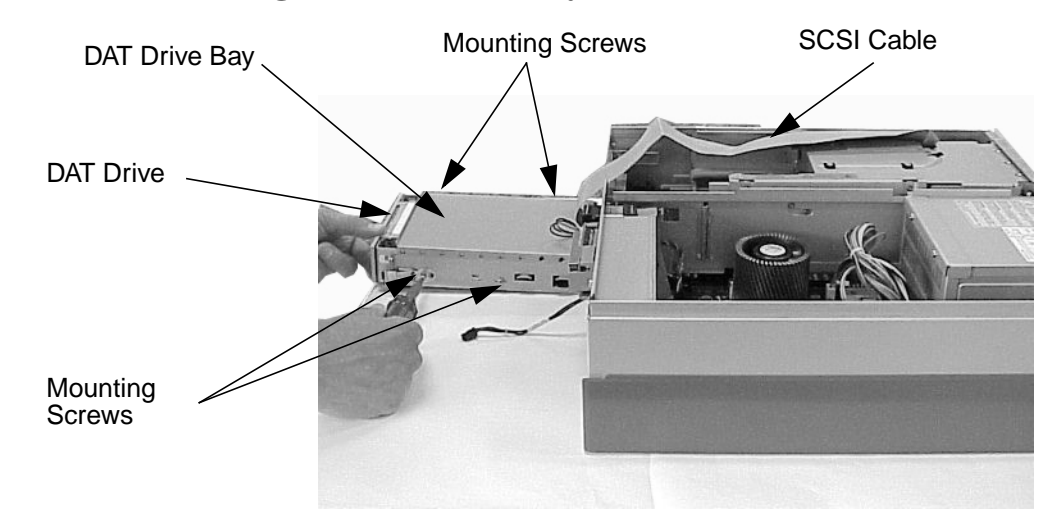

Figure F-3 Removing the DAT Drive Bay and DAT Drive

5. Remove the DAT drive bay's back cover. Note that this back cover snaps off of the DAT drive bay. See Figure F-4.

# Figure F-4 Removing the DAT Drive Bay's Back Cover

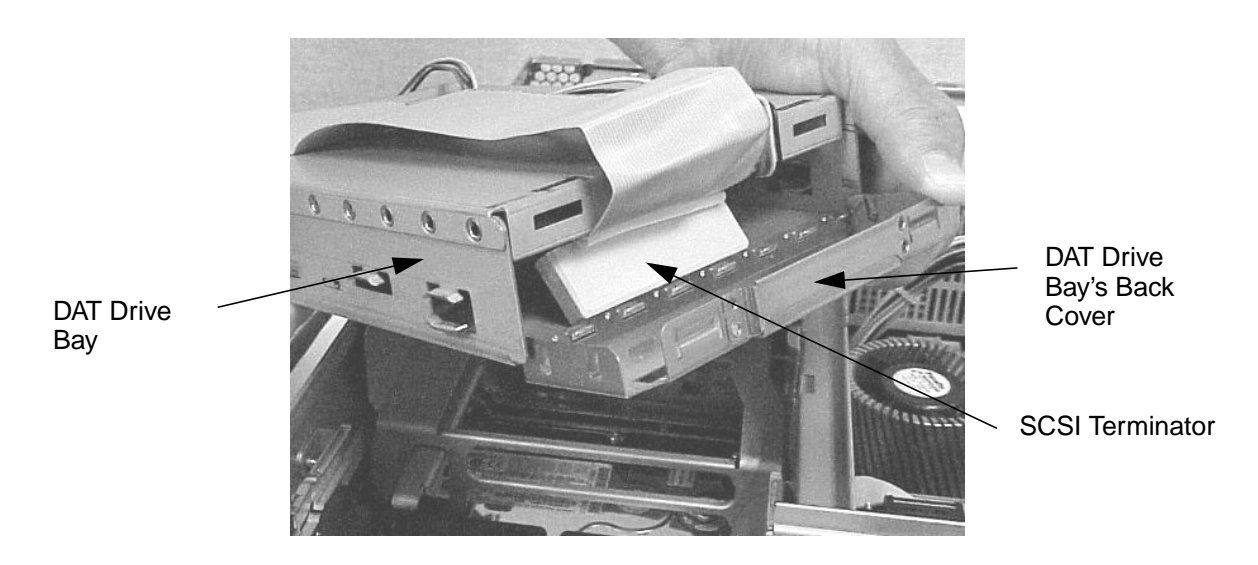

6. Slide the DAT drive out of the DAT drive bay and disconnect the DAT drive power and SCSI cables. See Figure F-5. Note that these cables are keyed for easy replacement.

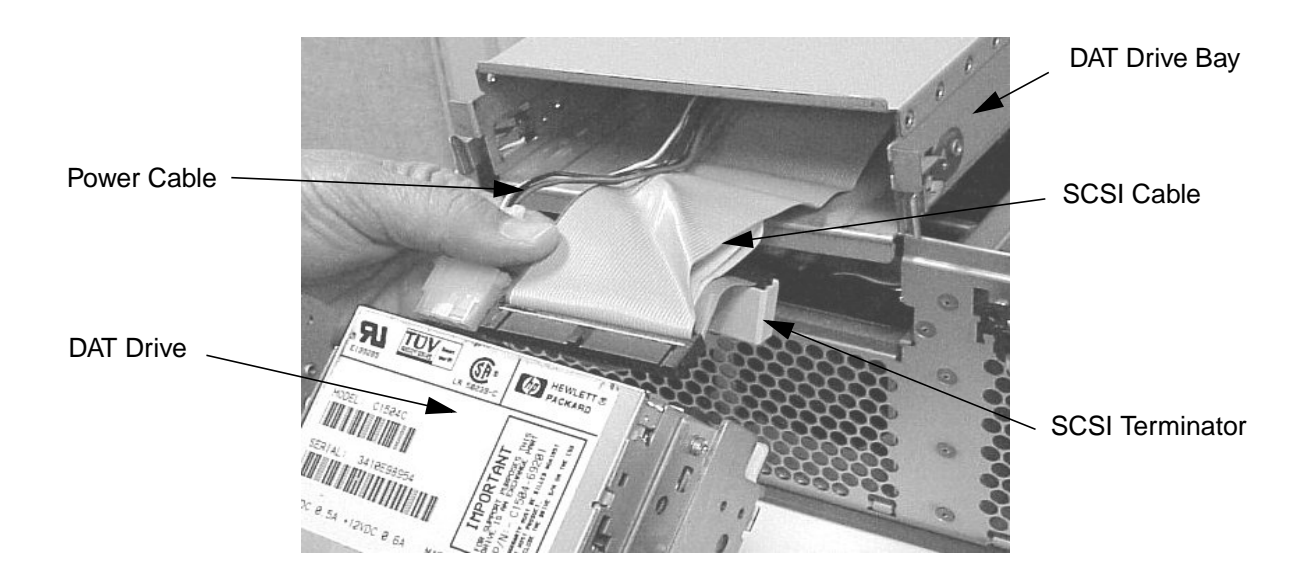

# Figure F-5Disconnecting the DAT Drive's Cables

7. Unscrew the four bracket mounting screws from the DAT drive and remove the DAT drive's two brackets. See Figure F-6.

# Figure F-6 Unscrew the Four DAT Drive Bracket Mounting Screws

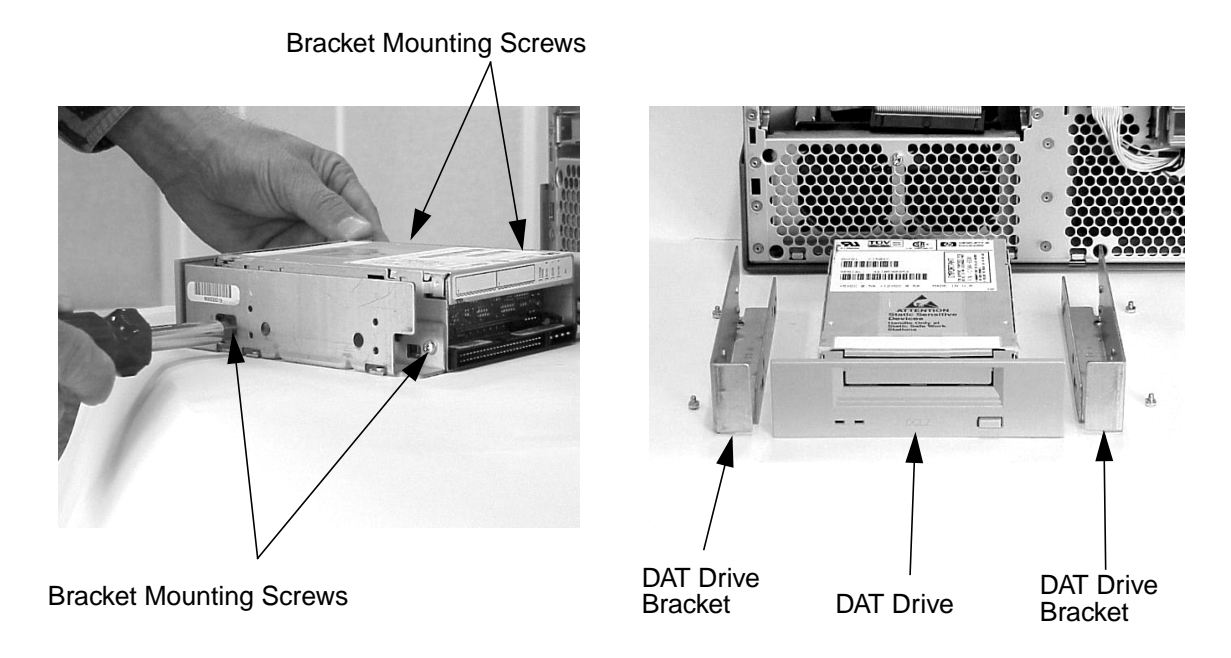

# **Removing the SCSI Cable**

Because there are special considerations you should know regarding the removal of the SCSI cable, this section explains some of those considerations. This section also explains how to remove the SCSI cable from your workstation's PCI cage.

Here are some important points to remember regarding the SCSI card and cable.

- The SCSI card can be installed in any of the unused slots in your workstation's PCI cage; however, for ease of cable routing it is best to install your SCSI card in slot 4 of the PCI cage.
- The SCSI cable is long enough to allow you to run it through the DAT drive bay and out its front. This makes it easy for you to connect your power and SCSI cable connectors to the DAT drive device.
- The connectors on both ends of the SCSI cable are keyed to allow for proper pin connection.

To remove the SCSI card and cable, follow this procedure:

- 1. Complete the procedure in the section "Removing the DAT Drive" found in this appendix.
- 2. Lift up on the PCI cage handle and remove the PCI cage from the workstation, **but first make sure the DAT drive has been removed**. Notice how the SCSI cable has been routed over the exposed edge of the I/O cards. See Figure F-7.

Figure F-7 Removing the PCI Cage

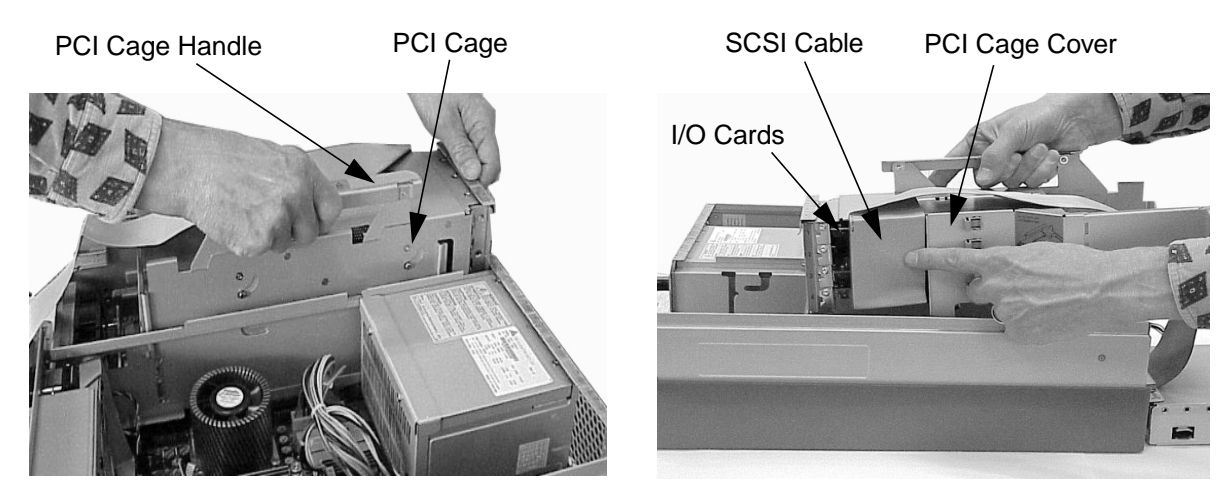

3. Rotate the PCI cage over so you can see the card(s) inside the PCI cage and observe the SCSI cable and how it is folded. See Figure F-8. Next, disconnect the SCSI cables connector from the SCSI card and note the connection used on the component side of the SCSI card. See Figure F-8.

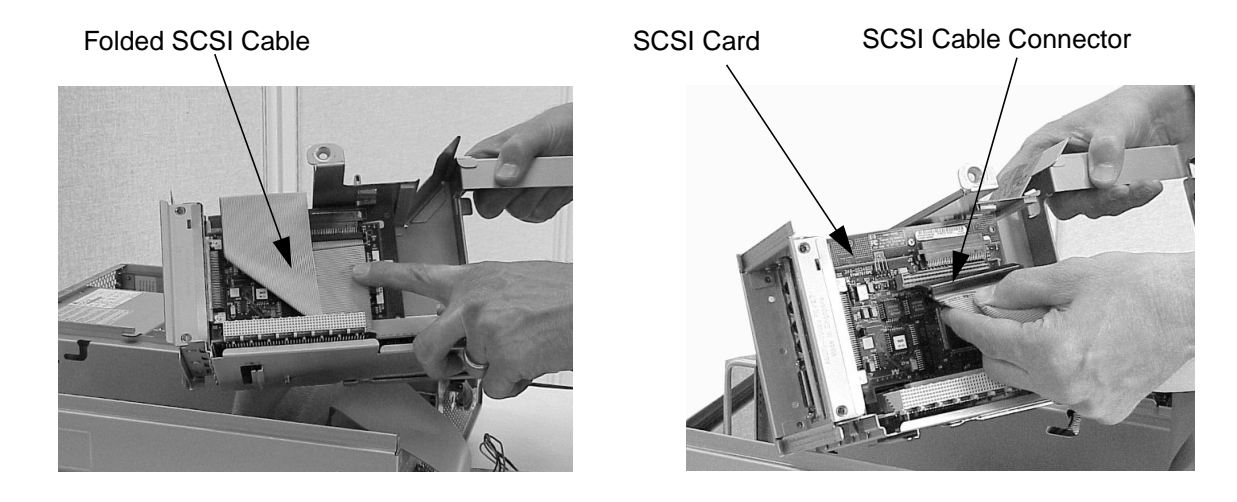

# Figure F-8 Disconnection the SCSI Cable

# **Replacing the DAT Drive**

To replace the DAT drive, follow the procedure in this section. Note that this procedure assumes you already have a SCSI card and cable installed in your system.

- 1. Remove the current DAT drive if you have not already done this. Otherwise, skip this step. To remove the DAT drive, follow the procedure in the section **"Removing the DAT Drive"** found in this appendix.
- 2. Place the DAT drive brackets as shown in Figure F-9. Next, align the brackets and their screw holes with the threaded screw holes of the DAT drive and screw in the four bracket mounting screws as shown in Figure F-9.

# DAT Drive DAT Drive DAT Drive DAT Drive Bracket DAT Drive DAT Drive DAT Drive

# Figure F-9 Replace the DAT Drive Bracket on the DAT Drive

3. Connect the DAT drive power and SCSI cables to their connectors located on the back side of the DAT drive and slide the DAT drive into the DAT drive bay. See Figure F-10. To connect the SCSI and power cables, you will have to run them through the back of the DAT drive bay and out the front. Note that these cables are keyed for easy connection.

# Figure F-10 Connect the DAT Drive's Cables

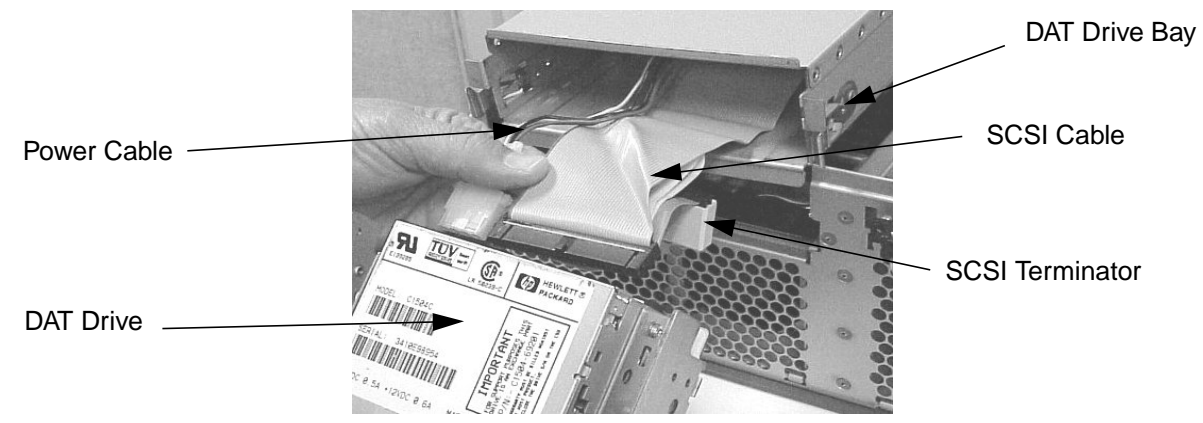

4. Replace the DAT drive bay's back cover. Note that this back cover snaps onto the DAT drive bay. See Figure F-11. Also, note that the audio, power and control cables must be neatly fed through the raised opening in the DAT drive bay's back cover to avoid pinching them.

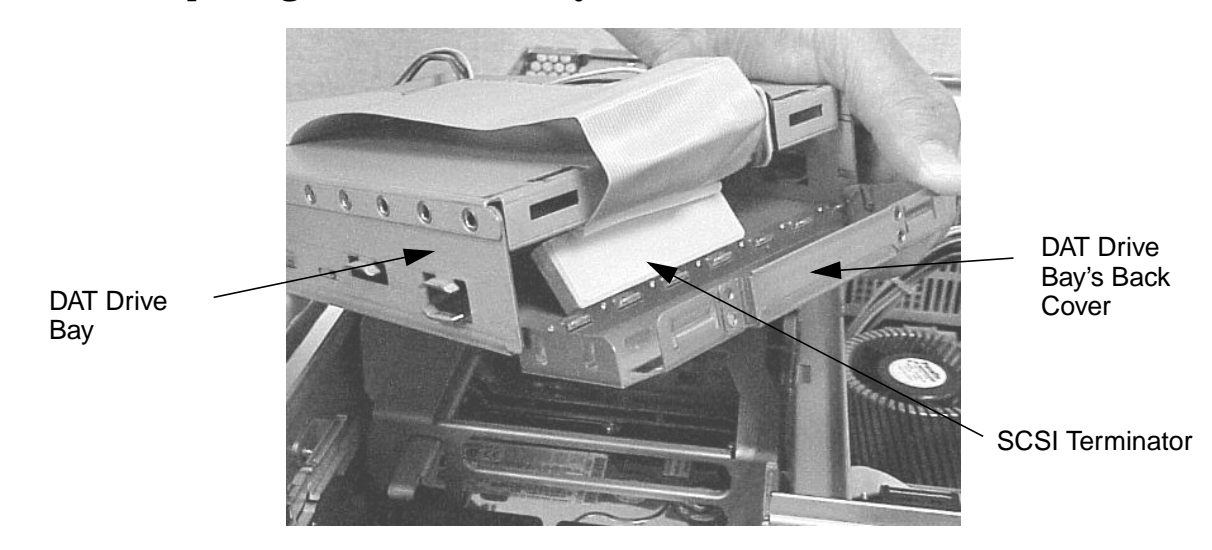

# Figure F-11 Replacing the DAT Drive Bay's Back Cover

5. Align the DAT drive bay's mounting screw holes with the threaded holes on both sides of the DAT drive and screw in the four mounting screws. See Figure F-12.

Figure F-12 Removing the DAT Drive Bay and DAT Drive

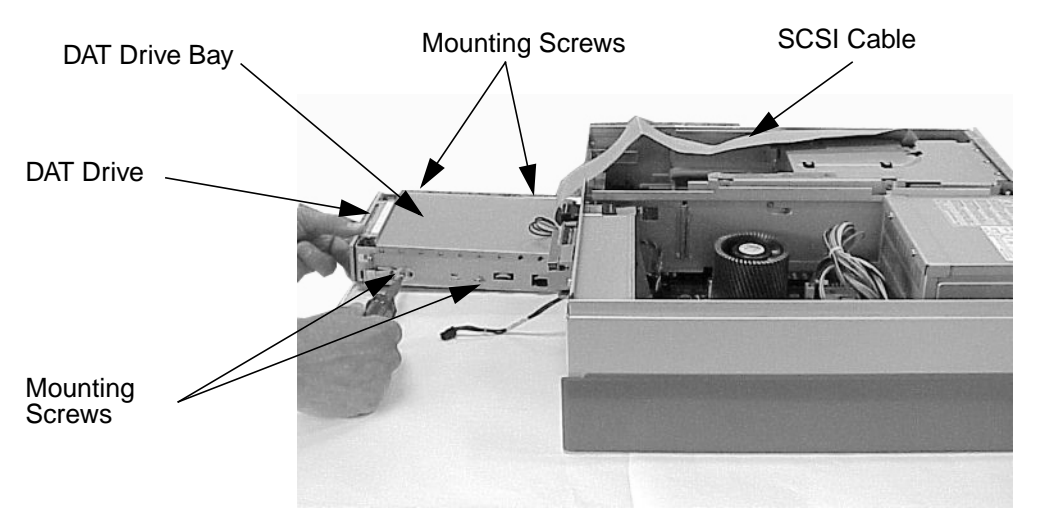

6. Slide the DAT drive bay and DAT drive back into the workstation. You will hear the retainer clips snap in place when the DAT drive bay and DAT drive are properly installed. See Figure F-13.

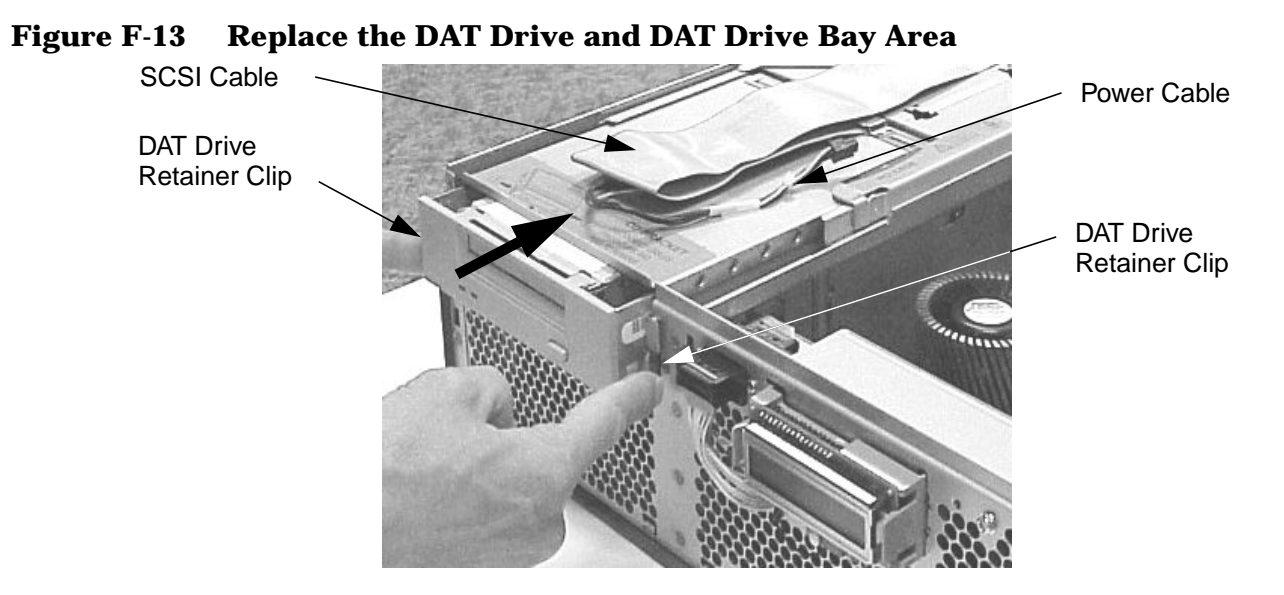

7. Connect the DAT drive power cable to its connector on the system board. See Figure F-14. This connection is keyed.

#### Figure F-14 **Connecting the DAT Drive Power Cable**

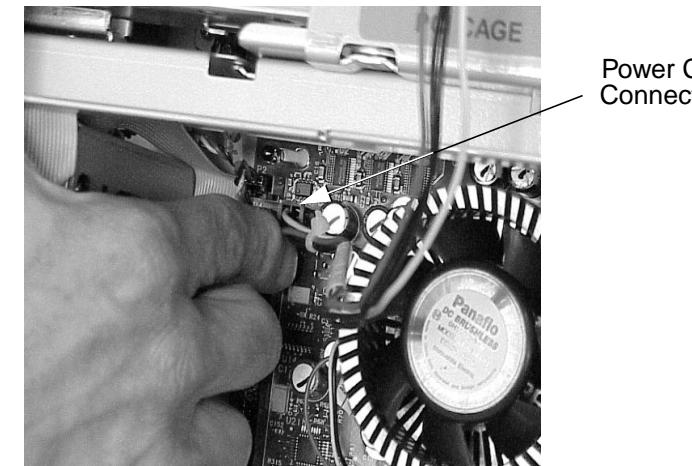

**Power Cable** Connector

- 8. Complete the procedure in the section "Replacing the Front Bezel and Top Cover" found in Chapter 3.
- 9. Connect and turn on the power to your system.
- 10. Determine that your DAT drive replacement was successful by executing the sam command as root. When the System Administration Manager window appears, double click the Disk and File System icon and in the window that appears double click the Disk Devices icon. In the next window that appears, you should see your DAT drive listed. If it is not listed, repeat this procedure. If your DAT drive is still not listed, contact your local HP Support Representative.

# **Replacing the SCSI Cable**

Because there are special considerations you should know regarding the installation of the SCSI cable, this section explains some of those considerations. This section also explains how to replace the SCSI cable in your workstation's PCI cage.

Here are some important points to remember when replacing the SCSI card and routing the SCSI cable.

- The SCSI card can be installed in any of the unused slots in your workstation's PCI cage; however, for ease of cable routing it is best to install your SCSI card in slot 4 of the PCI cage.
- The SCSI cable is long enough to allow you to run it through the DAT drive bay and out its front. This makes it easy for you to connect your power and SCSI cable connectors to the DAT drive device.
- The connectors on both ends of the SCSI cable are keyed to allow for proper pin connection.

To replace the SCSI card and cable, follow this procedure:

- 1. Complete the procedures in the section **"Removing the DAT Drive" (steps 1 through 6)** and its subsection **"Removing the SCSI Cable"** found in this appendix.
- 2. Insert the SCSI card into a PCI card slot (preferably slot 4) and connect the SCSI cable as shown in the picture on the left in Figure F-15. Next make sure the SCSI cable is folded as shown in the picture on the right in Figure F-15.

# Figure F-15 Connecting the SCSI Cable and Making Sure it is Folded Properly

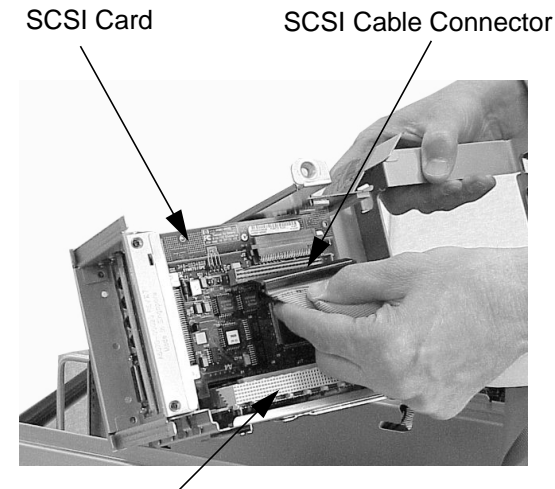

PCI Card Slot

Folded SCSI Cable

3. Route the SCSI cable over the exposed edges of the I/O cards as shown in Figure F-16. Grasp hold of the PCI cage handle and install the PCI cage in the workstation.

Figure F-16 Routing the SCSI Cable and Installing the PCI Cage

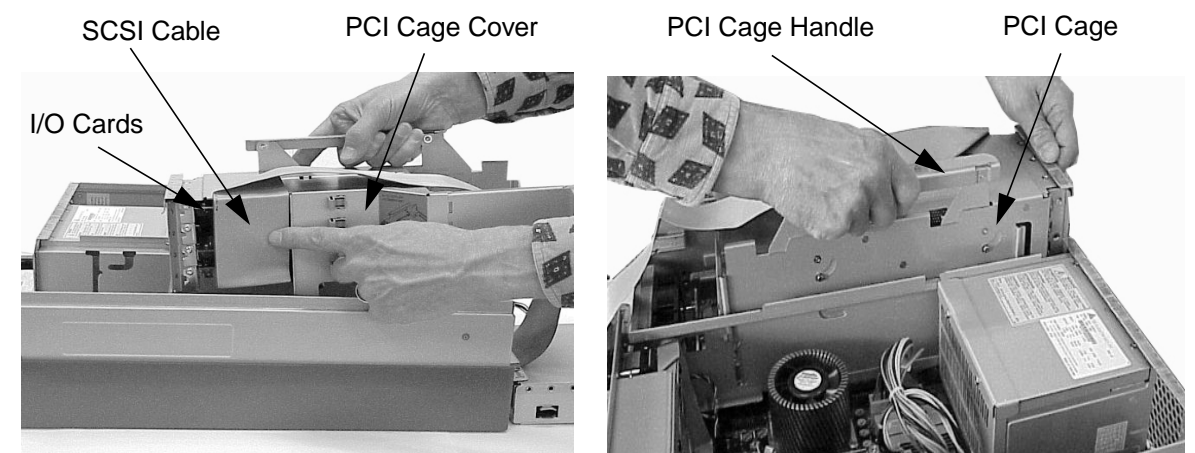

Remove/Replace DAT Drives
Replacing the DAT Drive

# **G** Remove/Replace Flexible Disk Drives

The HP B2600 workstation supports a flexible disk drive. You will have to check with your local HP Sales Representative if you plan to purchase one. This chapter explains how to remove and replace this flexible disk drive.

# **Removing the Flexible Disk Drive**

To remove the flexible disk drive, follow the procedure in this section. Note that this procedure assumes you already have a SCSI card and cable installed in your system.

- 1. Complete the procedure in the section **"Removing the Front Bezel and Top Cover"** found in Chapter 3.
- 2. Disconnect the flexible disk drive power cable from the system board by pressing in on the power cable connector's latch release. See Figure G-1.

Figure G-1 Disconnecting the Flexible Disk Drive Power Cable

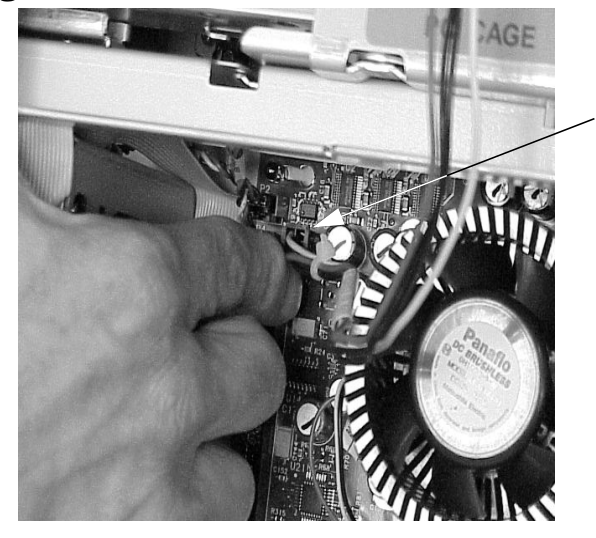

Power Cable Connector

3. Remove the flexible disk drive and flexible disk drive bay area from the workstation by pressing in on both flexible disk drive retainer clips and pull outward. See Figure G-2.

Figure G-2 Remove the Flexible Disk Drive and Flexible Disk Drive Bay

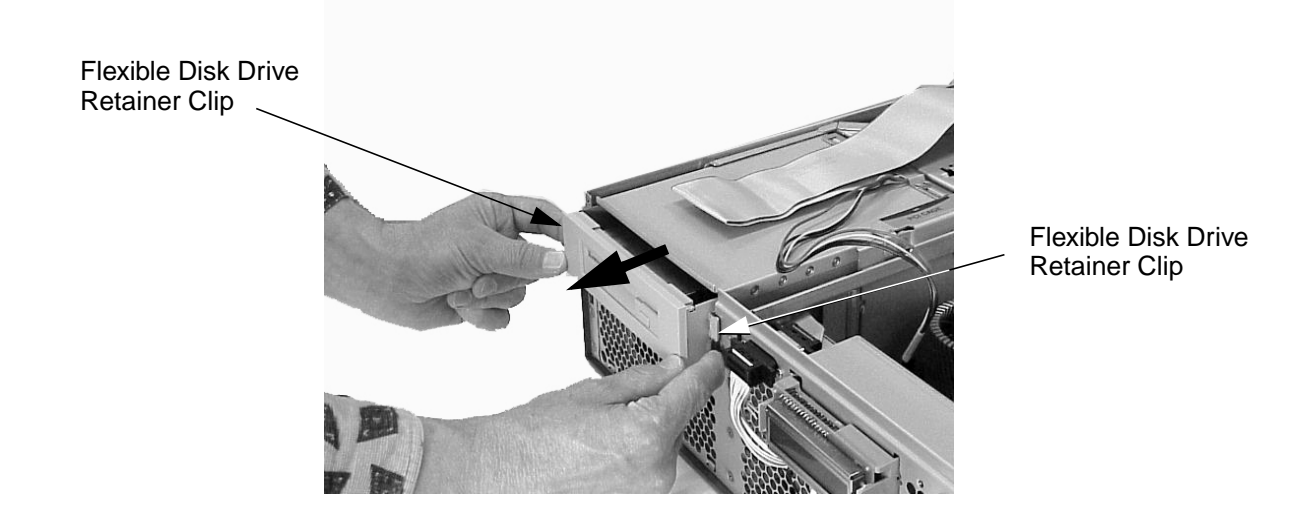

4. Unscrew the four mounting screws that hold the flexible disk drive in the flexible disk drive bay. See Figure G-3.

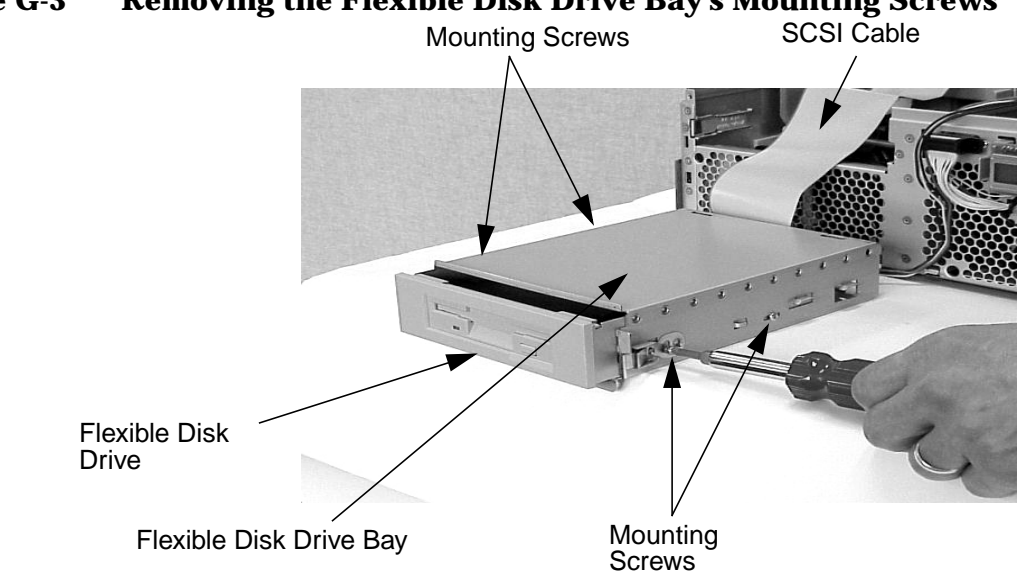

Figure G-3 Removing the Flexible Disk Drive Bay's Mounting Screws

5. Take the back cover off the flexible disk drive bay by lifting up on the raised portion of the back cover. This will cause the retainer snaps to be remove from their slots on the flexible disk drive bay. See Figure G-4. Also, note the manner in which the audio, power and control cables were neatly fed through the raised opening in the flexible disk drive bay's back cover.

Figure G-4 Removing the Flexible Disk Drive Bay's Back Cover

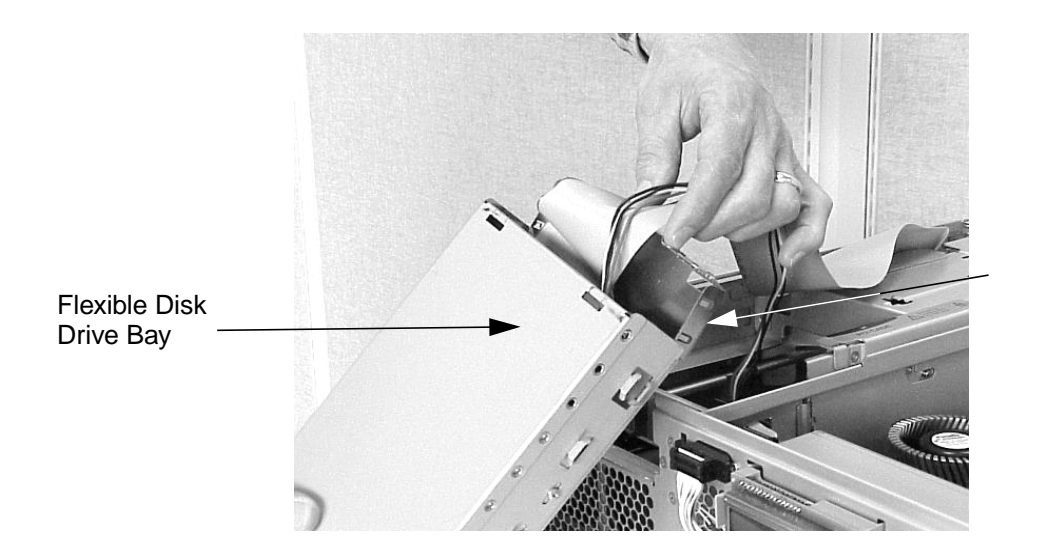

Flexible Disk Drive Bay's Back Cover 6. Slide the flexible disk drive out of the flexible disk drive bay and disconnect the flexible disk drive power and SCSI cables. See Figure G-5. Note that these cables are not keyed, so when you replace the SCSI cable, you will need to line up the red line on the SCSI cable with the right side of the flexible disk drive's SCSI connector, as viewed in Figure G-5.

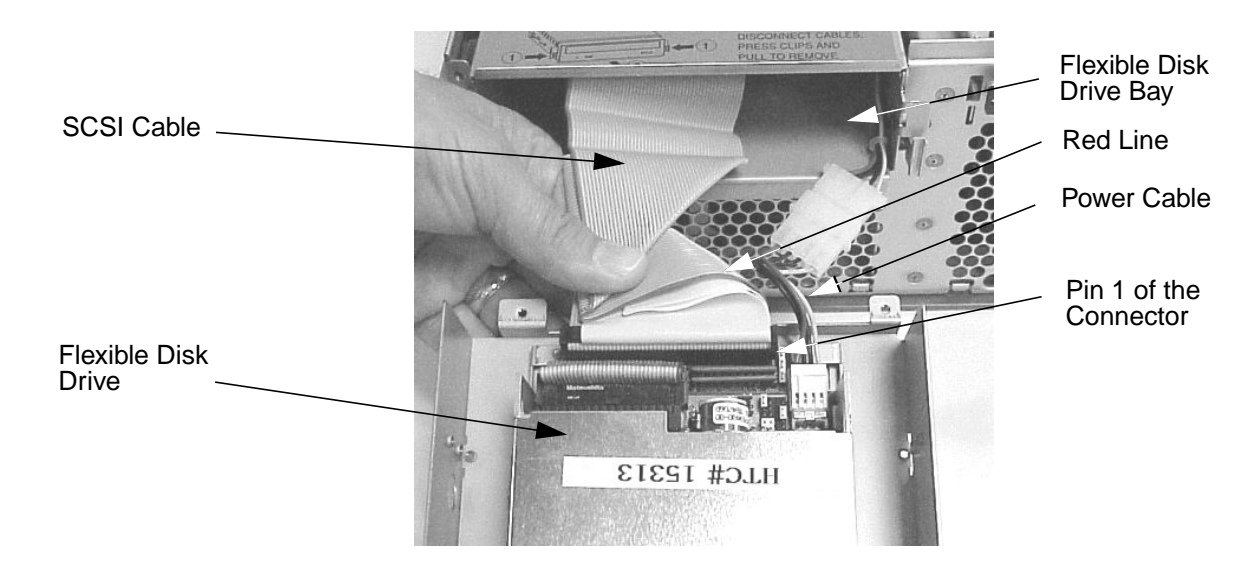

# Figure G-5 Disconnecting the Flexible Disk Drive's Cables

7. Unscrew the flexible disk drive's bezel mounting screws and remove the bezel by rotating it outward from the flexible disk drive's bracket. See Figure G-6.

Figure G-6 Unscrewing the Flexible Disk Drive's Bezel Mounting Screws

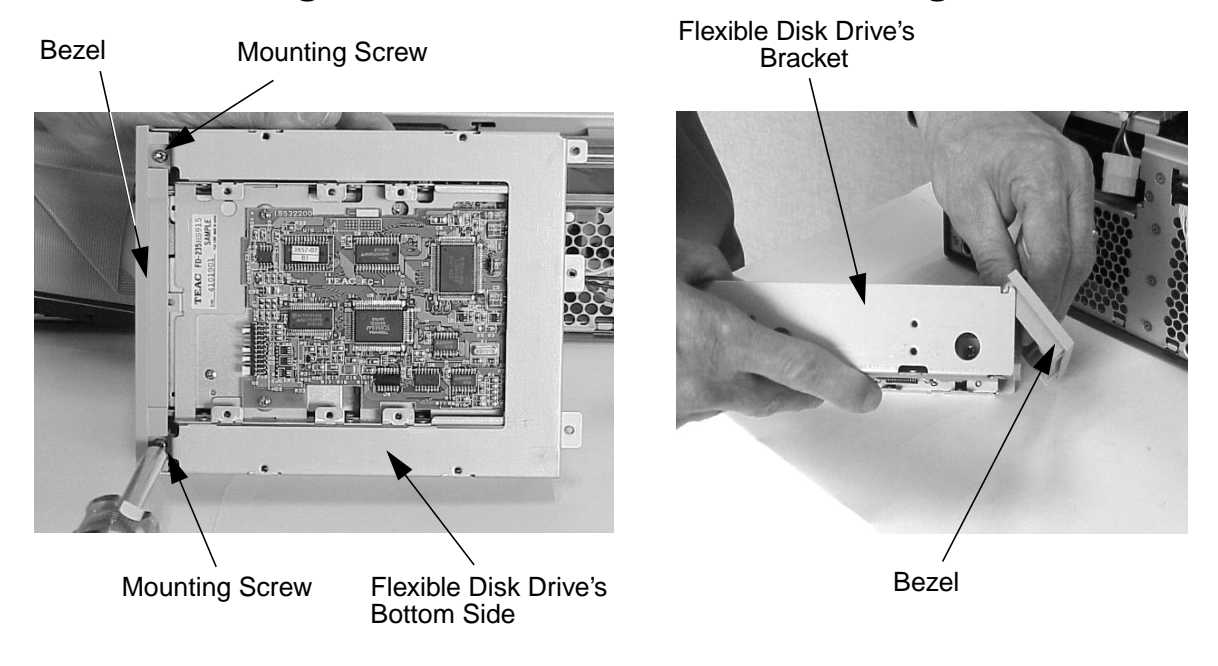

8. Unscrew the four bracket mounting screws from the flexible disk drive and remove the flexible disk drive from its bracket. See Figure G-7.

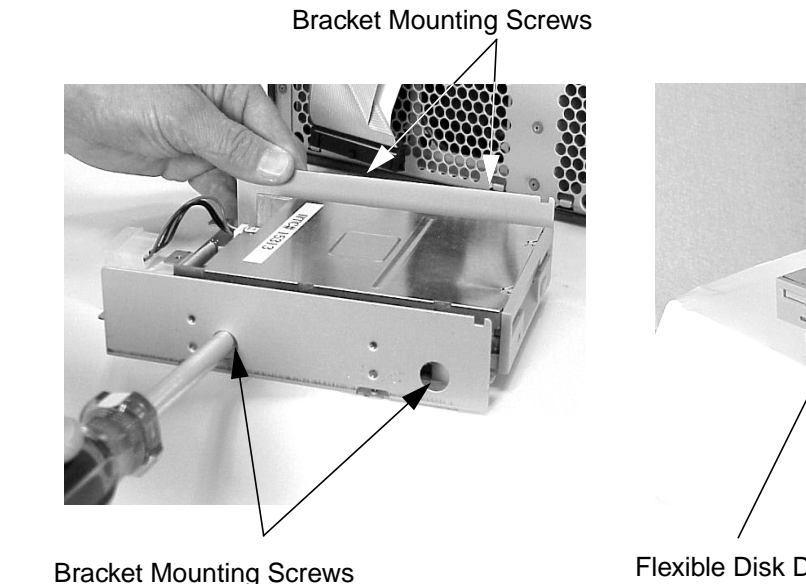

#### **Figure G-7 Unscrew the Four Flexible Disk Drive Mounting Screws**

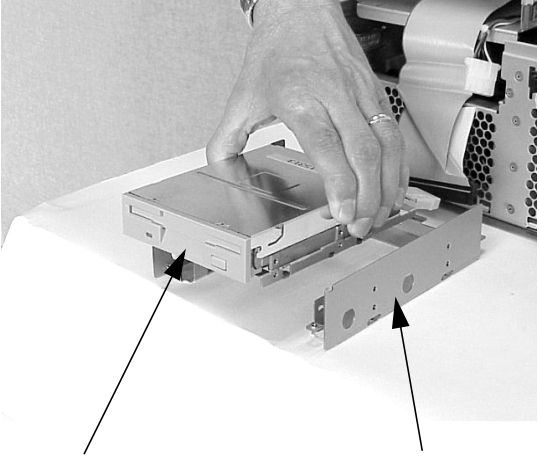

Flexible Disk Drive

Flexible Disk Drive Bracket

# **Removing the SCSI Cable**

Because there are special considerations you should know regarding the removal of the SCSI cable, this section explains some of those considerations. This section also explains how to remove the SCSI cable from your workstation's PCI cage.

Here are some important points to remember regarding the SCSI card and cable.

- The SCSI card can be installed in any of the unused slots in your workstation's PCI cage; however, for ease of cable routing it is best to install your SCSI card in slot 4 of the PCI cage.
- The SCSI cable is long enough to allow you to run it through the flexible disk drive bay and out its front. This makes it easy for you to connect your power and SCSI cable connectors to the flexible disk drive.
- The connectors on both ends of the SCSI cable are keyed to allow for proper pin connection. However, the flexible disk drive's connector is **not keyed** and you have to align the red line on the SCSI cable with the left side (as viewed from the back of the flexible disk drive) of the flexible disk drive's SCSI connector.

To remove the SCSI card and cable, follow this procedure:

1. Complete the procedure in the section "Removing the Flexible Disk Drive" found in this appendix.

2. Lift up on the PCI cage handle and remove the PCI cage from the workstation, **but first make sure the flexible disk drive has been removed**. Notice how the SCSI cable has been routed over the exposed edge of the I/O cards. See Figure G-8.

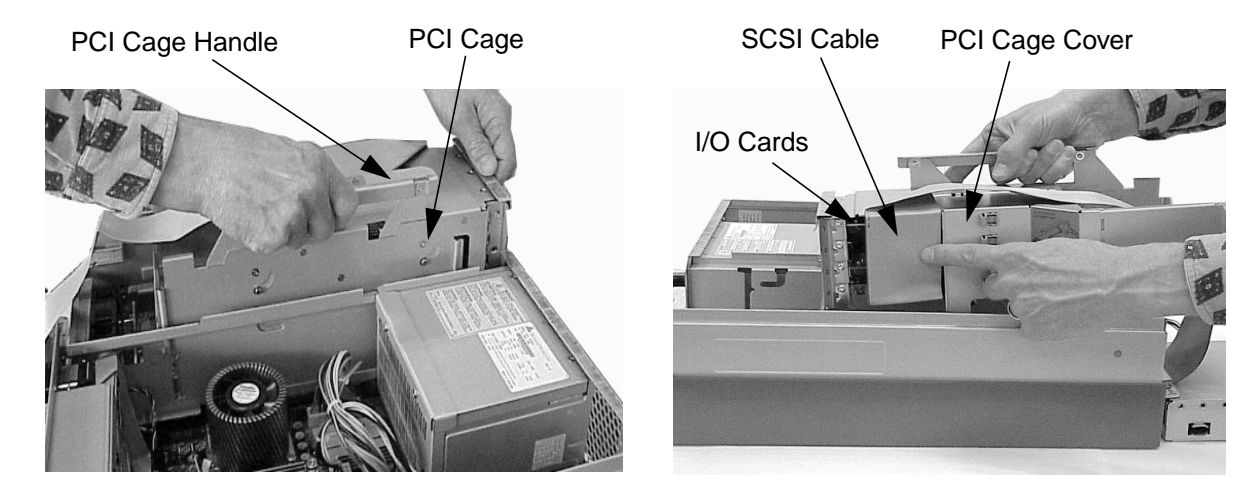

# Figure G-8 Removing the PCI Cage

3. Rotate the PCI cage over so you can see the card(s) inside the PCI cage and observe the SCSI cable and how it is folded. See Figure G-9. Next, disconnect the SCSI cables connector from the SCSI card and note the connection used. See Figure G-9.

# Figure G-9 Disconnection the SCSI Cable

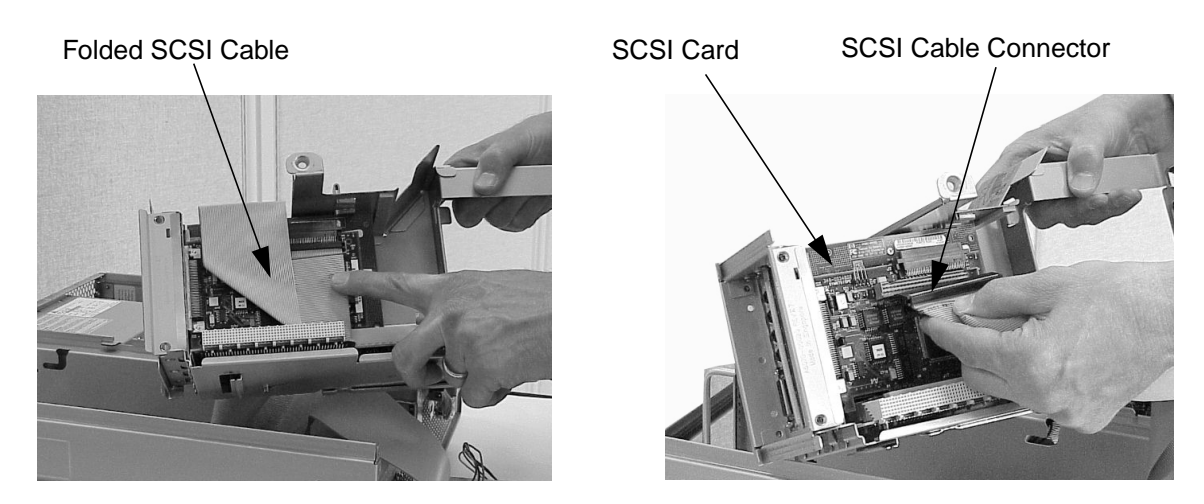

# **Replacing the Flexible Disk Drive**

To replace the flexible disk drive, follow the procedure in this section. Note that this procedure assumes you already have a SCSI card and cable installed in your system.

- 1. Remove the current flexible disk drive if you have not already done this. Otherwise skip this step. To remove the flexible disk drive, follow the procedure in the section **"Removing the Flexible Disk Drive"** found in this appendix.
- 2. Place the new flexible disk drive in the flexible disk drive bracket and screw the bracket mounting screws into the two threaded holes located on both sides of the disk drive. See Figure G-10.

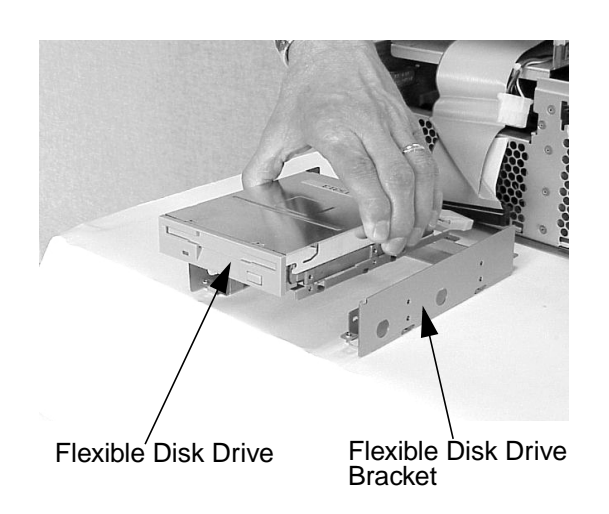

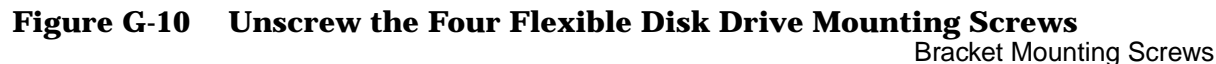

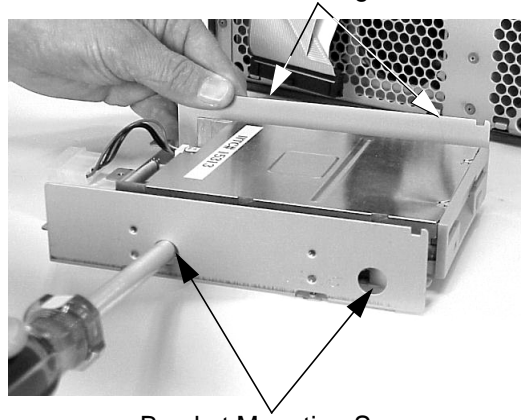

Bracket Mounting Screws

3. Replace the flexible disk drive bezel by rotating it inward toward the disk drive's bracket and screw in the bezel mounting screws. See Figure G-11.

Figure G-11 Screwing in the Flexible Disk Drive Bezel's Mounting Screws

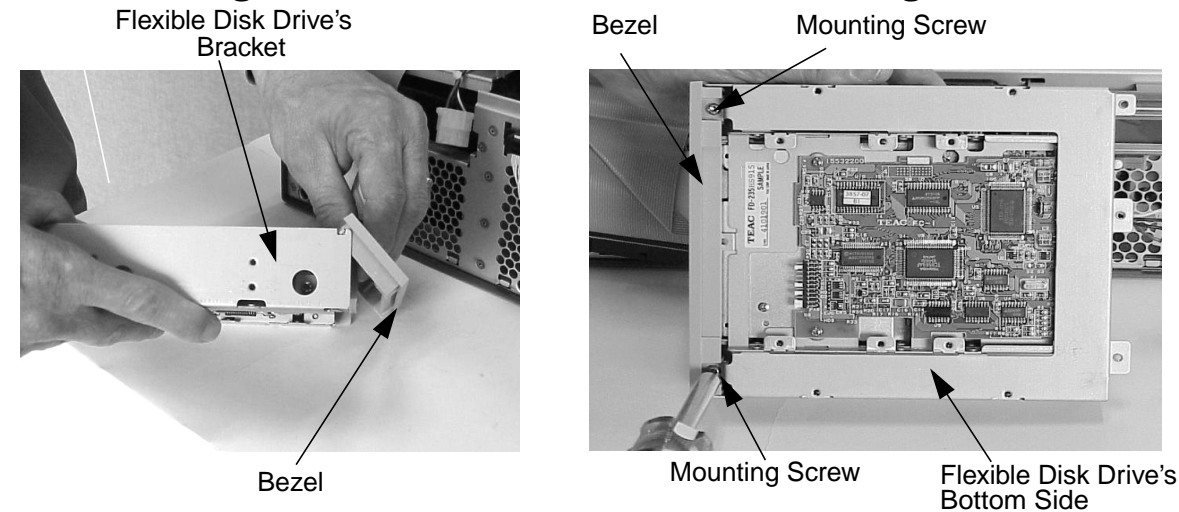

4. Run the power and SCSI cables through the back of the flexible disk drive bay to the front. See Figure G-12.

Figure G-12 Running the SCSI and Power Cables through the Disk Drive's Bay

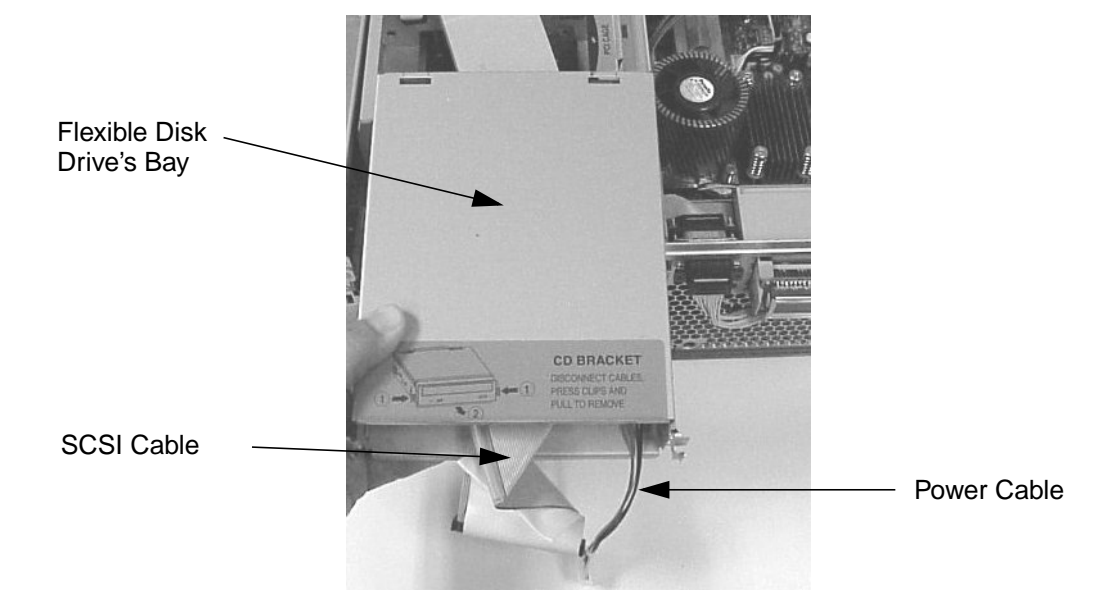

5. Connect the flexible disk drive's power and SCSI cables. See Figure G-13. Note that these cables are not keyed, so when you replace the SCSI cable, you will need to line up the red line on the SCSI cable with the right side of the flexible disk drive's SCSI connector, as viewed in Figure G-13.

Figure G-13 Connecting the Flexible Disk Drive's Cables

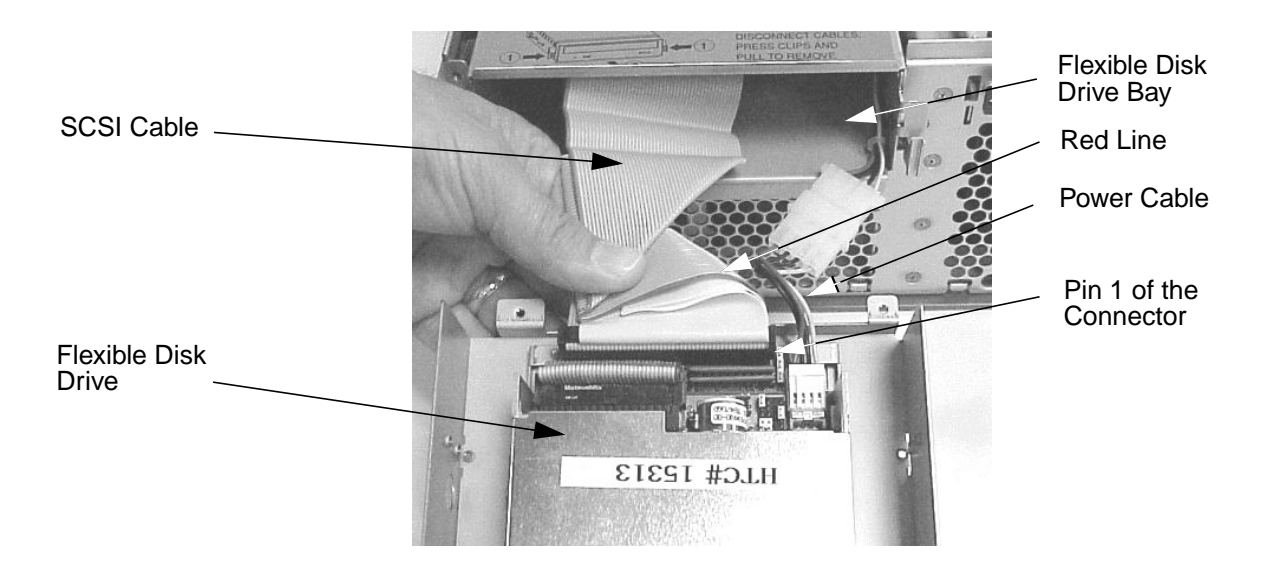

6. Slide the flexible disk drive into the disk drive's bay and align the four mounting screw holes in the flexible disk drive bay with the two threaded holes on both sides of the flexible disk drive. Next, screw the four mounting screws into the threaded holes. See Figure G-14.

Figure G-14 Screwing in the Flexible Disk Drive Bay's Mounting Screws

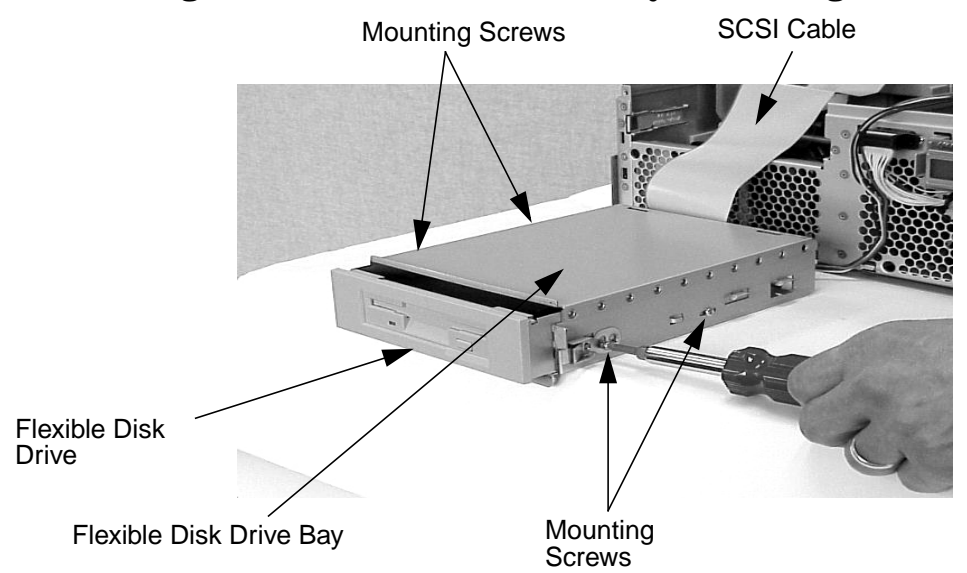

7. Replace the flexible disk drive bay's back cover. Note that this back cover snaps onto the flexible disk drive bay. See Figure G-15. Also, note that the power and SCSI cables must be neatly fed through the raised opening in the DAT drive bay's back cover to avoid pinching them.

Figure G-15 Replacing the Flexible Disk Drive Bay's Back Cover

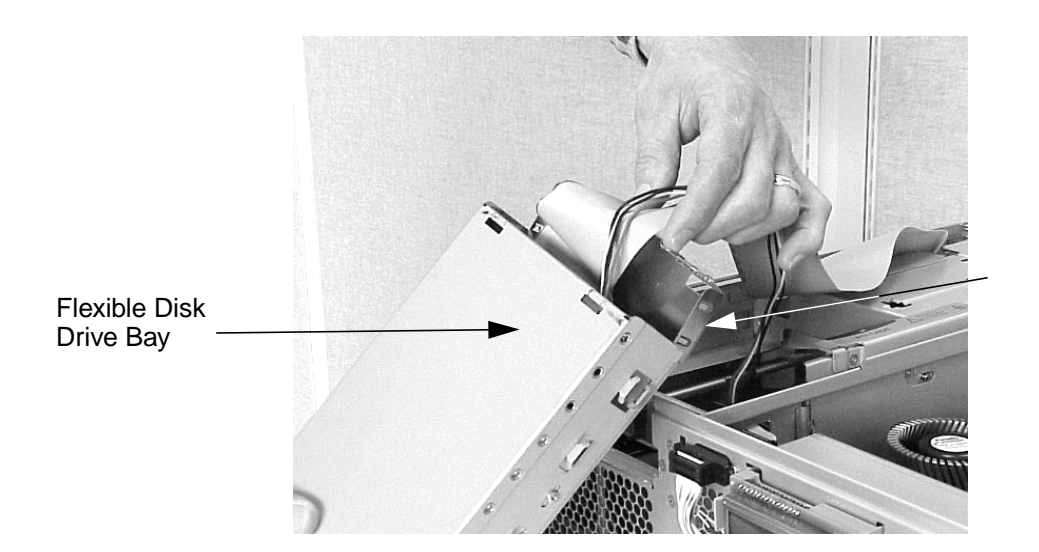

Flexible Disk Drive Bay's Back Cover 8. Slide the flexible disk drive bay and flexible disk drive back into the workstation. You will hear the retainer clips snap in place when the flexible disk drive bay and flexible disk drive are properly installed. See Figure G-16.

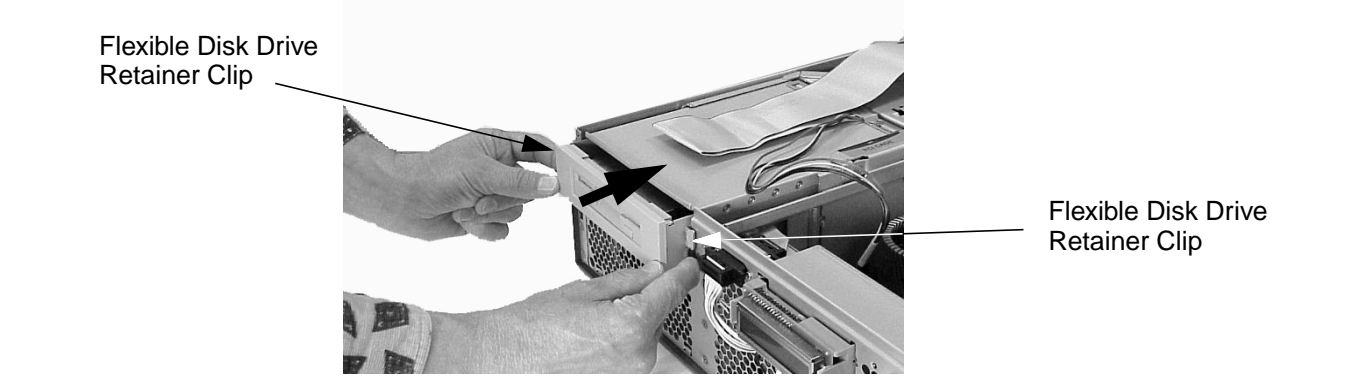

Figure G-16 Replace the Flexible Disk Drive and Flexible Disk Drive Bay

9. Plug the flexible disk drive's power cable connector into its connector on the system board. See Figure G-17.

Figure G-17 Connecting the Flexible Disk Drive Power Cable

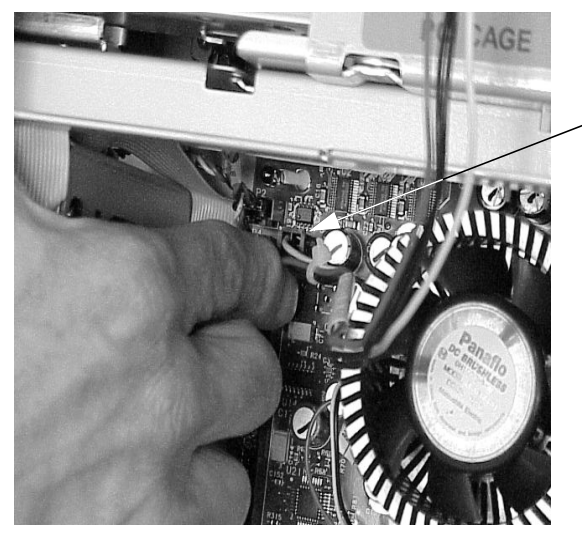

Power Cable Connector

- 10. Complete the procedure in the section **"Replacing the Front Bezel and Top Cover"** found in Chapter 3.
- 11.Connect and turn on the power to your system.
- 12. Determine that your DAT drive replacement was successful by executing the sam command as root. When the **System Administration Manager** window appears, double click the **Disk and File System** icon and in the window that appears double click the **Disk Devices** icon. In the next window that appears, you should see your flexible disk drive listed. If it is not listed, repeat this procedure. If your flexible disk drive is still not listed, contact your local HP Support Representative.

# **Replacing the SCSI Cable**

Because there are special considerations you should know regarding the installation of the SCSI cable, this section explains some of those considerations. This section also explains how to replace the SCSI cable in your workstation's PCI cage.

Here are some important points to remember when replacing the SCSI card and routing the SCSI cable.

- The SCSI card can be installed in any of the unused slots in your workstation's PCI cage; however, for ease of cable routing it is best to install your SCSI card in slot 4 of the PCI cage.
- The SCSI cable is long enough to allow you to run it through the flexible disk drive bay and out its front. This makes it easy for you to connect your power and SCSI cable connectors to the flexible disk drive.
- The connectors on both ends of the SCSI cable are keyed to allow for proper pin connection. However, the flexible disk drive's connector is **not keyed** and you have to align the red line on the SCSI cable with the left side (as viewed from the back of the flexible disk drive) of the flexible disk drive's SCSI connector.

To replace the SCSI card and cable, follow this procedure:

- 1. Complete the procedures in the section **"Removing the Flexible Disk Drive" (steps 1 through 6)** and its subsection **"Removing the SCSI Cable"** found in this appendix.
- 2. Insert the SCSI card into a PCI card slot (preferably slot 4) and connect the SCSI cable as shown in the picture on the left in Figure G-18. Next make sure the SCSI cable is folded as shown in the picture on the right in Figure G-18.

# Figure G-18 Connecting the SCSI Cable and Making Sure it is Folded Properly

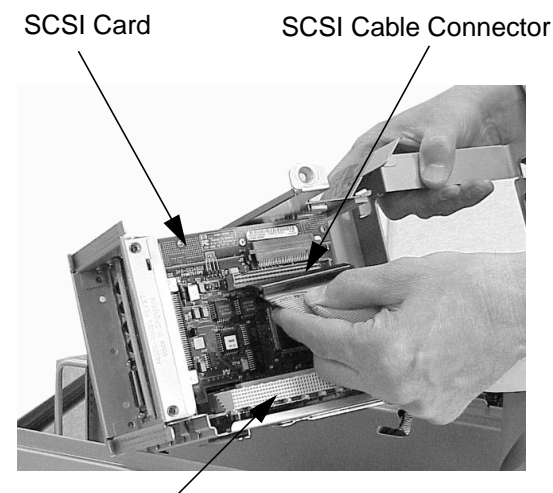

PCI Card Slot

Folded SCSI Cable

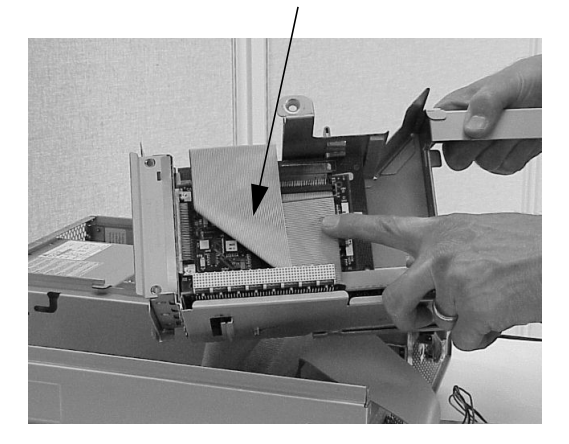

3. Route the SCSI cable over the exposed edges of the I/O cards as shown in Figure G-19. Grasp hold of the PCI cage handle and install the PCI cage in the workstation.

Figure G-19 Routing the SCSI Cable and Installing the PCI Cage

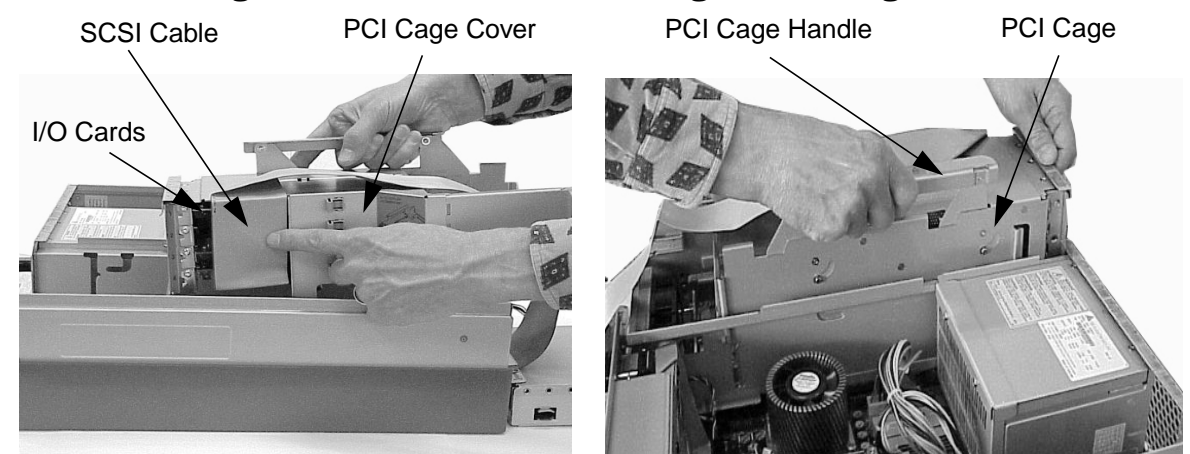